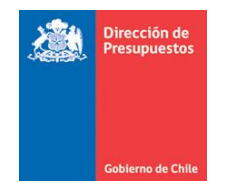

# **CONCILIACION BANCARIA**

# **SIGFE TRANSACCIONAL 2.0**

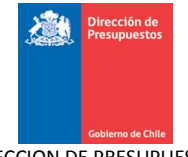

# Objetivo

La conciliación bancaria entrega las funcionalidades necesarias para realizar la comparación entre los movimientos registrados en el proceso de Tesorería de SIGFE 2.0 contra los movimientos informados por las entidades bancarias. El proceso está diseñado para operar con múltiples entidades financieras en moneda nacional, sin embargo en una primera etapa sólo considera carga de cartolas bancarias de Banco Estado.

# Alcance

La funcionalidad de Conciliación Bancaria permitirá la comparación entre movimientos informados por las instituciones bancarias y los movimientos registrados en Tesorería de SIGFE 2.0 para luego realizar una conciliación entre ellas.

# Funcionalidad

La funcionalidad Conciliación Bancaria está compuesta por los siguientes elementos:

- **1. Parametrización de la Conciliación**: Este componente permite automatizar los siguientes procesos de conciliación:
  - Códigos Bancarios: Este componente permite identificar en SIGFE 2.0 los tipos de movimientos bancarios cargos/abonos que informará cada entidad bancaria.
  - Conciliación Automática: Este componente permite establecer un vínculo entre los códigos bancarios y los tipos de operaciones que se registran en SIGFE 2.0. Esta relación permitirá la posterior conciliación automática de los movimientos informados por la entidad financiera.
  - Devengo simultáneo<sup>1</sup> : Este componente permite la parametrización de transacciones de devengo, asiento y pago simultaneo, para el reconocimiento en forma automática de movimientos bancarios no registrados en SIGFE 2.0

**2. Ingresar Datos Bancario**: Este componente permite ingresar los datos bancarios por banco y cuenta bancaria, a través de los siguientes procesos

- Cargar Cartola inicial: Este proceso permite el ingreso de movimientos bancarios y de cartera bancaria pendientes de conciliación de procesos previos al inicio de la primera conciliación bancaria en SIGFE 2.0
- Cargar la Cartolas Bancarias: Este proceso permite realizar la carga de movimientos bancarios de la cartola bancaria de forma manual para su posterior conciliación.
- Cargar Cartola automática: Este proceso permite la carga de movimientos bancarios de la cartola bancaria de forma automática mediante un archivo TXT informado por el banco a la institución.

**3.** Buscar Cartola Bancaria: Este componente permite realizar la búsqueda de una o más cartolas bancarias existentes en el sistema, mediante la selección de diferentes criterios de búsqueda predefinidos.

**4. Generar Conciliación Bancaria:** Este componente permite realizar las operaciones de pareo entre los movimientos informados por la entidad financiera y los registrados en SIGFE 2.0.

<sup>&</sup>lt;sup>1</sup> Funcionalidad actualmente no disponible en producción.

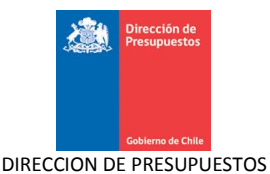

**5. Aprobación de la Conciliación Bancaria:** Este componente permite aprobar una Conciliación que se encuentra en estado generado

**6.** Buscar Conciliación Bancaria: Este componente, permite la búsqueda de una o más conciliaciones bancarias existentes en el sistema, mediante la selección de diferentes criterios de búsqueda predefinidos.

**7. Reporte Conciliación Bancaria:** Este componente, permite al usuario realizar una consulta de los movimientos bancarios y contables que se encuentran disponibles para conciliar

# Diagrama de Navegación

En el presente apartado se visualizan las opciones disponibles para la Conciliación de Bancaria.

Los componentes de **parametrización** de la funcionalidad se ubican en el menú de funcionalidades complementarias como se muestra en la siguiente figura.

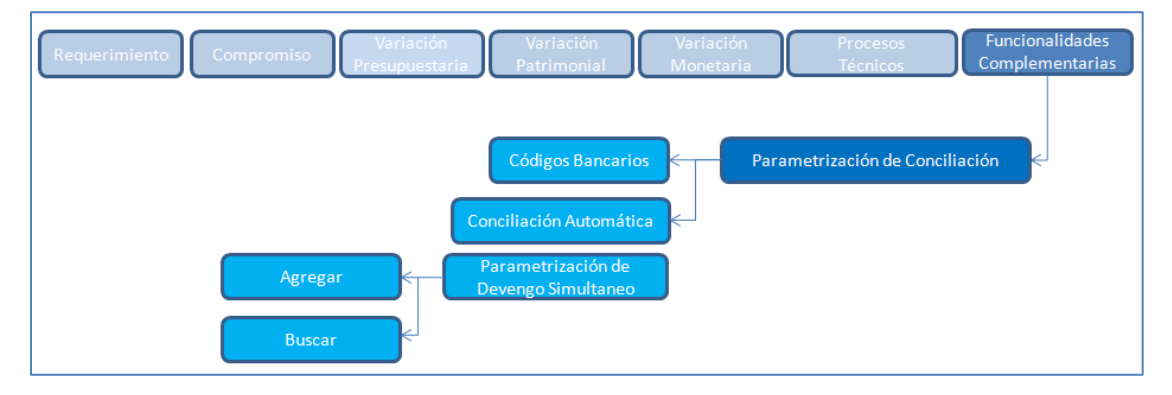

Los componentes destinados a la **operación** de la funcionalidad se ubican en el menú de procesos técnicos como se muestra en la siguiente figura

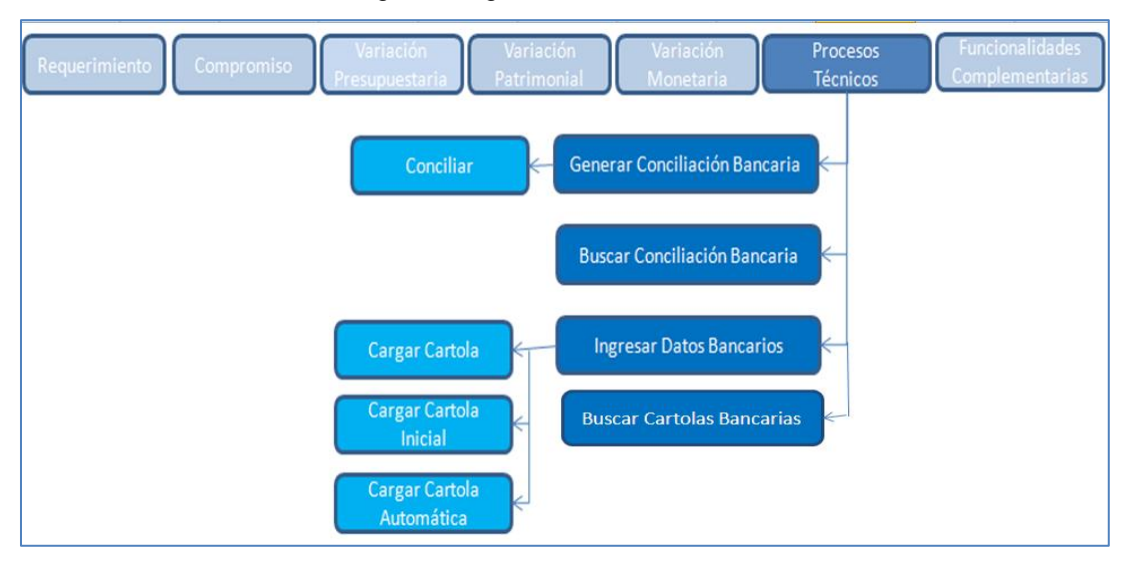

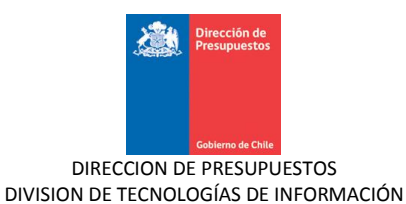

# 1. Parametrización Conciliación

## 1.1 Parametrización Códigos Bancarios

Esta opción permite al usuario parametrizador ingresar, modificar y eliminar los tipos de movimientos bancarios por entidad financiera y por moneda de cuenta bancaria a nivel global.

## 1.1.1 Acciones

La Parametrización de Códigos Bancarios tiene las siguientes acciones:

- Agregar Código de Movimiento Bancario: Acción que permite el ingreso de nuevos Códigos Bancarios a los ya definidos,<sup>2</sup> agregando el Tipo Cargo/ Abono, el Código Bancario y su descripción
- **Grabar Parametrización**: Acción que permite guardar la parametrización de Códigos Bancarios a nivel global para un Banco y Moneda de cuenta bancaria.
- Eliminar: Acción que permite eliminar un registro seleccionado para las opciones de la parametrización de Códigos Bancarios.
- **Cancelar**: Acción que permite deshacer sin guardar los cambios realizados sobre una Parametrización de Códigos Bancarios, volviendo a la página inicial de SIGFE 2.0
- **Exportar a Excel**: Acción que permite la extracción en una planilla Excel del registro de movimientos bancarios parametrizados con su respectivo detalle.

### Pasos a seguir:

1. Para realizar la parametrización de códigos bancarios se debe acceder al menú Funcionalidades Complementarias, luego ir a menú Parametrización de Conciliación y seleccionar Códigos Bancarios.

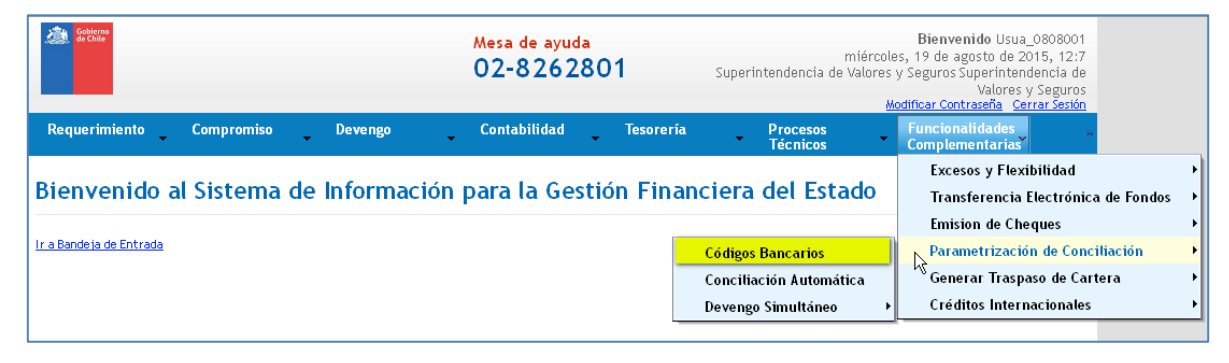

<sup>&</sup>lt;sup>2</sup>Los códigos bancarios serán los entregados por el banco que corresponda.

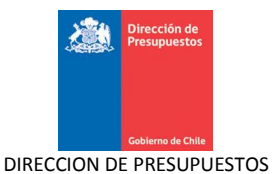

2. Luego de acceder al menú de códigos bancarios, se despliega la pantalla con los filtros de Banco y Moneda.

| Conciliación Bancaria           |                   |
|---------------------------------|-------------------|
| Parámetros de Códigos Bancarios |                   |
| * Banco Seleccione V            | Moneda Seleccione |
| Cancelar                        |                   |

3. El usuario parametrizador debe seleccionar un banco y la moneda que requiere para parametrizar los movimientos de la entidad financiera.

| Conciliación Bancaria           |                       |
|---------------------------------|-----------------------|
| Parámetros de Códigos Bancarios |                       |
| *Banco ESTADO                   | * Moneda Peso Chileno |

4. A continuación se despliegan las parametrizaciones de códigos bancarios ya existentes en el sistema para el banco y moneda seleccionada, detallando los siguientes campos:

- Tipo Cargo/Abono
- Código de movimiento
- Descripción de movimiento

Adicionalmente el sistema permite agregar nuevo códigos bancarios, modificar o eliminar los códigos bancarios que no tengan transacciones asociadas en el ejercicio vigente.

| Parámetros de Códigos Bancarios<br>*Banco BANCO ESTADO   *Moneda Peso Chileno  Cascultado de Búsqueda  Exportar a Excel  Tipo Cargo/Abono Código de Descripción de Acciones  ABONO  49 Depósito con documen Eliminar  CARGO  50 Giro Cuenta Vista - Ch Eliminar  CARGO  51 Pago Cheque por Caja Eliminar  CARGO  53 Pago Cheque por Caja Eliminar  Agresar Código de Movimiento Bancario  Cargo por cheque devi Eliminar  Agresar Código de Movimiento Bancario                                                                                                    | Conciliación Bancaria |                |                     |           |                         |                              |                 |   |
|----------------------------------------------------------------------------------------------------|-----------------------|----------------|---------------------|-----------|-------------------------|------------------------------|-----------------|---|
| Banco ESTADO     Moneda Peso Chileno      Costanta do de Búsqueda  Exportar a Excel      Tipo Cargo/Abono Código de Acciones     Acciones     Aorono 200 49 Depósito con documen Eliminar     CARGO 9 50 Giro Cuenta Vista - Ch Eliminar     CARGO 9 51 Pago Cheque por Caja Eliminar     CARGO 9 52 Pago Cheque por Caja Eliminar     CARGO 9 53 Pago Cheque por Caja Eliminar     CARGO 9 53 Pago Cheque devi Eliminar     CARGO 9 54 Cargo por cheque devi Eliminar     Azrezar Código de Movimiento Bancario                                                        | Parán                 | netros de Códi | igos Bancarios      |           |                         |                              |                 |   |
| Exportar a Excel         Tipo Cargo/Abono       Código de Acciones         ABONO       49       Depósito con documen       Etiminar         CARGO       50       Giro Cuenta Vista - Ch       Etiminar         CARGO       51       Pago Cheque por Caja       Etiminar         CARGO       53       Pago Cheque por Caja       Etiminar         CARGO       53       Pago Cheque supletorix       Etiminar         CARGO       54       Cargo por cheque devi       Etiminar         Vareezar Código de Movimiento Bancario       Cargo por cheque devi       Etiminar | *Banco                | BANCO ESTADO   |                     | ~         |                         | * Moneda Peso                | Chileno         | ~ |
| Exportar a Excel<br>Tipo Cargo/Abono Código de Descripción de Acciones<br>ABONO V 49 Depósito con documen Eliminar<br>CARGO V 50 Giro Cuenta Vista - Ch Eliminar<br>CARGO V 51 Pago Cheque por Caja Eliminar<br>CARGO V 52 Pago Cheque por Caja Eliminar<br>CARGO V 53 Pago Cheque por cheque devi<br>Eliminar<br>CARGO V 54 Cargo por cheque devi<br>Azregar Códizo de Movimiento Bancario<br>Grabar Parametrización                                                                                                    |                       |                | Resultado d         | e Bús     | queda                   |                              |                 |   |
| ABONO       49       Depósito con documen       Eliminar         CARGO       50       Giro Cuenta Vista - Ch       Eliminar         CARGO       51       Pago Cheque por Caja       Eliminar         CARGO       52       Pago Cheque por Caja       Eliminar         CARGO       53       Pago Cheque supletorik       Eliminar         CARGO       54       Cargo por cheque devi       Eliminar         Acregar Códizo de Movimiento Bancario       Grabar Parametrización                                                                                           | <u>Exportar</u>       | <u>a Excel</u> | Tipo Cargo//        | \bono     | Código de<br>Movimiento | Descripción de<br>Movimiento | Acciones        |   |
| CARGO       50       Giro Cuenta Vista - Ch       Eliminar         CARGO       51       Pago Cheque por Caja       Eliminar         CARGO       52       Pago Cheque por Caja       Eliminar         CARGO       53       Pago Cheque supletorik       Eliminar         CARGO       54       Cargo por cheque devi       Eliminar         Aarcezar. Códizo de Movimiento Bancario       Grabar Parametrización                                                                                                    |                       |                | ABONO               | ~         | 49                      | Depósito con documen         | Eliminar        | ^ |
| CARGO       51       Pago Cheque por Caja       Eliminar         CARGO       52       Pago Cheque por Caja       Eliminar         CARGO       53       Pago Cheque supletorit       Eliminar         CARGO       54       Cargo por cheque devi       Eliminar         Agreegar Códigoo de Movimiento Bancario       Grabar Parametrización                                                                                                    |                       |                | CARGO               | *         | 50                      | Giro Cuenta Vista - Ch       | <u>Eliminar</u> |   |
| CARGO       \$52       Pago Cheque por Caja       Eliminar         CARGO       \$53       Pago Cheque supletorit       Eliminar         CARGO       \$54       Cargo por cheque devi       Eliminar         Azressar Código de Movimiento Bancario       Grabar Parametrización                                                                                                    |                       |                | CARGO               | *         | 51                      | Pago Cheque por Caja         | <u>Eliminar</u> |   |
| CARGO       53       Pago Cheque supletorit       Eliminar         CARGO       54       Cargo por cheque devi       Eliminar         Agregar Código de Movimiento Bancario       Grabar Parametrización                                                                                                    |                       |                | CARGO               | ~         | 52                      | Pago Cheque por Caja         | Eliminar        |   |
| CARGO V 54 Cargo por cheque dev. Eliminar<br>Agregar Código de Movimiento Bancario<br>Grabar Parametrización                                                                                                    |                       |                | CARGO               | *         | 53                      | Pago Cheque supletoria       | Eliminar        |   |
| Agregar Código de Movimiento Bancario<br>Grabar Parametrización                                                                                                    |                       |                | CARGO               | *         | 54                      | Cargo por cheque devi        | Eliminar        | ~ |
| Grabar Parametrización                                                                                                    |                       |                | Agregar Código de i | Novimient | o Bancario              |                              |                 |   |
|                                                                                                    |                       | Grabar Param   | netrización         |           |                         |                              |                 |   |
| ů –                                                                                                    |                       |                |                     |           | $\square$               |                              |                 |   |

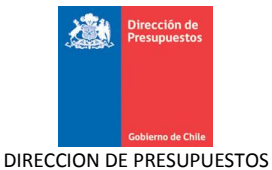

5. Para agregar un nuevo código bancario el usuario debe seleccionar la acción "Agregar Código de Movimiento Bancario", que permite agregar líneas para ingresar Códigos Bancarios.

| Conciliación Bancaria           |                  |                         |                              |                 |  |  |  |
|---------------------------------|------------------|-------------------------|------------------------------|-----------------|--|--|--|
| Parámetros de Códigos Bancarios |                  |                         |                              |                 |  |  |  |
| *Banco ESTADO                   | ×                |                         | * Moneda Peso                | Chileno         |  |  |  |
|                                 | Resultado de Bús | queda                   |                              |                 |  |  |  |
| Exportar a Excel                | Tipo Cargo/Abono | Código de<br>Movimiento | Descripción de<br>Movimiento | Acciones        |  |  |  |
|                                 | CARGO            | 62                      | Cargo Traspaso de Fon        | Eliminar        |  |  |  |
|                                 | CARGO            | 63                      | Cargo sección Comisio        | Eliminar        |  |  |  |
|                                 | CARGO            | 64                      | Cargo                        |                 |  |  |  |
|                                 | CARGO 🔽          | 65                      | Cargo intereses,comis        | <u>Eliminar</u> |  |  |  |
|                                 | CARGO            | 67                      | Cargo por traspaso           | <u>Eliminar</u> |  |  |  |
|                                 | CARGO 🖌          | 89                      | Cargo por impuesto so        | <u>Eliminar</u> |  |  |  |

6. Una vez presionado link, aparecerá una nueva línea en resultado de búsqueda para agregar el tipo Cargo/abono, el código de movimiento y la descripción de dicho movimiento.

| Parámetros de Códigos Bancarios  *Banco BANCO ESTADO  *Moneda Peso Chileno  Resultado de Búsqueda  Exportar a Excel  Tipo Cargo/Abono Código de Descripción de Acciones |
|----------------------------------------------------------------------------------------------------|
| Banco BANCO ESTADO     Moneda     Peso Chileno     Resultado de Búsqueda      Exportar a Excel     Tipo Cargo/Abono Código de Movimiento Acciones                       |
| Exportar a Excel       Código de       Descripción de       Acciones         Tipo Cargo/Abono       Movimiento       Movimiento       Acciones                          |
| Exportar a Excel<br>Tipo Cargo/Abono Código de Descripción de Acciones                                                                                                  |
|                                                                                                    |
| CARGO V 63 Cargo sección Comisio Eliminar                                                                                                    |
| CARGO 64 Cargo                                                                                                    |
| CARGO Section Cargo intereses,comis CARGO                                                                                                    |
| CARGO 67 Cargo por traspaso Etiminar                                                                                                    |
| CARGO 😵 89 Cargo por impuesto so Eliminar                                                                                                    |
| Eliminar Eliminar                                                                                                    |

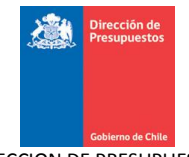

| Conciliación Bancaria |                |                   |            |                         |                              |                 |          |
|-----------------------|----------------|-------------------|------------|-------------------------|------------------------------|-----------------|----------|
| Parán                 | netros de Códi | gos Bancarios     |            |                         |                              |                 |          |
| *Banco                | BANCO ESTADO   |                   | *          |                         | * Moneda Peso                | Chileno         | <b>v</b> |
|                       |                | Resultado         | de Búsa    | queda                   |                              |                 |          |
| <u>Exportar</u>       | <u>a Excel</u> | Tipo Cargo.       | (Abono     | Código de<br>Movimiento | Descripción de<br>Movimiento | Acciones        |          |
|                       |                | CARGO             | ~          | 63                      | Cargo sección Comisio        | Eliminar        |          |
|                       |                | CARGO             | ~          | 64                      | Cargo                        |                 | -        |
|                       |                | CARGO             | *          | 65                      | Cargo intereses,comis        | <u>Eliminar</u> |          |
|                       |                | CARGO             | *          | 67                      | Cargo por traspaso           | <u>Eliminar</u> |          |
|                       |                | CARGO             | *          | 89                      | Cargo por impuesto so        | <u>Eliminar</u> |          |
|                       |                | ABONO             | ~          | 100                     | Varios                       | <u>Eliminar</u> |          |
|                       |                | Agregar Código de | Movimiento | <u>) Bancario</u>       |                              |                 |          |
|                       | Grabar Param   | netrización       |            |                         |                              |                 |          |

7. Para eliminar un código bancario que no tenga transacciones asociadas en el ejercicio vigente el usuario, debe presionar en columna acciones el link "eliminar"

| Parámetros de Códigos Bancarios          • Banco       • Moneda       Peso Chileno         • Banco       Exportar a Excel       • Moneda       Peso Chileno         • Tipo Cargo/Abono       Código de<br>Movimiento       Descripción de<br>Movimiento       Acciones         • Tipo Cargo/Abono       Código de<br>Movimiento       Cargo sección Comisio       Eliminar         • CARGO       63       Cargo intereses,comis       Eliminar         • CARGO       67       Cargo por traspaso       Eliminar         • CARGO       89       Cargo por impuesto so       Eliminar         • Abono       100       Varios       Eliminar | Conciliación Ba     | ncaria           |                         |                              |                 |   |
|----------------------------------------------------------------------------------------------------|---------------------|------------------|-------------------------|------------------------------|-----------------|---|
| Banco BANCO ESTADO     Moneda Peso Chileno      Resultado de Búsqueda  Exportar a Excel      Tipo Cargo/Abono     Código de     Movimiento     Movimiento     Coargo sección Comisio     Eiminar     CARGO     63     Cargo sección Comisio     Eiminar     CARGO     65     Cargo por traspaso     Eiminar     CARGO     67     Cargo por traspaso     Eiminar     CARGO     67     Cargo por inpuesto so     Eiminar     ABONO     100     Varios     Eiminar                                                                                                    | Parámetros de Cód   | igos Bancarios   |                         |                              |                 |   |
| Exportar a Excel                                                                                                    | *Banco BANCO ESTADO | •                |                         | * Moneda Peso                | Chileno         | * |
| Tipo Cargo/Abono     Código de<br>Movimiento     Descripción de<br>Movimiento     Acciones       CARGO     63     Cargo sección Comisio     Eliminar       CARGO     64     Cargo       CARGO     65     Cargo intereses,comis     Eliminar       CARGO     67     Cargo por traspaso     Eliminar       CARGO     89     Cargo por inpuesto so     Eliminar       ABONO     100     Varios     Eliminar                                                                                                    |                     | Resultado de Bú  | isqueda                 |                              |                 |   |
| CARGO       63       Cargo sección Comisio       Eliminar         CARGO       64       Cargo         CARGO       65       Cargo or traspaso       Eliminar         CARGO       67       Cargo por traspaso       Eliminar         CARGO       89       Cargo por impuesto so       Eliminar         ABONO       100       Varios       Eliminar                                                                                                    | Exportar a Excel    | Tipo Cargo/Abono | Código de<br>Movimiento | Descripción de<br>Movimiento | Acciones        |   |
| CARGO       64       Cargo         CARGO       65       Cargo intereses,comis       Etiminar         CARGO       67       Cargo por traspaso       Etiminar         CARGO       89       Cargo por inpuesto so       Etiminar         ABONO       100       Varios       Etiminar                                                                                                    |                     | CARGO            | ✓ 63                    | Cargo sección Comisio        | Eliminar        | ^ |
| CARGO       65       Cargo intereses,comis       Eliminar         CARGO       67       Cargo por traspaso       Eliminar         CARGO       89       Cargo por impuesto so       Eliminar         ABONO       100       Varios       Eliminar                                                                                                    |                     | CARGO            | - 64                    | Cargo                        |                 |   |
| CARGO     67     Cargo por traspaso     Eliminar       CARGO     89     Cargo por impuesto so     Eliminar       ABONO     100     Varios     Eliminar                                                                                                    |                     | CARGO            | 65                      | Cargo intereses,comis        | <u>Eliminar</u> |   |
| CARGO     89     Cargo por impuesto so     Eliminar       ABONO     100     Varios     Elimphar                                                                                                    |                     | CARGO            | 67                      | Cargo por traspaso           | <u>Eliminar</u> |   |
| ABONO Varios <u>Eliminar</u>                                                                                                    |                     | CARGO            | • 89                    | Cargo por impuesto so        | Eliminar        |   |
| e <sup>444</sup>                                                                                                    |                     | ABONO            | 100                     | Varios                       | Elininar        | ~ |
|                                                                                                    | Grabar Paran        | netrización      |                         |                              |                 |   |
| Grahar Darametrización                                                                                                    | Grubur Furun        |                  |                         |                              |                 |   |
| Grabar Parametrización                                                                                                    | <u>Cancelar</u>     |                  |                         |                              |                 |   |

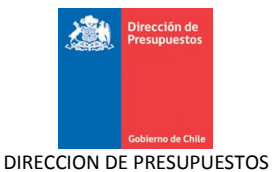

8. Una vez presionado link "eliminar", en el resultado de búsqueda la línea de código de movimiento bancario desaparece.

| Conciliación Bancaria<br>Parámetros de Códigos Bancarios |                                                                        |                                                                                                    |                                                                                               |                                                          |  |  |  |
|----------------------------------------------------------|------------------------------------------------------------------------|----------------------------------------------------------------------------------------------------|-----------------------------------------------------------------------------------------------|----------------------------------------------------------|--|--|--|
|                                                          |                                                                        |                                                                                                    |                                                                                               |                                                          |  |  |  |
|                                                          | Resultado de B                                                         | úsqueda                                                                                                    |                                                                                               |                                                          |  |  |  |
| Exportar a Excel                                         |                                                                        | Código do                                                                                                    |                                                                                               |                                                          |  |  |  |
|                                                          | Tipo Cargo/Abono                                                       | Movimiento                                                                                                    | Movimiento                                                                                    | Acciones                                                 |  |  |  |
|                                                          | Tipo Cargo/Abono<br>Cargo<br>CARGO                                     | Movimiento                                                                                                    | Movimiento                                                                                    | Acciones<br>                                             |  |  |  |
|                                                          | Tipo Cargo/Abond<br>Cargo<br>Cargo                                     | <ul> <li>Coolgo de<br/>Movimiento</li> <li>62</li> <li>63</li> </ul>                                                                                                    | Movimiento Cargo Traspaso de Fon Cargo sección Comisio                                        | Acciones<br><u>Eliminar</u><br><u>Eliminar</u>           |  |  |  |
|                                                          | Tipo Cargo/Abono<br>CARGO<br>CARGO<br>CARGO                            | Courge de<br>Movimiento           62           63           64                                                                                                    | Cargo Sección Comisio<br>Cargo Cargo                                                          | Acciones<br><u></u>                                      |  |  |  |
|                                                          | Tipo Cargo/Abono<br>CARGO<br>CARGO<br>CARGO<br>CARGO<br>CARGO          | Course of a course of a course | Cargo Traspaso de Fon<br>Cargo sección Comisio<br>Cargo intereses,comis                       | Acciones<br>Eliminar<br>Eliminar<br>Eliminar             |  |  |  |
|                                                          | Tipo Cargo/Abono<br>CARGO<br>CARGO<br>CARGO<br>CARGO<br>CARGO<br>CARGO | Course is           Movimiento           Movimiento           62           63           64           65           67                                                                                                    | Cargo Traspaso de Fon<br>Cargo sección Comisio<br>Cargo intereses,comis<br>Cargo por traspaso | Acciones<br>Eliminar<br>Eliminar<br>Eliminar<br>Eliminar |  |  |  |

9. Una vez que el usuario parametrizador modifica los registros según requiera y/o agrega nuevas líneas de código bancario selecciona la opción de Grabar Parametrización.

| Conciliación Ba     | incaria          |                         |                              |                 |   |
|---------------------|------------------|-------------------------|------------------------------|-----------------|---|
| Parámetros de Cóc   | ligos Bancarios  |                         |                              |                 |   |
| *Banco BANCO ESTADO | <b>v</b>         |                         | * Moneda Peso                | Chileno         | ~ |
|                     | Resultado de Bús | queda                   |                              |                 |   |
| Exportar a Excel    | Tipo Cargo/Abono | Código de<br>Movimiento | Descripción de<br>Movimiento | Acciones        |   |
|                     | CARGO            | 62                      | Cargo Traspaso de Fon        | Eliminar        | ^ |
|                     | CARGO            | 63                      | Cargo sección Comisio        | Eliminar        |   |
|                     | CARGO            | 64                      | Cargo                        |                 |   |
|                     | CARGO 💌          | 65                      | Cargo intereses,comis        | <u>Eliminar</u> |   |
|                     | CARGO 💙          | 67                      | Cargo por traspaso           | <u>Eliminar</u> |   |
|                     | CARGO 💙          | 89                      | Cargo por impuesto so        | Eliminar        | ~ |

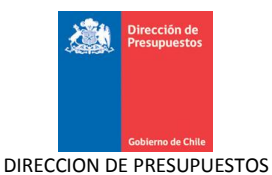

10. Cuando selecciona grabar la parametrización, se despliega un mensaje de confirmación para Aceptar o Cancelar la parametrización.

| Conciliación Banc    | aria                |            |                 |                      |                     |   |
|----------------------|---------------------|------------|-----------------|----------------------|---------------------|---|
| Parámetros de Código | s Bancarios         |            |                 |                      |                     |   |
| *Banco BANCO ESTADO  |                     | ~          |                 | *Moneda [            | Peso Chileno        | × |
|                      | Resultado d         | le Búsq    | jueda           |                      |                     |   |
| Exportar a Excel     |                     |            |                 |                      | Confirmar Acción    |   |
|                      | Tipo Cargo/         | ¿Está se   | guro que dese   | ea Desea Grabar la P | arametrización?     |   |
|                      | CARGO               |            |                 | Aqe                  | ptar Cancelar       |   |
|                      | CARGO               | ~          | 63              | Cargo sección Comis  | no <u>Eliminar</u>  |   |
|                      | CARGO               |            | 64              | Cargo                |                     |   |
|                      | CARGO               | ~          | 65              | Cargo intereses,con  | nis <u>Eliminar</u> |   |
|                      | CARGO               | ~          | 67              | Cargo por traspaso   | Eliminar            |   |
|                      | CARGO               | ~          | 89              | Cargo por impuesto   | so <u>Eliminar</u>  | M |
|                      | Agregar Código de i | Movimiento | <u>Bancario</u> |                      |                     |   |

11. Cuando el usuario parametrizador selecciona la opción de aceptar la parametrización, se despliega la pantalla de éxito del registro de la parametrización de códigos bancarios.

| Generative Generative                                                                                   | Mesa de ayuda<br>02-8262801 | Bienvenido Usua_0808001<br>miércoles, 19 de agosto de 2015, 12:7<br>Superintendencia de Valores y Seguros Superintendencia de<br>Valores y Seguros<br><u>Modificar Contraseña</u> <u>Cerrar Sesión</u> |
|----------------------------------------------------------------------------------------------------|-----------------------------|----------------------------------------------------------------------------------------------------|
| Requerimiento Compromiso Devengo                                                                        | Contabilidad Tesorería      | Procesos Funcionalidades »<br>Técnicos Complementarias                                                                                                    |
| Parametrización Guardada con Éxito           Terminar la transacción         Ir a la bandeja de entrada |                             |                                                                                                    |

12. Si el usuario presiona botón "cancelar", sistema vuelve a la pantalla de parametrización de códigos bancarios.

| Parámetros de Cód   | igos Bancarios       |                                                        |            |                       |                 |   |  |
|---------------------|----------------------|--------------------------------------------------------|------------|-----------------------|-----------------|---|--|
|                     |                      |                                                        |            |                       |                 |   |  |
| *Banco BANCO ESTADO | ×                    |                                                        |            | * Moneda Peso Chileno |                 | ~ |  |
|                     |                      |                                                        |            |                       |                 |   |  |
|                     | Resultado de         | n (                                                    |            | Confirmar A           | ción            |   |  |
| Exportar a Excel    |                      | Está seguro que desea Desea Grabar la Parametrización? |            |                       |                 |   |  |
|                     | Tipo Cargo/Al        | Aceptar Cancelar ciones                                |            |                       |                 |   |  |
|                     | CARGO                | ~                                                      | 62         | Cargo Traspaso de Fon | Eliminar        |   |  |
|                     | CARGO                | ~                                                      | 63         | Cargo sección Comisio | Eliminar        |   |  |
|                     | CARGO                |                                                        | 64         | Cargo                 |                 |   |  |
|                     | CARGO                | ~                                                      | 65         | Cargo intereses,comis | <u>Eliminar</u> |   |  |
|                     | CARGO                | ~                                                      | 67         | Cargo por traspaso    | Eliminar        |   |  |
|                     | CARGO                | ~                                                      | 89         | Cargo por impuesto so | Eliminar        | ~ |  |
|                     | Agregar Código de Mo | /imiento                                               | ) Bancario |                       |                 |   |  |

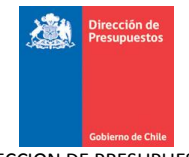

| Conc            | iliación Bar   | ncaria         |        |                      |                              |                 |   |
|-----------------|----------------|----------------|--------|----------------------|------------------------------|-----------------|---|
| Parán           | netros de Códi | igos Bancarios |        |                      |                              |                 |   |
| *Banco          | BANCO ESTADO   |                | *      |                      | * Moneda Peso Chileno        |                 | * |
|                 |                | Resultado d    | e Búso | queda                |                              |                 |   |
| <u>Exportar</u> | a Excel        | Tipo Cargo//   | lbono  | Código de Movimiento | Descripción de<br>Movimiento | Acciones        |   |
|                 |                | CARGO          |        | 62                   | Cargo Traspaso de Fon        | <u>Eliminar</u> | ^ |
|                 |                | CARGO          | *      | 63                   | Cargo sección Comisio        | <u>Eliminar</u> |   |
|                 |                | CARGO          | ~      | 64                   | Cargo                        |                 |   |
|                 |                | CARGO          | ~      | 65                   | Cargo intereses,comis        | <u>Eliminar</u> |   |
|                 |                | CARGO          | *      | 67                   | Cargo por traspaso           | Eliminar        |   |
|                 |                | CARGO          | *      | 89                   | Cargo por impuesto so        | <u>Eliminar</u> | ~ |
|                 | Grabar Param   | netrización    |        |                      | ŝ                            |                 |   |
| Cancelar        |                |                |        |                      |                              |                 |   |

13. Además, el usuario tiene la opción de cancelar sin guardar cambios y volver a la pantalla de bienvenida de SIGFE 2.0, para ello debe presionar el link "Cancelar"

| Concilia        | ción Ban    | caria               |           |                      |                              |                 |
|-----------------|-------------|---------------------|-----------|----------------------|------------------------------|-----------------|
| Parámetro       | os de Códig | os Bancarios        |           |                      |                              |                 |
| *Banco BANC     | o estado    | l                   | •         |                      | * Moneda Peso Chileno        |                 |
|                 |             | Resultado d         | e Búso    | queda                |                              |                 |
| Exportar a Exce |             | Tipo Cargo/A        | bono      | Código de Movimiento | Descripción de<br>Movimiento | Acciones        |
|                 |             | CARGO               |           | 62                   | Cargo Traspaso de Fon        | <u>Eliminar</u> |
|                 |             | CARGO               | *         | 63                   | Cargo sección Comisio        | <u>Eliminar</u> |
|                 |             | CARGO               | ~         | 64                   | Cargo                        |                 |
|                 |             | CARGO               | ~         | 65                   | Cargo intereses,comis        | Eliminar        |
|                 |             | CARGO               | ~         | 67                   | Cargo por traspaso           | Eliminar        |
|                 |             | CARGO               | ~         | 89                   | Cargo por impuesto so        | <u>Eliminar</u> |
|                 |             | Agregar Código de M | ovimiento | <u>Bancario</u>      |                              |                 |

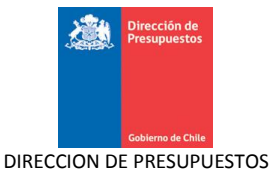

14. Al presionar link "cancelar" aparecerá ventana para confirmar acción.

| BANCO ESTADO            |                  | ~            |                                           |                | * Moneda Peso Chileno  |          | × |
|-------------------------|------------------|--------------|-------------------------------------------|----------------|------------------------|----------|---|
|                         | Resultado        | de Búso      | queda                                     |                |                        |          |   |
| <u>ixportar a Excel</u> | Tipo Cargo       | Códiạ        | Código de Movimiento Descripción de Accio |                |                        |          |   |
|                         | CARGO            | ~            | 62                                        |                | Confirmar Acción Fon   | Eliminar | ^ |
|                         | CARGO            | ~            | 63                                        | ¿Está seguro q | ue desea salir? nisio  | Eliminar |   |
|                         | CARGO            |              |                                           | Acep           | tar Cancelar           |          |   |
|                         | CARGO            | ~            | 65                                        |                | Cargo intereses, comis | Eliminar |   |
|                         | CARGO            | ~            | 67                                        |                | Cargo por traspaso     | Eliminar |   |
|                         | CARGO            | ~            | 89                                        |                | Cargo por impuesto so  | Eliminar | ~ |
|                         | Agregar Código d | e Movimiento | Bancari                                   | 2              |                        |          |   |

15. Al presionar botón "aceptar" sistema vuelve a la pantalla de inicio sin guardar la parametrización.

| Selence                                                                    |            |   |         |   | Mesa de ayu<br>02-8262 | <sup>da</sup><br>280 | 1         | Bienvenido Usua_0808<br>miércoles, 19 de agosto de 2015, 1<br>Superintendencia de Valores y Seguros Superintendencia<br>Valores y Segu<br>Modificar Contraseña Cerrar Se |                      |   |                                      |
|----------------------------------------------------------------------------|------------|---|---------|---|------------------------|----------------------|-----------|----------------------------------------------------------------------------------------------------|----------------------|---|--------------------------------------|
| Requerimiento 🖕                                                            | Compromiso | - | Devengo | - | Contabilidad           | -                    | Tesorería | <b>.</b>                                                                                                    | Procesos<br>Técnicos | - | Funcionalidades »<br>Complementarias |
| Bienvenido al Sistema de Información para la Gestión Financiera del Estado |            |   |         |   |                        |                      |           |                                                                                                    |                      |   |                                      |
| <u>Ir a Bandeja de Entrada</u>                                             |            |   |         |   |                        |                      |           |                                                                                                    |                      |   |                                      |

16. Adicionalmente, el usuario puede exportar la lista de códigos bancarios presionando el link "exportar a Excel"

| BANCO ESTADO     | ~            |                      | * Moneda Peso Chileno        |          | ~ |
|------------------|--------------|----------------------|------------------------------|----------|---|
| Resultado        | de Bús       | queda                |                              |          |   |
| Tipo Carg        | /Abono       | Código de Movimiento | Descripción de<br>Movimiento | Acciones |   |
| ABONO            | ~            | 19                   | Abono por contraparti        | Eliminar | ~ |
| ABONO            | ×            | 20                   | Cheque devuelto prote        | Eliminar |   |
| ABONO            | *            | 22                   | Cheque devuelto prote        | Eliminar |   |
| CARGO            | ~            | 26                   | Cargo por contraparida       |          |   |
| ABONO            | ~            | 27                   | Abono sección Crédito        | Eliminar |   |
| ABONO            | *            | 28                   | Abono sección Cobran:        | Eliminar | ~ |
| Agregar Código ( | le Movimient | o Bancario           |                              |          |   |

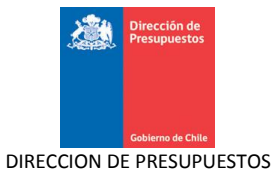

17. Al presionar link "exportar a Excel", sistema desplegara una ventana para abrir o guardar el archivo Excel.

| Conciliación Ba                  | Conciliación Bancaria                                                                                                    |  |  |  |  |  |  |  |  |
|----------------------------------|----------------------------------------------------------------------------------------------------|--|--|--|--|--|--|--|--|
| Parámetros de Códi               | os Bancarios                                                                                                    |  |  |  |  |  |  |  |  |
| *Banco BANCO ESTADO              | Moneda Peso Chileno                                                                                                    |  |  |  |  |  |  |  |  |
| Exportar a Excel<br>Grabar Paran | Abriendo documentoSigfeEXCEL.xls       Image: Concest and the second second secon |  |  |  |  |  |  |  |  |

18. Al momento de abrir el archivo Excel aparecerán los códigos bancarios que el usuario parametrizo.

| REPORTE DE CODIGOS BAI | NCARIOS        |                                                        |
|------------------------|----------------|--------------------------------------------------------|
|                        | ]              |                                                        |
|                        |                | 1                                                      |
| Banco: BANCO ESTADO    |                | Moneda: CLP                                            |
|                        | 1              |                                                        |
|                        | 1              |                                                        |
|                        | -              |                                                        |
| Tipocargo              | Codigobancario | Descripcion                                            |
| ABONO                  | 00019          | Abono por contrapartida                                |
| ABONO                  | 00020          | Cheque devuelto protesto canje Banco                   |
| ABONO                  | 00022          | Cheque devuelto protesto canje Banco                   |
| CARGO                  | 00026          | Cargo por contraparida                                 |
| ABONO                  | 00027          | Abono sección Créditos                                 |
| ABONO                  | 00028          | Abono secciÃ <sup>3</sup> n Cobranzas en efectivo      |
| ABONO                  | 00029          | Abono secciÃ <sup>3</sup> n Cobranzas con documento    |
| ABONO                  | 00030          | Deposito en Efectivo                                   |
| ABONO                  | 00031          | Abono secciÃ <sup>3</sup> n Comercio Exterior          |
| ABONO                  | 00032          | Abono por traspaso de fondos                           |
| ABONO                  | 00033          | Abono secciÃ <sup>3</sup> n Comisiones de Confianza    |
| ABONO                  | 00034          | Abono                                                  |
| ABONO                  | 00035          | Abono interes                                          |
| ABONO                  | 00036          | Abono memorando general                                |
| ABONO                  | 00038          | Abono traspaso                                         |
| ABONO                  | 00039          | Abono Judicial ( solo cuentas judiciales               |
| CARGO                  | 00040          | Impuesto venta Talonario de cheque                     |
| ABONO                  | 00048          | DepÃ <sup>3</sup> sito con documentos misma plaza      |
| ABONO                  | 00049          | DepÃ <sup>3</sup> sito con documentos otra plaza       |
| CARGO                  | 00050          | Giro Cuenta Vista - Chequera ElectrÃ <sup>3</sup> nica |
| CARGO                  | 00051          | Pago Cheque por Caja                                   |
| CARGO                  | 00052          | Pago Cheque por Caja con llave Supervisor              |
| CARGO                  | 00053          | Pago Cheque supletorio                                 |
| CARGO                  | 00054          | Cargo por cheque devuelto                              |
| CARGO                  | 00055          | Cheque misma Plaza depositado                          |
| CARGO                  | 00056          | Cheque recibido en Canje Banco                         |
| CARGO                  | 00057          | Cheque misma Plaza depositado (canje Interno)          |
| CARGO                  | 00058          | Compra Tarjeta Débito-Red Compra                       |
| CARGO                  | 00059          | Cargo secciÃ <sup>3</sup> n Cobranzas                  |
| CARGO                  | 00060          | Cargo secciÃ <sup>3</sup> n debito                     |
| CARGO                  | 00061          | Cargo secciÃ <sup>3</sup> n comercio Exterior          |
| CARGO                  | 00062          | Cargo Traspaso de Fondos                               |
| CARGO                  | 00063          | Cargo secciÄ <sup>3</sup> n Comisiones de Confianza    |
| CARGO                  | 00064          | Cargo                                                  |
| CARGO                  | 00065          | Cargo intereses,comisiones, otras entradas e impuestos |
| CARGO                  | 00067          | Cargo por traspaso                                     |
| CARGO                  | 00089          | Cargo por impuesto sobre protesto                      |

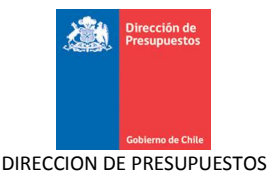

## 1.2 Parametrización Conciliación Automática

Esta opción permite al usuario ingresar, modificar y limpiar la parametrización de la relación establecida entre los códigos bancarios, con los tipos de operaciones y tipos de documentos de pago o cobro de SIGFE 2.0. Esta asociación se realiza por cuenta bancaria y estará disponible solamente para el área transaccional asociada al usuario.

## 1.2.1 Acciones

La Parametrización de Conciliación Automática tiene las siguientes acciones

- Agregar Fila: Acción que permite agregar líneas de movimientos bancarios y SIGFE 2.0.<sup>3</sup>
- Grabar Parametrización: Acción que permite guardar la parametrización de los códigos bancarios con el Tipo de Operación y Tipo de Documento SIGFE 2.0 para la conciliación automática a nivel transaccional, para un Banco y Cuenta Bancaria,
- **Cancelar**: Acción que permite deshacer sin guardar los cambios realizados sobre una Parametrización de Conciliación Automática, volviendo a la página inicial de SIGFE 2.0.
- Buscar: Acción que permite realizar una búsqueda de cuentas bancarias para Parametrizar Conciliación Automática
- Limpiar: Acción que permite limpiar la parametrización de un registro seleccionado.
- **Exportar a Excel**: Acción que permite la extracción en una planilla Excel del registro de movimientos bancarios parametrizados con su respectivo detalle.

### Pasos a seguir:

1. Para realizar la parametrización de conciliación automática se debe acceder al siguiente menú: acceder a Funcionalidades Complementarias, luego ir a menú Parametrización de Conciliación y luego seleccionar Conciliación Automática.

| Contraction of the contraction of the contraction o | Mesa de ayuda<br>02-8262801 | miércoles<br>Superintendencia de Valores<br>🕊 | Bienvenido Usua_0808001<br>; 19 de agosto de 2015, 16:28<br>y Seguros Superintendencia de<br>Valores y Seguros<br>odificar Contraseña Certar Sestón |
|----------------------------------------------------------------------------------------------------|-----------------------------|-----------------------------------------------|----------------------------------------------------------------------------------------------------|
| Requerimiento Compromiso Devengo                                                                                                    | Contabilidad Tesoreri       | ía Procesos<br>Técnicos                       | Funcionalidades »<br>Complementarias                                                                                                    |
| Bienvenido al Sistema de Información                                                                                                    | n para la Gestión Fina      | anciera del Estado                            | Excesos y Flexibilidad<br>Firma Electronica<br>Transferencia Electrónica de Fondos<br>Emision de Cheques                                            |
|                                                                                                    |                             | Códigos Bancarios                             | Parametrización de Conciliación                                                                                                    |
|                                                                                                    |                             | Conciliación Automática                       | Alarmas Financieras →                                                                                                    |
|                                                                                                    |                             | Devengo Simultáneo 🔹 🕨                        | Generar Traspaso de Cartera →                                                                                                    |

2. Luego de acceder al menú de conciliación automática, se despliega la pantalla con el filtro de Banco y la selección de la Cuenta Bancaria.

| Concili<br>Parámet | ación Bancari<br>ros de Conciliaci | ia<br>ión Automática |                   |        |
|--------------------|------------------------------------|----------------------|-------------------|--------|
| *Banco             | Seleccione                         | ~                    | * Cuenta Bancaria | Buscar |
| Cancelar           |                                    |                      |                   |        |

<sup>3</sup>Los códigos bancarios serán los entregados por el banco que corresponda.

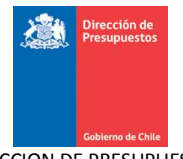

3. El usuario selecciona un banco de la lista desplegada y luego puede digitar una cuenta bancaria asociada al banco seleccionado o buscar directamente a través del buscador de cuentas bancarias disponible para ello, seleccionando una cuenta bancaria.

| Concil<br>Paráme   | iación Banca<br>tros de Concilia                                                           | iria<br>ición Aut         | :omática                                                      |  |  |  |  |  |  |  |
|--------------------|--------------------------------------------------------------------------------------------|---------------------------|---------------------------------------------------------------|--|--|--|--|--|--|--|
| *Banco             | BANCO ESTADO                                                                               | ~                         | * Cuenta Bancaria Buscar                                      |  |  |  |  |  |  |  |
| <u>Cancelar</u>    | BANCO DE CHILE<br>BANCO INTERNACIONAL<br>BANCO ESTADO<br>BANCO DE CREDITO E I BANCO ESTADO |                           |                                                               |  |  |  |  |  |  |  |
| Concil<br>Paráme   | iación Banca<br>tros de Concilia                                                           | n <b>ria</b><br>nción Aut | comática                                                      |  |  |  |  |  |  |  |
| *Banco             | *Banco ESTADO  *Cuenta Bancaria Buspar                                                     |                           |                                                               |  |  |  |  |  |  |  |
| Cancelar           |                                                                                            |                           |                                                               |  |  |  |  |  |  |  |
| Concili<br>Parámet | ación Bancar<br>tros de Conciliac                                                          | İ <b>a</b><br>ión Autom   | nática                                                        |  |  |  |  |  |  |  |
| *Banco             | BANCO ESTADO                                                                               | ~                         | Cuenta Bancaria     Buscar                                    |  |  |  |  |  |  |  |
|                    |                                                                                            |                           | Buscar 🗶                                                      |  |  |  |  |  |  |  |
| Cancelar           |                                                                                            |                           | Buscar Cuenta Bancaria                                        |  |  |  |  |  |  |  |
|                    |                                                                                            |                           | Banco ESTADO                                                  |  |  |  |  |  |  |  |
|                    | R                                                                                          |                           | Cuentas Bancarias                                             |  |  |  |  |  |  |  |
|                    |                                                                                            |                           | Todos Descripción Nº Cuenta Tipo Saldo<br>Moneda Disponible   |  |  |  |  |  |  |  |
|                    |                                                                                            |                           | Superintendencia<br>de valores y 00000133591 CLP 0<br>Seguros |  |  |  |  |  |  |  |
|                    |                                                                                            |                           | Pensionado DL 00000125989 CLP 0                               |  |  |  |  |  |  |  |
|                    |                                                                                            |                           | Confirmar Selección                                           |  |  |  |  |  |  |  |
|                    |                                                                                            |                           |                                                               |  |  |  |  |  |  |  |

4. Una vez seleccionado el banco y la cuenta bancaria asociada, se despliega la parametrización de conciliación automática ya existentes para el Banco y Cuenta Bancaria seleccionados y se despliegan los códigos bancarios existentes, habilitando en cada código la opción para asociar los tipos de operación y tipos de documentos registrados en la configuración de la institución. Los campos se detallan a continuación de la siguiente figura:

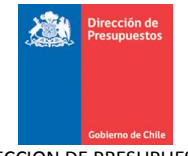

| CO   | BANCO E  | stado 💌                    |                 | ,                                     | Cuenta Bancaria                            | 0000013359     | 1              | Bus          | <u>car</u>      |  |
|------|----------|----------------------------|-----------------|---------------------------------------|--------------------------------------------|----------------|----------------|--------------|-----------------|--|
| Resu | ltado Bi | úsqueda <sub>Exporta</sub> | a Excel<br>Tino | Código                                | Descrinción de                             |                |                | Desacti      |                 |  |
| В    |          | Cuenta Bancaria            | Cargo/Abono     | Movimiento                            | Movimiento                                 | Tipo Operación | Tipo Documento | N"<br>Docume | Días Tolerancia |  |
| BANC | o estado | 00000133591                | ABONO           | 19                                    | Abono por<br>contrapartida                 | Seleccione 💌   | Seleccione 👻   |              | Antes Despues   |  |
| BANC | O ESTADO | 00000133591                | ABONO           | 20                                    | Cheque devuelto<br>protesto canje<br>Banco | Seleccione 💌   | Seleccione 💌   |              | Antes Despues   |  |
| BANC | O ESTADO | 00000133591                | ABONO           | 22                                    | Cheque devuelto<br>protesto canje<br>Banco | Seleccione 💌   | Seleccione 💌   |              | Antes Despues   |  |
| BANC | o estado | 00000133591                | CARGO           | 26                                    | Cargo por<br>contraparida                  | Seleccione 💌   | Seleccione 💌   |              | Antes Despues   |  |
|      |          |                            |                 | · · · · · · · · · · · · · · · · · · · | Ahono sección                              |                |                | _            | Antes Despues   |  |

- Banco (No editable): Entidad financiera asociada a la parametrización.
- Cuenta Bancaria (No editable): Número de cuenta bancaria a la cual se asocia la parametrización.
- Tipo Cargo/Abono (No editable): Tipo de movimiento (Cargo o Abono)
- Código Movimiento (No editable): Código del movimiento, parametrizado en la sección de parametrización de códigos bancarios.
- Descripción del movimiento (No editable): Descripción del movimiento bancario, ingresado en la parametrización de códigos bancarios.
- Tipo de Operación: Tipo de operación de tesorería.
- Tipo de Documento: Tipo de medio de pago/cobro de tesorería
- Desact. N° Docum: Parámetro seleccionable que indica si se considera el número de documento en la parametrización, de uso exclusivo para las transacciones con transferencias electrónicas de fondos.
- Días tolerancia: Considera dos casillas que se activan sólo si el parámetro Desact. N° Docum está seleccionado. Esto significa los días antes y después que son considerados para conciliar automáticamente si se cumplen las condiciones que se están parametrizando.

5. El usuario deberá seleccionar por cada código bancario el tipo de operación y tipo de documento asociado. El sistema sólo disponibilizará las opciones compatibles con el tipo cargo/abono que se esté parametrizando.

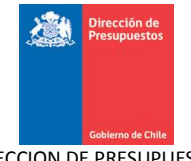

## Tipo de operación para abonos .

| Con<br>Pará | Conciliación Bancaria<br>Parámetros de Conciliación Automática |                 |                     |                      |                                             |                    |                |                         |               |      |  |  |  |
|-------------|----------------------------------------------------------------|-----------------|---------------------|----------------------|---------------------------------------------|--------------------|----------------|-------------------------|---------------|------|--|--|--|
| * Banco     | BANCO E                                                        | stado 💌         |                     |                      | * Cuenta Bancaria                           | 0000013359         | 1              | Buscar                  |               |      |  |  |  |
| F           | Resultado Búsqueda Exporte a Excel                             |                 |                     |                      |                                             |                    |                |                         |               |      |  |  |  |
|             |                                                                | Cuenta Bancaria | Tipo<br>Cargo/Abono | Código<br>Movimiento | Descripción de<br>Movimiento                | Tipo Operación     | Tipo Documento | Desacti<br>N°<br>Docume |               | Ac   |  |  |  |
|             | BANCO ESTADO                                                   | 00000133591     | ABONO               | 39                   | Abono Judicial ( solo<br>cuentas judiciales | Seleccione         | Seleccione 💌   |                         | Antes Despues | Li 🛆 |  |  |  |
|             | BANCO ESTADO                                                   | 00000133591     | CARGO               | 40                   | Impuesto venta<br>Talonario de cheque       | Depósitos de Terce | eros 🖌         |                         | Antes Despues | Li   |  |  |  |
|             |                                                                | 00000400504     | IBANA               | 40                   | Depósito con                                | Reintegro de Antic | ipos de Fondos |                         | Antes Despues |      |  |  |  |

## Tipo de documento para abonos.

| Cor<br>Para | nciliación<br>ámetros de ( | Bancaria<br>Conciliación A | utomática           |                      |                                             |                |                                         |                         |               |           |
|-------------|----------------------------|----------------------------|---------------------|----------------------|---------------------------------------------|----------------|-----------------------------------------|-------------------------|---------------|-----------|
| *Banco      | BANCO E                    | STADO                      |                     | 1                    | Cuenta Bancaria                             | 0000013359     | 1                                       | Buse                    | oar           |           |
|             | Resultado Bi               | úsqueda <sub>Export</sub>  | a a Excel           |                      |                                             |                |                                         |                         |               |           |
|             |                            | Cuenta Bancaria            | Tipo<br>Cargo/Abono | Código<br>Movimiento | Descripción de<br>Movimiento                | Tipo Operación | Tipo Documento                          | Desacti<br>N"<br>Docume |               | Ac        |
|             | BANCO ESTADO               | 00000133591                | ABONO               | 39                   | Abono Judicial ( solo<br>cuentas judiciales | Seleccione 💌   | Seleccione 💌                            |                         | Antes Despues | Li 🗖      |
|             | BANCO ESTADO               | 00000133591                | CARGO               | 40                   | Impuesto venta<br>Talonario de cheque       | Seleccione 💌   | Depósito con Docu<br>Depósito en Efecti | nento<br>(0             | spues<br>0    | <u>Li</u> |
|             | BANCO ESTADO               | 00000133591                | ABONO               | 48                   | Depósito con<br>documentos misma<br>plaza   | Seleccione 💌   | Efectivo<br>Transferencia Elect         | rónica de               | Fondos 0      | L         |

### Tipo de operación para cargos.

| Con<br>Par <i>á</i> | iciliación<br>imetros de ( | Bancaria<br>Conciliación A  | utomática   |            |                                           |                                          |                         |              |                 |           |
|---------------------|----------------------------|-----------------------------|-------------|------------|-------------------------------------------|------------------------------------------|-------------------------|--------------|-----------------|-----------|
| *Banco              | BANCO E                    | stado 💌                     |             | ,          | * Cuenta Bancaria                         | 00000133591                              |                         | Bus          | car             |           |
|                     | Resultado Bi               | úsqueda <sub>Export</sub> . | a a Excel   | Código     | Descripción de                            |                                          |                         | Desacti      |                 |           |
|                     |                            | Cuenta Bancaria             | Cargo/Abono | Movimiento | Movimiento                                |                                          |                         | N"<br>Docume | Días Tolerancia | Ac        |
|                     |                            |                             |             |            | Impuesto venta                            |                                          |                         |              | Antes Desnues   | <b>^</b>  |
|                     | BANCO ESTADO               | 00000133591                 | CARGO       | 40         | Talonario de cheque                       | Seleccione 🗸                             | Seleccione 🔽            |              | 0 - 0           | <u>L1</u> |
|                     | BANCO ESTADO               | 00000133591                 | ABONO       | 48         | Depósito con<br>documentos misma<br>plaza | Anticipos de Fondo<br>Devolución de Depó | s<br>isitos de Terceros |              | Antes Despues   | LI        |
|                     | BANCO ESTADO               | 00000133591                 | ABONO       | 49         | Depósito con<br>documentos otra           | Pagos a Terceros<br>Traspaso de Fondos   | Internos                |              | Antes Despues   | Li        |

### Tipo de documentos para cargos.

| Cor<br>Para | nciliación<br>ámetros de C | Bancaria<br>Conciliación A | utomática           |                      |                                           |              |                                                      |                         |                |    |
|-------------|----------------------------|----------------------------|---------------------|----------------------|-------------------------------------------|--------------|------------------------------------------------------|-------------------------|----------------|----|
| * Banco     | BANCO E                    | stado 💌                    |                     | •                    | * Cuenta Bancaria                         | 0000013359   | 1                                                    | Buse                    | ar             |    |
|             | Resultado Bi               | úsqueda <sub>Exports</sub> | a a Excel           |                      |                                           |              |                                                      |                         |                |    |
|             |                            | Cuenta Bancaria            | Tipo<br>Cargo/Abono | Código<br>Movimiento | Descripción de<br>Movimiento              |              |                                                      | Desacti<br>N°<br>Docume |                | Ac |
|             | BANCO ESTADO               | 00000133591                | CARGO               | 40                   | Impuesto venta<br>Talonario de cheque     | Seleccione 🗸 | Seleocione 🗸                                         |                         | Antes Despues  |    |
|             | BANCO ESTADO               | 00000133591                | ABONO               | 48                   | Depósito con<br>documentos misma<br>plaza | Seleccione 💌 | Cheque Automático<br>Cheque Manual                   | )                       | spues<br>0     | Li |
|             | BANCO ESTADO               | 00000133591                | ABONO               | 49                   | Depósito con<br>documentos otra<br>plaza  | Seleccione 🗸 | Efectivo<br>Pago Automático de<br>Transferencia Elec | e Cuentas<br>trónica de | Fondos         | ц  |
|             |                            |                            | 01000               |                      | Giro Cuenta Vista -                       |              | Vale Vista                                           |                         | HITCES Despues |    |

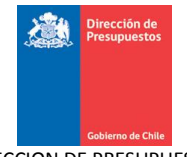

| BAN                | NCO ESTADO                                      |                                         |                      | * Cuenta Bancaria                           | 0000013359       | 1              | Busi                    | <u>car</u>      |  |
|--------------------|-------------------------------------------------|-----------------------------------------|----------------------|---------------------------------------------|------------------|----------------|-------------------------|-----------------|--|
| Resultado<br>Banco | o Búsqueda <sub>Export</sub><br>Cuenta Bancaria | <u>a a Excel</u><br>Tipo<br>Cargo/Abono | Código<br>Movimiento | Descripción de<br>Movimiento                | Tipo Operación   | Tipo Documento | Desacti<br>N°<br>Docume | Días Tolerancia |  |
| BANCO ESTA         | DO 00000133591                                  | ABONO                                   | 39                   | Abono Judicial ( solo<br>cuentas judiciales | Depósitos de 💌   | Depósito con 💌 |                         | Antes Despues   |  |
| BANCO ESTA         | DO 00000133591                                  | CARGO                                   | 40                   | Impuesto venta<br>Talonario de cheque       | Anticipos de F 🗸 | Cheque Auton 🗸 |                         | Antes Despues   |  |
| BANCO ESTA         | DO 00000133591                                  | ABONO                                   | 48                   | Depósito con<br>documentos misma<br>plaza   | Seleccione 💌     | Seleccione 💌   |                         | Antes Despues   |  |
| BANCO ESTA         | DO 00000133591                                  | ABONO                                   | 49                   | Depósito con<br>documentos otra<br>plaza    | Seleccione 💌     | Seleccione 💌   |                         | Antes Despues   |  |
|                    |                                                 |                                         |                      | Giro Cuenta Vista -                         |                  |                |                         | Antos Dospuos   |  |

6. Para elegir los movimientos a conciliar automáticamente, el sistema considera el número de documento, el tipo de documento, el monto y la fecha.

7. Sin embargo el sistema da la posibilidad al usuario de omitir del proceso de conciliación automática la validación del número de documento, con lo que el pareo automático se realizará sólo por tipo de documento, monto y fecha. Para este caso, se podrá también considerar días de tolerancia para realizar el pareo. Esto quiere decir que se considerarán en la conciliación automática los documentos que cumplan con los criterios de calce, considerando el rango de días de tolerancia. Esta opción **es de uso exclusivo** para las operaciones de **transferencia electrónica de fondos**, dado que la numeración manejada por el banco difiere de la numeración registrada en SIGFE 2.0.

| oncil<br>aráme | iación l<br>tros de C | Bancaria<br>Ionciliación A | utomática           |                      |                                                                |                 |                 |                         |                          |           |
|----------------|-----------------------|----------------------------|---------------------|----------------------|----------------------------------------------------------------|-----------------|-----------------|-------------------------|--------------------------|-----------|
| nco            | BANCO ES              | TADO 💌                     |                     | ,                    | * Cuenta Bancaria                                              | 0000013359      | 1               | Busi                    | bar                      |           |
| Resi           | ultado Bú             | isqueda <sub>Exporta</sub> | a Excel             |                      |                                                                |                 |                 |                         |                          |           |
|                | Banco                 | Cuenta Bancaria            | Tipo<br>Cargo/Abono | Código<br>Movimiento | Descripción de<br>Movimiento                                   | Tipo Operación  | Tipo Documento  | Desacti<br>N°<br>Docume | Días Tolerancia          | Aci       |
| BAN            | ICO ESTADO            | 00000133591                | CARGO               | 63                   | Cargo sección<br>Comisiones de<br>Confianza                    | Seleccione 💌    | Seleccione 💌    |                         | Antes Despues            | <u>Li</u> |
| BAN            | ICO ESTADO            | 00000133591                | CARGO               | 64                   | Cargo                                                          | Seleccione 💌    | Seleccione 💌    |                         | Antes Despues            | Li        |
| BAN            | ICO ESTADO            | 00000133591                | CARGO               | 65                   | Cargo<br>intereses,comisiones<br>otras entradas e<br>impuestos | Seleccione 💌    | Seleccione 💙    |                         | Antes Despues            | Li        |
| BAN            | ICO ESTADO            | 00000133591                | CARGO               | 67                   | Cargo por traspaso                                             | Pagos a Terce 💙 | Transferencia 🗙 |                         | Antes Despues<br>30 - 30 |           |

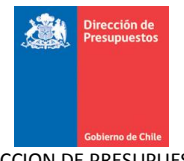

8. Una vez que el usuario parametrizador modifica los registros según requiera y sea factible, registrando el Tipo de Operación y el Tipo Documento correspondiente, selecciona la opción de Grabar Parametrización.

| :0             | BANCO E   | stado 💌                    |                     |                      | * Cuenta Bancaria                                              | 0000013359      | 1              | Busi                    | <u>par</u>               |  |
|----------------|-----------|----------------------------|---------------------|----------------------|----------------------------------------------------------------|-----------------|----------------|-------------------------|--------------------------|--|
| Resu           | tado B    | úsqueda <sub>Exporta</sub> | a a Excel           |                      |                                                                |                 |                |                         |                          |  |
| В              |           | Cuenta Bancaria            | Tipo<br>Cargo/Abono | Código<br>Movimiento | Descripción de<br>Movimiento                                   | Tipo Operación  | Tipo Documento | Desacti<br>N°<br>Docume | Días Tolerancia          |  |
| BANC           | o estado  | 00000133591                | CARGO               | 63                   | Cargo sección<br>Comisiones de<br>Confianza                    | Seleccione 💙    | Seleccione 💙   |                         | Antes Despues            |  |
| BANC           | o estado  | 00000133591                | CARGO               | 64                   | Cargo                                                          | Seleccione 💌    | Seleccione 💌   |                         | Antes Despues            |  |
| BANC           | o estado  | 00000133591                | CARGO               | 65                   | Cargo<br>intereses,comisiones<br>otras entradas e<br>impuestos | Seleccione 💙    | Seleccione 🗸   |                         | Antes Despues            |  |
| BANC           | o estado  | 00000133591                | CARGO               | 67                   | Cargo por traspaso                                             | Pagos a Terce 💙 | Transferencia  |                         | Antes Despues<br>30 - 30 |  |
| < A            | Fila      |                            |                     | 1                    |                                                                |                 | I              |                         |                          |  |
| <u>agrogal</u> | <u></u>   |                            |                     |                      |                                                                |                 |                |                         |                          |  |
| Graba          | r Paramet | zación                     |                     |                      |                                                                |                 |                |                         |                          |  |

9. Cuando selecciona grabar la parametrización, se despliega un mensaje de confirmación para Aceptar o Cancelar la parametrización.

| Cor<br>Para | nciliación<br>ámetros de ( | Bancaria<br>Conciliación A | utomá     | itica    |                 |                               |                  |               |     |               |           |
|-------------|----------------------------|----------------------------|-----------|----------|-----------------|-------------------------------|------------------|---------------|-----|---------------|-----------|
| *Banco      | BANCO E                    | stado 💌                    |           |          |                 | Cuenta Bancaria               | 00000133591      |               | Bus | <u>car</u>    |           |
|             | Resultado Bi               | úsqueda <sub>Exporte</sub> | a a Excel |          |                 |                               |                  |               |     |               |           |
|             |                            |                            |           |          |                 |                               |                  |               |     |               | Aci       |
|             | BANCO ESTADO               | 00000133591                | CA        |          |                 | Cargo sección                 | Confirmar Acción | Seleccione 💌  |     | Antes Despues | Li        |
|             | BANCO ESTADO               | 00000133591                | CA        | ¿Está se | eguro que desea | Desea Grabar la F             | Parametrización? | Seleccione 💌  |     | Antes Despues | <u>Li</u> |
|             | BANCO ESTADO               | 00000133591                | CAR       | GO       | 65              | otras entradas e<br>impuestos | Seleccione       | Seleccione 💙  |     | Antes Despues | <u>Li</u> |
|             | BANCO ESTADO               | 00000133591                | CAR       | (GO      | 67              | Cargo por traspaso            | Pagos a Terce    | Transferencia |     | Antes Despues | Li 🗸      |
|             | <                          |                            |           |          |                 |                               |                  |               |     |               | >         |

10. Cuando el usuario selecciona la opción de Aceptar la parametrización, se despliega la pantalla de éxito del registro de la parametrización de Conciliación Automática.

| Requerimiento   | •    | Compromiso  | •      | Devengo        | -       | Contabilidad | • | Tesorería | • | Procesos<br>Técnicos | • | Funcionalidades<br>Complementarias |  |
|-----------------|------|-------------|--------|----------------|---------|--------------|---|-----------|---|----------------------|---|------------------------------------|--|
|                 |      |             |        |                |         |              |   |           |   |                      |   |                                    |  |
| 💙 Parametri     | izac | ion de conc | ;iliac | ion autom      | atica e | exitosa      |   |           |   |                      |   |                                    |  |
| Terminar la tra | nsac | ción Ir a I | la bar | ideja de entra | ıda     | R            |   |           |   |                      |   |                                    |  |

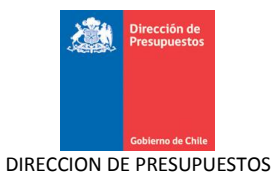

11. Si el usuario presiona botón "cancelar", sistema vuelve a la pantalla de parametrización de conciliación automática.

| BANCO                                                                                                    | ESTADO 💌                                                                                                    |                                                                                    |                                                    | * Cuenta Bancaria                                                                                                    | 0000013359                                                                                                    | 1                                                                                  | Bus                                                                                                    | <u>car</u>                                                                                                    |  |
|----------------------------------------------------------------------------------------------------|----------------------------------------------------------------------------------------------------|------------------------------------------------------------------------------------|----------------------------------------------------|----------------------------------------------------------------------------------------------------|----------------------------------------------------------------------------------------------------|------------------------------------------------------------------------------------|----------------------------------------------------------------------------------------------------|----------------------------------------------------------------------------------------------------|--|
| Resultado B                                                                                                    | úsqueda <sub>Export</sub>                                                                                                    | a a Excel                                                                          |                                                    |                                                                                                    |                                                                                                    |                                                                                    |                                                                                                    |                                                                                                    |  |
| Banco                                                                                                    |                                                                                                    | Tipo<br>Ca                                                                         | Código                                             | Descripción de<br>Co                                                                                                    | onfirmar Acción                                                                                                    |                                                                                    |                                                                                                    |                                                                                                    |  |
| BANCO ESTADO                                                                                                    | 00000133591                                                                                                    | Está segu                                                                          | uro que desea De                                   | esea Grabar la Para                                                                                                    | metrización?                                                                                                    | Seleccione 💌                                                                       |                                                                                                    | Antes Despues                                                                                                    |  |
| BANCO ESTADO                                                                                                    | 00000133591                                                                                                    | ABONO                                                                              | 20                                                 | protesto canje<br>Banco                                                                                                    | Seleccione S.                                                                                                    | Seleccione 🛩                                                                       |                                                                                                    | Antes Despues                                                                                                    |  |
| BANCO ESTADO                                                                                                    | 00000133591                                                                                                    | ABONO                                                                              | 22                                                 | Cheque devuelto<br>protesto canje<br>Banco                                                                                                    | Seleccione 💌                                                                                                    | Seleccione 💌                                                                       |                                                                                                    | Antes Despues                                                                                                    |  |
| BANCO ESTADO                                                                                                    | 00000133591                                                                                                    | CARGO                                                                              | 26                                                 | Cargo por<br>contraparida                                                                                                    | Seleccione 💌                                                                                                    | Seleccione 💌                                                                       |                                                                                                    | Antes Despues                                                                                                    |  |
| 1                                                                                                    |                                                                                                    |                                                                                    |                                                    | Ahono sección                                                                                                    |                                                                                                    |                                                                                    | _                                                                                                    | Antes Despues                                                                                                    |  |
| Agregar Fila<br>Grabar Paramo<br>neelar<br>nciliación<br>rámetros de                                                                                          | trización<br>Bancaria<br>Conciliación A                                                                                                    | utomática                                                                          |                                                    |                                                                                                    |                                                                                                    |                                                                                    |                                                                                                    |                                                                                                    |  |
| Agregar Fila<br>Grabar Parame<br>neelar<br>nciliación<br>rámetros de<br>o Banco                                                                               | etrización<br>Bancaria<br>Conciliación A<br>ESTADO                                                                                                    | utomática                                                                          |                                                    | * Cuenta Bancaria                                                                                                    | 0000013359                                                                                                    | 1                                                                                  | Buss                                                                                                    | zar                                                                                                    |  |
| Agregar Fila<br>Grabar Parame<br>nociliación<br>rámetros de<br>o BANCO<br>Resultado E                                                                         | etrización<br>Bancaria<br>Conciliación A<br>ESTADO                                                                                                    | utomática                                                                          |                                                    | * Cuenta Bancaria                                                                                                    | 0000013359                                                                                                    | 1                                                                                  | Busc                                                                                                    | <u>aar</u>                                                                                                    |  |
| Agregar Fila<br>Grabar Parame<br>nociliación<br>rámetros de<br>o BANCO<br>Resultado E<br>Banco                                                                | etrización<br>Bancaria<br>Conciliación A<br>ESTADO<br>V<br>Gúsqueda Export<br>Cuenta Bancaria                                                               | s <b>utomática</b>                                                                 | Código<br>Movimiento                               | * Cuenta Bancaria<br>Descripción de<br>Movimiento                                                                                                    | 0000013359                                                                                                    | 1<br>Tipo Documento                                                                | ) Busc<br>Desacti<br>N°                                                                                                    | car<br>Días Tolerancia                                                                                                    |  |
| Agregar Fila<br>Grabar Paramo<br>ncelar<br>ncelar<br>nciliación<br>rámetros de<br>Banco<br>Banco<br>Banco<br>Banco Estado                                     | etrización<br>Bancaria<br>Conciliación A<br>ESTADO<br>Cúsqueda Export<br>Cuenta Bancaria<br>UUUUUU133991                                                    | Automática<br>a a Excel<br>Cargo/Abono<br>CARGO                                    | Código<br>Movimiento                               | * Cuenta Bancaria<br>Descripción de<br>Movimiento<br>otras entradas e<br>impuestos                                                                                                    | 0000013359<br>Tipo Operación<br>Seleccione 💌                                                                                 | Tipo Documento                                                                     | Desacti<br>N°<br>Docume                                                                                                    | 22ar<br>Días Tolerancia                                                                                                    |  |
| Agregar Fila<br>Grabar Parame<br>ncelar<br>nciliación<br>rámetros de<br>Banco<br>Banco<br>Banco<br>Banco<br>Banco                                             | etrización<br>Bancaria<br>Conciliación A<br>ESTADO V<br>Gúsqueda Export<br>Gúsqueda Export<br>Cuenta Bancaria<br>UUUUU133991<br>00000133591                 | Automática<br>a a Excel<br>Cargo/Abono<br>CARGO<br>CARGO                           | Código<br>Movimiento                               | Cuenta Bancaria     Descripción de<br>Movimiento     otras entradas e<br>impuestos     carago por impuesto<br>sobre protesto                                                                                                    | 0000013359                                                                                                    | Tipo Documento<br>(Seleccione )                                                    | Desacti<br>N°<br>Docume                                                                                                    | Días Tolerancia                                                                                                    |  |
| Agregar Fila<br>Grabar Parame<br>ncelar<br>nciliación<br>rámetros de<br>Banco<br>Banco<br>Banco<br>Banco Estado<br>Banco Estado                               | etrización<br>Bancaria<br>Conciliación A<br>ESTADO<br>Cuenta Bancaria<br>OUUUU133591<br>00000133591<br>00000133591                                          | Automática<br>a a Excel<br>Cargo/Abono<br>CARGO<br>CARGO<br>ABONO                  | Código<br>Movimiento<br>89<br>39                   | Cuenta Bancaria     Descripción de<br>Movimiento     otras entradas e<br>impuestos     Cargo por impuesto<br>sobre protesto<br>Abono Judicial (solo<br>cuentas judiciales                                                                                      | 0000013359         Tipo Operación         Seleccione 🖤         Seleccione 🖤         Depósitos de 🖤                           | Tipo Documento<br>Seleccione V<br>Depósito con V                                   | Desacti<br>N°<br>Docume                                                                                                    | Dias Tolerancia                                                                                                    |  |
| Agregar Fila<br>Grabar Parame<br>ncelar<br>ncelar<br>ametros de<br>Banco<br>Banco<br>Banco Estado<br>Banco Estado<br>Banco Estado                             | trización Bancaria Conciliación A ESTADO Cuenta Bancaria Cuenta Bancaria O0000133591 00000133591 00000133591                                                | Automática<br>a a Excel<br>Tipo<br>Cargo/Abono<br>CARGO<br>CARGO<br>ABONO<br>CARGO | Código<br>Movimiento<br>Có<br>89<br>39<br>40       | Cuenta Bancaria     Descripción de<br>Movimiento     otras entradas e<br>impuestos     Cargo por impuesto<br>sobre protesto     Abono Judicial (solo<br>cuentas judiciael<br>Impuesto venta<br>Talonario de cheque                                             | Image: Domonol 1000000000000000000000000000000000000                                                                         | Tipo Documento<br>Seleccione V<br>Depósito con V<br>Cheque Auton V                 | Desacti<br>N°<br>Docume<br>Commentation                                                                                                    | 2ar<br>Días Tolerancia<br>0 - 0<br>Antes Despues<br>0 - 0<br>Antes Despues<br>0 - 0<br>Antes Despues<br>0 - 0                                                       |  |
| Agregar Fila<br>Grabar Parame<br>celar<br>cametros de<br>ametros de<br>Banco<br>Banco<br>Banco<br>Banco<br>Banco<br>Banco<br>Banco<br>Banco<br>Banco<br>Banco | etrización  Bancaria Conciliación A  ESTADO  Cuenta Bancaria  Cuenta Bancaria  OUUUU133591  O0000133591  O0000133591  O0000133591  O0000133591  O0000133591 | Automática<br>a a Excel<br>Tipo<br>Cargo/Abono<br>CARGO<br>CARGO<br>CARGO<br>CARGO | Código<br>Movimiento<br>65<br>89<br>39<br>40<br>67 | Cuenta Bancaria     Descripción de<br>Movimiento     otras entradas e<br>impuestos     cargo por impuesto<br>sobre protesto     Abono Judicial ( solo<br>cuentas judiciales<br>Impuesto ventas<br>Impuesto venta<br>Talonario de cheque     Cargo por traspaso | 0000013359         Tipo Operación         Seleccione 💌         Depósitos de 💌         Anticipos de F         Pagos a Terce 🖤 | Tipo Documento<br>Seleccione V<br>Seleccione V<br>Depósito con V<br>Cheque Auton V | Desacti<br>N°<br>Docum<br>Courter<br>Courter<br>Court | Días Tolerancia<br>0 - 0<br>Antes Despues<br>0 - 0<br>Antes Despues<br>0 - 0<br>Antes Despues<br>0 - 0<br>Antes Despues<br>0 - 0<br>Antes Despues<br>0 - 0<br>0 - 0 |  |

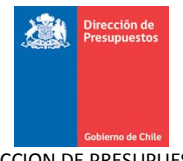

12. Además, el usuario tiene la opción de cancelar sin guardar cambios y volver a la pantalla de bienvenida de SIGFE 2.0, para ello debe presionar el link "Cancelar".

| ráme  | etros de C  | Bancaria<br>Conciliación A | utomática           |                      |                                             |                  |                |                         |                 |  |
|-------|-------------|----------------------------|---------------------|----------------------|---------------------------------------------|------------------|----------------|-------------------------|-----------------|--|
| CO    | BANCO ES    | STADO 💌                    |                     |                      | * Cuenta Bancaria                           | 0000013359       | 1              | Bus                     | car             |  |
| Res   | ultado Bi   | úsqueda <sub>Export</sub>  | a a Excel           |                      |                                             |                  |                |                         |                 |  |
|       |             | Cuenta Bancaria            | Tipo<br>Cargo/Abono | Código<br>Movimiento | Descripción de<br>Movimiento                | Tipo Operación   | Tipo Documento | Desacti<br>N°<br>Docume | Días Tolerancia |  |
| BAI   | INCO ESTADO | 00000133591                | CARGO               | 65                   | otras entradas e<br>impuestos               | Seleccione ¥     | Seleccione ¥   |                         | 0 - 0           |  |
| BAI   | INCO ESTADO | 00000133591                | CARGO               | 89                   | Cargo por impuesto<br>sobre protesto        | Seleccione 🗸     | Seleccione 💌   |                         | Antes Despues   |  |
| BAI   | INCO ESTADO | 00000133591                | ABONO               | 39                   | Abono Judicial ( solo<br>cuentas judiciales | Depósitos de 💌   | Depósito con 💌 |                         | Antes Despues   |  |
| BAI   | INCO ESTADO | 00000133591                | CARGO               | 40                   | Impuesto venta<br>Talonario de cheque       | Anticipos de F 💙 | Cheque Auton 🗸 |                         | Antes Despues   |  |
| BAI   | INCO ESTADO | 00000133591                | CARGO               | 67                   | Cargo por traspaso                          | Pagos a Terce 💙  | Transferencia  |                         | Antes Despues   |  |
| Agreg | zar Fila    |                            |                     |                      |                                             |                  |                |                         |                 |  |

13. Al presionar link "cancelar" aparecerá ventana para confirmar acción.

| BANCO        | estado 💌                   |           |          | * Cuenta Bancaria   | 0000013359       | 1              | Busi | car           |
|--------------|----------------------------|-----------|----------|---------------------|------------------|----------------|------|---------------|
| Resultado B  | úsqueda <sub>Exporta</sub> | a a Excel |          |                     |                  |                |      |               |
|              |                            |           |          |                     |                  |                |      |               |
| BANCO ESTADO | 00000133591                | CARGO     | 65       | otras entradas e    | Seleccione V     | Seleccione 💙   |      | 0 - 0         |
|              |                            |           |          | Confirmar Acc       | ión              |                |      | ántes Despues |
| BANCO ESTADO | 00000133591                | CARGO     | Está seg | guro que desea sal  | ir?              | Seleccione 💌   |      | 0 - 0         |
| BANCO ESTADO | 00000133591                | ABONO     | 39       | Aceptar Cancela     | r pósitos de 💌   | Depósito con 💌 |      | Antes Despues |
| BANCO ESTADO | 00000133591                | CARGO     | 40       | Talonario de cheque | Anticipos de F 🗸 | Cheque Auton   |      | Antes Despues |
| BANCO ESTADO | 00000133591                | CARGO     | 67       | Cargo por traspaso  | Pagos a Terce 🗸  | Transferencia  |      | Antes Despues |
| <            |                            |           |          |                     |                  |                |      |               |

14. Al presionar botón "aceptar" sistema vuelve a la pantalla de inicio sin guardar la parametrización.

| Gobierno<br>de Chike           |            |          |          | Mesa de ayu<br>02-8262 | <sup>da</sup><br>280 | 1         | Super | n<br>intendencia de  | niércoles,<br>Valores y<br><u>Mo</u> | Bienvenido Usua_0808001<br>, 19 de agosto de 2015, 16:28<br>y Seguros Superintendencia de<br>Valores y Seguros<br>odificar Contraseña Cerrar Seción |
|--------------------------------|------------|----------|----------|------------------------|----------------------|-----------|-------|----------------------|--------------------------------------|----------------------------------------------------------------------------------------------------|
| Requerimiento                  | Compromiso | Deven    | ÷ ۹      | Contabilidad           | -                    | Tesorería | -     | Procesos<br>Técnicos | -                                    | Funcionalidades »<br>Complementarias                                                                                                    |
| Bienvenido a                   | l Sistema  | de Infor | nación j | para la Ge             | stió                 | n Finan   | ciera | del Esta             | ado                                  |                                                                                                    |
| <u>Ir a Bandeja de Entrada</u> |            |          |          |                        |                      |           |       |                      |                                      |                                                                                                    |

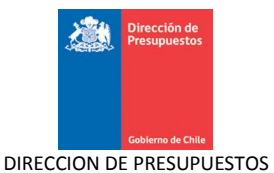

15. Adicionalmente, el usuario puede exportar las parametrización de conciliación automática presionando el link "exportar a Excel"

| BANCO                | ESTADO          |                                                    |                      | * Cuenta Bancaria                                              | 0000013359     | 1              | Bus                     | <u>car</u>      |
|----------------------|-----------------|----------------------------------------------------|----------------------|----------------------------------------------------------------|----------------|----------------|-------------------------|-----------------|
| Resultado B<br>Banco | Usqueda Exporta | <mark>a a Excel</mark><br>)<br>Tipo<br>Cargo/Abono | Código<br>Movimiento | Descripción de<br>Movimiento                                   | Tipo Operación | Tipo Documento | Desacti<br>N°<br>Docume | Días Tolerancia |
| BANCO ESTADO         | 00000133591     | CARGO                                              | 65                   | Cargo<br>intereses,comisiones<br>otras entradas e<br>impuestos | Seleccione 🗸   | Seleccione 💙   |                         | Antes Despues   |
| BANCO ESTADO         | 00000133591     | CARGO                                              | 89                   | Cargo por impuesto<br>sobre protesto                           | Seleccione 💌   | Seleccione 💌   |                         | Antes Despues   |
| BANCO ESTADO         | 00000133591     | ABONO                                              | 39                   | Abono Judicial ( solo<br>cuentas judiciales                    | Depósitos de 💌 | Depósito con 💌 |                         | Antes Despues   |
| BANCO ESTADO         | 00000133591     | CARGO                                              | 40                   | Impuesto venta<br>Talonario de cheque                          | Anticipos de F | Cheque Auton 🗸 |                         | Antes Despues   |
| <                    |                 |                                                    |                      |                                                                |                | İ              |                         | Antes Despues   |
| Agregar Fila         |                 |                                                    |                      |                                                                |                |                |                         |                 |

16. Al presionar link "exportar a Excel", sistema desplegara una ventana para abrir o guardar el archivo Excel.

| CO BA                  | NCO ESTADO 🛛 👻                                        | * Cuenta Bancaria                                                                                                    | 3591           | Bus           | <u>car</u>      |  |
|------------------------|-------------------------------------------------------|----------------------------------------------------------------------------------------------------|----------------|---------------|-----------------|--|
| Resultad<br>Banco      | <b>o Búsqueda <sub>Expor</sub></b><br>Cuenta Bancaria | Abriendo documentoSigfeEXCEL.xls                                                                                                    | Tipo Documento | Desacti<br>N° | Días Tolerancia |  |
| BANCO EST              | ADO 00000133591                                       | documentosigrezzi Lixis     que es: HTML Document     de: http://192.168.201.33:7001     ¿Qué debería hacer Firefox con este archivo? | Seleccione 💌   | Docume        | Antes Despues   |  |
| BANCO EST              | ADO 00000133591                                       | Abrir con     Microsoft Excel     Guardar archivo                                                                                     | Seleccione 💌   |               | Antes Despues   |  |
| BANCO EST<br>BANCO EST | ADO 00000133591<br>ADO 00000133591                    | Hacer esto automáticamente para estos archivos a partir de ahora.                                                                     | Depósito con 👻 |               | Antes Despues   |  |
| <                      |                                                       | Aceptar Cancelar                                                                                                    |                |               | Anter Dernuer   |  |

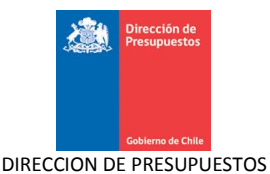

17. Al momento de abrir el archivo Excel aparecerán el detalle de conciliación automática que el usuario parametrizo.

|              | REPORTE PARAMETRIZACION DE CONCILIACION |                  |                      |                                                   |                            |                                     |
|--------------|-----------------------------------------|------------------|----------------------|---------------------------------------------------|----------------------------|-------------------------------------|
| Banco: BANCO |                                         | Cuenta Bancaria: |                      |                                                   |                            |                                     |
|              |                                         |                  |                      |                                                   |                            |                                     |
|              | DETALLE DE PARAMETROS DE CONCILIACION   |                  |                      |                                                   |                            |                                     |
| Banco        | Cuenta Bancaria                         | Tipo Cargo/Abono | Código<br>Movimiento | Descripción                                       | Tipo Operación             | Tipo Documento                      |
|              |                                         |                  |                      |                                                   |                            |                                     |
| BANCO ESTADO | 133591                                  | ABONO            | 19                   | Abono por contrapartida                           |                            |                                     |
| BANCO ESTADO | 133591                                  | ABONO            | 20                   | Cheque devuelto protesto canje Banco              |                            |                                     |
| BANCO ESTADO | 133591                                  | ABONO            | 22                   | Cheque devuelto protesto canje Banco              |                            |                                     |
| BANCO ESTADO | 133591                                  | CARGO            | 26                   | Cargo por contraparida                            |                            |                                     |
| BANCO ESTADO | 133591                                  | ABONO            | 27                   | Abono secciên Créditos                            |                            |                                     |
| BANCO ESTADO | 133591                                  | ABONO            | 28                   | Abono secciên Cobranzas en efectivo               |                            |                                     |
| BANCO ESTADO | 133591                                  | ABONO            | 29                   | Abono secciên Cobranzas con documento             |                            |                                     |
| BANCO ESTADO | 133591                                  | ABONO            | 30                   | Deposito en Efectivo                              |                            |                                     |
| BANCO ESTADO | 133591                                  | ABONO            | 31                   | Abono secciên Comercio Exterior                   |                            |                                     |
| BANCO ESTADO | 133591                                  | ABONO            | 32                   | Abono por traspaso de fondos                      |                            |                                     |
| BANCO ESTADO | 133591                                  | ABONO            | 33                   | Abono secciên Comisiones de Confianza             |                            |                                     |
| BANCO ESTADO | 133591                                  | ABONO            | 34                   | Abono                                             |                            |                                     |
| BANCO ESTADO | 133591                                  | ABONO            | 35                   | Abono interes                                     |                            |                                     |
| BANCO ESTADO | 133591                                  | ABONO            | 36                   | Abono memorando general                           |                            |                                     |
| BANCO ESTADO | 133591                                  | ABONO            | 38                   | Abono traspaso                                    |                            |                                     |
| BANCO ESTADO | 133591                                  | ABONO            | 48                   | DepÄ <sup>s</sup> sito con documentos misma plaza |                            |                                     |
| BANCO ESTADO | 133591                                  | ABONO            | 49                   | DepÃ <sup>s</sup> sito con documentos otra plaza  |                            |                                     |
| BANCO ESTADO | 133591                                  | CARGO            | 50                   | Giro Cuenta Vista - Chequera Electrênica          |                            |                                     |
| BANCO ESTADO | 133591                                  | CARGO            | 51                   | Pago Cheque por Caja                              |                            |                                     |
| BANCO ESTADO | 133591                                  | CARGO            | 52                   | Pago Cheque por Caja con Ilave Supervisor         |                            |                                     |
| BANCO ESTADO | 133591                                  | CARGO            | 53                   | Pago Cheque supletorio                            |                            |                                     |
| BANCO ESTADO | 133591                                  | CARGO            | 54                   | Cargo por cheque devuelto                         |                            |                                     |
| BANCO ESTADO | 133591                                  | CARGO            | 55                   | Cheque misma Plaza depositado                     |                            |                                     |
| BANCO ESTADO | 133591                                  | CARGO            | 56                   | Cheque recibido en Canje Banco                    |                            |                                     |
| BANCO ESTADO | 133591                                  | CARGO            | 57                   | Cheque misma Plaza depositado (canje Interno)     |                            |                                     |
| BANCO ESTADO | 133591                                  | CARGO            | 58                   | Compra Tarjeta DÁ©bito-Red Compra                 |                            |                                     |
| BANCO ESTADO | 133591                                  | CARGO            | 59                   | Cargo secciA®n Cobranzas                          |                            |                                     |
| BANCO ESTADO | 133591                                  | CARGO            | 60                   | Cargo secciA <sup>s</sup> n debito                |                            |                                     |
| BANCO ESTADO | 133591                                  | CARGO            | 61                   | Cargo secciA <sup>a</sup> n comercio Exterior     |                            |                                     |
| BANCO ESTADO | 133591                                  | CARGO            | 62                   | Cargo Traspaso de Fondos                          |                            |                                     |
| BANCO ESTADO | 133591                                  | CARGO            | 63                   | Cargo secciA®n Comisiones de Confianza            |                            |                                     |
| BANCO ESTADO | 133591                                  | CARGO            | 64                   | Cargo                                             |                            |                                     |
| BANCO ESTADO | 133591                                  | CARGÓ            | 65                   | Cargo intereses,comisiones, otras entradas e      |                            |                                     |
| BANCO ESTADO | 133591                                  | CARGO            | 89                   | Cargo por impuesto sobre protesto                 |                            | - 7                                 |
| BANCO ESTADO | 133591                                  | ABONO            | 39                   | Abono Judicial ( solo cuentas judiciales          | DepA <sup>s</sup> sitos de | DepA <sup>s</sup> ito con Documento |
| BANCO ESTADO | 133591                                  | CARGO            | 40                   | Impuesto venta Talonario de cheque                | Anticipos de Fondos        | Cheque AutomAjtico                  |
| BANCO ESTADO | 133591                                  | CARGO            | 67                   | Cargo por traspaso                                | Pagos a Terceros           | Transferencia ElectrA*nica de       |

# **2.Ingresar Datos Bancarios**

# 2.1 Carga Cartola Inicial

Esta funcionalidad permite el ingreso de los movimientos bancarios y de cartera bancaria pendientes de conciliación de procesos previos al inicio de la primera conciliación bancaria en SIGFE 2.0.

## 2.1.1 Acciones

La carga cartola inicial contiene las siguientes acciones:

- Link Buscar: Acción que permite realizar una búsqueda de cuentas bancarias.
- **Limpiar:** Acción que permite limpiar los parámetros ingresados por el usuario para realizar la Carga Inicial de la Cartola Bancaria.
- **Ingresar:** Acción que permite, una vez seleccionado los datos de la cabecera, acceder al ingreso de movimientos bancarios y cartera bancaria.
- Agregar Movimiento: Acción que permite agregar líneas de movimientos bancarios no conciliados y movimientos de cartera no conciliados.
- **Cancelar:** Acción que permite deshacer sin guardar los cambios realizados sobre una Carga Cartola Inicial, volviendo a la página inicial de SIGFE 2.0.
- **Guardar Digitado:** Acción que permite guardar como borrador la carga cartola inicial que se está registrando.
- Aprobar Carga Inicial: Acción que permite aprobar la carga cartola inicial ingresada.
- **Exportar a Excel**: Acción que permite la extracción en una planilla Excel de todo lo registrado en la carga cartola inicial.

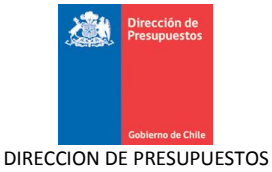

## Pasos a seguir:

1. Para realizar la carga cartola inicial se debe acceder al siguiente menú: ir a Procesos Técnicos luego seleccionar menú Ingresar Datos Bancarios y seleccionar Cargar Cartola Inicial

| Mesa<br>02-                               | i <mark>de ayuda</mark><br>• <b>8262801</b> Super   | Bienvenido Usua_0808001<br>miércoles, 19 de agosto de 2015, 16:28<br>intendencia de Valores y Seguros Superintendencia de<br>Valores y Seguros<br><u>Modificar Contraseña</u> <u>Cerrar Sestón</u> |
|-------------------------------------------|-----------------------------------------------------|----------------------------------------------------------------------------------------------------|
| Requerimiento Compromiso Devengo Cont     | abilidad Tesorería 🗸                                | Procesos Funcionalidades »<br>Técnicos Complementarias                                                                                                    |
| Bienvenido al Sistema de Información para | la Gestión Financiera                               | Generar Conciliación Bancaria →<br>Buscar Conciliación Bancaria                                                                                                    |
| Ir a Bandeja de Entrada                   | Cargar Cartola                                      | Ingresar Datos Bancarios                                                                                                    |
|                                           | Cargar Cartola Inicial<br>Cargar Cartola Automatica | Buscar Cartolas Bancarias<br>Cierre Apertura                                                                                                    |

2. Luego de acceder al menú se despliega la pantalla principal de carga inicial de cartola bancaria.

| Carga Inicia                   | l de Cartola Bancar | ia       |                        |        |
|--------------------------------|---------------------|----------|------------------------|--------|
| *Banco                         | Seleccione          |          | * Cuentas Bancarias    | Buscar |
| * Fecha Inicio<br>Conciliación |                     | <b>1</b> | Estado<br>Conciliación |        |
| Ingresar Cancelar              | <u>Limpiar</u>      |          |                        |        |

3. Se debe seleccionar el banco, la cuenta bancaria y la fecha en que se da inicio al proceso de conciliación en SIGFE 2.0. Luego se selecciona el botón ingresar.

| Carga Inicia                   | al de Cartola Bancaria |                        |                    |
|--------------------------------|------------------------|------------------------|--------------------|
| *Banco                         | BANCO ESTADO           | * Cuentas Bancarias    | 00000133591 Buscar |
| * Fecha Inicio<br>Conciliación | 01/08/2015             | Estado<br>Conciliación |                    |
| Ingresar Cancelar              | r Limpiar.             |                        |                    |

4. El sistema calcula el "Saldo Final Sigfe, anterior a la fecha de inicio de la conciliación" que corresponde al saldo del día anterior a la fecha de inicio de Conciliación Bancaria, obtenido desde la cartera bancaria.

Por ejemplo, si el usuario inicia su conciliación el 01/08/2015, el saldo Final Sigfe anterior a fecha de inicial de conciliación, corresponderá al saldo de la cartera financiera bancaria al 31/07/2015, el cual es el saldo inicial al 01/08/2015 según saldo de cartera financiera bancaria en reportabilidad.

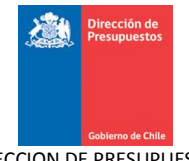

| lanco                                                                                      | BANCO ESTADO                                                                                                 | *                                                          | * Cuentas Bancarias                                                                                                    | 00000133591                                                                       | Bus                                                           | car                                        |
|--------------------------------------------------------------------------------------------|----------------------------------------------------------------------------------------------------|------------------------------------------------------------|----------------------------------------------------------------------------------------------------|-----------------------------------------------------------------------------------|---------------------------------------------------------------|--------------------------------------------|
| echa Inicio<br>nciliación                                                                  | 01/08/2015                                                                                                   |                                                            | Estado<br>Conciliación                                                                                                    |                                                                                   |                                                               |                                            |
| Ingresar Cancelar                                                                          |                                                                                                    |                                                            |                                                                                                    |                                                                                   |                                                               |                                            |
| Movimientos Ba                                                                             | ancarios No Concilia                                                                                         | ados                                                       | Movimientos                                                                                                    | Cartera Banca                                                                     | ria No Concilia                                               | dos                                        |
| Fecha<br>Movimiento n                                                                      | Codigo Tipo                                                                                                  | Descripción<br>Movimiento                                  | Fecha<br>Nro. C Documento                                                                                                    | Tipo Operación                                                                    | Tipo Documento                                                | Nro.Documento                              |
| <                                                                                          |                                                                                                    | wowinnento                                                 | > <                                                                                                    |                                                                                   |                                                               |                                            |
|                                                                                            |                                                                                                    |                                                            |                                                                                                    |                                                                                   |                                                               |                                            |
| Agregar Movimiento                                                                         | Total (                                                                                                    | 0 0                                                        | Agregar Movimier                                                                                                    | nto T                                                                             | Total O                                                       | 0                                          |
| Agregar Movimiento<br>Exportar a<br>Excel                                                  | Total (<br>* Saldo Final<br>Banco                                                                            | 0                                                          | Agregar Movimier<br>* Saldo Final Si<br>Conciliación                                                                                                    | nto<br>IGFE, anterior a la fect                                                   | Total 0<br>na de inicio de la                                 | 0<br>158,88!                               |
| A <u>sregar Movimiento</u><br>Exporta <u>r a</u><br>Excel                                  | Total (<br>* Saldo Final<br>Banco<br>Saldo Fi                                                                | ) 0<br>inal Cartola Banco = Salo                           | Agregar Movimier<br>* Saldo Final S<br>Conciliación<br>Io Final Cartera Bancaria - Carg                                                                                                    | nto<br>IGFE, anterior a la fect<br>gos + Abonos - Débitos                         | Total 0<br>na de inicio de la<br>- + Créditos                 | 0<br>158.689                               |
| Agregar Movimiento<br>Exportar a<br>Excel                                                  | Total (<br>* Saldo Final<br>Banco<br>Saldo Fi                                                                | 0 0<br>inal Cartola Banco = Salo                           | Agregar Movimier<br>* Saldo Final S<br>Conciliación<br>lo Final Cartera Bancaria - Carg<br>=                                                                                                    | nto<br>IGFE, anterior a la fect<br>205 + Abonos - Débitos<br>0                    | Total 0<br>na de inicio de la<br>+ Créditos                   | 0                                          |
| Agregar Movimiento<br>Exportar a<br>Excel                                                  | Total (<br>* Saldo Final<br>Banco<br>Saldo Fi                                                                | 0 0<br>inal Cartola Banco = Salo                           | Agregar Movimier<br>* Saldo Final S<br>Conciliación<br>lo Final Cartera Bancaria - Carg<br>=                                                                                                    | tio<br>IGFE, anterior a la fect<br>gos + Abonos - Débitos<br>0                    | fotal 0<br>na de inicio de ta<br>: + Créditos                 | 0<br>158.889                               |
| Agregar Movimiento<br>Exoci<br>Exoci<br>Aprobar carga inicia<br>Cancelar Guardar Digi      | Total (<br>* Saldo Final<br>Banco<br>Saldo Fi<br>Saldo Fi<br>I<br>tado                                       | 0 0<br>inal Cartola Banco = Salo                           | Agregar Movimier<br>* Saldo Final Si<br>Conciliación<br>lo Final Cartera Bancaria - Carg<br>=                                                                                                    | IGFE, anterior a la fect<br>gos + Abonos - Débitos<br>O                           | Total 0<br>na de inicio de la<br>: + Créditos                 | 0                                          |
| Asresar Movimiento<br>Exportar a<br>Excel<br>Aprobar carga inicia<br>Cancelar Guardar Digi | Total (<br>* Saldo Final<br>Banco<br>Saldo Fi<br>Saldo Fi<br>I<br>al                                         | 0 0<br>inal Cartola Banco = Salo                           | Agregar Movimier<br>* Saldo Final S<br>Conciliación<br>lo Final Cartera Bancaria - Carg<br>=<br>=                                                                                                    | to<br>IGFE, anterior a la fect<br>gos + Abonos - Débitos<br>0                     | Total 0<br>na de inicio de la<br>: + Créditos                 | 0                                          |
| Agregar Movimiento<br>Exportar a<br>Excel<br>Aprobar carga inicia<br>Cancelar Guardar Digi | Total (<br>* Saldo Final<br>Banco<br>Saldo Final<br>Saldo Final<br>Saldo Final<br>Saldo Final<br>Saldo Final | 0 0<br>inal Cartola Banco = Salo                           | Agresar Movimier<br>* Saldo Final Si<br>Conciliación<br>Io Final Cartera Bancaria - Carg<br>=<br>=<br>rtera Financiera Bancaria<br>erintendencia de Valores y S                                                  | to<br>IGFE, anterior a la fect<br>gos + Abonos - Débitos<br>0                     | Total 0<br>na de inicio de la<br>+ Créditos                   | 0                                          |
| Agregar Movimiento<br>Exportar a<br>Excel<br>Aprobar carga inicia<br>Cancelar Guardar Digi | Total (<br>* Saldo Final<br>Banco<br>Saldo Final<br>Saldo Final<br>Saldo Final<br>Saldo Final<br>Saldo Final | 0 0<br>inal Cartola Banco = Salo<br>Ca<br>0808 Sup<br>01 a | Agresar Movimier<br>* Saldo Final Si<br>Conciliación<br>to Final Cartera Bancaria - Carg<br>=<br>=<br>rtera Financiera Bancaria<br>erintendencia de Valores y S<br>gosto 2015 al 01 agosto 201                   | to<br>IGFE, anterior a la fect<br>gos + Abonos - Débitos<br>0                     | Total 0<br>na de inicio de la<br>:+ Créditos<br>Miércoles 19  | 0<br>158.889                               |
| Acregar Movimiento Exportar a Excel Aprobar carga inicia Cancelar Guardar Digi             | Total (<br>* Saldo Final<br>Banco<br>Saldo Fi<br>Saldo Fi<br>I<br>tado                                       | 0 0<br>inal Cartola Banco = Sato<br>Ca<br>0808 Sup<br>01 a | Agresar Movimier<br>* Saldo Final Si<br>Conciliación<br>lo Final Cartera Bancaria - Carg<br>=<br>ritera Financiera Bancaria<br>erintendencia de Valores y Si<br>gosto 2015 al 01 agosto 201<br>Nacional - Unidad | IGFE, anterior a la fect<br>gos + Abonos - Débitos<br>0<br>ieguros<br>15          | Total 0<br>ha de inicio de la<br>+ Créditos<br>Miércoles 19   | 0<br>158.88<br>9 agosto 2015 17:*          |
| Agregar Movimiento                                                                         | Total (<br>* Saldo Final<br>Banco Saldo Fi<br>Saldo Fi<br>Saldo Fi<br>Saldo Fi<br>Principal                  | 0 0<br>inal Cartola Banco = Salo<br>Ca<br>0808 Sup<br>01 a | Agresar Movimier<br>* Saido Final Si<br>Conciliación<br>to Final Cartera Bancaria - Carg<br>=<br>rtera Financiera Bancaria<br>erintendencia de Valores y S<br>gosto 2015 al 01 agosto 201<br>Nacional - Unidad   | IGFE, anterior a la fect<br>gos + Abonos - Débitos<br>0<br>ieguros<br>15<br>caria | Total 0<br>ha de inicio de la<br>s + Créditos<br>Miércoles 19 | 0<br>158.88<br>9 agosto 2015 17:<br>1<br>1 |

5. Luego el usuario deberá ingresar los *movimientos bancarios no conciliados* que representarán todos los registros bancarios que no fueron conciliados a la fecha de inicio de la conciliación en SIGFE 2.0, presionando "Agregar Movimiento" en la tabla de Movimientos Bancarios No Conciliados, completando los siguientes campos:

- Fecha movimiento: Corresponde a la fecha del movimiento bancario.
- Código Movimiento: Corresponde al código de movimiento, de acuerdo a los que se hayan parametrizado en la parametrización de códigos bancarios. Al seleccionar este campo se despliegan los campos tipo y descripción de movimiento.
- Nro. Documento: Corresponde al número de documento del movimiento bancario.
- Cargo: Monto ingresado por el usuario, correspondiente al cargo.
- Abono: Monto ingresado por el usuario, correspondiente al abono.

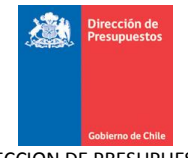

| arga Ini                | cial          | de C         | artola         | Banca               | ria                       |                                         |                        |                |                |               |
|-------------------------|---------------|--------------|----------------|---------------------|---------------------------|-----------------------------------------|------------------------|----------------|----------------|---------------|
| anco                    |               | [            | BANCO ESTA     | DO                  | ~                         | *                                       | Cuentas Bancarias      | 00000133591    | Bus            | car           |
| cha Inicio<br>ciliación |               |              | 01/08/2015     |                     | E.                        |                                         | Estado<br>Conciliación |                |                |               |
| eresar Car              | <u>ncelar</u> |              |                |                     |                           |                                         |                        |                |                |               |
| 5.000                   |               |              |                |                     |                           |                                         |                        |                |                |               |
| Movimie                 | ntos          | Banca        | arios No       | o Concili           | ados                      |                                         | Movimientos Ca         | artera Bancar  | ia No Concilia | dos           |
| Fecha<br>Movimier       | nto           | Coo<br>movir | digo<br>miento | Tipo                | Descripción<br>Movimiento | Nro.<br>Documento                       | Fecha<br>Documento     | Tipo Operación | Tipo Documento | Nro.Documento |
| 31/07/2015              | 120           | 34           | Buscar         | ABONO               | Abono                     | 1                                       | <                      |                |                |               |
| 31/07/2015              | 20            | 64           | Buscar         | CARGO               | Cargo                     | 2                                       |                        |                |                |               |
| <                       |               | Ш            |                |                     |                           | >                                       | J                      |                |                |               |
|                         |               |              |                |                     |                           |                                         |                        |                |                |               |
| Movimie                 | ntos          | Banc         | arios No       | o Concili           | ados                      |                                         | Movimientos Ca         | artera Bancar  | ia No Concilia | dos           |
|                         | Des           | crinción l   | Nro.           |                     |                           |                                         | Fecha                  |                |                |               |
| Tipo                    | Mov           | imiento      | Documen        | ito <sup>Carg</sup> | zo Abono                  | Acciones                                | Documento              | Tipo Operación | Tipo Documento | Nro.Documento |
| ABONO                   | 4             | lono         | 1              |                     | 0 1.000.0                 | 000 <u>Eliminar</u><br><u>Modificar</u> | <                      |                |                |               |
| CARGO                   | (             | Cargo        | 2              | 2,000               | 0.000                     | 0 <u>Eliminar</u><br>Modificar          | -                      |                |                |               |
| <                       | _             |              |                |                     |                           | >                                       | J                      |                |                |               |
|                         |               |              |                |                     |                           |                                         |                        |                |                |               |
|                         |               |              |                |                     |                           |                                         |                        |                |                |               |
|                         |               |              |                |                     |                           |                                         |                        |                |                |               |
|                         |               |              |                |                     |                           |                                         |                        |                |                |               |

6. Lo mismo deberá realizarse para los *movimientos de cartera bancaria no conciliados*, que representa todos los registros de cartera bancaria que no fueron conciliados a la fecha de inicio de conciliación en SIGFE 2.0, presionando "Agregar Movimiento" en la tabla Movimientos Cartera Bancaria No Conciliados, completando los siguientes campos:

- Fecha Documento: Corresponde a la fecha del documento de la operación de tesorería SIGFE 2.0
- Tipo Operación: Corresponde al tipo de operación del proceso de tesorería SIGFE 2.0
- Tipo Documento: Corresponde al medio de cobro/pago usado en tesorería Sigfe 2.0
- Nro. Documento: Corresponde al número de documento del medio de cobro o pago
- Debe: Monto ingresado por el usuario según documento de cobro.
- Haber: Monto ingresado por el usuario, según documento de pago.

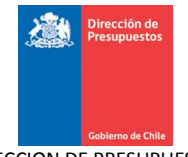

| anco                    |                           | BANCO ESTADO      | ~          |           | * Cu                  | ientas Bancarias   | 00000133591       | Bu:            | scar                  |
|-------------------------|---------------------------|-------------------|------------|-----------|-----------------------|--------------------|-------------------|----------------|-----------------------|
| cha Inicio<br>ciliación |                           | 01/08/2015        |            | Ē         | Es<br>Co              | tado<br>nciliación |                   |                |                       |
| igresar Ca              | ncelar                    |                   |            |           |                       |                    |                   |                |                       |
|                         |                           |                   |            |           | R                     |                    |                   |                |                       |
| Movimie                 | entos Banc                | arios No C        | onciliados |           | 1                     | Movimientos Ca     | rtera Bancaria    | a No Concilia  | ados                  |
| Тіро                    | Descripción<br>Movimiento | Nro.<br>Documento | Cargo      | Abono     | Acciones              | Fecha<br>Documento | Tipo Operación    | Tipo Documento | Nro.Documento         |
| ABONO                   | Abono                     | 1                 | 0          | 1.000.000 | Eliminar<br>Modificar | 31-07-2015 🔯       | Pagos a Tercerc 💙 | Cheque Auton 💙 | 3                     |
| CARGO                   | Cargo                     | 2                 | 2.000.000  | 0         | Eliminar<br>Modificar | 31-07-2015 🔯       | Derechos por C 🗸  | Efectivo 💌     | 4                     |
| <                       |                           |                   |            |           | >                     | <                  |                   |                |                       |
| Movimie                 | ntos Banc                 | arios No Co       | onciliados |           |                       | Movimientos Ca     | rtera Bancaria    | No Concilia    | ados                  |
| Tipo                    | Movimiento                | Documento         | Cargo      | Abono     | Acciones              | ón Tipo Docume     | nto Nro.Documenti | o Debe         | Haber Acc             |
| ABONO                   | Abono                     | 1                 | 0          | 1.000.000 | Eliminar<br>Modificar | Cheque Auton       | ✔ 3               | 0              | 1.000.000 Elin<br>Mod |
| CARGO                   | Cargo                     | 2                 | 2.000.000  | 0         | Eliminar<br>Modificar | Efectivo           | ✔ 4               | 885.112        | 0 Elin<br>Mod         |
| <                       |                           |                   |            |           | >                     | <                  |                   |                |                       |
|                         |                           |                   |            |           |                       |                    |                   |                |                       |
|                         |                           |                   |            |           |                       |                    |                   |                |                       |

Tanto los movimientos bancarios no conciliados, como los movimientos de cartera bancaria no conciliados presentan las siguientes acciones:

- **Modificar:** acción que permite al usuario modificar un registro seleccionado, ya sea bancario o de cartera que no se encuentre conciliado.
- Eliminar: acción que permite al usuario eliminar un registro seleccionado, ya sea bancario o de cartera que no se encuentre conciliado.

7. Por último se ingresa el saldo final de la cartola bancaria informado por el banco en el campo Saldo Final Banco.

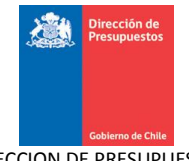

|                         |                           | BANCO ESTADO       | ~              |               | * Cu                         | ientas Ba          | incarias                             | 00000133591           |              | Buscar    |                       |
|-------------------------|---------------------------|--------------------|----------------|---------------|------------------------------|--------------------|--------------------------------------|-----------------------|--------------|-----------|-----------------------|
| cha Inicio<br>ciliación |                           | 01/08/2015         |                | Ē             | Est<br>Co                    | tado<br>Inciliacio | in                                   |                       |              |           |                       |
| gresar Ca               | ncelar                    |                    |                |               |                              |                    |                                      |                       |              |           |                       |
|                         |                           |                    |                |               |                              |                    |                                      |                       |              |           |                       |
| Movimie                 | entos Bano                | arios No C         | onciliados     |               | ′                            | Movin              | nientos Carto                        | era Bancaria          | No Conci     | liados    |                       |
| Tipo                    | Descripción<br>Movimiento | Nro.<br>Documento  | Cargo          | Abono         | Acciones                     | ón                 | Tipo Documento                       | Nro.Documento         | Debe         | Haber     |                       |
| ABONO                   | Abono                     | 1                  | 0              | 1.000.000     | <u>Eliminar</u><br>Modificar | -                  | Cheque Auton 🗸                       | 3                     | 0            | 1.000.000 | <u>Elimi</u><br>Modif |
| CARGO                   | Cargo                     | 2                  | 2.000.000      | 0             | Eliminar<br>Modificar        | ~                  | Efectivo 💌                           | 4                     | 885.112      | 0         | Elimi<br>Modif        |
| <                       |                           |                    | Ш              |               | >                            | <                  |                                      |                       |              |           |                       |
| Agregar Mov             | <u>imiento</u>            | Total              | 2.000.0        | 000           |                              | Agre               | gar Movimiento                       | Total                 | 885.1        | 112       | 1.00                  |
| Exportar a<br>Excel     | * S.<br>B                 | aldo Final<br>anco | 158.000        | .000          |                              | * 5                | aldo Final SIGFE, ar<br>Conciliación | nterior a la fecha de | inicio de la |           | 158.88                |
|                         |                           |                    | Saldo Final Ca | rtola Banco - | = Saldo Final Ca             | rtera Ba           | ncaria - Cargos + Al                 | oonos - Débitos + Cr  | éditos       |           |                       |
|                         |                           |                    |                |               | 158.000.000 =                | =                  | 158.0                                | 00.000                |              |           |                       |

8. El sistema calculará internamente el saldo contable asociado a la cuenta bancaria, dependiendo de los movimientos no conciliados tanto de SIGFE como de Banco se hayan ingresado, en consecuencia se validará que este sea correcto según la siguiente fórmula:

Saldo final cartolas banco = Saldo final cartera bancaria – cargos + abonos – débitos + créditos.

| Carga Ini                  | cial de (                 | Cartola B         | ancaria       |                |                                     |                        |                                      |                       |              |           |                         |
|----------------------------|---------------------------|-------------------|---------------|----------------|-------------------------------------|------------------------|--------------------------------------|-----------------------|--------------|-----------|-------------------------|
| Banco                      |                           | BANCO ESTADO      | ~             |                | * Cu                                | ientas B               | incarias                             | 00000133591           | B            | uscar     |                         |
| echa Inicio<br>nciliación  | [                         | 01/08/2015        |               | Ē.             | Est                                 | tado<br>nciliaci       | ón                                   |                       |              |           |                         |
|                            |                           |                   |               |                |                                     |                        |                                      |                       |              |           |                         |
| ngresar Car                | <u>celar</u>              |                   |               |                |                                     |                        |                                      |                       |              |           |                         |
|                            |                           |                   |               |                |                                     |                        |                                      |                       |              |           |                         |
| Movimie                    | ntos Banc                 | arios No Co       | onciliado     | 5              | '                                   | Novin                  | nientos Carl                         | era Bancaria          | No Concil    | iados     |                         |
| Тіро                       | Descripción<br>Movimiento | Nro.<br>Documento | Cargo         | Abono          | Acciones                            | ón                     | Tipo Document                        | Nro.Documento         | Debe         | Haber     | Accior                  |
| ABONO                      | Abono                     | 1                 | 0             | 1.000.000      | <u>Eliminar</u><br><u>Modificar</u> | ~                      | Cheque Auton 🗸                       | 3                     | 0            | 1.000.000 | Elimin<br>Modific       |
| CARGO                      | Cargo                     | 2                 | 2.000.000     | 0              | Eliminar<br>Modificar               | ~                      | Efectivo 💙                           | 4                     | 885.112      | 0         | <u>Elimin</u><br>Modifi |
| <                          |                           |                   |               |                | >                                   | <                      |                                      |                       | IIII         |           |                         |
|                            |                           | k                 |               |                |                                     |                        |                                      |                       |              |           |                         |
|                            |                           | . 6               |               |                |                                     | _                      |                                      |                       |              |           |                         |
| Agregar Movii<br>1.000.000 | <u>niento</u>             | Total             | 2.000.        | 000            |                                     | Agre                   | <u>gar Movimiento</u>                | Total                 | 885.1        | 12        | 1.000.0                 |
|                            |                           |                   |               |                |                                     |                        |                                      |                       |              |           |                         |
| <u>Exportar a</u><br>Excel | * Sa<br>Ba                | ldo Final<br>Inco | 158.00        | 0.000          |                                     | *:                     | Saldo Final SIGFE, a<br>Conciliación | nterior a la fecha de | inicio de la |           | 158.885                 |
|                            |                           |                   | Saldo Final C | artola Banco : | = Saldo Final Ca                    | <mark>rtera B</mark> a | ncaria - Cargos + /                  | bonos - Débitos + Cro | éditos       |           |                         |
|                            |                           |                   |               |                |                                     | -                      |                                      |                       |              |           |                         |

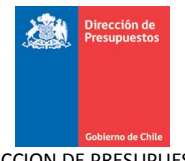

9. Si la igualdad se cumple el usuario podrá realizar la carga inicial presionando el botón aprobar carga inicial, quedando la cuenta bancaria activada para realizar conciliaciones bancarias.

|                                                 |                              | BANCO ESTADO                | ~                                   |                                | * Cue                        | entas Ba                | incarias                                                                        | 00000133591                                             |                                | Buscar    |                   |
|-------------------------------------------------|------------------------------|-----------------------------|-------------------------------------|--------------------------------|------------------------------|-------------------------|---------------------------------------------------------------------------------|---------------------------------------------------------|--------------------------------|-----------|-------------------|
| ha Inicio<br>iliación                           |                              | 01/08/2015                  |                                     | ₿.                             | Esta<br>Con                  | ado<br>nciliacio        | in                                                                              |                                                         |                                |           |                   |
| Ca                                              | ncelar                       |                             |                                     |                                |                              |                         |                                                                                 |                                                         |                                |           |                   |
| resar                                           |                              |                             |                                     |                                |                              |                         |                                                                                 |                                                         |                                |           |                   |
| Movimie                                         | entos Banc                   | arios No C                  | onciliados                          | 5                              | M                            | lovin                   | nientos Carte                                                                   | era Bancaria                                            | No Conci                       | liados    |                   |
| Тіро                                            | Descripción<br>Movimiento    | Nro.<br>Documento           | Cargo                               | Abono                          | Acciones                     | ón                      | Tipo Documento                                                                  | Nro.Documento                                           | Debe                           | Haber     | Aco               |
| ABONO                                           | Abono                        | 1                           | 0                                   | 1.000.000                      | <u>Eliminar</u><br>Modificar |                         | Cheque Auton 💙                                                                  | 3                                                       | 0                              | 1.000.000 | <u>Eli</u><br>Moi |
| CARGO                                           | Cargo                        | 2                           | 2.000.000                           | 0                              | <u>Eliminar</u><br>Modificar | ~                       | Efectivo 💌                                                                      | 4                                                       | 885.112                        | 0         | Eli<br>Mor        |
| <                                               |                              |                             |                                     |                                | >                            | <                       |                                                                                 |                                                         |                                | 1         |                   |
|                                                 |                              |                             |                                     |                                |                              |                         |                                                                                 |                                                         |                                |           |                   |
| Agregar Mov                                     | <u>imiento</u>               | Total                       | 2.000.                              | 000                            |                              | Agre                    | gar Movimiento                                                                  | Total                                                   | 885.4                          | 112       | 1.0               |
| Agregar Mov<br>.000.000                         | <u>imiento</u>               | Total                       | 2.000.                              | 000                            |                              | Agre                    | gar Movimiento                                                                  | Total                                                   | 885                            | 112       | 1.0               |
| Agregar Mov<br>1.000.000<br>Exportar a<br>Excel | <u>imiento</u><br>* Si<br>Bi | Total<br>aldo Final<br>anco | 2.000.                              | 000                            |                              | <u>Agre</u>             | <del>gar Movimiento</del><br>ialdo Final SIGFE, ar<br>Conciliación              | Total<br>nterior a la fecha de                          | 885<br>inicio de la            | 112       | 1.0               |
| Agregar Mow<br>1.000.000<br>Xportar a<br>Xcel   | imiento<br>* S4<br>B.        | Total<br>aldo Final<br>anco | 2.000.<br>158.000<br>Saldo Final C. | 000<br>0.000<br>artola Banco • | = Saldo Final Carl           | Agre<br>* S<br>tera Bat | gar Movimiento<br>Saldo Final SIGFE, ar<br>Conciliación<br>ncaria - Cargos + Al | Total<br>nterior a la fecha de<br>bonos - Débitos + Cré | 885.<br>inicio de la<br>éditos | 112       | 1.0               |

10. Al presionar botón aprobar carga inicial, se desplegara un mensaje de confirmación para Aceptar o Cancelar la Carga.

| Carga Inio                     | cial de (     | Cartola B    | ancaria        |               |                                     |                    |              |           |            |              |             |           |                                     |
|--------------------------------|---------------|--------------|----------------|---------------|-------------------------------------|--------------------|--------------|-----------|------------|--------------|-------------|-----------|-------------------------------------|
| curgu init                     |               |              | uncurru        |               |                                     |                    |              |           |            |              |             |           |                                     |
| *Banco                         |               | BANCO ESTADO |                |               | * Cu                                | ientas Ba          | incarias     |           |            | 591          | В           | uscar     |                                     |
| * Fecha Inicio<br>Conciliación |               | 01/08/2015   |                |               | Est                                 | tado<br>onciliacio | in           |           |            |              |             |           |                                     |
|                                |               |              |                |               |                                     |                    |              |           |            |              |             |           |                                     |
| Ingresar Can                   | <u>celar</u>  |              |                |               |                                     |                    |              |           |            |              |             |           |                                     |
|                                |               |              |                |               |                                     |                    | Confi        | rmar Aco  | ión        |              |             |           |                                     |
| Movimie                        | ntos Banc     | arios No C   | onciliados     | ¿Está se;     | guro que des                        | ea gua             | dar la car   | ga inici  | al? Ba     | ncaria l     | No Concil   | iados     |                                     |
| _                              | Described     | 1 luc        |                |               |                                     |                    | Aceptar      | Cancela   | ır 📄       |              |             |           |                                     |
| Tipo                           |               |              |                | Abono         | Acciones                            | ón                 | Tipoloc      | umento    | Nro.Do     |              |             |           | Acciones                            |
| ABONO                          | Abono         | 1            | 0              | 1.000.000     | <u>Eliminar</u><br><u>Modificar</u> | - ~                | Cheque A     | uton 🗸    | 3          |              | 0           | 1.000.000 | <u>Eliminar</u><br><u>Modificar</u> |
| CARGO                          | Cargo         | 2            | 2.000.000      |               | Eliminar<br>Modificar               | ~                  | Efectivo     | ~         | 4          |              | 885.112     |           | Eliminar<br>Modificar               |
| <                              |               |              |                |               | >                                   | <                  |              |           |            |              |             |           | >                                   |
|                                |               |              |                |               |                                     |                    |              |           |            |              |             |           |                                     |
|                                |               |              |                |               |                                     |                    |              |           |            |              |             |           |                                     |
| Agregar Movin                  | <u>niento</u> | Total        | 2.000.0        | 000           |                                     | Agre               | gar Movimie  | ento      |            | Total        | 885.11      | 12        | 1.000.000                           |
| 1.000.000                      |               |              |                |               |                                     |                    |              |           |            |              |             |           |                                     |
| Exportar a                     | * Sa          | ldo Final    |                |               |                                     | * :                | aldo Final : | SIGFE, an | terior a l | a fecha de i | nicio de la |           |                                     |
| Excel                          | Ba            | anco         | 158.000        | 1.000         |                                     |                    | Conciliació  | n         |            |              |             |           |                                     |
|                                |               |              | Saldo Final Ca | rtola Banco - | Saldo Final Ca                      | rtera Ba           | ncaria - Car | gos + Ab  | onos - De  | ébitos + Cré | ditos       |           |                                     |
|                                |               |              |                |               | 158.000.000 =                       |                    |              | 158.00    | 0.000      |              |             |           |                                     |

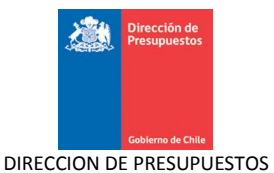

11. Cuando el usuario selecciona la opción de Aceptar, se desplegara la pantalla de éxito confirmando la activación de la cuenta bancaria.

| Requerimiento     | Compromiso   | •      | Devengo       | •      | Contabilidad    | •     | Tesorería     | •          | Procesos<br>Técnicos | • | Funcionalidades<br>Complementarias |
|-------------------|--------------|--------|---------------|--------|-----------------|-------|---------------|------------|----------------------|---|------------------------------------|
|                   |              |        |               |        |                 |       |               |            |                      |   |                                    |
| Activación de     | e Cuenta Ban | caria  | 000001335     | 91 y C | arga inicial re | ealiz | ada con éxite | <b>)</b> . |                      |   |                                    |
|                   |              |        |               |        |                 |       |               |            |                      |   |                                    |
| Terminar la trans | acción Ir a  | la ban | deja de entra | ıda    |                 |       |               |            |                      |   |                                    |

12. La carga inicial podrá modificarse solo hasta que se apruebe la primera conciliación asociada a la cuenta bancaria.

13. Si el usuario presiona botón "cancelar", sistema vuelve a la pantalla de Carga Inicial Cartola Bancaria.

| Carga Inicial                   | de Cartola             | a Bancaria    | I                          |                            |                                                        |                                    |                 |               |
|---------------------------------|------------------------|---------------|----------------------------|----------------------------|--------------------------------------------------------|------------------------------------|-----------------|---------------|
| *Banco                          | BANCO EST              | ADO 🗸         |                            | * Cu                       | entas Bancarias                                        | 00000133591                        | Bu              | uscar         |
| * Fecha Inicio<br>Conciliación  | 01/08/2015             |               |                            | Est<br>Co                  | ado<br>nciliación                                      | APROBADO                           |                 |               |
| Ingresar Cancelar               | Properties M           | - Compiliado  | ¿Está seguro q             | ue desea                   | Confirmar Ad<br>guardar la carga inic<br>Aceptar Cançe | cción<br>cial?<br>Har              | a Na Canaili    | - dec         |
| Fecha<br>Movimiento             | Codigo<br>movimiento   | Tipo          | Descripción<br>Movimiento  | Nro. C                     | Fecha<br>Documento                                     | Tipo Operación                     | Tipo Documento  | Nro.Documento |
| 31/07/2015 陸                    | 34 Buscar              | ABONO         | Abono                      | 1                          | 31-07-2015                                             | Pagos a Tercerc 🗸                  | Cheque Auton 🗸  |               |
| 31/07/2015 🖾                    | 64 Buscar              | CARGO         | Cargo                      | 2                          | 31-07-2015                                             | Derechos por C 🗸                   | Efectivo 💟      | 4             |
| <                               |                        |               |                            | >                          | <                                                      |                                    |                 | >             |
| Agregar Movimiento<br>1.000.000 | Ť                      | otal 2.000    | .000                       |                            | Agregar Movimiento                                     | Tot                                | tal 885.11      | 2 1.000.000   |
| <u>Exportar a</u><br>Excel      | * Saldo Final<br>Banco | 158.00        | 0.000                      |                            | * Saldo Final SIGFI<br>Conciliación                    | E, anterior a la fecha             | de inicio de la | 158.885.112   |
|                                 |                        | Saldo Final C | artola Banco = Salo<br>158 | 10 Final Ca<br>3.000.000 = | rtera Bancaria - Cargos<br>1!                          | + Abonos - Débitos +<br>58.000.000 | Créditos        |               |

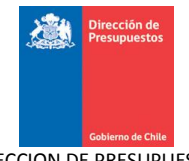

|                                                                             | BANCO ESTA             | DO 🔽           |                            | * Cue                       | entas Bancarias                    | 00000133591                          |                 | Buscar         |
|-----------------------------------------------------------------------------|------------------------|----------------|----------------------------|-----------------------------|------------------------------------|--------------------------------------|-----------------|----------------|
| ha Inicio<br>iliación                                                       | 01/08/2015             |                | ₿.                         | Esta<br>Cor                 | ndo<br>nciliación                  | APROBADO                             |                 |                |
| Cancelar                                                                    |                        |                |                            |                             |                                    |                                      |                 |                |
| resar                                                                       |                        |                |                            |                             |                                    |                                      |                 |                |
| Movimientos I                                                               | 3ancarios N            | o Conciliados  | 5                          | N                           | ovimientos Ca                      | artera Bancari                       | ia No Conci     | liados         |
| Fecha<br>Movimiento                                                         | Codigo<br>movimiento   | Тіро           | Descripción<br>Movimiento  | Nro. C                      | Fecha<br>Documento                 | Tipo Operación                       | Tipo Documen    | to Nro.Documen |
| 31/07/2015 🖏                                                                | 34 Buscar              | ABONO          | Abono                      | 1                           | 31-07-2015                         | Pagos a Tercerc 🗸                    | Cheque Auton    | 3              |
| 31/07/2015 🔀 [                                                              | 64 Buscar              | CARGO          | Cargo                      | 2                           | 31-07-2015                         | Derechos por C 💙                     | Efectivo        | 4              |
| <                                                                           | 111                    |                |                            | >                           | <                                  |                                      |                 |                |
|                                                                             |                        |                |                            |                             |                                    |                                      |                 |                |
|                                                                             | To                     | otal 2.000.    | 000                        |                             | Agregar Movimiento                 | <u>)</u> To                          | tal 885.1       | 112 1.         |
| <u>Agregar Movimiento</u><br>1.000.000                                      |                        |                | 0.000                      |                             | * Saldo Final SIGF<br>Conciliación | E, anterior a la fecha               | de inicio de la | 158            |
| <u>Agregar Movimiento</u><br>1.000.000<br>Exportar a<br>Excel               | * Saldo Final<br>Banco | 158.00         |                            |                             |                                    |                                      |                 |                |
| <u>Agregar Movimiento</u><br>1.000.000<br><u>Exportar a</u><br><u>Excel</u> | * Saldo Final<br>Banco | Saldo Final Ca | artola Banco = Salo        | lo Final Car                | tera Bancaria - Cargos             | ; + Abonos - Débitos +               | Créditos        |                |
| A <u>greșar Movimiento</u><br>1.000.000<br><u>Exportar a</u><br>Excel       | * Saldo Final<br>Banco | Saldo Final C  | artola Banco = Salo<br>158 | lo Final Car<br>3.000.000 = | tera Bancaria - Cargos<br>1        | s + Abonos - Débitos +<br>58.000.000 | Créditos        |                |

# 14. Además, el usuario tiene la opción de cancelar sin guardar cambios y volver a la pantalla de bienvenida de SIGFE 2.0, para ello debe presionar el link "Cancelar".

| cha Inicio                                                    |                              |                      |                           |              |                                                    |                               |                                      |               |
|---------------------------------------------------------------|------------------------------|----------------------|---------------------------|--------------|----------------------------------------------------|-------------------------------|--------------------------------------|---------------|
|                                                               | 01/08/2015                   | 5                    | B.                        | Est<br>Co    | ado<br>nciliación                                  | APROBADO                      |                                      |               |
| gresar Cancelar                                               |                              |                      |                           |              |                                                    |                               |                                      |               |
| Movimientos                                                   | Bancarios N                  | o Conciliado         | s                         | ٨            | Aovimientos                                        | Cartera Banc                  | aria No Concili                      | ados          |
| Fecha<br>Movimiento                                           | Codigo<br>movimiento         | Tipo                 | Descripción<br>Movimiento | Nro. E       | Fecha<br>Documento                                 | Tipo Operació                 | n Tipo Documento                     | Nro.Documento |
| 31/07/2015 🖏                                                  | 34 Buscar                    | ABONO                | Abono                     | 1            | 31-07-2015                                         | Pagos a Tercero               | Cheque Auton V                       | 3             |
| 31/07/2015 🖏                                                  | 64 Buscar                    | CARGO                | Cargo                     | 2            | 31-07-2015                                         | Derechos por C                | <ul> <li>Efectivo</li> </ul>         | 4             |
| <                                                             | IIII                         |                      |                           | >            | <                                                  | 111                           |                                      |               |
| <u>Agregar Movimiento</u><br>1.000.000<br>Exportar a<br>Excel | To<br>* Saldo Final<br>Banco | otal 2.000<br>158.00 | .000                      |              | Agregar Movimie<br>* Saldo Final S<br>Conciliación | nto<br>IGFE, anterior a la fe | Total 885.112<br>cha de inicio de la | 2 1.00        |
|                                                               |                              | Saldo Final C        | artola Banco = Salo       | do Final Car | tera Bancaria - Car                                | gos + Abonos - Débito         | os + Créditos                        |               |
|                                                               |                              |                      | 150                       |              |                                                    | 150.000.000                   |                                      |               |
|                                                               |                              |                      |                           |              |                                                    |                               |                                      |               |

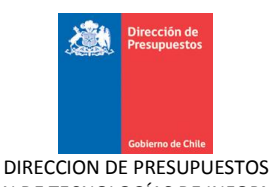

## 15. Al presionar link "cancelar" aparecerá ventana para confirmar acción.

| Cancelar       Confirmar Acción<br>(Está seguro que desea salir?)<br>Aceptic Cancelar       APROBADO         Movimientos Bancarios No Conciliados       Impresar       Confirmar Acción<br>(Está seguro que desea salir?)<br>Aceptic Cancelar<br>Movimientos Cartera Bancaria No Conciliados         Fecha<br>Movimiento<br>31/07/2015       Codigo<br>94 Buscar       Tipo       Descripción<br>Movimiento       Nro. C<br>Movimiento       Fecha<br>Documento       Tipo Operación       Tipo Documento       Nro. Documento         31/07/2015       64 Buscar       CARGO       Cargo       2       31-07-2015       Derechos por C       Efectivo       4 | anco                      | BANCO ESTA           |              |                           | * Cue       | entas Bancarias    |                   | B              | Jscar         |
|----------------------------------------------------------------------------------------------------|---------------------------|----------------------|--------------|---------------------------|-------------|--------------------|-------------------|----------------|---------------|
| Confirmar Acción<br>¿Está seguro que desea salir?<br>Acert Cancelar<br>Movimientos Bancarios No Conciliados         Movimientos Bancarios No Conciliados         Fecha<br>Movimiento       Codigo<br>movimiento       Tipo       Descripción<br>Movimiento       Nro. C         31/07/2015       34       Buscar       ABONO       1       31-07-2015       Pagos a Tercert Cheque Auton       3         31/07/2015       64       Buscar       CARGO       Cargo       2       1-07-2015       Derechos por C C       Efectivo       4                                                                                                    | echa Inicio<br>nciliación |                      |              |                           | Esta<br>Cor | ado<br>nciliación  | APROBADO          |                |               |
| Person       Está seguro que desea salir?         Movimientos Bancarios No Conciliados       Aceptix Cancelar         Movimiento       Tipo       Descripción<br>Movimiento       Nro. I       Fecha<br>Documento       Tipo Operación       Tipo Documento       Nro. Documento         31/07/2015       34       Buscar       ABONO       1       31-07-2015       Pagos a Tercert V       Cheque Auton V       3         31/07/2015       64       Buscar       CARGO       Cargo       2       31-07-2015       Derechos por C V       Efectivo       4                                                                                                    | Cancelar                  |                      |              |                           |             | Confirmar Acción   |                   |                |               |
| Aceptic Cancelar<br>Movimientos Bancarios No Conciliados           Fecha<br>Movimiento         Codigo<br>movimiento         Tipo         Descripción<br>Movimiento         Nro. E         Fecha<br>Documento         Tipo Operación         Tipo Documento         Nro. Documento           31/07/2015         34         Buscar         ABONO         1         31-07-2015         Pagos a Tercerc V         Cheque Auton V         3           31/07/2015         64         Buscar         CARGO         Cargo         2         31-07-2015         Derechos por C V         Efectivo V         4                                                           | igresar                   |                      |              | įEstä                     | á seguro c  | que desea salir?   |                   |                |               |
| Fecha<br>Movimiento     Codigo<br>movimiento     Tipo     Descripción<br>Movimiento     Nro. C     Fecha<br>Documento     Tipo Operación     Tipo Documento     Nro. Documento       31/07/2015     34     Buscar     ABONO     Abono     1     31-07-2015     Pagos a Tercert v     Cheque Auton v     3       31/07/2015     64     Buscar     CARGO     Cargo     2     31-07-2015     Derechos por C v     Efectivo v     4                                                                                                    | Movimientos               | Bancarios N          | o Conciliado | s                         | Acep        | Cancelar           | rtera Bancari     | ia No Concili  | ados          |
| 31/07/2015         34         Buscar         ABONO         Abono         1         31-07-2015         Pagos a Tercert         Cheque Auton         3           31/07/2015         64         Buscar         CARGO         Cargo         2         31-07-2015         Derechos por C         Efectivo         4                                                                                                    | Fecha<br>Movimiento       | Codigo<br>movimiento | Тіро         | Descripción<br>Movimiento | Nro. C      | Fecha<br>Documento | Tipo Operación    | Tipo Documento | Nro.Documento |
| 31/07/2015 3 64 Buscar CARGO Cargo 2 31-07-2015 3 Derechos por C Efectivo 4                                                                                                    | 31/07/2015 🖄              | 34 Buscar            | ABONO        | Abono                     | 1           | 31-07-2015         | Pagos a Tercerc 🗸 | Cheque Auton 🗸 |               |
|                                                                                                    | 31/07/2015 🖾              | 64 Buscar            | CARGO        | Cargo                     | 2           | 31-07-2015         | Derechos por C 🗸  | Efectivo 🗸     | 4             |
|                                                                                                    | 1                         |                      |              |                           | >           | <                  |                   |                |               |
|                                                                                                    |                           |                      |              |                           |             |                    |                   |                |               |
| A <u>gregar Movimiento</u> Total 2.000.000 <u>Agregar Movimiento</u> Total 885.112 1.0<br>1.000.000                                                                                                    | Agregar Movimiento        | Тс                   | tal 2.000    | 0.000                     |             | Agregar Movimiento | Tot               | tal 885.11     | 2 1.00        |

16. Al presionar botón "aceptar" sistema vuelve a la pantalla de inicio sin guardar cambios.

| Cobierno<br>de Chie            |              | Mesa de a<br>02-826  | yuda<br>52801   | miérco<br>Superintendencia de Valore | Bienvenido Usua_0808001<br>les, 19 de agosto de 2015, 16:28<br>es y Seguros Superintendencia de<br>Valores y Seguros<br>Modificar Contraseña Cerrar Sesión |
|--------------------------------|--------------|----------------------|-----------------|--------------------------------------|----------------------------------------------------------------------------------------------------|
| Requerimiento Cor              | npromiso 🖕 🗌 | Devengo Contabilida  | d 🖕 Tesorería   | Procesos<br>Técnicos                 | Funcionalidades »<br>Complementarias                                                                                                    |
| Bienvenido al Si               | stema de Ir  | nformación para la G | iestión Financi | era del Estado                       |                                                                                                    |
| <u>Ir a Bandeja de Entrada</u> |              |                      |                 |                                      |                                                                                                    |

17. Adicionalmente, el usuario puede exportar los movimientos ingresados en la carga cartola inicial presionando el link "exportar a Excel"

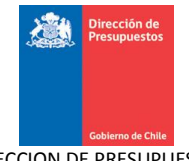

| nco                                                                       | BANCO EST                   | ADO 💉                                 |                                             | * Cue         | entas Bancarias                                                                           | 00000133591                                                         | B                                         | luscar            |
|---------------------------------------------------------------------------|-----------------------------|---------------------------------------|---------------------------------------------|---------------|-------------------------------------------------------------------------------------------|---------------------------------------------------------------------|-------------------------------------------|-------------------|
| cha Inicio<br>ciliación                                                   | 01/08/201                   | 5                                     | 2.                                          | Esta<br>Con   | do<br>ciliación                                                                           | APROBADO                                                            |                                           |                   |
| Cancelar                                                                  |                             |                                       |                                             |               |                                                                                           |                                                                     |                                           |                   |
| 5.004                                                                     |                             |                                       |                                             |               |                                                                                           |                                                                     |                                           |                   |
| Movimientos                                                               | Bancarios N                 | lo Conciliado                         | s                                           | М             | ovimientos Ca                                                                             | rtera Bancari                                                       | ia No Concil                              | iados             |
| Fecha<br>Movimiento                                                       | Codigo<br>movimiento        | Тіро                                  | Descripción<br>Movimiento                   | Nro. C        | Fecha<br>Documento                                                                        | Tipo Operación                                                      | Tipo Document                             | o Nro.Documento   |
| 31/07/2015 🖏                                                              | 34 Buscar                   | ABONO                                 | Abono                                       | 1             | 31-07-2015                                                                                | Pagos a Tercerc 🗸                                                   | Cheque Auton 🗸                            | 3                 |
| 31/07/2015 🖏                                                              | 64 Buscar                   | CARGO                                 | Cargo                                       | 2             | 31-07-2015 🖄                                                                              | Derechos por C 🔽                                                    | Efectivo                                  | 4                 |
| <                                                                         | 1111                        |                                       | 1                                           | >             | <                                                                                         |                                                                     |                                           |                   |
|                                                                           |                             |                                       |                                             |               |                                                                                           |                                                                     |                                           |                   |
|                                                                           |                             |                                       |                                             |               |                                                                                           |                                                                     |                                           |                   |
|                                                                           |                             |                                       |                                             |               |                                                                                           |                                                                     |                                           |                   |
| A                                                                         |                             |                                       | 000                                         |               | A                                                                                         |                                                                     |                                           | 400               |
| <u>Agregar Movimiento</u><br>1.000.000                                    | T                           | 'otal 2.000                           | .000                                        |               | Agregar Movimiento                                                                        | Tot                                                                 | tal 885.1 <sup>-</sup>                    | 12 1.00           |
| <u>Agregar Movimiento</u><br>1.000.000                                    | T                           | 'otal 2.000                           | .000                                        |               | Agregar Movimiento                                                                        | Tor                                                                 | tal 885.11                                | 12 1.00           |
| Agregar Movimiento<br>1.000.000<br>Exportar a<br>Excel ( <sup>III</sup> ) | * Saldo Final<br>Banco      | otal 2.000                            | .000                                        |               | Agregar Movimiento<br>* Saldo Final SIGFI<br>Conciliación                                 | Tot<br>E, anterior a la fecha                                       | tal 885.1<br>de inicio de la              | 12 1.00           |
| Agregar Movimiento<br>1.000.000<br>Exportar a<br>Excel ( <sup>In</sup> )  | T<br>* Saldo Final<br>Banco | iotal 2.000                           | .000<br>0.000<br>artola Banco = Sald        | lo Final Carl | Agregar Movimiento<br>* Saldo Final SIGFI<br>Conciliación<br>tera Bancaria - Cargos       | Tot<br>:, anterior a la fecha<br>+ Abonos - Débitos +               | tal 885. 1<br>de inicio de la<br>Créditos | 12 1.00<br>158.84 |
| Agregar Movimiento<br>1.000.000<br>Exportar a<br>Excel ( <sup>10</sup> )  | T<br>* Saldo Final<br>Banco | otal 2,000<br>158.00<br>Saldo Final C | .000<br>0.000<br>artola Banco = Salo<br>158 | lo Final Carl | Agregar Movimiento<br>* Saldo Final SIGFI<br>Conciliación<br>tera Bancaria - Cargos<br>1! | Tof<br>:, anterior a la fecha<br>+ Abonos - Débitos +<br>:8.000.000 | tal 685.1<br>de inicio de la<br>Créditos  | 12 1.00<br>158.8i |

18. Al presionar link "exportar a Excel", sistema desplegara una ventana para abrir o guardar el archivo Excel.

| Carga Inicial de                                                                                     | Cartola Bancar                        | 'ia                                                                                                    |                                                                                  |                   |                                                        |            |           |
|----------------------------------------------------------------------------------------------------|---------------------------------------|----------------------------------------------------------------------------------------------------|----------------------------------------------------------------------------------|-------------------|--------------------------------------------------------|------------|-----------|
| * Banco                                                                                              | BANCO ESTADO                          | <                                                                                                    | * Cuentas Bancarias                                                              | 00000133          | 591                                                    | Buscar     |           |
| * Fecha Inicio<br>Conciliación                                                                       | 01/08/2015                            | Ē.                                                                                                    | Estado<br>Conciliación                                                           | APROBADO          | 0                                                      |            |           |
| Ingresar Cancelar<br>Movimientos Ban                                                                 | Abrien<br>Haeleg<br>Carios No Co      | do documentoSigfeEXCE<br>iido abrir:<br>locumentoSigfeEXCEL.xls<br>lue es: HTML Document                                                         | L.xls                                                                            |                   | ncaria No Conci                                        | iliados    |           |
| Fecha<br>Movimiento         C<br>mov           31/07/2015         34           31/07/2015         64 | odigo<br>vimiento<br>Buscar<br>Buscar | le: http://192.168.201.33:70<br>debería hacer Firefox con este<br>Abrir con Microsoft Excel<br>) Guardar archivo<br>] Hacer esto automáticamente | 01 [documentoSigreEXCEL.3<br>e archivo?<br>e para estos archivos a partir de aho | ira.              | Ición Tipo Documer<br>erc Cheque Auton<br>r C Efectivo | Nro.Docume | nto       |
| Agregar Movimiento<br>1.000.000<br>Exportar a * 5                                                    | Total 2.<br>Saldo Final               | 000.000                                                                                                    | Agregar Movimiento                                                               | interior a l      | Total 885.<br>a fecha de inicio de la                  | 112        | 1.000.000 |
| Excel                                                                                                | 3anco 15<br>Saldo Fir                 | 8.000.000<br>aal Cartola Banco = Saldo Fii<br>158.000                                                                                            | Conciliación<br>nal Cartera Bancaria - Cargos + A                                | <b>bonos - De</b> | ébitos + Créditos                                      | 15         | 8.885.112 |

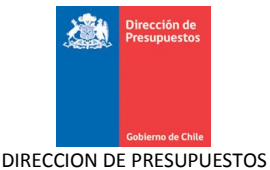

# 19. Al momento de abrir el archivo Excel aparecerán el detalle de movimientos ingresados por el usuario de la carga cartola inicial.

| 0                                             |                     |                              |                  |                  |                |      |
|-----------------------------------------------|---------------------|------------------------------|------------------|------------------|----------------|------|
| REPORTE DE CARGA INICIAL                      |                     |                              |                  |                  |                |      |
|                                               |                     |                              | 1                |                  |                |      |
| Banco: BANCO ESTADO                           |                     | Cuenta Bancaria: 00000133591 | -                |                  |                |      |
| Fecha Inicio Conciliación: 01/08/2015         |                     |                              |                  |                  |                |      |
|                                               | _                   |                              |                  |                  |                |      |
| DETALLE MOVIMIENTOS DE CARGA INICIAL BANCO NO |                     |                              |                  |                  |                |      |
| CONCILIADOS                                   |                     |                              |                  |                  |                |      |
|                                               |                     |                              |                  |                  |                |      |
| Fecha Movimiento                              | Código Movimiento   | Descripción                  | Número Documento | Tipo Cargo/Abono | Cargo Abo      | ono  |
| 31-07-2015                                    | 5 34                | Abono                        | 1                | ABONO            | 0 100          | 0000 |
| 31-07-2015                                    | 64                  | Cargo                        | 2                | CARGO            | 2000000        | 0    |
|                                               | _                   |                              |                  | Saldo Final      | 3anco: 15800   | 0000 |
| DETALLE MOVIMIENTOS DE CARGA INICIAL SIGFE NO |                     |                              |                  |                  |                |      |
| CONCILIADOS                                   |                     |                              |                  |                  |                |      |
|                                               |                     | 1                            |                  |                  |                |      |
| Fecha Movimiento                              | Tipo Operación      | Tipo Documento               | Número Documento | Haber            | Debe           |      |
| 31-07-2015                                    | Pagos a Terceros    | Cheque AutomÄjtico           | 3                | 1000000          | 0              |      |
| 31-07-2015                                    | Derechos por Cobrar | Efectivo                     | 4                | 0                | 885112         |      |
|                                               | 1                   |                              |                  |                  |                |      |
|                                               |                     |                              |                  | Saldo Fina       | l Sigfe: 15888 | 5112 |

# 2.2 Cargar Cartolas Bancarias

Esta opción permite realizar la carga manual de una cartola bancaria para un periodo y cuenta corriente determinada.

## 2.2.1 Acciones

La carga de cartola bancaria contiene las siguientes acciones:

- Link Buscar: Acción que permite realizar una búsqueda de cuentas bancarias.
- **Limpiar:** Acción que permite limpiar los parámetros ingresados por el usuario para realizar la Carga de la Cartola Bancaria.
- **Ingresar:** Acción que permite, una vez seleccionado los datos de la cabecera, acceder al ingreso de movimientos bancarios y cartera bancaria.
- Agregar Movimiento: Acción que permite agregar líneas de movimientos bancarios a la cartola.
- **Cancelar**: Acción que permite deshacer sin guardar los cambios realizados sobre una Carga de Cartola Manual, volviendo a la página inicial de SIGFE 2.0
- Cargar Cartola: Acción que permite generar la carga de cartola manual ingresada.
- **Exportar a Excel**: Acción que permite la extracción en una planilla Excel de todos los movimientos registrados en la carga de cartola manual.

### Pasos a seguir:

1. Para realizar la carga de la Cartolas se debe acceder al siguiente menú: ir a Procesos Técnicos luego seleccionar menú Ingresar Datos Bancarios y seleccionar Cargar Cartola.

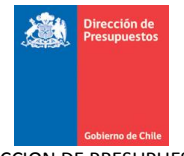

| Geoterne Mess<br>02:                      | <b>de ayuda</b><br>•8262801 Super        | Bienvenido Usua_0808001<br>jueves, 20 de agosto de 2015, 9:22<br>intendencia de Valores y Seguros Superintendencia de<br>Valores y Seguros<br><u>Modificar Contraseña</u> <u>Cerrar Sesión</u> |
|-------------------------------------------|------------------------------------------|----------------------------------------------------------------------------------------------------|
| Requerimiento Compromiso Devengo Cont     | abilidad Tesorería                       | Procesos Funcionalidades »<br>Técnicos Complementarias                                                                                                    |
| Bienvenido al Sistema de Información para | la Gestión Financiera                    | Generar Conciliación Bancaria 🔸<br>Buscar Conciliación Bancaria                                                                                                    |
| Ir a Bandeia de Entrada                   | Cargar Cartola<br>Cargar Cartola Inicial | Ingresar Datos Bancarios                                                                                                    |
|                                           | Cargar Cartola Automatica                | Cierre Apertura 🔶                                                                                                    |

2. Luego de acceder al menú de Cargar Cartolas, se despliega la pantalla con filtros para su completitud ingresando o seleccionando los campos requeridos para iniciar el registro de la cartolas bancaria.

| Carga de Cart         | tola Bancaria |                    |                   |
|-----------------------|---------------|--------------------|-------------------|
| * Banco               | Seleccione    | * Cuenta Bancaria  | Buscar            |
| * Número de Cartola   |               | * Fecha de Cartola | Desde 🛛 🖄 Hasta 🖉 |
| * Saldo Inicial       | 0             | * Saldo Final      | 0                 |
| Ingresar Cancelar Lin | mpiar         |                    |                   |

3. El usuario ingresa y selecciona los siguientes campos obligatorios:

- Banco
- Cuenta bancaria
- Número de Cartola Bancaria, corresponde al Nº de cartola enviada por el banco
- Fecha de Cartola Bancaria, corresponde al rango de fechas en que se realizaron movimientos bancarios para la cartola enviada por el banco.
- Saldo Inicial, corresponde al saldo con que comenzó la cartola enviada por el banco.
- Saldo Final, corresponde al saldo con que termino la cartola enviada por el banco.

| Carga de Cart         | ola Bancaria |                    |                                       |
|-----------------------|--------------|--------------------|---------------------------------------|
|                       |              |                    |                                       |
| *Banco                | BANCO ESTADO | * Cuenta Bancaria  | 00000133591 Buscar                    |
| *Número de Cartola    | 200          | * Fecha de Cartola | Desde 01/08/2015 🖄 Hasta 31/08/2015 🖏 |
| * Saldo Inicial       | 158,000,000  | * Saldo Final      | 0                                     |
| Ingresar Cancelar Lin | npiar        |                    |                                       |

4. La fecha de la cartola se inicia con el día posterior a la fecha final de la última cartola registrada para la cuenta bancaria.

5. El saldo inicial con que inicia la cartola corresponde al saldo final de la última cartola registrada a la cuenta bancaria.

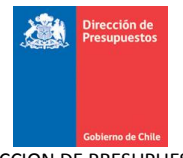

6. Una vez realizado el ingreso de los datos de cabecera de la cartola bancaria, el usuario presiona el botón Ingresar para ingresar los movimientos de la cartola. En caso contrario, el usuario presiona limpiar, y se limpian los datos de la cabecera.

| Carga de Cart         | cola Bancaria |                    |                                       |
|-----------------------|---------------|--------------------|---------------------------------------|
|                       |               |                    |                                       |
| *Banco                | BANCO ESTADO  | * Cuenta Bancaria  | 00000133591 Buscar                    |
| *Número de Cartola    | 200           | * Fecha de Cartola | Desde 01/08/2015 🖄 Hasta 31/08/2015 🖄 |
| * Saldo Inicial       | 158.000.000   | * Saldo Final      | 0                                     |
| Ingresar Cancelar Lir | npiar         |                    |                                       |

7. Si elige ingresar las cartolas bancarias, entonces el sistema habilita el ingreso del detalle de los movimientos de las cartolas bancarias.

| Carga de Cart                      | ola Bancaria        |                     |                                |                    |             |                  |                  |             |
|------------------------------------|---------------------|---------------------|--------------------------------|--------------------|-------------|------------------|------------------|-------------|
| *Banco                             | BANCO ESTADO        | ~                   |                                | * Cuenta Bancaria  |             | 00000133591 B    | uscar            |             |
| *Número de Cartola                 | 200                 |                     |                                | * Fecha de Cartola | a           | Desde 01/08/2015 | Hasta 31/08/2015 | <b>1</b> 20 |
| * Saldo Inicial                    |                     | 158.000.000         |                                | * Saldo Final      | [           | 0                |                  |             |
| Ingresar <mark>Cancelar Lim</mark> | piar                |                     |                                |                    |             |                  |                  |             |
| Detalle                            | de Movimientos E    | xportar a Excel     |                                |                    |             |                  |                  |             |
| Fecha<br>Movimien                  | ito Código Bancario | Tipo<br>Cargo/Abono | Descripción<br>Código Bancario | Glosa Variable     | Nro. Docume | nto Cargo        | Abono            | Acc         |
|                                    | Buscar              |                     |                                |                    |             | 0                | 0                | <u>Elin</u> |
| Agregar Movimiento Cargar Cartola  |                     | k,                  |                                |                    |             |                  |                  | >           |

8. El usuario debe ingresar los movimientos de la cartola bancaria con el siguiente detalle:

- Fecha Movimiento bancario: la fecha ingresada se debe encontrar entre el periodo de cartolas (Fecha Desde Fecha Hasta) ingresado en la cabecera de las cartolas bancaria.
- Código Bancario: Corresponde a alguno de los configurados en la parametrización de códigos bancarios.

El código bancario puede ser digitado directamente en pantalla o utilizar el buscador de códigos bancarios parametrizados disponible para ello, seleccionado y confirmando el código bancario elegido.

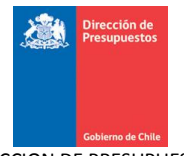

| Tipo de<br>Movimie | AE               | 30N0  |                                  | • |
|--------------------|------------------|-------|----------------------------------|---|
| ódigo Movim        | iento            |       |                                  |   |
| escripción M       | ovimiento        |       |                                  |   |
| leccion            | Movimiento<br>19 | Авоно | Abono por<br>contrapartida       |   |
|                    | 30               | ABONO | Depósito en efectivo             |   |
|                    | 48               | ABONO | Depósito con<br>documentos misma |   |
|                    | 49               | ABONO | Depósito con                     |   |

- Tipo (Cargo/Abono): Se carga de acuerdo al código bancario seleccionado.
- Descripción del código bancario: Se carga de acuerdo al código bancario seleccionado.
- Número Documento bancario
- Monto del Movimientos de Cargo
- Monto del Movimientos de Abono

| arga de Cartola                                                                                | Bancaria                                                                      |                                                           |                                                  |                                           |                |                         |                  |                          |
|------------------------------------------------------------------------------------------------|-------------------------------------------------------------------------------|-----------------------------------------------------------|--------------------------------------------------|-------------------------------------------|----------------|-------------------------|------------------|--------------------------|
|                                                                                                |                                                                               |                                                           |                                                  |                                           |                |                         |                  |                          |
| Banco                                                                                          | BANCO ESTADO                                                                  | ¥                                                         |                                                  | * Cuenta Bancaria                         | 0000           | 00133591 Bu             | scar             |                          |
| Número de Cartola                                                                              | 200                                                                           |                                                           |                                                  | * Fecha de Cartol                         | a De:          | sde 01/08/2015          | Hasta 31/08/2015 | 20                       |
| Saldo Inicial                                                                                  |                                                                               | 158.000.000                                               |                                                  | * Saldo Final                             |                | 157.000.000             |                  |                          |
|                                                                                                |                                                                               |                                                           |                                                  |                                           |                |                         |                  |                          |
| igresar <u>Cancelar</u> <u>Limpiar</u>                                                         |                                                                               |                                                           |                                                  |                                           |                |                         |                  |                          |
| igresar <mark>Cancelar Limpiar</mark>                                                          |                                                                               |                                                           |                                                  |                                           |                |                         |                  |                          |
| igresar <mark>Cancelar Limpiar</mark>                                                          |                                                                               |                                                           |                                                  |                                           |                |                         |                  |                          |
| igresar <u>Cancelar Limpiar</u><br>Detalle de N                                                | lovimientos g                                                                 | Exportar a Excel                                          |                                                  |                                           |                |                         |                  |                          |
| gresar Cancelar Limpiar<br>Detalle de M<br>Fecha<br>Movimiento                                 | lovimientos g                                                                 | ixportar a Excel<br>Tipo<br>Cargo/Abono                   | Descripción<br>Código Bancario                   | Glosa Variable                            | Nro. Documento | Cargo                   | Abono            | Acc                      |
| gresar Cancelar Limpiar<br>Detalle de M<br>Fecha<br>Movimiento<br>30/08/2015 🔯                 | Código Bancario<br>34 <del>Buscar</del>                                       | Exportar a Excel<br>Tipo<br>Cargo/Abono<br>ABONO          | Descripción<br>Código Bancario<br>Abono          | Glosa Variable<br>Carga Inicial           | Nro. Documento | Cargo                   | Abono<br>885.112 | Acc <sup>+</sup>         |
| gresar Cancelar Limpiar<br>Detalle de N<br>Fecha<br>Movimiento<br>30/08/2015 3<br>30/08/2015 3 | <b>lovimientos</b><br>Código Bancario<br>34 <u>Buscar</u><br>64 <u>Buscar</u> | Exportar a Excel<br>Tipo<br>Cargo/Abono<br>ABONO<br>CARGO | Descripción<br>Código Bancario<br>Abono<br>Cargo | Glosa Variable<br>Carga Inicial<br>Varios | Nro. Documento | Cargo<br>0<br>1.885.112 | Abono<br>885.112 | Acc <sup>-</sup><br>Elin |
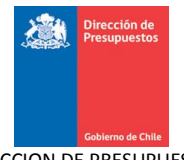

9. Para cada registro del detalle de las cartolas bancaria que se está ingresando, incorpora las acciones de eliminar el registro y modificar el movimiento bancario que no se encuentre conciliado (acción para cartolas bancarias generadas y que requieran modificación).

| Carga de                        | e Cartola                                                          | Bancaria                                  |                                                           |                                                  |                                           |                           |                           |                       |                                                            |
|---------------------------------|--------------------------------------------------------------------|-------------------------------------------|-----------------------------------------------------------|--------------------------------------------------|-------------------------------------------|---------------------------|---------------------------|-----------------------|------------------------------------------------------------|
|                                 |                                                                    |                                           |                                                           |                                                  |                                           |                           |                           |                       |                                                            |
| *Banco                          |                                                                    | BANCO ESTADO                              | ~                                                         |                                                  | * Cuenta Bancaria                         | 000                       | 000133591                 | Buscar                |                                                            |
| *Número de Ca                   | artola                                                             | 200                                       |                                                           |                                                  | * Fecha de Cartola                        | De                        | esde 01/08/2015           | B Hasta 31            | /08/2015 🖄                                                 |
| * Saldo Inicial                 |                                                                    |                                           | 158000000                                                 |                                                  | * Saldo Final                             |                           | 157.000.000               |                       |                                                            |
| Cancelar                        |                                                                    |                                           |                                                           |                                                  |                                           |                           |                           |                       |                                                            |
|                                 |                                                                    |                                           |                                                           |                                                  |                                           |                           |                           |                       |                                                            |
|                                 |                                                                    |                                           |                                                           |                                                  |                                           |                           |                           |                       |                                                            |
| De                              | etalle de <i>N</i>                                                 | lovimientos E                             | ixportar a Excel                                          |                                                  |                                           |                           |                           |                       |                                                            |
| De                              | <b>etalle de M</b><br>Fecha<br>Movimiento                          | <b>lovimientos</b> g<br>Código Bancario   | <mark>ixportar a Excel</mark><br>Tipo<br>Cargo/Abono      | Descripción<br>Código Bancario                   | Glosa Variable                            | Nro. Documento            | o Cargo                   | Abono                 | Acciones                                                   |
|                                 | etalle de M<br>Fecha<br>Movimiento<br>30/08/2015                   | Código Bancario                           | ixportar a Excel<br>Tipo<br>Cargo/Abono<br>ABONO          | Descripción<br>Código Bancario<br>Abono          | Glosa Variable<br>Carga Inicial           | Nro. Documento            | c Cargo                   | Abono<br>885.112      | Acciones<br><u>Modificar</u><br>Eliminar                   |
|                                 | etalle de M<br>Fecha<br>Movimiento<br>30/08/2015 🖏<br>30/08/2015 🖏 | Código Bancario<br>34 Buscar<br>64 Buscar | ixportar a Excel<br>Tipo<br>Cargo/Abono<br>ABONO<br>CARGO | Descripción<br>Código Bancario<br>Abono<br>Cargo | Glosa Variable<br>Carga Inicial<br>Varios | Nro. Documento            | 0 Cargo<br>0<br>1.885.112 | Abono<br>885.112      | Acciones<br>Modificar<br>Eliminar<br>Modificar<br>Eliminar |
|                                 | etalle de N<br>Fecha<br>Movimiento<br>30/08/2015 월<br>30/08/2015 월 | Código Bancario<br>34 Buscar<br>64 Buscar | ixportar a Excel<br>Tipo<br>Cargo/Abono<br>ABONO<br>CARGO | Descripción<br>Código Bancario<br>Abono<br>Cargo | Glosa Variable<br>Carga Inicial<br>Varios | Nro. Documento<br>4<br>10 | 0 Cargo<br>0<br>1.885.112 | Abono<br>885.112<br>0 | Acciones<br>Modificar<br>Eliminar<br>Modificar<br>Eliminar |
| De<br>E<br>E<br>Agregar Movimie | etalle de N<br>Fecha<br>Movimiento<br>30/08/2015                   | Código Bancario<br>34 Buscar<br>64 Buscar | Exportar a Excel<br>Tipo<br>Cargo/Abono<br>ABONO<br>CARGO | Descripción<br>Código Bancario<br>Abono<br>Cargo | Glosa Variable<br>Carga Inicial<br>Varios | Nro. Documento<br>4<br>10 | 0 Cargo<br>0<br>1.885.112 | Abono<br>885.112<br>0 | Acciones<br>Modificar<br>Eliminar<br>Modificar<br>Eliminar |

10. El usuario presiona el botón "cargar cartola" para el periodo de las cartolas elegido, recibiendo como respuesta el mensaje en pantalla indicando si desea aceptar o cancelar la carga.

| 158.000.000                                 | * Fecha de Cartola<br>* Saldo Final<br>Confi | Desde 01/08/2          | 015 🖏 Hasta                                                                                           | 31/08/2015                              | 20                                                                                                    |
|---------------------------------------------|----------------------------------------------|------------------------|----------------------------------------------------------------------------------------------------|-----------------------------------------|----------------------------------------------------------------------------------------------------|
| 158.000.000                                 | * Satdo Final<br>Confi                       | 157.000                | 0.000                                                                                                 |                                         |                                                                                                    |
| Está seguro                                 | Confi                                        | irmar Acción           |                                                                                                    |                                         |                                                                                                    |
| ntos <u>Exportar a Excel</u><br>ncario Desc | cripción<br>Glosa Variable Ni                | ro. Documento Cars     | zo At                                                                                                 | ono                                     | Aci                                                                                                    |
| Busear ABONO Ab                             | Abono Carga Inicial 4                        |                        |                                                                                                    | 885,112                                 | Eli                                                                                                    |
|                                             | Cargo Varios 10                              | 0 1.                   | 885.112                                                                                               | 0                                       | Eli                                                                                                    |
| a                                           | entos Exportar a Excel                       | entos Exportar a Excel | entos Exportar a Excel<br>ancario Cargo / Abono Carga Inicial 4<br>Buscar ABONO Abono Carga Inicial 4 | ancario Cargo / Abono Carga Inicial 4 0 | Acceptor Cargo Abono Cargo Abono Cargo Abono Cargo Abono Cargo Abono Cargo Abono Coligo Bancario Cargo International 4 0 885.112 |

11. Al presionar boton aceptar aparece mensaje indicado que cartolas bancarias fueron registradas con éxito.

|   | Requer | imiento  | •      | Compro  | omiso  | •      | Devengo        | •   | Contabilidad | • | Tesorería | • | Procesos<br>Técnicos | • | Funcionalidades<br>Complementarias | * |
|---|--------|----------|--------|---------|--------|--------|----------------|-----|--------------|---|-----------|---|----------------------|---|------------------------------------|---|
|   | 0      | Carto    | ola Ba | ancaria | inser  | tada   | con exito      |     |              |   |           |   |                      |   |                                    |   |
| ľ |        |          |        |         |        |        |                |     |              |   |           |   |                      |   |                                    |   |
|   | Term   | iinar la | trans  | acción  | lr a l | la ban | ndeja de entra | ada |              |   |           |   |                      |   |                                    |   |

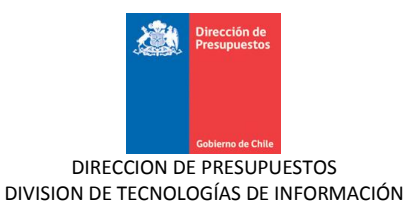

12. Si el usuario presiona botón "cancelar", sistema vuelve a la pantalla de carga de cartola bancaria

| Banco                                                                                                    | BANCO ESTADO                                                             |                                                                |                                                  | * Cuenta Bancaria                                                                           |                       |                         | 591                                                          | Buscar                                                   |                                                |
|----------------------------------------------------------------------------------------------------|--------------------------------------------------------------------------|----------------------------------------------------------------|--------------------------------------------------|---------------------------------------------------------------------------------------------|-----------------------|-------------------------|--------------------------------------------------------------|----------------------------------------------------------|------------------------------------------------|
| Número de Cartola                                                                                                    | 200                                                                      |                                                                |                                                  | * Fecha de Cartola                                                                          |                       | Desde 0                 |                                                              | 🖄 Hasta 31                                               | /08/2015 🖄                                     |
| Saldo Inicial                                                                                                    |                                                                          | 158.000.000                                                    |                                                  | * Saldo Final                                                                               |                       |                         | 157.000.000                                                  |                                                          |                                                |
| lancelar                                                                                                    |                                                                          |                                                                |                                                  |                                                                                             |                       |                         |                                                              |                                                          |                                                |
|                                                                                                    |                                                                          |                                                                |                                                  | Confi                                                                                       | rmar Acción           |                         |                                                              |                                                          |                                                |
| Detalle de                                                                                                    | e Movimientos g                                                          | ixportar ¿Está se                                              | guro que desea (                                 | guardar la cartola                                                                          | bancaria?             |                         |                                                              |                                                          |                                                |
| Fecha                                                                                                    | Código Bancario                                                          | Cargo/Abopo                                                    | Cédigo Papeario                                  | Aceptar<br>Glusa Variable                                                                   | Cancelar              | ento                    | Cargo                                                        | Abono                                                    | Acciones                                       |
| 30/08/2015                                                                                                    | 34 Buscar                                                                | ABONO                                                          | Abono                                            | Carga Inicial                                                                               | 4                     |                         | 0                                                            | 885.112                                                  | Modificar<br>Eliminar                          |
| 30/08/2015                                                                                                    | 3 64 Buscar                                                              | CARGO                                                          | Cargo                                            | Varios                                                                                      | 10                    |                         | 1.885.112                                                    | 0                                                        | Modificar<br>Eliminar                          |
| argar Cartola<br>arga de Carto                                                                                                    | la Bancaria                                                              |                                                                |                                                  |                                                                                             |                       |                         |                                                              |                                                          |                                                |
| eregar Movimiento<br>Cargar Cartola<br>arga de Carto<br>Banco                                                                                                    | la Bancaria<br>Banco estado                                              | <u>~</u>                                                       |                                                  | * Cuenta Bancaria                                                                           |                       | 00000133                | 3591                                                         | Buscar                                                   |                                                |
| aregar Movimiento<br>Cargar Cartola<br>arga de Carto<br>Banco<br>Kúmero de Cartola                                                                                                    | La Bancaria<br>BANCO ESTADO<br>200                                       | ×                                                              |                                                  | * Cuenta Bancaria<br>* Fecha de Cartola                                                     |                       | 00000133<br>Desde [     | 3591<br>31/08/2015                                           | Buscar                                                   | /08/2015 🔯                                     |
| argar Cartola<br>arga de Carto<br>Banco<br>Número de Cartola<br>Satdo Inicial                                                                                                    | BANCO ESTADO                                                             | ¥<br>158.000.000                                               |                                                  | * Cuenta Bancaria<br>* Fecha de Cartola<br>* Saldo Final                                    |                       | 00000133<br>Desde [     | 3591<br>01/08/2015<br>157.000.000                            | Busear                                                   | /08/2015 🖏                                     |
| eregar Movimiento<br>cargar Cartola<br>arga de Carto<br>Banco<br>Número de Cartola<br>Saldo Inicial<br>ancelar<br>Detalle de                                                                      | La Bancaria                                                              | 158.000.000                                                    | Descripción                                      | * Cuenta Bancaria<br>* Fecha de Cartola<br>* Saldo Final                                    | Nro. Docum            | 00000133<br>Desde (     | 0591<br>01/08/2015<br>157.000.000                            | Buscar                                                   | /08/2015 🖏                                     |
| argar Cartola<br>argar Cartola<br>arga de Carto<br>anco<br>túmero de Cartola<br>Saldo Inicial<br>ancelar.<br>Detalle de<br>Fecha<br>Kovimiento<br>30/08/2015                                      | BANCO ESTADO 200 200 Código Bancario 20 24 Buscar                        | 158.000.000<br>xportar a Excel<br>Tipo<br>Cargo/Abono<br>ABONO | Descripción<br>Código Bancario<br>Abono          | * Cuenta Bancaria<br>* Fecha de Cartola<br>* Saldo Final<br>Glosa Variable                  | Nro. Docum            | 00000133<br>Desde 0     | 3591<br>31/08/2015<br>157.000.000<br>Cargo                   | Buscar<br>Buscar 31<br>Hasta 31<br>Abono<br>885.112      | /08/2015 🖏                                     |
| eregar Movimiento arga de Carto arga de Carto anco túmero de Cartola satdo Iniciat nocelar Detalle de Fecha Movimiento 30/08/2015                                                                 | BANCO ESTADO 200 200 Código Bancario Código Bancario 34 Buscar 64 Buscar | Tipo<br>Cargo/Abono<br>ABONO<br>CARGO                          | Descripción<br>Código Bancario<br>Abono<br>Cargo | * Cuenta Bancaria<br>* Fecha de Cartola<br>* Satdo Finat<br>Glosa Variable<br>Carga Inicial | Nro. Docum<br>4<br>10 | 00000133<br>Desde (<br> | 01/08/2015<br>157.000.000<br>Cargo<br>0<br>1.885.112         | Buscar<br>Buscar 31<br>Hasta 31<br>Abono<br>885.112<br>0 | /08/2015 🔯                                     |
| argar Cartola<br>arga de Carto<br>arga de Carto<br>arga de Carto<br>arga de Cartola<br>anco<br>túmero de Cartola<br>addo Iniciat<br>Detalle de<br>Fecha<br>Movimiento<br>30/08/2015<br>30/08/2015 | Ia Bancaria BANCO ESTADO 200 200 C C C C C C C C C C C C C C C C         | xportar a Excel<br>Cargo/ Abono<br>ABONO<br>CARGO              | Descripción<br>Código Bancario<br>Abono<br>Cargo | Cuenta Bancaria Fecha de Cartola Satdo Finat Glosa Variable Carga Inicial Varios III        | Nro. Docum            | ento                    | 1591<br>01/08/2015<br>157.000.000<br>Cargo<br>0<br>1.885.112 | Buscar<br>Buscar 31<br>Basta 31<br>Abono<br>885.112<br>0 | Acciones<br>Modificar<br>Eliminar<br>Modificar |

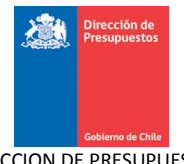

13. Además, el usuario tiene la opción de cancelar sin guardar cambios y volver a la pantalla de bienvenida de SIGFE 2.0, para ello debe presionar el link "Cancelar".

| Carga de                                   | Cartola                                                                                                    | Bancaria                                  |                                                                         |                                                  |                                           |                       |            |                        |                       |                                                            |
|--------------------------------------------|----------------------------------------------------------------------------------------------------|-------------------------------------------|-------------------------------------------------------------------------|--------------------------------------------------|-------------------------------------------|-----------------------|------------|------------------------|-----------------------|------------------------------------------------------------|
|                                            |                                                                                                    |                                           |                                                                         |                                                  |                                           |                       |            |                        |                       |                                                            |
| *Banco                                     |                                                                                                    | BANCO ESTADO                              | *                                                                       |                                                  | * Cuenta Bancaria                         |                       | 0000013359 | 1                      | Buscar                |                                                            |
| *Número de Cart                            | tola                                                                                                    | 200                                       |                                                                         |                                                  | * Fecha de Cartola                        |                       | Desde 01/  | 08/2015                | 🖄 Hasta 31.           | /08/2015 🖄                                                 |
| * Saldo Inicial                            |                                                                                                    |                                           | 158.000.000                                                             |                                                  | * Saldo Final                             |                       | 15         | 7.000.000              |                       |                                                            |
| Cancelar                                   |                                                                                                    |                                           |                                                                         |                                                  |                                           |                       |            |                        |                       |                                                            |
| - (m)                                      |                                                                                                    |                                           |                                                                         |                                                  |                                           |                       |            |                        |                       |                                                            |
| d m                                        |                                                                                                    |                                           |                                                                         |                                                  |                                           |                       |            |                        |                       |                                                            |
| Det                                        | talle de M                                                                                                    | lovimientos <sub>E</sub>                  | xportar a Excel                                                         |                                                  |                                           |                       |            |                        |                       |                                                            |
| الله من المراجع (Det                       | <b>talle de N</b><br>Fecha<br>ovimiento                                                                                                    | <b>lovimientos</b> g<br>Código Bancario   | <mark>xportar a Excel</mark><br>Tipo<br>Cargo/Abono                     | Descripción<br>Código Bancario                   | Glosa Variable                            | Nro. Docum            | ento Ca    | argo                   | Abono                 | Acciones                                                   |
| Det<br>00                                  | talle de M<br>Fecha<br>ovimiento                                                                                                    | Código Bancario                           | ixportar a Excel<br>Tipo<br>Cargo/ Abono<br>ABONO                       | Descripción<br>Código Bancario<br>Abono          | Glosa Variable<br>Carga Inicial           | Nro. Docum            | ento Ca    | argo<br>O              | Abono<br>885.112      | Acciones<br><u>Modificar</u><br>Eliminar                   |
| €           Mo           30,           30, | Fecha<br>ovimiento<br>1/08/2015 🖏                                                                                                    | Código Bancario<br>34 Buscar<br>64 Buscar | ixportar a Excel<br>Tipo<br>Cargo/Abono<br>ABONO<br>CARGO               | Descripción<br>Código Bancario<br>Abono<br>Cargo | Glosa Variable<br>Carga Inicial<br>Varios | Nro. Docum            | ento Cá    | argo<br>0<br>885.112   | Abono<br>885.112      | Acciones<br>Modificar<br>Eliminar<br>Modificar<br>Eliminar |
| راس<br>Det<br>(30,<br>(30,<br>(≤)          | Fecha<br>ovimiento<br>1/08/2015 🖓                                                                                                    | Código Bancario<br>34 Buscar<br>64 Buscar | ixportar a Excel<br>Tipo<br>Cargo/Abono<br>ABONO<br>CARGO               | Descripción<br>Código Bancario<br>Abono<br>Cargo | Glosa Variable<br>Carga Inicial<br>Varios | Nro. Docum<br>4<br>10 | ento Ca    | argo<br>0<br>885.112   | Abono<br>885.112<br>0 | Acciones<br>Modificar<br>Eliminar<br>Modificar<br>Eliminar |
| Det                                        | talle de N<br>Fecha<br>ovimiento<br>1/08/2015 🖏                                                                                                    | Código Bancario<br>34 Buscar<br>64 Buscar | Exportar a Excel<br>Tipo<br>Cargo/Abono<br>ABONO<br>CARGO               | Descripción<br>Código Bancario<br>Abono<br>Cargo | Glosa Variable<br>Carga Inicial<br>Varios | Nro. Docum<br>4<br>10 | ento Ca    | argo<br>0  <br>885.112 | Abono<br>885.112<br>0 | Acciones<br>Modificar<br>Eliminar<br>Modificar<br>Eliminar |
| Det                                        | talle de M<br>Fecha<br>ovimiento<br>1/08/2015 3<br>1/08/2015 3<br>1/0 | Código Bancario<br>34 Buscar<br>64 Buscar | <mark>Exportar a Excel</mark><br>Tipo<br>Cargo/ Abono<br>ABONO<br>CARGO | Descripción<br>Código Bancario<br>Abono<br>Cargo | Glosa Variable<br>Carga Inicial<br>Varios | Nro. Docum<br>4<br>10 | ento Ca    | argo<br>0<br>885.112   | Abono<br>885.112<br>0 | Acciones<br>Modificar<br>Eliminar<br>Modificar<br>Eliminar |

14. Al presionar link "cancelar" aparecerá ventana para confirmar acción.

| Banco                                           | BANCO ESTADO                     |                                                           |                                                   | * Cuenta Bancaria                                                                                          |                     |                         | Buscar                |                                               |
|-------------------------------------------------|----------------------------------|-----------------------------------------------------------|---------------------------------------------------|----------------------------------------------------------------------------------------------------|---------------------|-------------------------|-----------------------|-----------------------------------------------|
| Número de Cartola                               | 200                              |                                                           |                                                   | *Fecha de Cartola                                                                                          | De                  | sde 01/08/2015          | 🖄 Hasta 31.           | /08/2015 🖄                                    |
| Saldo Inicial                                   |                                  |                                                           |                                                   | * Saldo Final                                                                                              |                     | 157.000.000             |                       |                                               |
| ancelar                                         |                                  |                                                           |                                                   |                                                                                                    |                     |                         |                       |                                               |
| ancelar                                         |                                  |                                                           |                                                   |                                                                                                    |                     |                         |                       |                                               |
| ancelar                                         |                                  |                                                           |                                                   | Confirmar Acción                                                                                           |                     |                         |                       |                                               |
| ancelar<br>Detalle de                           | e Movimientos                    | Exportar a Excel                                          | ¿Está seguro                                      | Confirmar Acción<br>que desea salir?                                                                       |                     |                         |                       |                                               |
| Detalle de<br>Fecha<br>Movimiento               | e Movimientos<br>Código Bancario | Exportar a Excel<br>Tipo<br>Cargo/Abono                   | ¿Está seguro<br>Ac                                | Confirmar Acción<br>que desea salir?<br>eptar Cancelar<br>Concea vel rabite                                | iro. Documento      | Cargo                   | Abono                 | Acciones                                      |
| Detalle de<br>Fecha<br>Movimiento<br>30/08/2015 | Código Bancario                  | Exportar a Excel<br>Tipo<br>Cargo/Abono<br>ABONO          | ¿Está seguro<br>Ac<br>Código Bancario<br>Abono    | Confirmar Acción<br>que desea salir?<br>eptar Cancelar<br>Corosa varradute<br>Carga Inicial                | iro. Documento      | Cargo                   | Abono<br>885.112      | Acciones<br>Modificar<br>Eliminar             |
| Detalle de<br>Fecha<br>Movimiento<br>30/08/2015 | Código Bancario                  | Exportar a Excel<br>Tipo<br>Cargo/Abono<br>ABONO<br>CARGO | ¿Está seguro<br>Código Bancario<br>Abono<br>Cargo | Confirmar Acción<br>que desea salir?<br>eptar Cancelar<br>Vertosa var rabue<br>Carga Inicial 4<br>Varios 1 | Iro. Documento<br>1 | Cargo<br>0<br>1.885.112 | Abono<br>885.112<br>0 | Acciones<br>Modificar<br>Eliminar<br>Eliminar |

15. Al presionar botón "aceptar" sistema vuelve a la pantalla de inicio sin guardar la carga de cartola bancaria.

| Goblerno<br>de Chike           |            |    |         |      | Mesa de ayu<br>02-8262 | <sup>da</sup><br>280 | 1         | Superi | intendencia de       | juev<br>Valores<br>∦ | Bienvenido Usua_08080<br>es, 20 de agosto de 2015, 9:<br>y Seguros Superintendencia<br>Valores y Segur<br>Iodificar Contraseña Cerrar Ses | )01<br>:22<br>de<br>ros<br>sión |
|--------------------------------|------------|----|---------|------|------------------------|----------------------|-----------|--------|----------------------|----------------------|----------------------------------------------------------------------------------------------------|---------------------------------|
| Requerimiento 🖕                | Compromiso | -  | Devengo | -    | Contabilidad           | -                    | Tesorería | -      | Procesos<br>Técnicos | <b>.</b>             | Funcionalidades<br>Complementarias                                                                                                    |                                 |
| Bienvenido a                   | I Sistema  | de | Informa | ción | para la Ge             | stió                 | n Finan   | ciera  | del Est              | ado                  |                                                                                                    |                                 |
| <u>Ir a Bandeja de Entrada</u> |            |    |         |      |                        |                      |           |        |                      |                      |                                                                                                    |                                 |

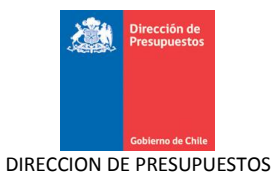

| 16.    | Adicionalmente, el usuario puede exportar el detalle de movimientos ingresados presionando |
|--------|--------------------------------------------------------------------------------------------|
| el lin | k "exportar a Excel".                                                                      |

| anco                            |                          | BANCO ESTADO                                             | ~                                                          |                                                  | * Cuenta Bancaria                         |              | 0000133591       | Buscar             |                 |
|---------------------------------|--------------------------|----------------------------------------------------------|------------------------------------------------------------|--------------------------------------------------|-------------------------------------------|--------------|------------------|--------------------|-----------------|
| lúmero de Cartola               |                          | 200                                                      |                                                            |                                                  | * Fecha de Cartola                        | 1            | Desde 01/08/2015 | 🖏 Hasta 31/08/201  | 5 🔯             |
| aldo Inicial                    |                          |                                                          | 158000000                                                  |                                                  | * Saldo Final                             |              | 157.000.000      |                    |                 |
| ncelar                          |                          |                                                          |                                                            |                                                  |                                           |              |                  |                    |                 |
| ncelar<br>Detal                 | le de M                  | lovimientos                                              | Evportar a Evcal                                           |                                                  |                                           |              |                  |                    |                 |
| ncelar<br>Detall                | l <b>e de N</b>          | Aovimientos I                                            | <mark>Exportar a Excel</mark><br>( <sup>h</sup> r)<br>Tipo | Descripción                                      | Glosa Variable                            | Nro Documer  | nto Cargo        | Abono              | Ar              |
| Detal                           | le de M<br>cha<br>niento | Código Bancario                                          | <del>Exportar a Excel</del><br>رامی<br>Tipo<br>Cargo Abono | Descripción<br>Código Bancario                   | Glosa Variable                            | Nro. Documer | nto Cargo        | Abono              | Ac<br><u>Mo</u> |
| Detal<br>Fee<br>Movin<br>30/08/ | le de //                 | Aovimientos<br>Código Bancario<br>34 Buscar<br>64 Buscar | Exportar a Excel<br>Tipo<br>Cargo/ Abono<br>ABONO<br>CARGO | Descripción<br>Código Bancario<br>Abono<br>Careo | Glosa Variable<br>Carga Inicial<br>Varios | Nro. Documer | nto Cargo        | Abono<br>0 885.112 | Ac<br><u>Ma</u> |

17. Al presionar link "exportar a Excel", sistema desplegara una ventana para abrir o guardar el archivo Excel.

| Banco     BANCO ESTADO     Ha elegido abrir:     documentoSigfeEXCEL.xls     que es: HTML Document (6,3 KB)     de: http://192.168.201.33:7001     Code debreta hacer Frefor.com este archivo?         CArgo Abono     Código Bancario     Cargo/Abono     Código Bancario     Cargo Varios     10     1.885.112     0     885.112     0                                                                                                    |                                                 |                                                              | Abriendo docume                | ntoSigfeEXCEL.xl                                          | s                                                   |                                      |                         |                       |                                    |
|----------------------------------------------------------------------------------------------------|-------------------------------------------------|--------------------------------------------------------------|--------------------------------|-----------------------------------------------------------|-----------------------------------------------------|--------------------------------------|-------------------------|-----------------------|------------------------------------|
| Numero de Cartola Que es: HTML Document (8,3 KB) de: http://192.166.201.33:7001 Qué deberá hacer Firefox con este archivo?  Abbrir con Microsoft Excel Acceptar Cancelar  Fecha Código Bancariu Cargo/Abono Código Bancariu Cargo/Abono Código Bancariu Cargo/Abono Código Bancariu Cargo/Abono Código Bancariu Cargo/Abono Código Bancariu Cargo Abono Abono Carga Inicial A O B85.112 O B Cargo Abono Abono Carga Inicial A O B85.112 O B Cargo Abon Abono Carga Inicial A O B Cargo Abon Abono Carga Inicial A O B Cargo Abon Abono Carga Inicial A O B Cargo Abon Abono Carga Inicial A O B Cargo Abon Abono Carga Inicial A O B Cargo Abon Abono Carga Inicial A O B Cargo Abon Abono Carga Inicial A O B C Cargo Abon Abono Carga Inicial A O B C Cargo Abon Abono Carga Inicial A O B C Cargo Abon Abono Carga Inicial A O B C Cargo Abon Abon Abono Carga Inicial A O B C Cargo Abon Abon Abon Abon Abon Abon Abon Abo | Banco                                           | BANCO ESTADO                                                 | Ha elegido abrir:              | SigfeEXCEL.xls                                            |                                                     |                                      | 00133591 B              | uscar                 |                                    |
| Saldo Inicial                                                                                                    | Número de Cartola                               | 200                                                          | que es: HTML<br>de: http://192 | Document (8,3 KB)<br>2.168.201.33:7001                    |                                                     |                                      | sde 01/08/2015 🖾        | Hasta 31/08/2019      | 5 🖄                                |
| Fecha     Código Bancarlu     Cargo/Abono     Código Bancarlu     Cargo/Abono     Código Bancarlu     Cargo/Abono     Código Bancarlu     Cargo/Abono     Cádigo Bancarlu     Cargo/Abono     Cádigo Bancarlu     Cargo/Abono     Cádigo Bancarlu     Cargo/Abono     Cádigo Bancarlu     Cargo/Abono     Cádigo Bancarlu     Cargo     Abono     Abono     Cargo Inicial     Id     0     885.112     Mail       30/08/2015     64     Buscar     CARGO     Cargo     Varios     10     1.885.112     0     0                                                                                                    | Saldo Inicial                                   |                                                              | ¿Qué debería hacer             | r Firefox con este arch                                   | nivo?                                               |                                      | 157.000.000             |                       |                                    |
| Fecha<br>Movimiento     Código Bancariu     Cargo/Abono     Código Bancariu     Curgo/Abono     Código Bancariu     Nro. pocumiento     Cargo     Abono     A       30/08/2015     34     Buscar     ABONO     Abono     Cargo Inicial     4     0     885.112     4       30/08/2015     64     Buscar     CARGO     Cargo     Varios     10     1.885.112     0     4                                                                                                    | <u>ancelar</u>                                  |                                                              | ⊖ G <u>u</u> ardar arc         | thivo                                                     |                                                     |                                      |                         |                       |                                    |
| Fecha<br>Movimiento     Código Bancario     Cargo/Abono     Código Bancario     Sussa variaute     Nro. Documento     Cargo     Abono     A       30/08/2015     34     Buscar     ABONO     Abono     Carga Inicial     4     0     885.112     0       30/08/2015     64     Buscar     CARGO     Cargo     Varios     10     1.885.112     0     0                                                                                                    | Detalle de                                      | Movimientor                                                  | Hacer esto                     | automáticamentos para                                     | a estos archivos a pa                               | rtir de ahora.                       |                         |                       |                                    |
| 30/08/2015         34         Buscar         ABONO         Abono         Carga Inicial         4         0         885.112         0           30/08/2015         64         Buscar         CARGO         Cargo         Varios         10         1.885.112         0         0                                                                                                    | Detalle de                                      | • Movimientos                                                | H <u>a</u> cer esto            | automáticamenks para                                      | a estos archivos a pa<br>Aceptar                    | rtir de ahora.<br>Cancelar           |                         |                       |                                    |
| 30/08/2015 3 64 Buscar CARGO Cargo Varios 10 1.885.112 0                                                                                                    | <b>Detalle de</b><br>Fecha<br>Movimiento        | e Movimientos<br>Código Bancariu                             | Cargo/Abono                    | automáticamento para                                      | a estos archivos a pa<br>Aceptar                    | rtir de ahora.<br>Cancelar           | tu Cargo                | Abono                 | Acc                                |
|                                                                                                    | Detalle de<br>Fecha<br>Movimiento<br>30/08/2015 | Código Bancariu                                              | Cargo/Abono<br>ABONO           | automáticamerký para<br>Código Bancario<br>Abono          | Aceptar                                             | Cancelar                             | Cargo                   | Abono<br>885.112      | Acc<br>Mos<br>Elii                 |
|                                                                                                    | Detalle de<br>Fecha<br>Movimiento<br>30/08/2015 | Código Bancariu<br>Código Bancariu<br>34 Buscar<br>64 Buscar | Cargo/Abono<br>ABONO<br>CARGO  | automáticamenk® para<br>Código Bancario<br>Abono<br>Cargo | Aceptar<br>GUSa Variable<br>Carga Inicial<br>Varios | Cancelar<br>Nru. Ducument<br>4<br>10 | Cargo<br>0<br>1.895.112 | Abono<br>885,112<br>0 | A co<br>Moo<br>Elii<br>Moo<br>Elii |

18. Al momento de abrir el archivo Excel aparecerá el detalle de movimientos bancarios que el usuario ingreso.

| REPORTE CARGA DE CARTOLA BANCARIA       | ]                |                    |             |                         |             |             |
|-----------------------------------------|------------------|--------------------|-------------|-------------------------|-------------|-------------|
| Banco : BANCO ESTADO                    |                  |                    | Cuenta Band | caria: 00000133591      |             |             |
| Numero Cartola: 200                     | Fecha Desde : 01 | /08/2015           |             | Fecha Hasta :31/08/2015 |             |             |
| Saldo Inicial: 158000000                |                  | Saldo Final: 15700 | 00000       |                         | l           |             |
| RESUMEN MOVIMIENTOS DE CARTOLA BANCARIA | ]                |                    |             |                         |             |             |
| Fecha movimiento                        | Código bancario  | Tipo Cargo/Abono   | Descripción | Número Documento        | Monto Cargo | Monto Abono |
| 30-08-2015                              | 34               | ABONO              | Abono       | 4                       | 0           | 885112      |
| 30-08-2015                              | 64               | CARGO              | Cargo       | 10                      | 1885112     | 0           |
|                                         |                  |                    |             |                         |             |             |

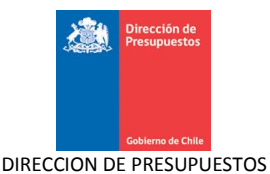

## 2.3 Cargar Cartolas Automática

Esta opción permite realizar la carga de movimientos bancarios de forma automática. La funcionalidad está disponible para cartolas de Banco Estado en una primera fase.

## 2.3.1 Acciones

La carga de cartola bancaria Automática contiene las siguientes acciones:

- Link Buscar: Acción que permite realizar una búsqueda de cuentas bancarias.
- **Examinar:** Acción que permite la búsqueda del archivo de carga cartola
- **Cancelar**: Acción que permite deshacer sin guardar los cambios realizados sobre una Carga de Cartola Automática, volviendo a la página inicial de SIGFE 2.0
- Asociar: Acción que permite generar la carga de cartola automática.

#### Pasos a seguir:

1. Para realizar la carga de la Cartola Automática se debe acceder al siguiente menú: ir a Procesos Técnicos luego seleccionar menú Ingresar Datos Bancarios y seleccionar Cargar Cartola Automática.

| Mesa<br>02:                               | Mesa de ayuda<br>02-8262801 Super                                     |                                                                          |  |  |  |
|-------------------------------------------|-----------------------------------------------------------------------|--------------------------------------------------------------------------|--|--|--|
| Requerimiento Compromiso Devengo Cont     | abilidad 🖕 Tesorería 🖕                                                | Procesos Funcionalidades »<br>Técnicos Complementarias                   |  |  |  |
| Bienvenido al Sistema de Información para | la Gestión Financiera                                                 | Generar Conciliación Bancaria 🔹 🕨<br>Buscar Conciliación Bancaria        |  |  |  |
| Ir a Bandeja de Entrada                   | Cargar Cartola<br>Cargar Cartola Inicial<br>Cargar Cartola Automatica | Ingresar Datos Bancarios<br>Buscar Cartolas Bancarias<br>Cierre Apertura |  |  |  |

2. Luego, para proceder a cargar las cartolas automáticamente se deberá seleccionar: Banco y Cuenta Bancaria

| Carga Automat       | ica de Cartola Bancaria              |   |                                  |    |
|---------------------|--------------------------------------|---|----------------------------------|----|
| * Banco             | Seleccione                           | ~ | Cuentas Bancarias Buscar         |    |
| Numero de Cartola   |                                      |   | Fecha de Cartola Desde 🛛 🖄 Hasta | 20 |
| Saldo Inicial       |                                      |   | Saldo Final                      |    |
| Archivo: Examinar N | o se ha seleccionado ningún archivo. |   |                                  |    |
| Asociar<br>Cancelar | L3                                   |   |                                  |    |

3. Al ingresar Banco y Cuenta Bancaria, sistema automáticamente asignara los campos "fecha de cartola desde" que corresponde a la fecha posterior a la fecha final de la última cartola registrada para la cuenta bancaria y "Saldo inicial" que corresponde al saldo final de la última cartola registrada registrada a la cuenta bancaria.

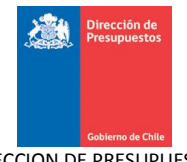

| Carga Automa               | tica de Cartola Bancaria              |                                           |
|----------------------------|---------------------------------------|-------------------------------------------|
| Banco                      | BANCO ESTADO                          | Cuentas Bancarias 00000133591 Buscar      |
| Numero de Cartola          |                                       | Fecha de Cartola Desde 01/08/2015 🚯 Hasta |
| Saldo Inicial              | 158000000                             | Saldo Final                               |
| Archivo: Examinar          | No se ha seleccionado ningún archivo. |                                           |
| Asociar<br><u>Cancelar</u> | L <sub>3</sub>                        |                                           |

4. Luego usuario debe ingresar los campos número de Cartola, Fecha Hasta y Saldo Final para luego presionar el botón examinar para buscar el archivo de carga de cartolas.

| Carga Automa      | itica de Cartola Bancaria                                                                                      |                                             |
|-------------------|----------------------------------------------------------------------------------------------------|---------------------------------------------|
| Banco             | BANCO ESTADO                                                                                                   | Cuentas Bancarias 00000133591 Buscar        |
| Numero de Cartola |                                                                                                    | Fecha de Cartola Desde 01/08/2015 🖄 Hasta 🔀 |
| Saldo Inicial     | 158000000                                                                                                    | Saldo Final                                 |
| Archivo: Examinar | No se ha seleccionado ningún archivo.                                                                          |                                             |
| Asociar           | Li de la companya de la companya de la companya de la companya de la companya de la companya de la companya de |                                             |
| Cancelar          |                                                                                                    |                                             |

5. Una vez cargado el archivo de carga de cartola, se debe presionar botón "Asociar"

| Carga Automa       | itica de Cartola Bancaria                                 |                                                        |
|--------------------|-----------------------------------------------------------|--------------------------------------------------------|
| Banco              | BANCO ESTADO                                              | Cuentas Bancarias 00000133591 Buscar                   |
| Numero de Cartola  | 200                                                       | Fecha de Cartola Desde 01/08/2015 🖏 Hasta 31/08/2015 🗞 |
| Saldo Inicial      | 158000000                                                 | Saldo Final 157000000                                  |
| Archivo: Examinar] | Conciliacion_BANCO DEL ESTADO DE CHILE_11111_01012015_100 | 12015.txt                                              |
| Asociar            |                                                           |                                                        |
| Cancelar           |                                                           |                                                        |

6. Una vez cargadas las cartolas, automáticamente quedan almacenadas en la base de datos, mostrando los movimientos bancarios que fueron cargados.

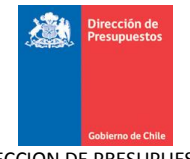

| Banco             | BANCO ESTADO              |             |              | ~             | Cuentas Bancarias | 00000133591      | Buscar           |    |
|-------------------|---------------------------|-------------|--------------|---------------|-------------------|------------------|------------------|----|
| lumero de Cartola | 200                       |             |              |               | Fecha de Cartola  | Desde 01/08/2015 | Hasta 31/08/2015 | 20 |
| aldo Inicial      | 158000000                 |             |              |               | Saldo Final       | 157000000        |                  |    |
|                   |                           |             |              | <b>i</b>      |                   | Información 🐹    |                  |    |
| Cancelar          |                           |             |              | Archivo carga | ado exitosamente. |                  |                  |    |
| Se encontraro     | n 2 Movimientos Bancarios | en 1 página |              |               |                   |                  | 1                |    |
| Fecha Movimiento  | Codigo Movimiento         | Tipo        | Descripcio   |               |                   |                  | ble              |    |
| 31-08-2015        | 34                        | ABONO       | Carga Inicia |               |                   |                  |                  |    |
|                   | 1.4                       | CARGO       | Varios       |               |                   |                  |                  |    |
| 31-08-2015        | 64                        | CMRGO       |              |               |                   |                  |                  |    |

# 3. Búsqueda de Cartolas Bancarias

Esta opción permite al usuario realizar la búsqueda de una o más cartolas bancarias existentes en el sistema, mediante la selección de diferentes criterios de búsqueda predefinidos.

## 3.1 Acciones

La búsqueda de Cartolas Bancarias tiene las siguientes acciones:

- Link Buscar: Acción que permite realizar una búsqueda de cuentas bancarias.
- Botón Buscar: Acción que permite realizar una búsqueda de registros según los filtros definidos por el usuario.
- Limpiar: Acción que permite limpiar los parámetros de búsqueda en la pantalla de Búsqueda de Cartolas Bancarias.
- **Cancelar**: Acción que permite deshacer sin guardar los cambios realizados sobre una búsqueda de cartolas bancarias, volviendo a la página inicial de SIGFE 2.0
- **Exportar a Excel**: Acción que permite la extracción en una planilla Excel del resultado de la búsqueda realizada.

#### Pasos a seguir:

1. Para la búsqueda de Cartolas bancarias se debe acceder al siguiente menú: ir a Procesos Técnicos luego seleccionar menú Buscar Cartolas Bancarias.

| Gobierno<br>de Chile           |            |            | Mesa de ayud<br>02-82628 | 801        | Superin | ju:<br>itendencia de Valor                       | Bienvenido Usu<br>eves, 20 de agosto de<br>res y Seguros Superinta<br>Valore<br><u>Modificar Contraseña</u> g | ia_0808001<br>2015, 9:22<br>Indencia de<br>s y Seguros<br>Cerrar Sesión |
|--------------------------------|------------|------------|--------------------------|------------|---------|--------------------------------------------------|----------------------------------------------------------------------------------------------------|-------------------------------------------------------------------------|
| Requerimiento                  | Compromiso | Devengo    | Contabilidad             | Tesorería  | -       | Procesos<br>Técnicos                             | Funcionalidades<br>Complementarias                                                                            | »                                                                       |
| Bienvenido a                   | l Sistema  | de Informa | ción para la Ges         | tión Finan | ciera   | Generar Conc<br>Buscar Concil                    | iliación Bancaria →<br>iación Bancaria                                                                        |                                                                         |
| <u>Ir a Bandeja de Entrada</u> |            |            |                          |            |         | Ingresar Datos<br>Buscar Cartol<br>Cierre Apertu | s Bancarios →<br>as Bancarias<br>ra →                                                                         |                                                                         |

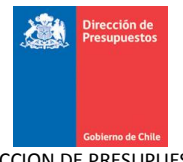

2. Luego de acceder al menú de búsqueda de cartolas bancarias, aparecerán los criterios de búsqueda los cuales el usuario podrá realizar la búsqueda precisa de las cartolas bancarias.

Criterios de búsqueda

- Ejercicio (Obligatorio)
- Banco (Obligatorio)
- Cuenta bancaria (Obligatorio)
- Fecha de Cartola (desde hasta) (Obligatorio)
- Saldo Inicial
- Saldo Final
- Tipo de Carga
- Estado: Todos, Conciliado, No conciliado, Parcialmente conciliado

| Búsqueda de Cartolas Bancarias |            |   |                                    |  |  |
|--------------------------------|------------|---|------------------------------------|--|--|
| Criterios de Búso              | Jueda      |   |                                    |  |  |
| * Ejercicio                    | 2015       | ~ |                                    |  |  |
| * Banco                        | Seleccione | ~ | Cuentas Bancarias Buscar           |  |  |
| Número de Cartola              |            |   | * Fecha de Cartola Desde 🔯 Hasta 🖄 |  |  |
| Saldo Inicial                  |            |   | Saldo Final                        |  |  |
| Tipo Carga                     | Seleccione | ~ | Estado Seleccione                  |  |  |
| Buscar Cancelar                | impiar     |   |                                    |  |  |

3. Una vez ingresados los criterios de búsqueda, el usuario presiona el botón Buscar, y, el sistema retorna las Cartolas Bancarias que coincidan con los criterios de búsqueda ingresados.

| Búsqueda de Cartolas Bancarias |              |                     |                    |                    |  |
|--------------------------------|--------------|---------------------|--------------------|--------------------|--|
| Criterios de Búsque            | da           |                     |                    |                    |  |
| *Ejercicio                     | 2015         |                     |                    |                    |  |
| Banco                          | BANCO ESTADO | * Cuentas Bancarias | 00000133591        | Buscar             |  |
| Número de Cartola              |              | * Fecha de Cartola  | Desde 01/08/2015 🔯 | Hasta 31/08/2015 🔯 |  |
| Saldo Inicial                  |              | Saldo Final         |                    |                    |  |
| Tipo Carga                     | Seleccione   | Estado              | Seleccione         |                    |  |
| Buscar Cancelar Limpia         | <u>n</u>     |                     |                    |                    |  |

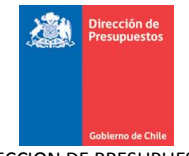

| Criterios de Búsqueda         * fiercicio       2015         Banco       BANCO ESTADO         Mimero de Cartola       BANCO ESTADO         Número de Cartola       Pede D1/08/2015         Sado Inicial       - Fecha de Cartola         Tipo Carga       Automatica         Munero de Cartola       Seleccione         Figura a Excel       - Stado Final         Excertar a Excel       - Seleccione                                                                                                    | Búsqueda de Ca               | rtolas E   | ancaria           | s                         |                          |                  |                  |            |                             |
|----------------------------------------------------------------------------------------------------|------------------------------|------------|-------------------|---------------------------|--------------------------|------------------|------------------|------------|-----------------------------|
| • Ejercicio       215         Banco       BANCO ESTADO       • Cuentas Bancarias       0000133591       Buscar         Múmero de Cartola       • Fecha de Cartola       Desde 01/08/2015       • Hasta 31/08/2015       • Hasta 31/08/2015         Sado Inicial        sado Final       seleccione       • Seleccione       • Estado         Tipo Carga       Automatica       • Estado       Seleccione       • Estado       • Estado <th>Criterios de Búsque</th> <th>da</th> <th></th> <th></th> <th></th> <th></th> <th></th> <th></th> <th></th> | Criterios de Búsque          | da         |                   |                           |                          |                  |                  |            |                             |
| Banco BANCO ESTADO     Número de Cartola     Sado Inicial     Tipo Carga     Automatica     Estado     Seleccione     Seleccione     Seleccione     Siguinta - Secelar     Limpiar     Seleccione     Siguinta - Secelar     Siguinta - Secelar <th>* Ejercicio</th> <th>2015</th> <th></th> <th></th> <th>~</th> <th></th> <th></th> <th></th> <th></th>                                                                                                    | * Ejercicio                  | 2015       |                   |                           | ~                        |                  |                  |            |                             |
| Número de Cartola     Sado Inicial     Tipo Carga     Automatica     Buscar Cancelar Limpiar     Cancelar Limpiar     Numero   Fecha de   Cartola   Desde   Diral     Saldo Final     Seleccione     Seleccione                                                                                                    | Banco                        | BANCO ESTA | DO                |                           | × *c                     | uentas Bancarias | 00000133591      |            | Buscar                      |
| Saldo Inicial       Saldo Final       Selectione         Tipo Carga       Automatica       Estado       Selectione         Buscar Cancelar Limpiar       S       Selectione       Selectione         Sportar a Excel       Suportar a Excel       Selectione       Selectione         Banco       Cuenta Bancaria       Numero<br>Cartola       Fecha de<br>Cartola Desde<br>Cartola Desde       Fecha de<br>Cartola Desde       Fecha de<br>Cartola Desde       Estado Cartola       Acciones         BANCO ESTADO       00000133591       200       31/08/2015       AUTOMATICA       No Conciliado       Visuelizar.                                                                                                    | Número de Cartola            |            |                   |                           | * F0                     | echa de Cartola  | Desde 01/08/2015 | 🖄 Hast     | a 31/08/2015 🔯              |
| Tipo Carga       Automatica       Estado       Seleccione         Buscar Cancelar Limpiar       Impiar       Impiar       Impiar       Impiar         Buscar Cancelar Limpiar       Impiar       Impiar       Impiar       Impiar       Impiar         Suportar a Excel       Impiar       Numero Cantola Desde Cartola Desde Cartola Hasta       Tipo Carga       Estado Cartola       Acciones         Banco       Cuenta Bancaria       Numero Cartola Desde Cartola Desde Cartola Hasta       Tipo Carga       Estado Cartola       Acciones         BANCO ESTADO       00000133591       200       31/08/2015       AUTOMATICA       No Conciliado       Misuelizar                                                                                                    | Saldo Inicial                |            |                   |                           | S                        | aldo Final       |                  |            |                             |
| Buscar       Cancelar       Limpiar       Limpiar         Xportar a Excel       Xportar a Excel       Impiar       Impiar         Banco       Cuenta Bancaria       Numero       Fecha de<br>Cartola Desde       Fecha de<br>Cartola Hasta       Tipo Carga       Estado Cartola       Acciones         BANCO ESTADO       00000133591       200       31/08/2015       31/08/2015       AUTOMATICA       No Conciliado       Visuelizar                                                                                                    | Tipo Carga                   | Automatica |                   |                           | E                        | stado            | Seleccione       | ~          |                             |
| Sportar a Excel         Banco       Cuenta Bancaria       Numero       Fecha de<br>Cartola       Fecha de<br>Cartola Desde       Tipo Carga       Estado Cartola       Acciones         BANCO ESTADO       00000133591       200       31/08/2015       31/08/2015       AUTOMATICA       No Conciliado       Visualizar                                                                                                    | Buscar <u>Cancelar</u> Limpi | ar 🗟       |                   |                           |                          |                  |                  |            |                             |
| Interview       Banco     Cuenta Bancaria     Numero<br>Cartola     Fecha de<br>Cartola Desde     Fecha de<br>Cartola Hasta     Tipo Carga     Estado Cartola     Acciones       BANCO ESTADO     00000133591     200     31/08/2015     31/08/2015     AUTOWATICA     No Conciliado <u>Visualizar</u>                                                                                                    |                              |            |                   |                           |                          |                  |                  |            |                             |
| Banco     Cuenta Bancaria     Numero<br>Cartola     Fecha de<br>Cartola     Fecha de<br>Cartola Desde     Tipo Carga     Estado Cartola     Acciones       BANCO ESTADO     00000133591     200     31/08/2015     31/08/2015     AUTOMATICA     No Conciliado     Visualizar                                                                                                    |                              |            |                   |                           |                          |                  |                  |            | <u>1 Siguiente &gt;&gt;</u> |
| BANCO ESTADO 00000133591 200 31/08/2015 31/08/2015 AUTOMATICA No Conciliado <u>Visualizar</u>                                                                                                    | Banco Cuent                  | a Bancaria | Numero<br>Cartola | Fecha de<br>Cartola Desde | Fecha de<br>Cartola Hast | a Tipo Carga     | Estado Cartola   | Acciones   |                             |
|                                                                                                    | BANCO ESTADO 000001          | 33591      | 200               | 31/08/2015                | 31/08/2015               | AUTOMATICA       | No Conciliado    | Visualizar |                             |

4. Por cada cartola bancaria encontrada, dispone las siguientes acciones, según corresponda el estado de la cartola bancaria:

• Con estado Conciliado (todos los movimientos de la cartola bancaria se encuentran conciliados) permite sólo visualizar la cartola bancaria.

| Búsqueda de            | e Cartolas E    | Bancaria          | as                        |                         |                  |                  |            |                |
|------------------------|-----------------|-------------------|---------------------------|-------------------------|------------------|------------------|------------|----------------|
| Criterios de Bú        | squeda          |                   |                           |                         |                  |                  |            |                |
| * Ejercicio            | 2015            |                   |                           | ~                       |                  |                  |            |                |
| Banco                  | BANCO EST       | DO                |                           | ~                       | Cuentas Bancaria | 91909105205      |            | Buscar         |
| Número de Cartola      |                 |                   |                           | *                       | Fecha de Cartola | Desde 01/02/2015 | 🖄 Hasta    | a 28/02/2015 🔯 |
| Saldo Inicial          |                 |                   |                           |                         | Saldo Final      |                  |            |                |
| Tipo Carga             | Seleccione.     |                   |                           | ~                       | Estado           | Conciliado       | ~          |                |
| Buscar <u>Cancelar</u> | Limpiar         |                   |                           |                         |                  |                  |            |                |
| xportar a Excel        |                 |                   |                           |                         |                  |                  |            |                |
|                        |                 |                   |                           |                         |                  |                  |            | 1_Siguiente >> |
| Banco                  | Cuenta Bancaria | Numero<br>Cartola | Fecha de<br>Cartola Desde | Fecha de<br>Cartola Has | sta Tipo Carga   | Estado Cart      |            |                |
| BANCO ESTADO           | 91909105205     | 1                 | 01/02/2015                | 17/02/2015              | MANUAL           | Conciliado       | Visyalizar |                |

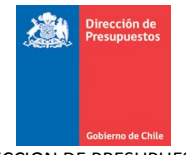

| sualizacion Mo  | vimientos | Bancarios          |                                            |            |                                                 |                  |            |           |
|-----------------|-----------|--------------------|--------------------------------------------|------------|-------------------------------------------------|------------------|------------|-----------|
| lanco           |           | BANCO ESTADO       |                                            | Cuent      | a Bancaria 91909                                | 105205           |            |           |
| iumero de Carto | a         | 1                  |                                            | Fecha      | de Cartola Desde                                | 01/02/15         | 🖄 Hasta    | 17/02/15  |
| aldo Inicial    |           |                    | 183.280.223                                | Saldo      | Final                                           | - 11             | 82.600.223 |           |
|                 |           |                    |                                            |            | k₹                                              |                  |            |           |
|                 | Tipo      | Codigo<br>Bancario | Descripcion de Codigo B                    | ancario    | Glosa Variable                                  | Nro<br>Documento | Cargo      | Abono     |
| 17/02/2015      | CARGO     | 51                 | Pago Cheque por Caja                       |            | Pago Cheque por<br>Caja                         | 6234172          | 1.000.000  | 0         |
| 17/02/2015      | CARGO     | 52                 | Pago Cheque por Caja con lla<br>Supervisor | ve         | Pago Cheque por<br>Caja con Ilave<br>Supervisor | 200              | 2.000.000  | 0         |
| 17/02/2015      | CARGO     | 53                 | Pago Cheque supletorio                     |            | TEF                                             | 77100001         | 3.000.000  | 0         |
| 17/02/2015      | CARGO     | 56                 | Cheque recibido en Canje Ba                | nco        | Ant TEF                                         | 77100002         | 200.000    | 0         |
| 17/02/2015      | ABONO     | 19                 | Abono por contrapartida                    |            | Cobro TEF                                       | 1                | 0          | 400.000   |
| 17/02/2015      | ABONO     | 20                 | Cheque devuelto protesto ca                | anje Banco | Cobro Dep con doc                               | 2                | 0          | 40.000    |
| 17/02/2015      | ABONO     | 22                 | Cheque devuelto protesto ca                | anje Banco | Cobro Efect                                     | 3                | 0          | 60.000    |
| 17/02/2015      | ABONO     | 27                 | Abono sección Créditos                     |            | Dep Terc TEF                                    | 10               | 0          | 20.000    |
| 17/02/2015      | ABONO     | 28                 | Abono sección Cobranzas en                 | efectivo   | Dep Terc, dep efect                             | 11               | 0          | 30.000    |
| 17/02/2015      | ABONO     | 29                 | Abono sección Cobranzas co<br>documento    | n          | Reint Ant, dep doc                              | 20               | 0          | 5.000.000 |

Con estado No Conciliado (no hay movimientos conciliados en la cartola bancaria) permite • modificar, visualizar y eliminar las cartolas bancarias cargadas manualmente. En caso de cartolas bancarias cargadas automáticamente estas solo se pueden visualizar.

|                                                                                             | de Carte            | olas Ban     | carias        |               |                                        |                                                                    |                                               |                                                                                                    |                             |
|---------------------------------------------------------------------------------------------|---------------------|--------------|---------------|---------------|----------------------------------------|--------------------------------------------------------------------|-----------------------------------------------|----------------------------------------------------------------------------------------------------|-----------------------------|
| Criterios de l                                                                              | Búsqueda            |              |               |               |                                        |                                                                    |                                               |                                                                                                    |                             |
| Ejercicio                                                                                   | 2                   | :015         |               |               | ~                                      |                                                                    |                                               |                                                                                                    |                             |
| Banco                                                                                       | В                   | ANCO ESTADO  |               |               | ~                                      | * Cuentas Bancarias                                                | 00000125989                                   |                                                                                                    | Buscar                      |
| Número de Cartol                                                                            | a                   |              |               |               |                                        | * Fecha de Cartola                                                 | Desde 01/02/2015                              | 🖄 Has                                                                                                    | ta 28/02/2015 🖄             |
| Saldo Inicial                                                                               |                     |              |               |               |                                        | Saldo Final                                                        |                                               |                                                                                                    |                             |
| Tipo Carga                                                                                  | S                   | eleccione    |               |               | ~                                      | Estado                                                             | No Conciliado                                 | *                                                                                                    |                             |
| Buscar Canc                                                                                 | elar <u>Limpiar</u> |              |               |               |                                        |                                                                    |                                               |                                                                                                    | <u> </u>                    |
| portar a Excel                                                                              |                     |              |               |               |                                        |                                                                    |                                               |                                                                                                    | ~                           |
|                                                                                             |                     | Nu           | moro          | Fooba do      | Fooba do                               |                                                                    |                                               |                                                                                                    | <u>1 Siguiente &gt;&gt;</u> |
| Banco                                                                                       | Cuenta Ba           | ncaria Caj   | mero<br>rtola | Cartola Desde | Cartola H                              | asta Tipo Carga                                                    | Estado Cartola                                |                                                                                                    |                             |
| BANCO ESTADO                                                                                | 00000125989         | /  100       |               | 01/02/2015    | 1070272015                             | MANUAL                                                             | No Conciliado                                 | wounca                                                                                                    |                             |
| <b>riterios de</b>                                                                          | Búsqueda            | 2015         |               |               | ~                                      |                                                                    |                                               |                                                                                                    |                             |
|                                                                                             |                     |              |               |               |                                        |                                                                    |                                               |                                                                                                    |                             |
| Banco                                                                                       | E                   | BANCO ESTADO |               |               | ~                                      | * Cuentas Bancarias                                                | 00000133591                                   |                                                                                                    | Buscar                      |
| Banco<br>Número de Cartol                                                                   | la                  | BANCO ESTADO |               |               | ~                                      | * Cuentas Bancarias<br>* Fecha de Cartola                          | 00000133591<br>Desde 01/08/2015               | Ив На                                                                                                    | Buscar<br>sta 31/08/2015    |
| Banco<br>Número de Cartol<br>Saldo Inicial                                                  | la                  | BANCO ESTADO |               |               | ······································ | * Cuentas Bancarias<br>* Fecha de Cartola<br>Saldo Final           | 00000133591<br>Desde 01/08/2015               | Йо На                                                                                                    | Buscar<br>sta 31/08/2015    |
| Banco<br>Número de Cartol<br>Saldo Inicial<br>Tipo Carga                                    | la C                | ANCO ESTADO  |               |               |                                        | * Cuentas Bancarias<br>* Fecha de Cartola<br>Saldo Final<br>Estado | 00000133591<br>Desde 01/08/2015<br>Seleccione | Ha                                                                                                    | Buscar<br>sta 31/08/2015    |
| Banco<br>Número de Cartol<br>Saldo Inicial<br>Tipo Carga<br>Buscar Canc<br>Exportar a Excel | la C                | utomatica    |               |               |                                        | * Cuentas Bancarias<br>* Fecha de Cartola<br>Saldo Final<br>Estado | 00000133591 Desde 01/08/2015 Seleccione       | Hanna Hanna | Buscar<br>sta 31/08/2015 🔯  |
| Banco<br>Número de Cartol<br>Satdo Iniciat<br>Tipo Carga<br>Buscar Canc<br>Xportar a Excel  | la [                | NANCO ESTADO |               |               |                                        | * Cuentas Bancarias<br>* Fecha de Cartola<br>Saldo Final<br>Estado | 00000133591<br>Desde 01/08/2015               | Ha                                                                                                    | Buscar<br>sta 31/08/2015 🔯  |

31/08/2015

31/08/2015

AUTOMATICA

No Conciliado

200

Banco BANCO ESTADO

Cancelar

0000013359

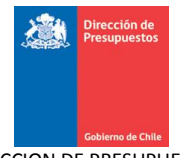

• Con estado Parcialmente Conciliado (*cartola bancaria tiene algunos movimientos conciliados*) permite modificar aquellos movimientos que aún no se encuentran conciliados y visualizar las cartolas bancarias cargadas manualmente. En caso de cartolas bancarias cargadas automáticamente estas solo se pueden visualizar.

| Búsqueda o        | de Cartolas              | Bancaria          | IS                        |                           |                  |                            |           |                             |
|-------------------|--------------------------|-------------------|---------------------------|---------------------------|------------------|----------------------------|-----------|-----------------------------|
| Criterios de B    | Súsqueda                 |                   |                           |                           |                  |                            |           |                             |
| * Ejercicio       | 2015                     |                   |                           | ~                         |                  |                            |           |                             |
| Banco             | BANCO ES                 | TADO              |                           | Cu                        | uentas Bancarias | 00000125989                |           | Buscar                      |
| Número de Cartola |                          |                   |                           | * Fe                      | echa de Cartola  | Desde 01/02/2015           | 🖄 Hasta   | 28/02/2015                  |
| Saldo Inicial     |                          |                   |                           | Sa                        | aldo Final       |                            |           |                             |
| Tipo Carga        | Seleccion                | в                 |                           | ► Es                      | stado            | Parcialmente Conciliado    | ~         |                             |
| Buscar Cance      | <mark>lar</mark> Limpiar |                   |                           |                           |                  |                            | R         |                             |
| Exportar a Excel  |                          |                   |                           |                           |                  |                            |           | <u>1 Siguiente &gt;&gt;</u> |
| Banco             | Cuenta Bancaria          | Numero<br>Cartola | Fecha de<br>Cartola Desde | Fecha de<br>Cartola Hasta | a Tipo Carga     | Estado Cartola             |           |                             |
| BANCO ESTADO      | 00000125989              | 100               | 01/02/2015                | 10/02/2015                | MANUAL           | Parcialmente<br>Conciliado | Modificar | <u>Visualizar</u>           |

5. Además, el usuario puede exportar a Excel el resultado de la búsqueda de cartolas bancarias

| Búsqueda        | de Cartolas     | Bancaria          | as                        |               |                 |                  |          |                             |   |
|-----------------|-----------------|-------------------|---------------------------|---------------|-----------------|------------------|----------|-----------------------------|---|
| Criterios de    | Búsqueda        |                   |                           |               |                 |                  |          |                             |   |
| * Ejercicio     | 2015            |                   |                           | ~             |                 |                  |          |                             |   |
| Banco           | BANCO EST       | ADO               |                           | × Cu          | entas Bancarias | 00000133591      |          | Buscar                      |   |
| Número de Carto | a               |                   |                           | * Fed         | cha de Cartola  | Desde 01/08/2015 | 🖄 Hasta  | 31/08/2015                  | 2 |
| Saldo Inicial   |                 |                   |                           | Sal           | do Final        |                  |          |                             |   |
| Tipo Carga      | Automatic       | a                 |                           | ► Est         | ado             | No Conciliado    | *        |                             |   |
| Buscar Cane     | elar Limpiar    |                   |                           |               |                 |                  |          |                             |   |
| xportar a Excel |                 |                   |                           |               |                 |                  |          |                             |   |
| 25              |                 |                   |                           |               |                 |                  |          | <u>1 Siguiente &gt;&gt;</u> |   |
| - <b>6</b> -    |                 |                   |                           | Eacha da      |                 |                  |          |                             |   |
| Banco           | Cuenta Bancaria | Numero<br>Cartola | Fecha de<br>Cartola Desde | Cartola Hasta | Tipo Carga      | Estado Cartola   | Acciones |                             |   |

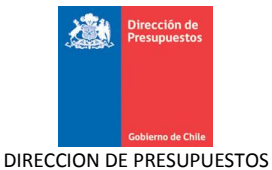

| 6.  | Al presionar li | ink "exportar : | a Excel", sis | stema desplo | egara una | ventana pa | ara abrir | o guardar | el |
|-----|-----------------|-----------------|---------------|--------------|-----------|------------|-----------|-----------|----|
| ard | chivo Excel.    |                 |               |              |           |            |           |           |    |

| Cuitovico do       | Princes da           | Abriend           | lo documentoSigi                                           | eEXCEL.xls                       |                        |            |         |           |                         |    |
|--------------------|----------------------|-------------------|------------------------------------------------------------|----------------------------------|------------------------|------------|---------|-----------|-------------------------|----|
| Interios de        | busqueda             | Ha eleg           | ido abrir:                                                 |                                  |                        |            |         |           |                         |    |
| * Ejercicio        | 2015                 | 🔊 d               | locumentoSigfeEX0<br>ue es: HTML Document                  | <b>EL.xls</b><br>nt (7,5 KB)     |                        |            |         |           |                         |    |
| Banco              | BANCO EST            | d<br>DO کری       | e: http://192.168.20<br>debería hacer Firefox              | 1.33:7001<br>con este archivo? — |                        |            |         |           | Buscar                  |    |
| Número de Carto    | la                   |                   | Abrir con Microsof                                         | t Excel                          |                        | ~          | D15     | 🖄 Has     | ta 31/08/2015           | 20 |
| Saldo Inicial      |                      |                   | i G <u>u</u> ardar archivo<br>H <u>a</u> cer esto automáti | camente para estos               | archivos a partir de a | ahora.     |         |           |                         |    |
| Tipo Carga         | Automatica           |                   |                                                            |                                  |                        |            |         | ~         |                         |    |
| Buscar <u>Canc</u> | <u>celar Limpiar</u> |                   |                                                            |                                  | Aceptar                | Cancelar   |         |           |                         |    |
| Exportar a Excel   |                      |                   |                                                            | R                                |                        |            |         |           |                         |    |
|                    |                      |                   |                                                            |                                  |                        |            |         |           | <u>1 Siguiente &gt;</u> | 2  |
| Banco              | Cuenta Bancaria      | Numero<br>Cartola | Fecha de<br>Cartola Desde                                  | Fecha de<br>Cartola Hasta        | Tipo Carga             | Estado     | Cartola | Acciones  |                         |    |
| BANCO ESTADO       | 00000133591          | 200               | 31/08/2015                                                 | 31/08/2015                       | ALITOMATICA            | No Concil: | iado    | Visualiza | r                       |    |

7. Al momento de abrir el archivo Excel aparecerá el detalle de cartolas bancaria cargadas que el usuario ingreso.

| REPORTE DE CAR | RTOLAS BANCARIA<br>] | S              |         |                        |           |               |            |                |
|----------------|----------------------|----------------|---------|------------------------|-----------|---------------|------------|----------------|
| Banco:         | BANCO ESTADO         | 0              | Cuent   | a Bancaria: 00         | 000133591 |               |            |                |
| Numero de Cart | ola: (sin info)      |                |         |                        |           |               |            |                |
| Fecha Desde:   | 01/08/2015           | Fecha Hasta    | : 31,   | /08/2015               |           |               |            |                |
| Saldo Inicial: | (sin info)           | Saldo F        | inal:   | (sin info)             |           |               |            |                |
| Tipo Carga:    | AUTOMATICA           | Es             | tado:   | NO_CO                  | NCILIADO  |               |            |                |
|                | ]                    |                |         |                        |           |               |            |                |
|                |                      |                |         |                        |           |               |            |                |
| Banco          | Cuenta Bancaria      | Numero Cartola | Fecha d | <u>e Cartola Desde</u> | Fecha de  | Cartola Hasta | Tipo Carga | Estado Cartola |
| BANCO ESTADO   | 133591               | 200            |         | 31-08-2013             | 5         | 31-08-2015    | AUTOMATICA | NO CONCILIADO  |

# 4. Generar Conciliación Bancaria

Esta opción permite al usuario realizar una Conciliación Bancaria, la cual permite parear los movimientos informados por el Banco, contra los movimientos registrados en la Cartera Bancaria. Además, permite la visualización del resumen y el detalle de los movimientos conciliados del periodo seleccionado para conciliar, considerando también los movimientos no conciliados de periodos anteriores. La Conciliación Bancaria se puede realizar en forma manual y/o automática.

## 4.1 Acciones

La Generación de Conciliación Bancaria contiene las siguientes acciones

- Link Buscar: Acción que permite realizar una búsqueda de cuentas bancarias.
- Limpiar: Acción que permite limpiar los parámetros de búsqueda en la pantalla de Conciliación Bancaria.

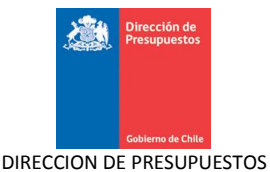

- **Cancelar:** Acción que permite deshacer la Conciliación Bancaria y vuelve a la pantalla inicial de SIGFE 2.0.
- **Conciliar:** Acción que permite parear los registros seleccionados de cada tabla, y conciliarlos.
- **Desconciliar:** Acción que permite desbloquear los registros conciliados seleccionados de cada tabla
- **Generar Conciliación:** Acción que genera la Conciliación Bancaria, dejándola en estado generado y enviándola a la bandeja de entrada para su aprobación.
- Ver Resumen: Acción que permite ver el resumen de la Conciliación Bancaria.
- Agregar Nota: Acción que permite agregar notas de la Conciliación de bancaria realizada.
- **Exportar a Excel**: Acción que permite la extracción en una planilla Excel de los movimientos bancarios, movimientos de cartera o ambos según sea la búsqueda realizada en el proceso de generación de conciliación bancaria.
- Conciliación Automática: Acción que permite realizar pareo de conciliación automáticamente entre movimientos que fueron parametrizados anteriormente en la parametrización de conciliación automática.
- **Conciliación Manual:** Acción que permite al usuario realizar manualmente la conciliación bancaria mediante la búsqueda de movimientos bancarios y de cartera.

#### Pasos a seguir:

1. Acceder al menú de Procesos Técnicos, seleccionar la opción de Generar Conciliación Bancaria y luego elegir "Conciliar", como se muestra en la siguiente figura:

| Seberno<br>Se Chile            |                | Mesa de ayuda<br>02-82628 | 01         | Super | <b>Bienvenido</b><br>jueves, 20 de agost<br>intendencia de Valores y Seguros Supe<br>Va<br>Modificar Contrase | usua_0808001<br>o de 2015, 9:22<br>rintendencia de<br>lores y Seguros<br>ña <u>Cerrar Sesión</u> |
|--------------------------------|----------------|---------------------------|------------|-------|----------------------------------------------------------------------------------------------------|--------------------------------------------------------------------------------------------------|
| Requerimiento Compromiso       | Devengo        | Contabilidad 🗸            | Tesorería  | •     | Procesos Funcionalidad<br>Técnicos Complementa                                                                | des »                                                                                            |
| Bienvenido al Sistema d        | le Informaciói | n para la Gesti           | ión Financ | ciera | Generar Conciliación Bancaria<br>Buscar Conciliación Bancaria                                                 | ▶ <mark>Concilia</mark> r                                                                        |
| <u>Ir a Bandeja de Entrada</u> |                |                           |            |       | Ingresar Datos Bancarios<br>Buscar Cartolas Bancarias<br>Cierre Apertura                                      | •                                                                                                |

2. Una vez ingresado al menú para Conciliar, aparecerá la pantalla de Conciliación Bancaria, que solicita la selección del periodo de Conciliación para un determinado Banco y Cuenta Bancaria, asegurándose de que, la fecha desde y la fecha hasta del periodo de conciliación correspondan al mismo periodo, no importando el periodo que se encuentre abierto.

| Conciliación Banc                          | aria                |                     |        |  |
|--------------------------------------------|---------------------|---------------------|--------|--|
| Seleccionar periodo a                      | Conciliar           |                     |        |  |
| *Periodo                                   | Agosto 2015         |                     |        |  |
| *Banco                                     | <b>~</b>            | * Cuentas Bancarias | Buscar |  |
| * Periodo de Conciliación                  | Desde 🔀 Hasta 🔯     |                     |        |  |
| Conciliación Automática<br><u>Cancelar</u> | Conciliación Manual |                     |        |  |

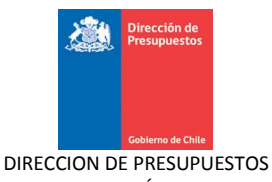

3. Para el ingreso de la cuenta bancaria, se puede digitar directamente o seleccionar a través del pop up de Buscar Cuenta Bancaria disponible para ello.

|           |                                             |             |                | Buscar 🔀            |
|-----------|---------------------------------------------|-------------|----------------|---------------------|
| Buscar    | Cuenta Bai                                  | ncaria      |                |                     |
| Banco     | BANCO ESTAD                                 | 0           | ]              |                     |
| Cuentas I | Bancarias                                   | Å           |                |                     |
| Selección | Descripción                                 | № Cuenta    | Tipo<br>Moneda | Saldo<br>Disponible |
| 0         | Superintendencia<br>de valores y<br>Seguros | 00000133591 | CLP            | 0                   |
| 0         | Pensionado DL<br>1757, de 1977              | 00000125989 | CLP            | 0                   |
| Confirm   | ar Selección                                | Cancelar    |                |                     |

4. El usuario puede seleccionar la opción de realizar la Conciliación en forma Manual o Automática.

| Conciliación Ban                                  | caria                                                                |                     |                    |  |
|---------------------------------------------------|----------------------------------------------------------------------|---------------------|--------------------|--|
| Seleccionar periodo                               | a Conciliar                                                          |                     |                    |  |
| * Periodo<br>* Banco<br>* Periodo de Conciliación | Agosto 2015<br>BANCO ESTADO<br>Desde 01/08/2015 🖏 Hasta 31/08/2015 🖏 | * Cuentas Bancarias | 00000133591 Buscar |  |
| Conciliación Automática<br><u>Cancelar</u>        | Conciliación Manual                                                  |                     |                    |  |

5. Para acceder a la Conciliación Automática, se deben ingresar los datos requeridos y seleccionar la opción Conciliación Automática.

| Conciliación Banc                                 | aria                                                               |                     |                    |  |
|---------------------------------------------------|--------------------------------------------------------------------|---------------------|--------------------|--|
| Seleccionar periodo a                             | Conciliar                                                          |                     |                    |  |
| * Periodo<br>* Banco<br>* Periodo de Conciliación | Agosto 2015<br>BANCO ESTADO<br>Desde 01/08/2015 Hasta 31/08/2015 3 | * Cuentas Bancarias | 00000133591 Buscar |  |
| Conciliación Automática                           | Conciliación Manual                                                |                     |                    |  |

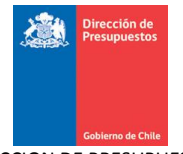

6. Una vez presionado el botón "Conciliación Automática", comenzara el proceso de conciliación y una vez finalizado aparecerá el mensaje de éxito con el detalle del resultado de la conciliación automática y esta conciliación automáticamente quedara en estado digitado. El resultado de la conciliación automática depende de lo parametrizado en la Parametrización Conciliación Automática.

| La Conciliación automática se ha generado                 | lo con éxito.                                  |  |
|-----------------------------------------------------------|------------------------------------------------|--|
| Cuenta Bancaria : 00000133591                             | (a) Información M                              |  |
| Periodo : 01/08/2015 al 31/08/2015                        | Se ha guardado la conciliación con Id 77100011 |  |
| Conclinación Manual>> Ver Detaile de Proceso Automático>> | -                                              |  |
|                                                           |                                                |  |
|                                                           |                                                |  |
|                                                           | Aceptar                                        |  |

7. Dentro del resultado de la conciliación automática aparecen las opciones para realizar consulta de detalles del proceso de conciliación automático realizado y tiene la opción de ejecutar la conciliación bancaria manualmente.

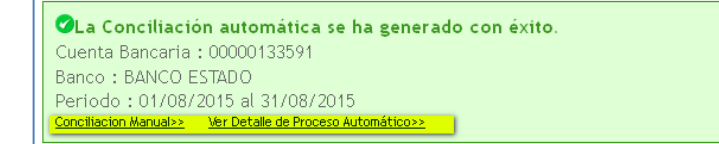

8. Al seleccionar la opción "ver detalle de proceso automático" se despliega una matriz con los totales de Conciliación de Cargo, Abono, Debe y Haber y agrupados por:

- Cargos Banco/Abono Banco.
- Cargos Banco /Haber Contable.
- Abonos Banco/Debe Contable.
- Haber Contable/Cargos Banco.
- Debe Contable/Abonos Banco.
- Debe Contable/Haber Contable

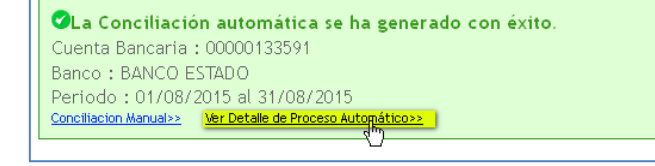

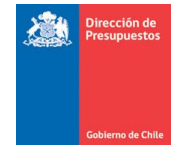

| Resumen Conciliación                                                                                                    |                      |                            |                           |                 |
|----------------------------------------------------------------------------------------------------|----------------------|----------------------------|---------------------------|-----------------|
| Banco : BANCO ESTADO<br>Cuenta Bancaria : 00000133591<br>Moneda : Peso Chileno<br>Periodo en Proceso de Conciliación: 01/08/2015 - 3                                                                     | 31/08/2015           |                            |                           |                 |
|                                                                                                    |                      |                            |                           |                 |
| Total Conciliación                                                                                                    | Cargo                | Abono                      | Debe                      | Haber           |
| Total Conciliación<br><u>Cargos Banco/Abono Banco</u>                                                                                                    | Cargo<br>O           | Abono<br>0                 | Debe                      | Haber           |
| Total Conciliación<br><u>Cargos Banco / Abono Banco</u><br><u>Cargos Banco / Haber Contable</u>                                                                                                    | Cargo<br>O<br>O      | Abono<br>0                 | Debe                      | Haber<br>0      |
| Total Conciliación<br>Cargos Banco/Abono Banco<br>Cargos Banco/Haber Contable<br>Abonos Banco/Debe Contable                                                                                              | Cargo<br>O<br>O      | Abono<br>0<br>885.112      | Debe<br>885.112           | Haber<br>0      |
| Total Conciliación<br>Cargos Banco/Abono Banco<br>Cargos Banco/Haber Contable<br>Abonos Banco/Debe Contable<br>Haber Contable/Cargos Banco                                                               | Cargo<br>O<br>O<br>O | Abono<br>0<br>885.112      | Debe<br>885.112           | Haber<br>0      |
| Total Conciliación<br>Cargos Banco/Abono Banco<br>Cargos Banco/Haber Contable<br>Abonos Banco/Debe Contable<br>Haber Contable/Cargos Banco<br>Debe Contable/Abonos Banco                                 | Cargo<br>O<br>O<br>O | Abono<br>0<br>885.112<br>0 | Debe<br>885.112           | Haber<br>0<br>0 |
| Total Conciliación<br>Cargos Banco/Abono Banco<br>Cargos Banco/Haber Contable<br>Abonos Banco/Debe Contable<br>Haber Contable/Cargos Banco<br>Debe Contable/Abonos Banco<br>Debe Contable/Haber Contable | Cargo<br>O<br>O<br>O | Abono<br>0<br>885.112<br>0 | Debe<br>885.112<br>0<br>0 | Haber<br>0<br>0 |

9. El usuario podrá seleccionar cualquiera de las opciones disponibles para visualizar la información detallada por cada grupo de movimientos conciliados.

10. El sistema despliega el detalle en una matriz, agrupada por datos de la Cuenta Bancaria y datos de Cartera Bancaria (contables).

11. Este resultado es posible de exportar a Excel, presionando el vínculo "Exportar a Excel" que se encuentra a la izquierda de la tabla de resultados.

| Detalle Concil                                                                                 | iación                                               |                       |                     |             |                     |            |                       |                        |                      |                     |                        |
|------------------------------------------------------------------------------------------------|------------------------------------------------------|-----------------------|---------------------|-------------|---------------------|------------|-----------------------|------------------------|----------------------|---------------------|------------------------|
| Banco : BANCO E<br>Cuenta Bancaria<br>Moneda : Peso Ch<br>Periodo en Proce<br>Exportar a Excel | STADO<br>: 00000133591<br>nileno<br>eso de Conciliac | ión: 01/08/2015 -     | 31/08/2015          |             |                     |            |                       |                        |                      |                     |                        |
| 0                                                                                              |                                                      |                       | Cuenta I            | Bancaria    |                     |            |                       |                        | SIGFE                |                     |                        |
|                                                                                                | Fecha de<br>Movimiento                               | Tipo de<br>Movimiento | Nro de<br>Documento | Monto Total | Monto<br>Conciliado | Estado     | Fecha de<br>Documento | Tipo de<br>Operación   | Tipo de<br>Documento | Monto<br>Conciliado | Monto sin<br>Conciliar |
|                                                                                                | 31/08/2015                                           | ABONO                 | 4                   | 885.112     | 885.112             | Conciliado | 31/07/2015            | Derechos por<br>Cobrar | Efectivo             | 885.112             | 0                      |

12. De manera alternativa podrá seleccionarse la opción de conciliación manual o bien complementar el proceso automático con una posterior conciliación manual para parear los movimientos no conciliados automáticamente.

| Conciliación Banc                                 | aria                                                                 |                     |                    |  |
|---------------------------------------------------|----------------------------------------------------------------------|---------------------|--------------------|--|
| Seleccionar periodo a                             | Conciliar                                                            |                     |                    |  |
| * Periodo<br>* Banco<br>* Periodo de Conciliación | Agosto 2015<br>BANCO ESTADO<br>Desde 01/08/2015 🕑 Hasta 31/08/2015 🖏 | * Cuentas Bancarias | 00000133591 Buscar |  |
| Conciliación Automática<br><u>Cancelar</u>        | Conciliación Manual                                                  |                     |                    |  |

13. Al seleccionar la Conciliación Manual aparecerá la pantalla que permite la búsqueda de movimientos bancarios y de cartera bancaria a conciliar/desconciliar según filtros de búsqueda.

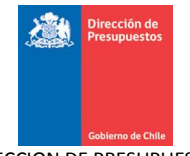

| Conciliación Ban              | caria           |                        |            |                     |                      |                |                       |        |                   |                        |               |
|-------------------------------|-----------------|------------------------|------------|---------------------|----------------------|----------------|-----------------------|--------|-------------------|------------------------|---------------|
| Conciliación Manual           |                 |                        |            |                     |                      |                |                       |        |                   |                        |               |
| 🔘 Banco-Banco - 💽 Banco-Lib   | ro - 🔿 Libro-Li | bro - 🔿 Libro-Ban      | co         |                     |                      |                |                       |        |                   |                        |               |
| Buscar Movimiento             | s Bancar        | ios                    |            |                     | Buscar               | Movi           | mientos C             | artera | s                 |                        |               |
| Descripción<br>Mov.           | Buscar          | Nro.<br>Documento      |            |                     | Tipo de<br>Operación |                |                       | *      | Tipo<br>Documento |                        | *             |
| Fecha Mov.<br>Desde           | 20              | * Hasta                | 31/08/2015 | 20                  | Fecha Reg<br>Desde   | •              |                       | 20     | * Hasta           | 31/08/2015             | 20            |
| Monto Mov.<br>Desde           |                 | Hasta                  |            |                     | Monto Doc<br>Desde   |                |                       |        | Hasta             |                        |               |
| Glosa Variable                |                 | Estado                 |            | ~                   | Nro.<br>Document     | •              |                       |        | Estado            |                        | ~             |
| Tipo O Cargo                  | 🔘 Abono         |                        |            |                     |                      |                |                       |        |                   |                        |               |
| Buscar Limpiar                |                 |                        |            |                     | Buscar               | <u>Limpiar</u> |                       |        |                   |                        |               |
| Exportar a Excel              | Description     | (a. ). ). ). (a. ).    |            | Usets               | Exportar a Ex        | <u>kcel</u>    | Facha da              | Time   |                   | a blue                 | Line          |
| Hecna Tipo<br>Movimiento      | Movimien        | on Nro<br>to Documento | Monto      | Monto<br>Conciliado | Reg                  | ia de<br>istro | Fecha de<br>Documento | Operac | ión Documei       | e Nro<br>nto Documento | Mon<br>Concil |
|                               |                 |                        |            |                     |                      |                |                       |        |                   |                        |               |
|                               |                 |                        |            |                     |                      |                |                       |        |                   |                        |               |
|                               |                 |                        |            |                     |                      |                |                       |        |                   |                        |               |
|                               |                 |                        |            |                     |                      |                |                       |        |                   |                        |               |
|                               |                 |                        |            |                     |                      |                |                       |        |                   |                        |               |
|                               |                 |                        |            |                     |                      |                |                       |        |                   |                        |               |
|                               |                 |                        |            |                     |                      |                |                       |        |                   |                        |               |
|                               |                 |                        |            |                     |                      |                |                       |        |                   |                        |               |
| <                             |                 |                        |            | 2                   | <                    |                |                       |        |                   |                        | >             |
| Conciliar                     |                 |                        |            |                     | <u></u> ,            |                |                       |        |                   |                        | <u> </u>      |
|                               |                 |                        |            |                     |                      |                |                       |        |                   |                        |               |
| Generar Conciliación          |                 |                        |            |                     |                      |                |                       |        |                   |                        |               |
| Anterior Cancelar Ver Resumer | Agregar Not     | <u>a</u>               |            |                     |                      |                |                       |        |                   |                        |               |

14. El proceso de Conciliación Manual presenta 4 opciones de pareo:

Banco – Banco: opción que permite el pareo entre movimientos bancarios

• Banco – Libro: opción que permite el pareo entre un movimiento bancario y uno o varios movimientos de cartera bancaria registrados en Sigfe 2.0

• Libro – Libro: opción que permite el pareo entre movimientos de cartera bancaria registrados en Sigfe 2.0

• Libro – Banco: opción que permite el pareo entre un movimiento de cartera bancaria registrado en Sigfe 2.0 y uno o varios movimientos bancarios.

15. El usuario puede elegir una de las opciones de pareo de conciliación y suponiendo que elige Banco-Libro, la conciliación entre movimientos bancarios y movimientos de la cartera bancaria registrados en Sigfe 2.0 (Banco-Libro) y luego busca los movimientos bancarios a conciliar/desconciliar, de acuerdo a los criterios de búsqueda seleccionados para esta opción, desplegando en pantalla los registros de resultado de las combinaciones que requiera con el objetivo de traer movimientos pendientes de conciliar o conciliados.

16. Para realizar una conciliación se debe realizar un pareo entre movimientos, dicha lógica de pareo Banco – Libro por ejemplo, es la siguiente:

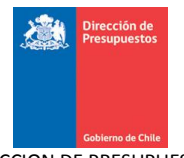

- Los Cargos del banco deben ser pareados con movimientos de tesorería de pago es decir: Pagos a Terceros, Anticipo de Fondos, Devolución Deposito de Terceros o Traspaso de Fondos Internos
- Los abonos del banco deben ser pareados con movimientos de tesorería de cobro es decir: Derechos por Cobrar, Depósitos de Terceros, Reintegro de Anticipos de Fondos o Traspaso de Fondos Internos.

| Со         | nciliac              | ión Bar            | caria            |                   |               |            |          |                   |            |                            |            |                                        |          |
|------------|----------------------|--------------------|------------------|-------------------|---------------|------------|----------|-------------------|------------|----------------------------|------------|----------------------------------------|----------|
| Con        | nciliació            | n Manual           |                  |                   |               |            |          |                   |            |                            |            |                                        |          |
| 0          | Banco-Banco          | - 💿 Banco-Lib      | ro - 🚫 Libro-Lit | oro - 🚫 Libro-Ban | ICO           |            |          |                   |            |                            |            |                                        |          |
| Bu         | iscar Mo             | vimiento           | s Bancari        | os                |               |            | В        | uscar Mo          | vimiento   | os Cartera                 | IS         |                                        |          |
| Des<br>Mos | cripción [           |                    | Buscar           | Nro.<br>Documento |               |            | Ti       | po de<br>peración |            | *                          | Tipe       | umento                                 | ~        |
| Fec<br>Des | ha Mov.<br>de        |                    | 120              | * Hasta           | 31/08/2015    | 20         | Fe       | echa Reg.<br>esde |            | 20                         | * Has      | ta 31/08/2015                          | 20       |
| Mor<br>Des | nto Mov.<br>ide      |                    |                  | Hasta             |               |            | Me<br>De | onto Doc.         |            |                            | Has        | ta                                     |          |
| Glo        | sa Variable [        |                    |                  | Estado            |               | *          | Nr<br>De | ro.<br>ocumento   |            |                            | Esta       | do                                     | *        |
| Tip        | 0                    | 🔘 Cargo            | 🔘 Abono          |                   |               |            |          |                   |            |                            |            |                                        |          |
| Bus        | car Limpi            | <u>ər</u>          |                  |                   |               |            | Bu       | Iscar             | <u>ar</u>  |                            |            |                                        |          |
| Expor      | tar a Excel          |                    |                  |                   | 4 Generates - |            | Expo     | ortar a Excel     |            |                            |            | 4 Circuitantes                         |          |
|            | Fecha                |                    | Descripció       | n Nro             | 1 Siguiente > | Monto      |          | Fecha de          | Fecha de   | Tipo de                    |            | <u>1 siguiente</u>                     | Nro      |
|            | Movimient            | to <sup>Tipo</sup> | Movimient        | o Documento       | Monto         | Conciliado |          | Registro          | Documento  | Operació                   | in         | Tipo de Documento                      | Documen  |
|            | 31/07/201            | 5 CARGO            | Cargo            | 2                 | 2.000.000     | 0          |          | 07/08/2015        | 07/08/2015 | Pagos a Terce              | eros       | Transferencia<br>Electrónica de Fondos | 81742 🔷  |
| ŏ          | 31/08/201            | 5 ABONO            | Carga Inicia     | al 4              | 885.112       | 0          |          | 07/08/2015        | 07/08/2015 | Pagos a Terce              | eros       | Transferencia<br>Electrópico do Ecodos | 81742    |
| 0          | 31/08/201            | 5 CARGO            | Varios           | 10                | 1.885.112     | 0          |          | 07/08/2015        | 07/08/2015 | Pagos a Terce              | eros       | Transferencia<br>Electrónica de Fondos | 81742    |
|            |                      |                    |                  |                   |               |            |          | 06/08/2015        | 05/08/2015 | Traspaso de Fo<br>Internos | ondos<br>: | Efectivo                               | 06082015 |
|            | L.                   | 5                  |                  |                   |               |            |          | 13/08/2015        | 13/08/2015 | Pagos a Terce              | eros       | Transferencia<br>Electrónica de Fondos | 82250    |
|            |                      |                    |                  |                   |               |            |          | 13/08/2015        | 13/08/2015 | Pagos a Terce              | eros       | Transferencia<br>Electrónica de Fondos | 82250    |
|            |                      |                    |                  |                   |               |            |          | 11/08/2015        | 11/08/2015 | Traspaso de Fo<br>Internos | ondos<br>: | Efectivo                               | 11082015 |
| <          |                      |                    |                  |                   |               | >          | <        | 07/08/2015        | 07/08/2015 | Pagos a Terce              | eros       | Transferencia                          | 81742    |
| Con        | ciliar               |                    |                  |                   |               | <u>.</u>   |          |                   |            |                            |            |                                        |          |
|            |                      |                    |                  |                   |               |            |          |                   |            |                            |            |                                        |          |
| Gen        | ierar Conci          | iliación           |                  |                   |               |            |          |                   |            |                            |            |                                        |          |
| Anter      | ior <u>Cancela</u> i | Ver Resume         | Agregar Nota     |                   |               |            |          |                   |            |                            |            |                                        |          |

17. El usuario selecciona un movimiento bancario a conciliar y el o los registros de los movimientos de la cartera bancaria (contable) a parear y mantiene los montos desplegados por el sistema.

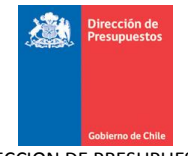

| Conciliació         | ón Ban      | caria           |                   |                       |            |                      |                 |             |                   |                      |                  |
|---------------------|-------------|-----------------|-------------------|-----------------------|------------|----------------------|-----------------|-------------|-------------------|----------------------|------------------|
| Conciliación        | Manual      |                 |                   |                       |            |                      |                 |             |                   |                      |                  |
| 🔘 Banco-Banco - 🤅   | Banco-Libro | o - 🔿 Libro-Lib | ro - 🚫 Libro-Ban  | 100                   |            |                      |                 |             |                   |                      |                  |
| Buscar Mov          | imiento     | s Bancari       | os                |                       |            | Buscar A             | lovimientos     | s Carter    | as                |                      |                  |
| Descripción<br>Mov. |             | Buscar          | Nro.<br>Documento |                       |            | Tipo de<br>Operación |                 | *           | Tipo<br>Documento |                      | *                |
| Fecha Mov.<br>Desde |             | 20              | * Hasta           | 31/08/2015            | 20         | Fecha Reg.<br>Desde  |                 | 20          | * Hasta           | 31/08/2015           | 120              |
| Monto Mov.          |             |                 | Hasta             |                       |            | Monto Doc.<br>Desde  |                 |             | Hasta             |                      |                  |
| Glosa Variable      |             |                 | Estado            |                       | ~          | Nro.<br>Documento    | 4               |             | Estado            |                      | *                |
| Tipo                | 🔿 Cargo     | 🔿 Abono         |                   |                       |            |                      |                 |             |                   |                      |                  |
| Buscar Limpiar      |             |                 |                   |                       |            | Buscar               | piar            |             |                   |                      |                  |
| xportar a Excel     |             |                 |                   |                       |            | Exportar a Exce      | 1               |             |                   |                      |                  |
| Fecha               |             | Descrinción     | Nro               | <u>1</u> Siguiente >: | ><br>Monto | Eecha d              | e Fecha de      | Tino d      | e .               | <u>1 Siguiente :</u> | <u>⊘≥</u><br>Nro |
| Movimiento          | Tipo        | Movimient       | Documento         | Monto                 | Conciliado | Registr              | o Documento     | Operaci     | ión Tipo d        | e Documento          | Documento        |
| 31/07/2015          | CARGO       | Cargo           | 2                 | 2.000.000             | 0          | 31/07/20             | 15 31/07/2015 C | erechos por | Cobrar            | Efectivo             | 4                |
| 0 31/07/2015        | ABONO       | Abono           | 1                 | 1.000.000             | 0          |                      |                 |             |                   |                      |                  |
| 31/08/2015          | ABONO       | Carga Inicia    | 4                 | 885.112               | 0          |                      |                 |             |                   |                      |                  |
| 31/08/2015          | CARGO       | Varios          | 10                | 1.885.112             | 0          |                      |                 |             |                   |                      |                  |
|                     |             |                 |                   |                       |            |                      |                 |             |                   |                      |                  |
|                     |             |                 |                   |                       |            |                      |                 |             |                   |                      |                  |
|                     |             |                 |                   |                       |            |                      |                 |             |                   |                      |                  |
|                     |             |                 |                   |                       |            |                      |                 |             |                   |                      |                  |
|                     |             |                 |                   |                       |            |                      |                 |             |                   |                      |                  |
|                     |             |                 |                   |                       |            |                      |                 |             |                   |                      |                  |
|                     |             |                 |                   |                       |            |                      |                 |             |                   |                      |                  |
| <                   | Ш           |                 |                   |                       | >          | <                    |                 |             |                   |                      | >                |
| Conciliar           |             |                 |                   |                       |            |                      |                 |             |                   |                      |                  |
|                     | _           |                 |                   |                       |            |                      |                 |             |                   |                      |                  |
| Generar Concilia    | ación       |                 |                   |                       |            |                      |                 |             |                   |                      |                  |
| pterior Capcelar    | Ver Resumen | Agregar Nota    |                   |                       |            |                      |                 |             |                   |                      |                  |

18. Cuando se realiza el pareo de movimientos a conciliar, el sistema actualiza el monto conciliado del movimiento bancario, el monto conciliado del movimiento de la cartera bancaria y monto pendiente de conciliar del movimiento de la cartera bancaria.

| Con        | ciliación          | Manual       |                           |                   |                |                     |           |                      |                       |                      |                      |                  |                     |
|------------|--------------------|--------------|---------------------------|-------------------|----------------|---------------------|-----------|----------------------|-----------------------|----------------------|----------------------|------------------|---------------------|
| 0          | Banco-Banco -      | 💿 Banco-Libr | ro - 🔿 Libro-Libr         | o - 🔘 Libro-Banc  | :0             |                     |           |                      |                       |                      |                      |                  |                     |
| Bu         | iscar Mo           | vimiento     | s Bancario                | s                 |                |                     | В         | uscar M              | ovimiento             | os Cartera           | s                    |                  |                     |
| Des<br>Mov | cripción           |              | Buscar                    | Nro.<br>Documento |                |                     | Tij<br>Op | po de<br>peración    |                       | *                    | Tipo<br>Documento    |                  | *                   |
| Fec        | ha Mov.<br>de      |              | ×                         | Hasta             | 31/08/2015     | 20                  | Fe<br>De  | cha Reg.<br>sde      |                       | 2                    | * Hasta              | 31/08/2015       | 2                   |
| Mor<br>Des | nto Mov.           |              |                           | Hasta             |                |                     | Me<br>De  | onto Doc.<br>esde    |                       |                      | Hasta                |                  |                     |
| Glos       | sa Variable        |              |                           | Estado            |                | *                   | Nr<br>Do  | o.<br>ocumento       | 4                     |                      | Estado               |                  | ~                   |
| Tip        | 0                  | 🔘 Cargo      | 🔘 Abono                   |                   |                |                     |           |                      |                       |                      |                      |                  |                     |
| Bus        | car Limpia         | r            |                           |                   |                |                     | Bu        | iscar Limp           | <u>iiar</u>           |                      |                      |                  |                     |
| Expor      | tar a Excel        |              |                           |                   | 1 Siguiente >: |                     | Expo      | ortar a Excel        |                       |                      |                      | 1 Siguiente :    | >>                  |
|            | Fecha<br>Movimient | о Тіро       | Descripción<br>Movimiento | Nro<br>Documento  | Monto          | Monto<br>Conciliado |           | Fecha de<br>Registro | Fecha de<br>Documento | Tipo de<br>Operación | Tipo de<br>Documento | Nro<br>Documento | Monto<br>Conciliado |
| 0          | 31/07/2015         | CARGO        | Cargo                     | 2                 | 2.000.000      | 0                   |           | 31/07/201            | 5 31/07/2015          | Derechos por         | Efectivo             | 4                | 885.112             |
| 0          | 31/07/2015         | ABONO        | Abono                     | 1                 | 1.000.000      | 0                   |           |                      |                       | Cubrar               |                      |                  |                     |
| 0          | 31/08/2015         | ABONO        | Carga Inicial             | 4                 | 885.112        | 885.112             |           |                      |                       |                      |                      |                  |                     |
| 0          | 31/08/2015         | CARGO        | Varios                    | 10                | 1.885.112      | 0                   |           |                      |                       |                      |                      |                  |                     |

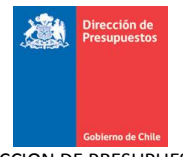

19. Una vez realizada la acción anterior, el usuario presiona el botón Conciliar. Con esto confirma la conciliación de los movimientos seleccionados, que ya se habían hecho de forma temporal en la pantalla.

| Cor        | nciliac            | ión E           | Ban    | caria           |                   |                       |            |                      |               |              |                   |                           |             |
|------------|--------------------|-----------------|--------|-----------------|-------------------|-----------------------|------------|----------------------|---------------|--------------|-------------------|---------------------------|-------------|
| Con        | ciliació           | n Man           | ual    |                 |                   |                       |            |                      |               |              |                   |                           |             |
| O          | Banco-Banco        | - 💿 Banc        | o-Libr | o - 🔿 Libro-Lil | oro - 🔿 Libro-Ban | co                    |            |                      |               |              |                   |                           |             |
| Bu         | iscar Mo           | vimie           | nto    | s Bancari       | ios               |                       |            | Buscar N             | lovimiento    | os Cartera   | is                |                           |             |
| Des<br>Mou | cripción           |                 |        | Buscar          | Nro.<br>Documento |                       |            | Tipo de<br>Operación |               | ~            | Tipo<br>Documento |                           | ~           |
| Fecl       | ha Mov.<br>de      |                 |        | 20              | * Hasta           | 31/08/2015            | 100        | Fecha Reg.<br>Desde  |               | 120          | * Hasta           | 31/08/2015                | 20          |
| Mor<br>Des | nto Mov.<br>de     |                 |        |                 | Hasta             |                       |            | Monto Doc.<br>Desde  |               |              | Hasta             |                           |             |
| Glos       | sa ∀ariable        |                 |        |                 | Estado            |                       | ~          | Nro.<br>Documento    | 4             |              | Estado            |                           | *           |
| Tipe       | D                  | 🔿 Ca            | rgo    | 🔿 Abono         |                   |                       |            |                      |               |              |                   |                           |             |
| Bus        | car Limpi          | <u>ar</u>       |        |                 |                   |                       |            | Buscar Lim           | piar          |              |                   |                           |             |
| Export     | tar a Excel        |                 |        |                 |                   |                       |            | Exportar a Exce      | L             |              |                   |                           |             |
|            | Fecha              |                 |        | Descrinció      | in Nro            | <u>1</u> Siguiente >> | Monto      | Eecha d              | e Fecha de    | Tino de      | Tino de           | <u>1 Siguiente</u><br>Nro | >><br>Monto |
|            | Movimien           | to T            | ipo    | Movimien        | to Documento      | Monto                 | Conciliado | Registro             | Documento     | Operación    | Documento         | Documento                 | Conciliado  |
| 0          | 31/07/201          | 5 CA            | RGO    | Cargo           | 2                 | 2.000.000             | 0          | 31/07/201            | 15 31/07/2015 | Derechos por | Efectivo          | 4                         | 885.112     |
| 0          | 31/07/201          | 5 AB            | оис    | Abono           | 1                 | 1.000.000             | 0          |                      |               | CODIar       |                   |                           |             |
| 0          | 31/08/201          | 5 AB            |        | Carga Inici     | al 4              | 885.112               | 885.112    |                      |               |              |                   |                           |             |
| 0          | 31/08/201          | 5 CA            | RGO    | Varios          | 10                | 1.885.112             | 0          |                      |               |              |                   |                           |             |
|            |                    |                 |        |                 |                   |                       |            |                      |               |              |                   |                           |             |
|            |                    |                 |        |                 |                   |                       |            |                      |               |              |                   |                           |             |
|            |                    |                 |        |                 |                   |                       |            |                      |               |              |                   |                           |             |
|            |                    |                 |        |                 |                   |                       |            |                      |               |              |                   |                           |             |
|            |                    |                 |        |                 |                   |                       |            |                      |               |              |                   |                           |             |
|            |                    |                 |        |                 |                   |                       |            |                      |               |              |                   |                           |             |
|            |                    |                 |        |                 |                   |                       |            |                      |               |              |                   |                           |             |
| <          |                    |                 |        |                 |                   |                       | >          | <                    |               | Ш            |                   |                           | >           |
| Con        | cilia              |                 |        |                 |                   |                       |            |                      |               |              |                   |                           |             |
|            | ÷.,                |                 |        |                 |                   |                       |            |                      |               |              |                   |                           |             |
| Gen        | erar Conci         | iliación        |        |                 |                   |                       |            |                      |               |              |                   |                           |             |
| Anteri     | ior <u>Cancela</u> | <u>Ver Re</u> : | sumen  | Agregar Nota    | <u>1</u>          |                       |            |                      |               |              |                   |                           |             |

20. Al momento de presionar botón conciliar, el sistema guardara en digitado la conciliación seleccionada por el usuario, desplegando un mensaje de confirmación.

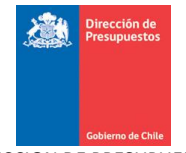

| Conciliació              | n Ban       | caria                     |                    |                          |                     |                      |                        |                        |                      |                    |                     |
|--------------------------|-------------|---------------------------|--------------------|--------------------------|---------------------|----------------------|------------------------|------------------------|----------------------|--------------------|---------------------|
| Conciliación             | Manual      |                           |                    |                          |                     |                      |                        |                        |                      |                    |                     |
| 🔘 Banco-Banco - 🤇        | Banco-Libr  | o - 🔘 Libro-Libi          | ro - 🔿 Libro-Band  | :0                       |                     |                      |                        |                        |                      |                    |                     |
| Buscar Movi              | imiento     | s Bancario                | os 👔               |                          |                     | Info                 | rmación 🕱              | os Cartera             | as                   |                    |                     |
| Descripción              |             | Buscar                    | Nro.               | ardado la conc           | iliación con Id     | 77100012             |                        | ~                      | Tipo                 |                    | ~                   |
| Fecha Mov.               |             | 20                        | *Hasta             | aruauo ia conc           | Sinacion con ra .   | 77 1000 12           |                        | 20                     | * Hasta              | 31/08/2015         | 2                   |
| Monto Mov.               |             |                           | Hasta              |                          |                     |                      |                        |                        | Hasta                |                    |                     |
| Glosa Variable           |             |                           | Estad              |                          |                     |                      |                        |                        | Estado               |                    | ~                   |
| Tipo (                   | 🔵 Cargo     | O Abono                   |                    |                          |                     |                      | Aceptar                |                        |                      |                    |                     |
| Limpiar                  |             |                           |                    |                          |                     | Duran Lim            | <u>Diar</u>            |                        |                      |                    |                     |
| puscar<br>portar a Excel |             |                           |                    |                          |                     | Exportar a Excel     |                        |                        |                      |                    |                     |
|                          |             |                           |                    | <u>1 Siguiente &gt;:</u> | >                   |                      | 1                      |                        |                      | <u>1 Siguiente</u> | <u>&gt;&gt;</u>     |
| Fecha<br>Movimiento      | Tipo        | Descripción<br>Movimiento | n Nro<br>Documento |                          | Monto<br>Conciliado | Fecha de<br>Registro | e Fecha de<br>Document | Tipo de<br>o Operación | Tipo de<br>Documento | Nro<br>Documento   | Monto<br>Conciliado |
| 31/07/2015               | CARGO       | Cargo                     | 2                  | 2.000.000                | 0                   | 31/07/201            | 5 31/07/2019           | Derechos por           | Efectivo             | 4                  | 885,112             |
| 31/07/2015               | ABONO       | Abono                     | 1                  | 1.000.000                | 0                   |                      |                        | Cobrar                 |                      |                    |                     |
| 31/08/2015               | ABONO       | Carga Inicial             | 4                  | 885.112                  | 885.112             |                      |                        |                        |                      |                    |                     |
| J 31/08/2015             | CARGO       | varios                    | 10                 | 1.005.112                | 0                   |                      |                        |                        |                      |                    |                     |
|                          |             |                           |                    |                          |                     |                      |                        |                        |                      |                    |                     |
|                          |             |                           |                    |                          |                     |                      |                        |                        |                      |                    |                     |
|                          |             |                           |                    |                          |                     |                      |                        |                        |                      |                    |                     |
|                          |             |                           |                    |                          |                     |                      |                        |                        |                      |                    |                     |
|                          |             |                           |                    |                          |                     |                      |                        |                        |                      |                    |                     |
| . 16                     |             |                           |                    |                          |                     |                      |                        |                        |                      | 1                  |                     |
| Conciliar                |             |                           |                    |                          | >                   | <                    |                        |                        |                      |                    |                     |
| concillar                |             |                           |                    |                          |                     |                      |                        |                        |                      |                    |                     |
| Generar Con <u>cilia</u> | ición       |                           |                    |                          |                     |                      |                        |                        |                      |                    |                     |
| having Canadan S         | fan Daarin  | American Martin           |                    |                          |                     |                      |                        |                        |                      |                    |                     |
| terior Cancelar          | ver Resumen | Agregar Nota              |                    |                          |                     |                      |                        |                        |                      |                    |                     |

21. Para desconciliar movimientos, el usuario debe buscar una transacción que se encuentre conciliada, por ejemplo se selecciona un cargo conciliado,

| Conciliación Bancaria                        |                        |                |                     |                      |                       |                      |                      |                  |                     |
|----------------------------------------------|------------------------|----------------|---------------------|----------------------|-----------------------|----------------------|----------------------|------------------|---------------------|
| Conciliación Manual                          |                        |                |                     |                      |                       |                      |                      |                  |                     |
| 🔘 Banco-Banco - 📀 Banco-Libro - 🔵 Libro-Li   | oro - 🔘 Libro-Banc     | :0             |                     |                      |                       |                      |                      |                  |                     |
| Buscar Movimientos Bancar                    | ios                    |                |                     | Buscar Mo            | vimiento              | Cartera              | s                    |                  |                     |
| Descripción Buscar<br>Mov.                   | Nro.<br>Documento      | 2              |                     | Tipo de<br>Operación |                       | ×                    | Tipo<br>Documento    |                  | ~                   |
| Fecha Mov. 🔯 🖄 Desde                         | * Hasta                | 31/08/2015     | 20                  | Fecha Reg.<br>Desde  |                       | 20                   | * Hasta              | 31/08/2015       | Ē                   |
| Monto Mov.<br>Desde                          | Hasta                  |                |                     | Monto Doc.<br>Desde  |                       |                      | Hasta                |                  |                     |
| Glosa Variable                               | Estado                 |                | *                   | Nro.<br>Documento    |                       |                      | Estado               |                  | ~                   |
| Tipo Cargo O Abono                           |                        |                |                     |                      |                       |                      |                      |                  |                     |
| Buscar Limpiar                               |                        |                |                     | Buscar               | <u>ar</u>             |                      |                      |                  |                     |
| Exportar a Excel                             |                        | 1 Siguiente >> |                     | Exportar a Excel     |                       |                      |                      |                  |                     |
| Fecha Descripcio<br>Movimiento Tipo Movimien | in Nro<br>to Documento | Monto          | Monto<br>Conciliado | Fecha de<br>Registro | Fecha de<br>Documento | Tipo de<br>Operación | Tipo de<br>Documento | Nro<br>Documento | Monto<br>Conciliado |
| Q 31/07/2015 CARGO Cargo                     | 2                      | 2.000.000      | 2.000.000           |                      |                       |                      |                      |                  |                     |

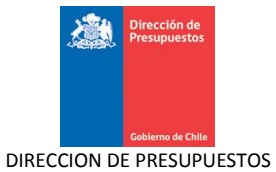

22. Al seleccionar cargo, inmediatamente el sistema muestra la o las transacciones que fueron conciliadas a dicho cargo.

| Conciliación Bancaria                            |                         |                             |                     |      |                      |                       |                     |                                           |                  |            |
|--------------------------------------------------|-------------------------|-----------------------------|---------------------|------|----------------------|-----------------------|---------------------|-------------------------------------------|------------------|------------|
|                                                  |                         |                             |                     |      |                      |                       |                     |                                           |                  |            |
| Conciliación Manual                              |                         |                             |                     |      |                      |                       |                     |                                           |                  |            |
| 🔵 Banco-Banco - 💿 Banco-Libro - 🔘 Libro-L        | ibro - 🚫 Libro-Bar      | nco                         |                     |      |                      |                       |                     |                                           |                  |            |
| Buscar Movimientos Banca                         | rios                    |                             |                     | В    | uscar Mo             | vimiento              | s Cartera           | s                                         |                  |            |
| Descripción Buscar<br>Mov.                       | Nro.<br>Documento       | 2                           |                     | Tip  | o de                 |                       | ~                   | Tipo                                      |                  | ~          |
| Fecha Mov.<br>Desde                              | * Hasta                 | 31/08/2015                  | 100                 | Fee  | cha Reg.<br>sde      |                       | 126                 | Hasta                                     | 31/08/2015       | 26         |
| Monto Mov.<br>Desde                              | Hasta                   |                             |                     | Ma   | nto Doc.             |                       |                     | Hasta                                     |                  |            |
| Glosa Variable                                   | Estado                  |                             | ~                   | Nr   | o.<br>cumento        |                       |                     | Estado                                    |                  | *          |
| Tipo O Cargo O Abono                             |                         |                             |                     |      |                      |                       |                     |                                           |                  |            |
| Buscar Limpiar                                   |                         |                             |                     | Bu   | Limpia               | ar                    |                     |                                           |                  |            |
| Exportar a Excel                                 |                         | <u>1 Siguiente &gt;&gt;</u> |                     | Expo | rtar a Excel         |                       |                     |                                           |                  |            |
| Fecha Tipo Descripci<br>Movimiento Tipo Movimien | ión Nro<br>nto Document |                             | Monto<br>Conciliado |      | Fecha de<br>Registro | Fecha de<br>Documento | Operación           | Documento                                 | Nro<br>Documento | Conciliado |
| 31/07/2015 CARGO Cargo                           | 2                       | 2.000.000                   | 2.000.000           |      | 07/08/2015           | 07/08/2015            | Pagos a<br>Terceros | Transferencia<br>Electrónica<br>de Fondos | 81742            | 1.616.615  |
|                                                  |                         |                             |                     | ~    | 13/08/2015           | 13/08/2015            | Pagos a<br>Terceros | Transferencia<br>Electrónica<br>de Fondos | 82250            | 16.420     |
|                                                  |                         |                             |                     |      | 07/08/2015           | 07/08/2015            | Pagos a<br>Terceros | Transferencia<br>Electrónica<br>de Fondos | 81742            | 366.965    |
|                                                  |                         |                             |                     |      |                      |                       |                     |                                           |                  |            |
|                                                  |                         |                             |                     |      |                      |                       |                     |                                           |                  |            |
|                                                  |                         |                             |                     |      |                      |                       |                     |                                           |                  |            |
|                                                  |                         |                             |                     |      |                      |                       |                     |                                           |                  |            |
| <                                                |                         |                             | >                   | <    |                      |                       | 1.01                |                                           |                  | >          |
| I≪∬ m<br>Desconciliar                            |                         |                             | ٤                   | <    |                      |                       | 111                 |                                           |                  | >          |
| Desconciliar<br>Generar Conciliación             |                         |                             | >                   | <    |                      |                       | mi                  |                                           | )                | >          |

### 23. En este caso, se deseleccionan todas los pagos a terceros.

| Conciliación Bancaria                     |                   |                |                     |          |                      |                       |                      |                                           |                  |                     |
|-------------------------------------------|-------------------|----------------|---------------------|----------|----------------------|-----------------------|----------------------|-------------------------------------------|------------------|---------------------|
| Conciliación Manual                       |                   |                |                     |          |                      |                       |                      |                                           |                  |                     |
| 🔿 Banco-Banco - 💿 Banco-Libro - 🔿 Libro-l | ibro - 🚫 Libro-Ba | nco            |                     |          |                      |                       |                      |                                           |                  |                     |
| Buscar Movimientos Banca                  | rios              |                |                     | В        | uscar Mo             | vimiento              | s Cartera            | s                                         |                  |                     |
| Descripción Busca<br>Mov.                 | Nro.<br>Documento | 2              |                     | Tij      | oo de<br>Jeración    |                       | ~                    | Tipo<br>Documento                         |                  | ~                   |
| Fecha Mov.<br>Desde                       | * Hasta           | 31/08/2015     | 120                 | Fe       | cha Reg.<br>sde      |                       | Ē                    | Hasta                                     | 31/08/2015       | Ē.                  |
| Monto Mov.<br>Desde                       | Hasta             |                |                     | Mo       | onto Doc.            |                       |                      | Hasta                                     |                  |                     |
| Glosa Variable                            | Estado            |                | ~                   | Nr<br>Do | o.<br>cumento        |                       |                      | Estado                                    |                  | ~                   |
| Tipo Cargo O Abono                        |                   |                |                     |          |                      |                       |                      |                                           |                  |                     |
| Buscar Limpiar                            |                   |                |                     | Bu       | Limpia               | ır                    |                      |                                           |                  |                     |
| Exportar a Excel                          |                   | 1 Siguiente sa |                     | Ехро     | rtar a Excel         |                       |                      |                                           |                  |                     |
| Fecha Tipo Descripc                       | ón Nro            | Monto          | Monto<br>Conciliado |          | Fecha de<br>Registro | Fecha de<br>Documento | Tipo de<br>Operación | Tipo de<br>Documento                      | Nro<br>Documento | Monto<br>Conciliado |
|                                           | 2                 | 2.000.000      | 0                   |          | 07/08/2015           | 07/08/2015            | Pagos a<br>Terceros  | Transferencia<br>Electrónica<br>de Fondos | 81742            | 0                   |
|                                           |                   |                |                     |          | 13/08/2015           | 13/08/2015            | Pagos a<br>Terceros  | Transferencia<br>Electrónica<br>de Fondos | 82250            | 0                   |
|                                           |                   | L.             |                     |          | 07/08/2015           | 07/08/2015            | Pagos a<br>Terceros  | Transferencia<br>Electrónica<br>de Fondos | 81742            | 0                   |

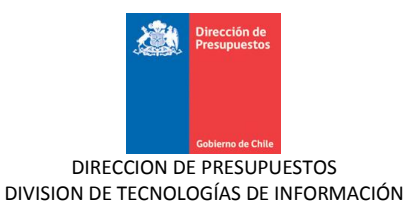

## 24. Una vez deseleccionado el movimiento, se presiona el botón "Desconciliar"

| Conciliaciór                     | n Bancaria               |                         |                                      |                     |      |                                      |                       |                      |                                           |                  |                     |
|----------------------------------|--------------------------|-------------------------|--------------------------------------|---------------------|------|--------------------------------------|-----------------------|----------------------|-------------------------------------------|------------------|---------------------|
| onciliación M                    | anual                    |                         |                                      |                     |      |                                      |                       |                      |                                           |                  |                     |
| 🔘 Banco-Banco - 📀                | Banco-Libro - 🔘 Libro-L  | .ibro - 🚫 Libro-Ba      | nco                                  |                     |      |                                      |                       |                      |                                           |                  |                     |
| Buscar Movin                     | nientos Banca            | rios                    |                                      |                     | В    | uscar Mo                             | vimiento              | s Cartera            | s                                         |                  |                     |
| Descripción                      | Busca                    | Nro.<br>Documento       | 2                                    |                     | Tij  | oo de                                |                       | ~                    | Tipo                                      |                  | ~                   |
| Fecha Mov.<br>Desde              | 100                      | * Hasta                 | 31/08/2015                           | 20                  | Fe   | eración<br>cha Reg.<br>sde           |                       | 2.                   | Documento<br>Hasta                        | 31/08/2015       | 2                   |
| Monto Mov.<br>Desde              |                          | Hasta                   |                                      |                     | Mo   | nto Doc.                             |                       |                      | Hasta                                     |                  |                     |
| Glosa Variable                   |                          | Estado                  |                                      | ~                   | Nr   | o.                                   |                       |                      | Estado                                    |                  | ~                   |
| Fecha                            | Tipo Descripc            | ión Nro                 | <u>1 Siguiente &gt;&gt;</u><br>Monto | Monto               | Expo | rtar a Excel<br>Fecha de<br>Registro | Fecha de<br>Documento | Tipo de<br>Operación | Tipo de<br>Documento                      | Nro<br>Documento | Monto<br>Conciliado |
| Fecha<br>Movimiento              | Tipo Descripc<br>Movimie | ión Nro<br>nto Document | Monto                                | Monto<br>Conciliado |      | Fecha de<br>Registro                 | Fecha de<br>Documento | Tipo de<br>Operación | Tipo de<br>Documento                      | Nro<br>Documento | Monto<br>Conciliado |
| 31/07/2015                       | CARGO Cargo              | 2                       | 2.000.000                            | 0                   |      | 07/08/2015                           | 07/08/2015            | Pagos a<br>Terceros  | Electrónica<br>de Fondos                  | 81742            | 0                   |
|                                  |                          |                         |                                      |                     |      | 13/08/2015                           | 13/08/2015            | Pagos a<br>Terceros  | Transferencia<br>Electrónica<br>de Fondos | 82250            | 0                   |
|                                  |                          |                         |                                      |                     |      | 07/08/2015                           | 07/08/2015            | Pagos a<br>Terceros  | Transferencia<br>Electrónica<br>de Fondos | 81742            | 0                   |
|                                  |                          |                         |                                      |                     |      |                                      |                       |                      |                                           |                  |                     |
|                                  |                          |                         |                                      |                     |      |                                      |                       |                      |                                           |                  |                     |
|                                  |                          |                         |                                      | >                   | <    |                                      |                       |                      |                                           |                  |                     |
| esconciliar                      |                          |                         |                                      | <u>.</u>            |      |                                      |                       |                      |                                           |                  |                     |
| ienerar Conciliac                | ión                      |                         |                                      |                     |      |                                      |                       |                      |                                           |                  |                     |
| terior <u>Cancelar</u> <u>Ve</u> | r Resumen Agregar No     | ta                      |                                      |                     |      |                                      |                       |                      |                                           |                  |                     |

25. Una vez presionado el botón "desconciliar", el sistema desconcilia los respectivos movimientos y guarda la conciliación en estado digitado, dejando disponible los movimientos para volver a conciliar.

| Conciliad                         | ión Ban           | caria                                                                                                    |                        |                             |                     |                      |                       |                      |                      |                  |                     |
|-----------------------------------|-------------------|----------------------------------------------------------------------------------------------------|------------------------|-----------------------------|---------------------|----------------------|-----------------------|----------------------|----------------------|------------------|---------------------|
| Conciliació                       | n Manual          |                                                                                                    |                        |                             |                     |                      |                       |                      |                      |                  |                     |
| O Banco-Banco                     | ) - 💿 Banco-Libro | o - 🔘 Libro-Libro                                                                                                    | o - 🔘 Libro-Ban        | со                          |                     |                      |                       |                      |                      |                  |                     |
| Buscar Me                         | vimientos         | 5 Bancario                                                                                                    | s                      |                             |                     | Buscar Mo            | vimiento              | د.<br>Cartera        | s                    |                  |                     |
| Descripción<br>Mov.<br>Fecha Mov. |                   | Buscar                                                                                                    | Nro.<br>Document<br>Se | e ha guardado la            | a conciliación c    | on Id 77100012       | Información 🔰         |                      | Tipo<br>Documento    |                  | ~                   |
| Desde                             |                   | <u>-</u> <u>-</u> <u>-</u> <u>-</u> <u>-</u> <u>-</u> <u>-</u> <u>-</u> <u>-</u> <u>-</u> <u>-</u> <u>-</u> <u>-</u> <u></u> | Hasta                  |                             |                     |                      |                       | _ 120                | * Hasta              | 31/08/2015       | 20                  |
| Monto Mov.<br>Desde               |                   |                                                                                                    | Hasta                  |                             |                     |                      |                       |                      | Hasta                |                  |                     |
| Glosa Variable                    |                   |                                                                                                    | Estado                 |                             |                     |                      |                       |                      | Estado               |                  | ~                   |
| Tipo                              | 🔘 Cargo           | 🔿 Abono                                                                                                    |                        |                             |                     |                      | Aceptar               |                      |                      |                  |                     |
| Buscar Limp                       | <u>iar</u>        |                                                                                                    |                        |                             |                     | Buscar Limpi         | ar                    |                      |                      |                  |                     |
| Exportar a Excel                  |                   |                                                                                                    |                        | <u>1 Siguiente &gt;&gt;</u> |                     | Exportar a Excel     |                       |                      |                      |                  |                     |
| Fecha<br>Movimier                 | ito Tipo          | Descripción<br>Movimiento                                                                                                    | Nro<br>Documento       | Monto                       | Monto<br>Conciliado | Fecha de<br>Registro | Fecha de<br>Documento | Tipó de<br>Operación | Tipo de<br>Documento | Nro<br>Documento | Monto<br>Conciliado |
| 31/07/20                          | 15 CARGO          | Cargo                                                                                                    | 2                      | 2,000,000                   | 0                   |                      |                       |                      |                      |                  |                     |

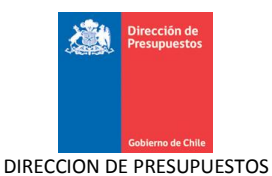

26. Luego de Conciliar los respectivos movimientos, el sistema permite al usuario las siguientes acciones:

- Generar Conciliación: Al seleccionar esta opción, el sistema genera la conciliación, quedando la conciliación en estado Generado y enviando esta para su aprobación.
- Ver Resumen: Al seleccionar esta opción, el sistema despliega el resumen temporal de la conciliación.
- Agregar Nota: Al seleccionar esta opción, el sistema permite agregar una nota a la conciliación.

27. Una vez realizadas las opciones anteriores, según corresponda, el usuario generador selecciona la opción de generar la conciliación bancaria, desplegándose en pantalla un mensaje de confirmación, que le permite aceptar la conciliación realizada o cancelarla.

| Conciliac                                        | ión Ban            | caria                  |                   |                      |                      |            |                        |            |                        |                                           |               |            |
|--------------------------------------------------|--------------------|------------------------|-------------------|----------------------|----------------------|------------|------------------------|------------|------------------------|-------------------------------------------|---------------|------------|
| Conciliació                                      | n Manual           |                        |                   |                      |                      |            |                        |            |                        |                                           |               |            |
| O Banco-Banco                                    | - 💿 Banco-Lib      | ro - 🔘 Libro-Lib       | ro - 🔿 Libro-Bano | :0                   |                      |            |                        |            |                        |                                           |               |            |
| Buscar Mo                                        | vimiento           | s Bancari              | os                |                      |                      | В          | uscar Mo               | vimiento   | s Cartera              | s                                         |               |            |
| Descripción<br>Mov.                              |                    | Buscar                 | Nro.<br>Documento |                      |                      | Ti         | po de                  |            | *                      | Tipo<br>Documento                         |               | ~          |
| Fecha Mov.<br>Desde                              |                    | 20                     | * Hasta           | 31/08/2015           | 20                   | Fe         | cha Reg.<br>esde       |            | 20                     | * Hasta                                   | 31/08/2015    | 1<br>B     |
| Monto Mov.<br>Desde                              |                    |                        | Hasta             |                      |                      | Me<br>De   | onto Doc.              |            |                        | Hasta                                     |               |            |
| Glosa Variable                                   |                    |                        | Estado            |                      | *                    | Nr<br>Do   | ro.<br>ocumento        |            |                        | Estado                                    | Conciliado    | *          |
| Tipo                                             | 🔘 Cargo            | 🔘 Abono                |                   |                      |                      |            |                        |            |                        |                                           |               |            |
| Buscar Limpi<br>Exportar a Excel                 | <u>ar</u>          |                        |                   | 4 Cinuinnte v        |                      | Bu<br>Expo | iscar<br>ortar a Excel | <u>ər</u>  |                        |                                           | 4 Cinviente - |            |
| Fecha                                            |                    | Descripció             | n Nro             | T significe >        | Monto                |            | Fecha de               | Fecha de   | Tipo de                | Tipo de                                   | Nro           | Monto      |
| Movimien                                         | to <sup>Lipo</sup> | Movimient              | o Documento       | Monto                | Conciliado           |            | Registro               | Documento  | Operación              | Documento                                 | Documento     | Conciliado |
| <ul> <li>31/07/201</li> <li>31/07/201</li> </ul> | 5 CARGO<br>5 ABONO | Cargo<br>Abono         | 2                 | 2.000.000            | 0                    |            | 13/08/2015             | 13/08/2015 | Pagos a<br>Terceros    | Transferencia<br>Electrónica<br>de Eopdos | 82250         | 40.000     |
| 31/08/201     31/08/201     31/08/201            | 5 ABONO<br>5 CARGO | Carga Inicia<br>Varios | I 4<br>10         | 885.112<br>1.885.112 | 885.112<br>1.885.112 |            | 13/08/2015             | 13/08/2015 | Pagos a<br>Terceros    | Transferencia<br>Electrónica<br>de Fondos | 82250         | 30.680     |
|                                                  |                    |                        |                   |                      |                      |            | 13/08/2015             | 13/08/2015 | Pagos a<br>Terceros    | Transferencia<br>Electrónica<br>de Fondos | 82250         | 16.420     |
|                                                  |                    |                        |                   |                      |                      |            | 13/08/2015             | 13/08/2015 | Pagos a<br>Terceros    | Transferencia<br>Electrónica<br>de Fondos | 82250         | 14.961     |
|                                                  |                    |                        |                   |                      |                      |            | 11/08/2015             | 11/08/2015 | Derechos por<br>Cobrar | Depósito con<br>Documento                 | 11082015      | 4.509.000  |
| ٤                                                |                    |                        |                   |                      | >                    |            | 13/08/2015             | 13/08/2015 | Pagos a                | Transferencia<br>Electrónica              | 82250         | 40.000     |
| Conciliar                                        |                    |                        |                   |                      | *                    |            |                        |            |                        |                                           |               | <u> </u>   |
|                                                  |                    |                        |                   |                      |                      |            |                        |            |                        |                                           |               |            |
| Generar Conc                                     | Nación             |                        |                   |                      |                      |            |                        |            |                        |                                           |               |            |
|                                                  |                    |                        |                   |                      |                      |            |                        |            |                        |                                           |               |            |

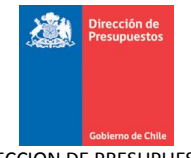

| Conciliacio                     | ón Band       | aria          |                   |                          |                |           |                   |            |                        |                                           |               |           |
|---------------------------------|---------------|---------------|-------------------|--------------------------|----------------|-----------|-------------------|------------|------------------------|-------------------------------------------|---------------|-----------|
| Conciliación                    | Manual        |               |                   |                          |                |           |                   |            |                        |                                           |               |           |
| O Banco-Banco - (               | 💿 Banco-Libro | - 🔿 Libro-Lit | oro - 🔿 Libro-Bar | nco                      |                |           |                   |            |                        |                                           |               |           |
| Buscar Mov                      | /imientos     | Bancari       | ios               |                          |                | B         | uscar Mo          | vimiento   | os Cartera             | is                                        |               |           |
| Descripción<br>Mov.             |               | Buscar        | Nro.<br>Documento |                          |                | Tij<br>Op | po de<br>peración |            | ~                      | Tipo<br>Documento                         |               |           |
| Fecha Mov.<br>Desde             |               | 20            | * Hasta           | 31/08/2015               | 1              | Fe        | cha Reg.<br>sde   |            | 10                     | * Hasta                                   | 31/08/2015    | 10        |
| Monto Mov.                      |               |               | Hasta             |                          |                | Mo<br>De  | onto Doc.         |            |                        | Hasta                                     |               |           |
| Glosa Variable                  |               |               | Estado            |                          | ~              | Nr<br>Do  | o.                |            |                        | Estado                                    | Conciliado    |           |
| xportar a Excel                 |               |               |                   | <u>1 Siguiente &gt;:</u> |                | Expo      | rtar a Excel      |            |                        |                                           | 1 Siguiente : | >         |
|                                 | Tipc          |               |                   |                          |                |           |                   |            |                        | Confirmar Ac                              | mento         |           |
| 31/07/2015           31/07/2015 | CARGI 2E      | istá seguro   | que desea ge      | enerar y envi            | ar la concilia | ción      | del periodo       | 01/08/201  | 5 - 31/08/20           | 15 a aprobació<br>eplar Cancel            | ón?<br>ar     | 40.000    |
| O 31/08/2015<br>O 31/08/2015    | CARGO         | Varios        | 10                | 1.885.112                | 1.885.112      |           | 13/08/2015        | 13/08/2015 | Pagos a<br>Terceros    | Transferencia<br>Electrónica<br>de Fondos | 82250         | 30,680    |
|                                 |               |               |                   |                          |                |           | 13/08/2015        | 13/08/2015 | Pagos a<br>Terceros    | Transferencia<br>Electrónica<br>de Fondos | 82250         | 16,420    |
|                                 |               |               |                   |                          |                |           | 13/08/2015        | 13/08/2015 | Pagos a<br>Terceros    | Transferencia<br>Electrónica<br>de Fondos | 82250         | 14.961    |
|                                 |               |               |                   |                          |                |           | 11/08/2015        | 11/08/2015 | Derechos por<br>Cobrar | Depósito con<br>Documento                 | 11082015      | 4.509.000 |
|                                 |               |               |                   |                          |                |           | 13/08/2015        | 13/08/2015 | Pagos a                | Transferencia<br>Electrónica              | 82250         | 40.000    |

28. Si el usuario confirma la conciliación ingresada y el sistema entrega un mensaje de éxito con el código de la conciliación registrada y enviada a aprobación.

| Requerimiento     | Compromiso    | Devengo            | Contabilidad        | Tesorería | Procesos<br>Técnicos | • | Funcionalidades<br>Complementarias |  |
|-------------------|---------------|--------------------|---------------------|-----------|----------------------|---|------------------------------------|--|
|                   |               |                    |                     |           |                      |   |                                    |  |
| Conciliación I    | 0 77100012 g  | enerada con éxi    | to y enviado a apro | bación.   |                      |   |                                    |  |
|                   |               |                    |                     |           |                      |   |                                    |  |
| Terminar la trans | acción Ir a I | a bandeja de entra | da                  |           |                      |   |                                    |  |

29. Si el usuario presiona botón "cancelar", sistema vuelve a la pantalla de conciliación bancaria

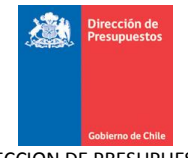

| Conciliación Banc                                                                                                    | aria                                                                                                    |                                                                                                    |                                                                                                    |                                                                                                    |                                                                                                    |                                                                                                    |                                                                               |                                                                                                    |                                                                                                    |                                                                                                    |                                                                                                    |
|----------------------------------------------------------------------------------------------------|----------------------------------------------------------------------------------------------------|----------------------------------------------------------------------------------------------------|----------------------------------------------------------------------------------------------------|----------------------------------------------------------------------------------------------------|----------------------------------------------------------------------------------------------------|----------------------------------------------------------------------------------------------------|-------------------------------------------------------------------------------|----------------------------------------------------------------------------------------------------|----------------------------------------------------------------------------------------------------|----------------------------------------------------------------------------------------------------|----------------------------------------------------------------------------------------------------|
| Conciliación Manual                                                                                                    |                                                                                                    |                                                                                                    |                                                                                                    |                                                                                                    |                                                                                                    |                                                                                                    |                                                                               |                                                                                                    |                                                                                                    |                                                                                                    |                                                                                                    |
| Banco-Banco - Banco-Libro                                                                                                    | - O Libro-Li                                                                                                    | bro - 🔿 Libro-Bar                                                                                                    |                                                                                                    |                                                                                                    |                                                                                                    |                                                                                                    |                                                                               |                                                                                                    |                                                                                                    |                                                                                                    |                                                                                                    |
| Buscar Movimientos                                                                                                    | Bancar                                                                                                    | ios                                                                                                    | 100                                                                                                    |                                                                                                    | Bi                                                                                                    | iscar Mov                                                                                                    | imientos (                                                                    | artera                                                                                                    | c                                                                                                    |                                                                                                    |                                                                                                    |
| Descripción                                                                                                    | Buscar                                                                                                    | Nro.                                                                                                    |                                                                                                    |                                                                                                    | Tip                                                                                                    | o de                                                                                                    |                                                                               | v                                                                                                    | Tipo                                                                                                    |                                                                                                    | ~                                                                                                    |
| Mov.<br>Fecha Mov.                                                                                                    | 152                                                                                                    | Documento                                                                                                    | 04.000.0045                                                                                                    | 152                                                                                                    | Op                                                                                                    | eración<br>ha Reg.                                                                                                    |                                                                               | itat.                                                                                                    | Documento                                                                                                    | 24 (22 (2245                                                                                                    | 152                                                                                                    |
| Desde                                                                                                    | ĽO                                                                                                    | * Hasta                                                                                                    | 31/08/2015                                                                                                    | ĽO                                                                                                    | Des                                                                                                    | de                                                                                                    |                                                                               | ЧO                                                                                                    | * Hasta                                                                                                    | 31/08/2015                                                                                                    | ĽO                                                                                                    |
| Monto Mov.<br>Desde                                                                                                    |                                                                                                    | Hasta                                                                                                    |                                                                                                    |                                                                                                    | Mo<br>Des                                                                                                    | nto Doc.                                                                                                    |                                                                               |                                                                                                    | Hasta                                                                                                    |                                                                                                    |                                                                                                    |
| Glosa Variable                                                                                                    |                                                                                                    | Estado                                                                                                    |                                                                                                    | *                                                                                                    | Nro                                                                                                    |                                                                                                    |                                                                               |                                                                                                    | Estado                                                                                                    |                                                                                                    | ~                                                                                                    |
| Tipo O Cargo                                                                                                    |                                                                                                    |                                                                                                    |                                                                                                    |                                                                                                    |                                                                                                    |                                                                                                    |                                                                               |                                                                                                    | Confirmar Acc                                                                                                    | ión                                                                                                    |                                                                                                    |
| ¿Es                                                                                                    | stà seguro                                                                                                    | que desea ge                                                                                                    | nerar y envi                                                                                                    | ar la concilia                                                                                                    | ción c                                                                                                    | del periodo 0                                                                                                    | 1/08/2015 - 3                                                                 | 1/08/201                                                                                                    | 5 a aprobació                                                                                                    | in?                                                                                                    |                                                                                                    |
| Exportar a Excel                                                                                                    |                                                                                                    |                                                                                                    |                                                                                                    |                                                                                                    | 1 41010                                                                                                    |                                                                                                    |                                                                               | Ace                                                                                                    | ptar Cancela                                                                                                    | ur                                                                                                    |                                                                                                    |
|                                                                                                    |                                                                                                    |                                                                                                    | <u>1 Siguiente &gt;</u>                                                                                                    | 2                                                                                                    | CAPOI                                                                                                    |                                                                                                    |                                                                               |                                                                                                    | - 0                                                                                                    | <u>1 Siguiente &gt;&gt;</u>                                                                                                    | _                                                                                                    |
| Fecha<br>Movimiento Tipo                                                                                                    |                                                                                                    |                                                                                                    |                                                                                                    | Monto<br>Conciliado                                                                                                    |                                                                                                    |                                                                                                    |                                                                               |                                                                                                    |                                                                                                    |                                                                                                    | to Cor                                                                                                    |
| O         31/07/2015         CARGO           O         31/07/2015         ABONO                                                                                                    | Cargo<br>Abono                                                                                                    | 2                                                                                                    | 2.000.000                                                                                                    | 2.000.000                                                                                                    |                                                                                                    | 07/08/2015                                                                                                    | 07/08/2015                                                                    | Pagos<br>Tercer                                                                                                    | a Transfere<br>Electrónic<br>os Sanda                                                                                                    | ncia<br>a de 81742                                                                                                    | 7.                                                                                                    |
| O         31/08/2015         ABONO           O         31/08/2015         CARGO                                                                                                    | Abono<br>Cargo                                                                                                    | 4                                                                                                    | 885.112<br>1.885.112                                                                                                    | 885.112<br>1.885.112                                                                                                    |                                                                                                    | 07/08/2015                                                                                                    | 07/08/2015                                                                    | Pagos<br>Tercer                                                                                                    | a Transfere<br>Electrónic<br>os Eopdo                                                                                                    | ncia<br>a de 81742                                                                                                    | 15 🔳                                                                                                    |
|                                                                                                    |                                                                                                    |                                                                                                    |                                                                                                    |                                                                                                    |                                                                                                    | 07/08/2015                                                                                                    | 07/08/2015                                                                    | Pagos<br>Tercer                                                                                                    | a Transfere<br>os Electrónic<br>Fondo                                                                                                    | ncia<br>a de 81742                                                                                                    | 1.6                                                                                                    |
|                                                                                                    |                                                                                                    |                                                                                                    |                                                                                                    |                                                                                                    |                                                                                                    | 13/08/2015                                                                                                    | 13/08/2015                                                                    | Pagos<br>Tercer                                                                                                    | a<br>os<br>Transfere<br>Electrónic<br>Fondo                                                                                                    | ncia<br>a de 82250<br>s                                                                                                    | 1                                                                                                    |
|                                                                                                    |                                                                                                    |                                                                                                    |                                                                                                    |                                                                                                    |                                                                                                    | 13/08/2015                                                                                                    | 13/08/2015                                                                    | Pagos<br>Tercer                                                                                                    | a Transfere<br>Electrónic<br>Fondo                                                                                                    | ncia<br>:a de 82250<br>s                                                                                                    | 41                                                                                                    |
| Conciliación Manual                                                                                                    |                                                                                                    |                                                                                                    |                                                                                                    |                                                                                                    |                                                                                                    |                                                                                                    |                                                                               |                                                                                                    |                                                                                                    |                                                                                                    |                                                                                                    |
| Conciliación Manual<br>O Banco-Banco - O Banco-Libro<br>Buscar Movimientos                                                                                                    | - O Libro-Lit<br><b>Banc ari</b>                                                                                                    | oro - 🔿 Libro-Ban                                                                                                    | 100                                                                                                    |                                                                                                    | Bu                                                                                                    | iscar Movi                                                                                                    | imientos C                                                                    | artera                                                                                                    | s                                                                                                    |                                                                                                    |                                                                                                    |
| Conciliación Manual<br>O Banco-Banco - O Banco-Libro<br>Buscar Movimientos<br>Descripción<br>Mov.                                                                                                    | - O Libro-Lit<br>Bancari<br>Buscar                                                                                                    | oro - 🔿 Libro-Ban<br>IO S<br>Nro.<br>Documento                                                                            | ICO                                                                                                    |                                                                                                    | Bu<br>Tipe<br>Ope                                                                                                    | iscar Movi                                                                                                    | imientos C                                                                    | artera                                                                                                    | S<br>Tipo<br>Documento                                                                                                    |                                                                                                    | •                                                                                                    |
| Conciliación Manual O Banco-Banco - O Banco-Libro Buscar Movimientos Descripción Mov. Fecha Mov. Desde                                                                                                    | - O Libro-Lit<br>Bancari<br>Buscar                                                                                                    | oro - 🔿 Libro-Ban<br>io s<br>Nro.<br>Documento<br>* Hasta                                                                 | 31/08/2015                                                                                                    | Sale of the second second seco | Bu<br>Tipe<br>Ope<br>Fec<br>Des                                                                                                    | Iscar Movi<br>o de aración<br>ha Reg.                                                                                                    | imientos C                                                                    | artera<br>V                                                                                                    | S<br>Tipo<br>Documento<br>* Hasta                                                                                                    | 31/08/2015                                                                                                    | ✓                                                                                                    |
| Conciliación Manual O Banco-Banco - O Banco-Libro Buscar Movimientos Descripción Mov. Pecha Mov. Desde Monto Mov. Desde                                                                                                    | - C Libro-Lit<br>Bancari<br>Buscar                                                                                                    | oro - 🔘 Libro-Ban<br>Io S<br>Nro.<br>Documento<br>* Hasta<br>Hasta                                                        | ICO<br>31/08/2015                                                                                                    | <b>B</b>                                                                                                    | Bu<br>Tipe<br>Ope<br>Fect<br>Des                                                                                                    | ISC AT Movi<br>o de<br>eración<br>ha Reg.<br>de<br>nto Doc.                                                                               | imientos C                                                                    | artera<br>V                                                                                                    | S<br>Tipo<br>Documento<br>* Hasta<br>Hasta                                                                                                    | 31/08/2015                                                                                                    |                                                                                                    |
| Conciliación Manual Cancolarco - Sanco-Libro Buscar Movimientos Descripción Mov. Fecha Mov. Desde Monto Mov. Desde Glosa Variable                                                                                                    | - O Libro-Lib<br>Bancari<br>Buscar                                                                                                    | oro - O Libro-Ban<br>o S<br>Nro.<br>Documento<br>* Hasta<br>Hasta<br>Estado                                               | 31/08/2015                                                                                                    |                                                                                                    | Bu<br>Tipe<br>Ope<br>Fect<br>Dess<br>Mor<br>Dess<br>Nroo                                                                                                    | Iscar Movi<br>o de<br>pración<br>ha Reg.<br>de<br>to Doc.<br>de                                                                           | imientos C                                                                    | artera<br>V                                                                                                    | S<br>Tipo<br>Documento<br>* Hasta<br>Hasta<br>Estado                                                                                                    | 31/08/2015                                                                                                    |                                                                                                    |
| Conciliación Manual<br>O Banco-Banco - O Banco-Libro<br>Buscar Movimientos<br>Descripción<br>Mov.<br>Pecha Mov.<br>Desde<br>Monto Mov.<br>Desde<br>Glosa Variable<br>Tipo<br>Cargo                                                                                                    | C Libro-Lib<br>Bancari<br>Buscar                                                                                                    | oro - O Libro-Ban<br>io S<br>Nro.<br>Documento<br>* Hasta<br>Hasta<br>Estado                                              | CO<br>31/08/2015                                                                                                    |                                                                                                    | Bu<br>Tipo<br>Ope<br>Fect<br>Dess<br>Mor<br>Dess<br>Nro                                                                                                    | iscar Movi<br>o de<br>de<br>de<br>de                                                                                                    | imientos C                                                                    | artera<br>V                                                                                                    | S<br>Tipo<br>Documento<br>* Hasta<br>Hasta<br>Estado                                                                                                    | 31/08/2015                                                                                                    |                                                                                                    |
| Conciliación Manual  Cancolaria Sanco - Sanco - Banco - Libro  Buscar Movimientos  Descripción Mov. Desde  Monto Mov. Desde  Glosa Variable  Tipo Cargo Cargo Cargo Cargo Exportar a Excel                                                                                                    | - O Libro-Lit<br>Bancari<br>Buscar                                                                                                    | oro - O Libro-Ban<br>io S<br>Nro.<br>Documento<br>* Hasta<br>Hasta<br>Estado                                              | CO<br>31/08/2015                                                                                                    | <b>₩</b>                                                                                                    | Bu<br>Tipi<br>Ope<br>Feci<br>Dess<br>Mor<br>Dess<br>Nro<br>Doc                                                                                                    | ISC AL MOVI<br>o de ración<br>ha Reg.<br>de de de<br>to Doc.<br>can Limpiar<br>tar a Excel                                                | imientos C                                                                    | artera<br>©                                                                                                    | S<br>Tipo<br>Documento<br>* Hasta<br>Hasta<br>Estado                                                                                                    | 31/08/2015                                                                                                    | ۲<br>انگا<br>۲                                                                                                    |
| Conciliación Manual  Cancolaria de la construcción Manual  Banco-Banco - © Banco-Libro  Buscar Movimientos  Desde Monto Mov. Desde  Glosa Variable  Tipo Cargo Cargo Car | - O Libro-Lit<br>Bancari<br>Buscar<br>Buscar                                                                                                    | oro - O Libro-Ban<br>io S<br>Nro.<br>Documento<br>* Hasta<br>Hasta<br>Estado                                              | 1 Siguiente >>                                                                                                    |                                                                                                    | Bu<br>Tipr<br>Opp<br>Fecc<br>Dess<br>Mor<br>Dess<br>Nro<br>Doc                                                                                                    | ISCAT Movi<br>o de<br>eración<br>ha Reg.<br>de<br>to Doc.<br>de                                                                           | imientos C                                                                    | artera<br>So                                                                                                    | S<br>Tipo<br>Documento<br>* Hasta<br>Hasta<br>Estado                                                                                                    | 31/08/2015                                                                                                    |                                                                                                    |
| Conciliación Manual          O Banco-Banco - O Banco-Libro         Buscar Movimientos         Descripción         Mox.         Pecha Mov.         Desde         Monto Nov.         Desde         Glosa Variable         Tipo         Buscar         Lindiar         Exportar a Excel         Fecha         Movimiento                                                                                                    | C Libro-Lit Bancari Buscar Buscar Buscar Abono Descripció Movimien                                                                                                    | oro - O Libro-Ban<br>io S<br>Nro.<br>Documento<br>* Hasta<br>Hasta<br>Estado                                              | 1 Siguiente >><br>Monto                                                                                                    | Monto<br>Conciliado                                                                                                    | Bu<br>Tipi<br>Ope<br>Fec:<br>Dess<br>Mor<br>Dess<br>Nro<br>Doc                                                                                                    | ISCAT Movi<br>o de<br>eración<br>ha Reg.<br>de<br>to Doc.<br>de                                                                           | Fecha de<br>Documento                                                         | Tipo o<br>Operac                                                                                                    | S<br>Tipo<br>Documento<br>* Hasta<br>Hasta<br>Estado                                                                                                    | 31/08/2015                                                                                                    | ▼<br>図<br>20 Cor                                                                                                    |
| Conciliación Manual  Conciliación Manual  Banco-Banco - © Banco-Libro  Buscar Movimientos  Desde  Honto Mov. Desde  Glosa Variable  Tipo Cargo Cargo Cargo Supportar a Excel  Fecha Movimiento Tipo 31/07/2015 CARGO A107/2015 CARGO A107/2015 | - O Libro-Lit<br>Bancari<br>Buscar<br>Buscar<br>Buscar<br>Descripció<br>Movimient<br>Cargo<br>Abono                                                                                                    | In Nro<br>Documento                                                                                                    | 1 Siguiente >><br>Monto<br>2.000.000<br>1.000.000                                                                                                    | Monto<br>Conciliado<br>2.000.000<br>1.000.000                                                                                                    | But<br>Tippope<br>Feccipess<br>Mor<br>Dess<br>Nro<br>Doc                                                                                                    | ISCAI MOVI<br>o de pración<br>ha Reg.<br>de de de<br>to Doc.<br>de de<br>car Limpiar<br>tar a Excel<br>Fecha de<br>Registro<br>07/08/2015 | Fecha de<br>Documento<br>07/08/2015                                           | Tipo o<br>Operac<br>Pagos<br>Tercen                                                                                      | S<br>Tipo<br>Documento<br>* Hasta<br>Hasta<br>Estado<br>lén<br>Docume<br>a<br>Transferei<br>a<br>S<br>Transferei<br>Estrónic<br>Fondu                                                                                                    | 1 Siguiente >><br>e Nro<br>Document<br>ncia<br>a de 81742                                                                                                    | ■<br>10<br>10<br>10<br>10<br>10<br>10<br>10<br>10<br>10<br>10                                                                                                    |
| Conciliación Manual  Conciliación Manual  Banco-Banco - Senco-Libro  Buscar Movimientos  Desde  Monto Nov. Desde  Glosa Variable  Tipo Cargo Cargo Buscar Exportar a Excel  Fecha Movimiento 31/07/2015 CARGO 31/07/2015 ABONO 31/08/2015 CARGO 31/08/2015 CARGO                                                                                                    | Libro-Lit Bancari Buscar Buscar Cargo Abono Cargo Cargo                                                                                                    | In Nro<br>Documento                                                                                                    | Co<br>31/08/2015<br>31/08/2015<br>31/08/2015<br>31/08/2015<br>2000.001<br>1.000.000<br>885.112<br>1.885.112                                                                                                    | Monto<br>Conciliado<br>2.000.000<br>1.000.000<br>885.112<br>1.885.112                                                                                                    | Bus<br>Tip<br>Opp<br>Fecci<br>Dess<br>Mor<br>Dess<br>Nro<br>Docc                                                                                                    | ISC AL MOVI<br>o de<br>eración<br>ha Reg.<br>de<br>to Doc.<br>de<br>car<br>Limpiar<br>tar a Excel<br>Fecha de<br>Registro<br>07/08/2015   | Fecha de<br>Documento<br>07/08/2015                                           | Tipo o<br>Operac<br>Pagos<br>Tercero<br>Pagos                                                                            | S Tipo Documento * Hasta Hasta Estado temportum a Estado temportum temportum                                                                                                    | Siguiente >> e Nro Document cia a de a de s 11742 s 11742 s 1174 s 1174 s 117 | Image: Content of the second second |
| Conciliación Manual  Conciliación Manual  Banco-Banco - Banco-Libro  Buscar Movimientos  Desde  Monto Nov. Desde  Glosa Variable  Tipo Cargo Cargo Cargo Cargo Suscar Emolar  Exportar a Excel  Fecha Movimiento 31/07/2015 CARGO 31/07/2015 CARGO 31/08/2015 CARGO                                                                                                    | Libro-Lit Bancari Buscar Buscar                                                                                                    | In Nro<br>Documento<br>* Hasta<br>Estado<br>Nro<br>Documento<br>* Libro-Ban<br>Nro<br>Documento<br>2<br>1<br>1<br>4<br>10 | L Siguiente >><br>Monto<br>2.000.000<br>1.000.000<br>885.112<br>1.865.112                                                                                                    | Monto<br>Conciliado<br>2.000.000<br>1.000.000<br>885.112<br>1.885.112                                                                                                    | Bus<br>Tipi<br>Ope<br>Pecc<br>Nro<br>Doc<br>Excor                                                                                                    | ISC AL MOVI<br>o de<br>aración<br>ha Reg.<br>de<br>into Doc.<br>de                                                                        | Fecha de<br>Documento<br>07/08/2015<br>07/08/2015                             | Tipo o<br>Operac<br>Pagos<br>Tercer<br>Pagos<br>Tercer                                                                   | S<br>Tipo<br>Documento<br>* Hasta<br>Hasta<br>Estado<br>Ién Docume<br>a Estado<br>Ientrification<br>Fondos<br>a Transferei<br>Electrónic<br>Electrónic<br>Electrónic<br>Electrónic<br>Electrónic<br>Electrónic                                                                                                    | Siguiente >>     e     Nro     Document     cia     a de     a de     s     s     s     s                                                                                                    | CO Cor<br>7.<br>15<br>1.6                                                                                                    |
| Conciliación Manual  Canciliación Manual  Banco-Banco - © Banco-Libro- Buscar Movimientos  Descripción Mov. Fecha Mov. Desde Glosa Variable  Tipo Cargo Carg | Libro-Lit Bancari Buscar Buscar Cargo Abono Cargo                                                                                                    | In Nro<br>State<br>Nro.<br>Documento<br>* Hasta<br>Estado<br>Nro<br>Documento<br>2<br>1<br>1<br>4<br>10                   | L Siguiente >><br>Siguiente >><br>Monto<br>2.000.000<br>1.000.000<br>885.112<br>1.885.112                                                                                                    | Monto<br>Conciliado<br>2.000.000<br>1.000.000<br>885.112<br>1.885.112                                                                                                    | Buse                                                                                                    | ISC AI MOVI<br>o de<br>aración ha Reg.<br>de<br>nto Doc.<br>de                                                                            | Fecha de<br>Documento<br>07/08/2015<br>07/08/2015<br>13/08/2015               | Tipo o<br>Operac<br>Pagos<br>Tercer<br>Pagos<br>Tercer<br>Pagos<br>Tercer                                                | S<br>Tipo<br>Documento<br>* Hasta<br>Hasta<br>Estado<br>I<br>Estado<br>I<br>Transferei<br>Electrónic<br>Fondo:<br>Transferei<br>Electrónic<br>Fondo:<br>Transferei<br>Electrónic<br>Fondo:<br>Transferei<br>Electrónic<br>Fondo:<br>Fondo:<br>Fond | 1/08/2015           31/08/2015           e           Nro           Document           cia           a de           a de s           str42           rcia           a de s           str42           rcia           a de s           str42           s           rcia           a de s           s           s           s           s           s           s           s           s           s           s           s                                                                                                    | CO Cor<br>7.<br>115<br>1.6                                                                                                    |
| Conciliación Manual  Conciliación Manual  Banco-Banco - O Banco-Libro  Buscar Movimientos  Horto Mov. Desde  Glosa Variable  Tipo Cargo Cargo CBuscar Exportar a Excel  Fecha Movimiento Tipo 31/07/2015 ABONO 31/08/2015 CARGO 31/08/2015 CARGO                                                                                                    | Cargo Cargo | In Nro<br>bocumento                                                                                                    | Looi 2000<br>31/06/2015<br>31/06/2015<br>31/06/2015<br>2.000.000<br>1.000.000<br>885.112<br>1.885.112                                                                                                    | Monto<br>Conciliado<br>2.000.000<br>885.112<br>1.885.112                                                                                                    | Busen of the second second sec | ISCAI Movi<br>o de<br>aración ha Reg.<br>de<br>to Doc.<br>de                                                                              | Fecha de<br>Documento<br>07/08/2015<br>07/08/2015<br>13/08/2015<br>13/08/2015 | Tipo o<br>Operac<br>Pagos<br>Terceri<br>Pagos<br>Terceri<br>Pagos<br>Terceri<br>Pagos<br>Terceri<br>Pagos<br>Terceri     | S<br>Tipo<br>Documento<br>* Hasta<br>Hasta<br>Estado<br>Control to the second second                                                                                                    | 1/08/2015           31/08/2015           e         Nro           Document           a de         81742           cicia         81742           cicia         81742           cicia         81742           cicia         81742           cicia         81742           cicia         81742           cicia         81742           cicia         81742           cicia         81742           cicia         82250           cicia         82250                                                                                                    | CO Cor<br>7.<br>115<br>1.6<br>1.6                                                                                                    |
| Conciliación Manual          Banco-Banco - O Banco-Libro         Buscar Movimientos         Descripción         Mov.         Fecha Mov.         Desde         Monto Nov.         Desde         Glosa Variable         Tipo         Cargo         Buscar         Etinolar         Exportar a Excel         Yationary Abono         31/07/2015         ABONO         31/07/2015         ABONO         31/08/2015         CARGO                                                                                                    | C Libro-Lit Bancari Buscar Buscar Cargo Abono Cargo Cargo                                                                                                    | no - C Libro-Ban<br>o S<br>Noc.<br>Documento<br>* Hasta<br>Estado<br>n Nro<br>Documento<br>2<br>1<br>4<br>10              | Image: Signature of the system of the system of the sys                           | Monto<br>Conciliado<br>2.000,000<br>885.112<br>1.885.112                                                                                                    | Bus<br>Feccipes<br>Mor<br>Dese<br>Nro<br>Docc                                                                                                    | Iscar Movi<br>o de<br>aración ha Reg.<br>de<br>to Doc.<br>de                                                                              | Fecha de<br>Documento<br>07/08/2015<br>07/08/2015<br>13/08/2015<br>13/08/2015 | Tipo o<br>Operac<br>Pagos<br>Tercer<br>Pagos<br>Tercer<br>Pagos<br>Tercer<br>Pagos<br>Tercer<br>Pagos<br>Tercer<br>Pagos | S<br>Tipo<br>Documento<br>* Hasta<br>Hasta<br>Estado                                                                                                    | 1/08/2015           a           Nro           Document           a de           a de                                                                                                    |                                                                                                    |
| Conciliación Manual          Banco-Banco - © Banco-Libro-Buscar Movimientos         Descripción         Morto Mov.         Desde         Glosa Variable         Tipo         Cargo         Buscar         Linciar         Exportar a Excel         Fecha         11/07/2015         ARGO         31/07/2015         ABONO         31/08/2015         ABONO         31/08/2015         CARGO                                                                                                    | Libro-Lit Bancari Buscar Buscar      Mono Abono Cargo                                                                                                    | In Nro<br>Documento<br>Hasta<br>Hasta<br>Estado<br>Nro.<br>Documento<br>2<br>1<br>4<br>10                                 | Siguiente >>     Siguiente >>     S | Monto<br>Conciliado<br>2.000.000<br>885.112<br>1.885.112                                                                                                    | Bus<br>Feccipes<br>Nro<br>Doc                                                                                                    | Iscar Movi<br>o de<br>ración ha Reg.<br>de<br>to Doc.<br>de                                                                               | Fecha de<br>Documento<br>07/08/2015<br>07/08/2015<br>13/08/2015<br>13/08/2015 | Tipo o<br>Operac<br>Pagos<br>Tercer<br>Pagos<br>Tercer<br>Pagos<br>Tercer<br>Pagos<br>Tercer<br>Pagos<br>Tercer<br>Pagos | S<br>Tipo<br>Documento<br>* Hasta<br>Hasta<br>Estado                                                                                                    | 1         Sizulente >>           e         Nro           Document         Control           a de         81742           cia         81742           cia         81742           cia         81742           cia         81742           cia         81742           cia         81742           cia         81742           cia         82250           cia         82250           cia         82250                                                                                                    |                                                                                                    |

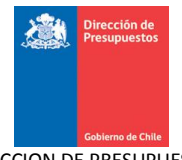

30. Además, el usuario tiene la opción de cancelar sin guardar cambios y volver a la pantalla de bienvenida de SIGFE 2.0, para ello debe presionar el link "Cancelar"

|                     | nco - 💿 Banco-Li         | bro - 🔿 Libro-Lib | ro - 🔿 Libro-Band | :0                          |            |           |              |              |                     |                                           |             |     |
|---------------------|--------------------------|-------------------|-------------------|-----------------------------|------------|-----------|--------------|--------------|---------------------|-------------------------------------------|-------------|-----|
| Buscar              | Movimient                | os Bancari        | os                |                             |            | В         | uscar Movi   | imientos C   | arteras             |                                           |             |     |
| Descripciór         |                          | Buscar            | Nro.              |                             |            | Tip       | o de         |              | V Tip               |                                           |             | ~   |
| Fecha Mov.<br>Desde |                          | 20                | *Hasta            | 31/08/2015                  | 20         | Fee       | sha Reg.     |              | Res 100             | sta 31                                    | /08/2015    | 20  |
| Monto Mov.<br>Desde |                          |                   | Hasta             |                             |            | Mo<br>De  | nto Doc.     |              | Ha                  | sta                                       |             |     |
| Glosa Varial        | le                       |                   | Estado            |                             | ~          | Nre<br>Do | o.           |              | Est                 | ado                                       |             | ~   |
| Tipo                | 🔿 Cargo                  | O Abono           |                   |                             |            |           |              |              |                     |                                           |             |     |
| Buscar              | mpiar                    |                   |                   |                             |            | Bu        | Limpiar      |              |                     |                                           |             |     |
| portar a Exc        | el                       |                   |                   |                             |            | Expo      | rtar a Excel |              |                     |                                           |             |     |
|                     |                          | Description       | . Nor             | <u>1 Siguiente &gt;&gt;</u> | 1 Landa    |           | Facha da     | Early de     | The state           | <u>1</u> 9                                | iguiente >> |     |
| Movim               | iento Tipo               | Movimient         | o Documento       |                             | Conciliado |           | Registro     | Documento    | Operación           | Documento                                 | Documento   | Сог |
| 31/07/              | 2015 CARGO               | Cargo             | 2                 | 2.000.000                   | 2,000,000  |           |              |              | Pagos a             | Transferencia                             |             |     |
| 31/07/              | 2015 ABONC               | Abono             | 1                 | 1.000.000                   | 1.000.000  |           | 07/08/2015   | 07/08/2015   | Terceros            | Electrónica de<br>Fondos                  | 81742       | 7.  |
| 31/08/              | 2015 ABONC<br>2015 CABCO | Abono             | 4                 | 885.112                     | 885.112    |           | 07 (00 (2045 | 07 (00 (0045 | Pagos a             | Transferencia                             | 04740       | 45  |
| 1 317007            | 2015 CARGO               | Cargo             | 10                | 1.005.112                   | 1.005.112  |           | 0770072015   | 0770072015   | Terceros            | Fondos                                    | 01/42       | 15  |
|                     |                          |                   |                   |                             |            |           | 07/08/2015   | 07/08/2015   | Pagos a<br>Terceros | Transferencia<br>Electrónica de<br>Fondos | 81742       | 1.6 |
|                     |                          |                   |                   |                             |            |           | 13/08/2015   | 13/08/2015   | Pagos a<br>Terceros | Transferencia<br>Electrónica de<br>Fondos | 82250       | 1   |
|                     |                          |                   |                   |                             |            |           | 13/08/2015   | 13/08/2015   | Pagos a<br>Terceros | Transferencia<br>Electrónica de<br>Fondos | 82250       | 4   |
|                     |                          |                   |                   |                             |            |           |              |              | Traspaso de         |                                           |             |     |
|                     |                          |                   |                   |                             |            |           |              |              |                     |                                           |             |     |

#### 31. Al presionar link "cancelar" aparecerá ventana para confirmar acción.

| · ·                 |                 |                         | •                     |               |                     | · ·        |                      |                       |                  |                                    |                         |          |
|---------------------|-----------------|-------------------------|-----------------------|---------------|---------------------|------------|----------------------|-----------------------|------------------|------------------------------------|-------------------------|----------|
| Conciliac           | ión Bar         | ncaria                  |                       |               |                     |            |                      |                       |                  |                                    |                         |          |
| Conciliació         | n Manua         | L.                      |                       |               |                     |            |                      |                       |                  |                                    |                         |          |
| O Banco-Banco       | ) - 📀 Banco-Lit | oro - 🚫 Libro-Lib       | oro - 🔿 Libro-Bano    | 20            |                     |            |                      |                       |                  |                                    |                         |          |
| Buscar Mo           | ovimiente       | os Bancari              | os                    |               |                     | В          | uscar Movi           | imientos C            | artera           | s                                  |                         |          |
| Descripción<br>Mov. |                 | Buscar                  | Nro.<br>Documento     |               |                     | Tip<br>Op  | oo de<br>Deración    |                       | ~                | Tipo<br>Documento                  |                         | ~        |
| Fecha Mov.<br>Desde |                 | 120                     | * Hasta               | 31/08/2015    | 120                 | Fe         | cha Reg.             |                       | 2                | * Hasta                            | 31/08/2015              | 20       |
| Monto Mov.<br>Desde |                 |                         | Hasta                 |               |                     | Mo<br>De   | sde                  |                       |                  | Hasta                              |                         |          |
| Glosa Variable      |                 |                         | Estado                | ſ             |                     | Nr<br>Conf | o.<br>Tirmar Acción  |                       |                  | Estado                             |                         | ~        |
| Tipo                | 🔿 Cargo         | O Abono                 |                       |               | ¿Está seguro        | que        | desea salir?         |                       |                  |                                    |                         |          |
| Buscar Limp         | <u>iar</u>      |                         |                       |               | Ace                 | ptar       | Cancelar             |                       |                  |                                    |                         |          |
| Exportar a Excel    |                 |                         |                       | 1 Siguiente > | ·>                  | Ekjo       | rtar a Excel         |                       |                  |                                    | 1 Siguiente >>          |          |
| Fecha<br>Movimien   | nto Tipo        | Descripció<br>Movimient | n Nro<br>:o Documento | Monto         | Monto<br>Conciliado |            | Fecha de<br>Registro | Fecha de<br>Documento | Tipo c<br>Operac | le Tipo c<br>ión Docume            | e Nro<br>nto Documento  | М<br>Сог |
| 0 31/07/201         | 15 CARGO        | Cargo                   | 2                     | 2.000.000     | 2.000.000           |            | 07/08/2015           | 07/08/2015            | Pagos            | a Transfere                        | ncia<br>a de 81742      | 7.       |
| 31/07/201           | 15 ABONO        | Abono                   | 1                     | 1.000.000     | 1.000.000           |            | 0170072015           | 0.70072015            | Tercero          | Pondo                              | 5                       |          |
| 0 31/08/201         | 15 CARGO        | Cargo                   | 10                    | 1.885.112     | 1.885.112           |            | 07/08/2015           | 07/08/2015            | Pagos<br>Tercero | a Transfere<br>Electrónic<br>Fondo | ncia<br>a de 81742<br>s | 15 🔳     |
|                     |                 |                         |                       |               |                     |            | 07/08/2015           | 07/08/2015            | Pagos<br>Tercero | a Transfere<br>Electrónic<br>Fondo | ncia<br>a de 81742<br>s | 1.6      |

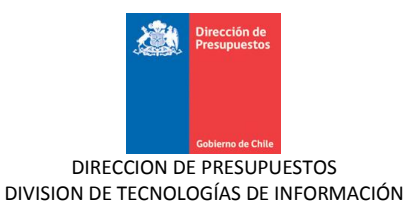

32. Al presionar botón "aceptar" sistema vuelve a la pantalla de inicio sin guardar la conciliación bancaria.

| Gobierno<br>de Chile           |            |    |         |      | Mesa de ayu<br>02-8262 | <sup>da</sup><br>280 | 1         | Superi | intendencia de       | jueves<br>Valores<br><u>M</u> a | Bienvenido Usua_0808001<br>, 20 de agosto de 2015, 11:26<br>y Seguros Superintendencia de<br>Valores y Seguros<br>odificar Contraseña <u>Cerrar Sesión</u> |
|--------------------------------|------------|----|---------|------|------------------------|----------------------|-----------|--------|----------------------|---------------------------------|----------------------------------------------------------------------------------------------------|
| Requerimiento 🖕                | Compromiso | •  | Devengo | -    | Contabilidad           | •                    | Tesorería | -      | Procesos<br>Técnicos | -                               | Funcionalidades »<br>Complementarias                                                                                                    |
| Bienvenido a                   | l Sistema  | de | Informa | ción | para la Ge             | stió                 | n Finan   | ciera  | del Est              | ado                             |                                                                                                    |
| <u>Ir a Bandeja de Entrada</u> |            |    |         |      |                        |                      |           |        |                      |                                 |                                                                                                    |

## 5. Aprobación de la Conciliación Bancaria

Esta opción permite al usuario aprobador realizar la autorización de una Conciliación que se encuentra en estado generado.

#### Pasos a seguir:

1. Para aprobar una Conciliación se debe ingresar a la bandeja de entrada del sitio y seleccionar el link que va hacia la bandeja de aprobación de la o las conciliaciones que están pendientes de aprobación.

| Color de Color de Color                                                                                                    | Mesa de ayuda<br>02-8262801 | Bienvenido Usua_0808001<br>jueves, 20 de agosto de 2015, 11:26<br>Superintendencia de Valores y Seguros Superintendencia de<br>Valores y Seguros<br><u>Modificar Contraseña</u> <u>Cerrar Sesión</u> |
|----------------------------------------------------------------------------------------------------|-----------------------------|----------------------------------------------------------------------------------------------------|
| Requerimiento Compromiso Devengo                                                                                                    | Contabilidad 🖕 Tesorería    | Procesos Funcionalidades »<br>Técnicos Complementarias                                                                                                    |
| Bienvenido al Sistema de Información                                                                                                    | para la Gestión Finan       | ciera del Estado                                                                                                    |
| Bandeja de Entrada                                                                                                    |                             |                                                                                                    |
| Tiene Tareas Pendientes                                                                                                    |                             |                                                                                                    |
| 6         Asientos Contables Pendientes de aprobación           1         Conciliaciones Bancarias Pendientes de aprobación           1         Cheques Manuales Pendiententes |                             |                                                                                                    |

2. En este nivel se puede visualizar un listado con las conciliaciones generadas y pendientes de aprobación en una pestaña que permite visualizar las conciliaciones y seleccionar conciliaciones a aprobar.

| Bienvenido al Sistema de Información para la Gestión Financiera del Estado |                   |                                |                     |                          |               |                   |                 |  |   |  |  |
|----------------------------------------------------------------------------|-------------------|--------------------------------|---------------------|--------------------------|---------------|-------------------|-----------------|--|---|--|--|
| Bandeja                                                                    | andeja de Entrada |                                |                     |                          |               |                   |                 |  |   |  |  |
| *                                                                          | Asie              | nto Contable Y Completar Asier | nto Contable Cor    | nciliacion de Dato       | s Recaudación | Cajas Tras        | oaso de Cartera |  | * |  |  |
|                                                                            |                   | Cuenta Bancaria                | Fecha<br>Generación | Periodo<br>Conciliado    | Monto Total   | Acciones          |                 |  |   |  |  |
|                                                                            |                   | BANCO ESTADO - 00000133591     | 20/08/2015 11:56    | 01/08/2015<br>31/08/2015 | 10279224      | <u>Visualizar</u> |                 |  |   |  |  |
| 31700/2015                                                                 |                   |                                |                     |                          |               |                   |                 |  |   |  |  |
|                                                                            |                   | Aprobar                        |                     |                          |               |                   |                 |  |   |  |  |

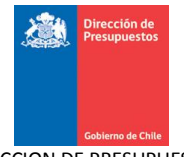

3. Al presionar link "Visualizar" sistema despliega el resumen de conciliación, agrupada por datos de la Cuenta Bancaria y datos de Cartera Bancaria (contables), con similares opciones de despliegue y exportación detallados en el Apartado 4 Generar Conciliación bancaria punto 9.

| Resumen Cor<br>Banco : BANCO<br>Cuenta Bancari<br>Moneda : Peso ( | nciliación<br>ESTADO<br>a : 00000133591<br>Chileno | k          |           |           |           |  |
|-------------------------------------------------------------------|----------------------------------------------------|------------|-----------|-----------|-----------|--|
| Periodo en Proc                                                   | eso de Conciliación: 01/08/2015 - 3                | 31/08/2015 |           |           |           |  |
|                                                                   | Total Conciliación                                 | Cargo      | Abono     | Debe      | Haber     |  |
|                                                                   | Cargos Banco/Abono Banco                           | 0          | 0         |           |           |  |
|                                                                   | Cargos Banco/Haber Contable                        | 1.885.112  |           |           | 1.885.112 |  |
|                                                                   | Abonos Banco/Debe Contable                         |            | 885.112   | 885.112   |           |  |
|                                                                   | Haber Contable/Cargos Banco                        | 2.000.000  |           |           | 2.000.000 |  |
|                                                                   | Debe Contable / Abonos Banco                       |            | 1.000.000 | 1.000.000 |           |  |
|                                                                   | Debe Contable/Haber Contable                       |            |           | 4.509.000 | 4.509.000 |  |
|                                                                   | Totales                                            | 3.885.112  | 1.885.112 | 6.394.112 | 8.394.112 |  |
| Aprobar                                                           | Rechazar con Derecho a Cam                         | bio Recha; | zar       |           |           |  |
|                                                                   |                                                    |            |           |           |           |  |

4. Luego el usuario podrá Aprobar, Rechazar con derecho a cambio o Rechazar la Conciliación Bancaria, presionando el botón respectivo que corresponde a cada una de las opciones mencionadas.

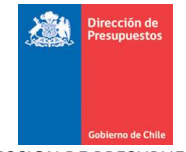

| Peruman Constiliatión                            |            |           |           |           |        |
|--------------------------------------------------|------------|-----------|-----------|-----------|--------|
| Resumen Concluation                              |            |           |           |           |        |
|                                                  |            |           |           |           |        |
| Cuenta Bancaria : 00000133591                    |            |           |           |           |        |
| Moneda : Peso Chileno                            |            |           |           |           |        |
| Periodo en Proceso de Conciliación: 01/08/2015 - | 31/08/2015 |           |           |           |        |
| Total Conciliación                               | Cargo      | Abono     | Debe      | Haber     |        |
| Cargos Banco / Abono Banco                       | 0          | 0         |           |           |        |
| Cargos Banco/Haber Contable                      | 1.885.112  |           |           | 1.885.112 |        |
| Abonos Banco/Debe Contable                       |            | 885.112   | 885.112   |           |        |
| Haber Contable/Cargos Banco                      | 2.000.000  |           |           | 2.000.000 |        |
| Debe Contable / Abonos Banco                     |            | 1.000.000 | 1.000.000 |           |        |
| Debe Contable/Haber Contable                     |            |           | 4.509.000 | 4.509.000 |        |
| Totales                                          | 3.885.112  | 1.885.112 | 6.394.112 | 8.394.112 |        |
| k                                                |            |           |           |           |        |
| Aprobar Rechazar con Derecho a Car               | nbio Recha | zar       |           |           |        |
|                                                  |            |           |           |           | Acepta |

5. Si el usuario presiona botón aceptar, aparecerá mensaje confirmando que conciliación fue aprobada con éxito

| Requerimiento 🖕   | Compromiso                                  | Devengo             | _ Conta | bilidad 🔶 | Tesorería | • | Procesos<br>Técnicos | <b>•</b> | Funcionalidades<br>Complementarias | » |
|-------------------|---------------------------------------------|---------------------|---------|-----------|-----------|---|----------------------|----------|------------------------------------|---|
|                   |                                             |                     |         |           |           |   |                      |          |                                    |   |
| 🗸 La conciliac    | La conciliación ha sido aprobada con éxito. |                     |         |           |           |   |                      |          |                                    |   |
|                   |                                             |                     |         |           |           |   |                      |          |                                    |   |
| Terminar la trans | sacción Ir a                                | la bandeja de entra | ıda     |           |           |   |                      |          |                                    |   |

# 6. Búsqueda de Conciliación Bancaria

Esta opción permite al usuario realizar la búsqueda de una o más conciliaciones bancarias existentes en el sistema, mediante la selección de diferentes criterios de búsqueda predefinidos.

## 6.1 Acciones

La Búsqueda de Conciliación Bancaria contiene las siguientes acciones

- Búsqueda Simple: Acción que presenta parámetros básicos de búsqueda.
- **Búsqueda Avanzada**: Opción que presenta por pantalla parámetros adicionales de búsqueda.
- Link Buscar: Acción que permite realizar una búsqueda de cuentas bancarias.

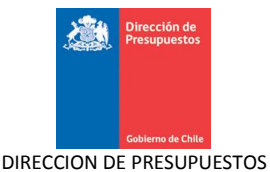

- Botón Buscar: Acción que permite realizar una búsqueda de registros según los filtros definidos por el usuario.
- Limpiar: Acción que permite limpiar los parámetros de búsqueda en la pantalla de Búsqueda de Conciliación Bancaria.
- Cancelar: Acción que permite deshacer volviendo a la página inicial de SIGFE 2.0
- **Exportar a Excel**: Acción que permite la extracción en una planilla Excel del resultado de la búsqueda realizada.

#### Pasos a seguir:

1. Para la búsqueda de conciliación bancaria se debe acceder al siguiente menú: Ir a procesos Tecnicos y luego a Buscar Conciliación Bancaria como se muestra en la imagen.

| Cobierno<br>de Chile    |            |             | Mesa de ayuda<br>02-826280 | 1         | Superi | lune<br>intendencia de Valore | <b>Bienvenido</b> Us<br>s, 02 de febrero de :<br>s y Seguros Superint<br>Valore<br><u>Modificar Contraseña</u> | ua_0808001<br>2015, 17:43<br>endencia de<br>es y Seguros<br><u>Cerrar Sesión</u> |
|-------------------------|------------|-------------|----------------------------|-----------|--------|-------------------------------|----------------------------------------------------------------------------------------------------|----------------------------------------------------------------------------------|
| Requerimiento 🖕         | Compromiso | Devengo     | 🖕 Contabilidad 🖕           | Tesorería | -      | Procesos<br>Técnicos          | Funcionalidades<br>Complementaria:                                                                             | s »                                                                              |
|                         |            |             |                            |           |        | Generar Conci                 | liación Bancaria 🕠                                                                                             | ·                                                                                |
| Bienvenido al           | Sistema de | e Informaci | ón para la Gestió          | n Financ  | iera   | Buscar Concilia               | ación Bancaria                                                                                                 |                                                                                  |
|                         |            |             |                            |           |        | Ingresar Datos                | Bancarios 🔹 🕨                                                                                                  | •                                                                                |
| Ir a Bandeja de Entrada |            |             |                            |           |        | Buscar Cartola                | s Bancarias                                                                                                    |                                                                                  |
|                         |            |             |                            |           |        | Cierre Apertur                | a )                                                                                                    | ·                                                                                |

2. Luego de acceder al menú de Búsqueda conciliación bancaria, aparecerán los filtros de búsqueda simple los cuales el usuario generador podrá realizar la búsqueda precisa de la Conciliación Bancaria.

Para la búsqueda Simple se presentan los siguientes criterios:

- Ejercicio (campo obligatorio)
- Banco (Campo obligatorio)
- Cuenta bancaria (Campo Obligatorio)
- Estado (Digitada, Generada, Aprobada, Rechazada o Rechazada con derecho a cambio)
- Folio Conciliación
- Rango Fecha Búsqueda (desde hasta)

| Búsqueda Conciliación Bancaria |             |    |                          |  |  |  |  |
|--------------------------------|-------------|----|--------------------------|--|--|--|--|
| Criterios de Búsqueda          |             |    |                          |  |  |  |  |
| Búsqueda Avanzada              |             |    |                          |  |  |  |  |
| * Ejercicio                    | 2015        | ¥  |                          |  |  |  |  |
| * Banco                        | Seleccione  | *  | Cuentas Bancarias Buscar |  |  |  |  |
| Estado                         | Seleccione  | *  | Folio Conciliación       |  |  |  |  |
| Fecha de Búsqueda              | Desde Hasta | 10 |                          |  |  |  |  |
| Buscar <u>Cancelar</u> Limpia  | 1           |    |                          |  |  |  |  |

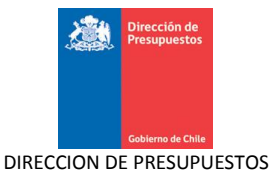

3. El usuario puede presionar link Búsqueda Avanzada en donde se agregan los siguientes criterios

• Moneda

Buscar <u>Cancelar</u> Limpiar

• Rango Montos (desde – hasta)

| Búsqueda Conciliación Bancaria                                                                                    |                                                             |                  |                                                                                                    |                                                             |  |               |   |
|----------------------------------------------------------------------------------------------------|-------------------------------------------------------------|------------------|----------------------------------------------------------------------------------------------------|-------------------------------------------------------------|--|---------------|---|
| Criterios de Búsq                                                                                                 | ueda                                                        |                  |                                                                                                    |                                                             |  |               |   |
|                                                                                                    |                                                             |                  |                                                                                                    | Búsgueda Avanzada                                           |  |               |   |
| * Ejercicio                                                                                                    | 2015                                                        |                  | ~                                                                                                    |                                                             |  |               |   |
| *Banco                                                                                                    | Seleccione                                                  |                  | ~                                                                                                    | Cuentas Bancarias                                           |  | Buscar        |   |
| Estado                                                                                                    | Seleccione                                                  |                  | ~                                                                                                    | Folio Conciliación                                          |  |               |   |
| Fecha de Búsqueda                                                                                                 | Desde                                                       | 🖄 Hasta          | 100                                                                                                    |                                                             |  |               |   |
| Buscar <u>Cancelar</u> Li                                                                                         | npiar                                                       |                  |                                                                                                    |                                                             |  |               |   |
| Buscar <u>Cancelar</u> Li<br>Búsqueda Con                                                                         | ciliación Banca                                             | ria              |                                                                                                    |                                                             |  |               |   |
| Buscar Cancelar La<br>Búsqueda Con<br>Criterios de Búsq                                                           | ciliación Banca<br>ueda                                     | ria              |                                                                                                    | Búsqueda Sid <sup>hi</sup> re                               |  |               |   |
| Buscar Cancelar Li<br>Búsqueda Con<br>Criterios de Búsq                                                           | ciliación Banca<br>ueda                                     | ria              | ×                                                                                                    | <u>Búsqueda Sid<sup>h</sup>rje</u>                          |  |               |   |
| Buscar Cancelar Li<br>Búsqueda Con<br>Criterios de Búsqu<br>* Ejercicio<br>* Banco                                | ciliación Banca<br>ueda<br>2015<br>Seleccione               | ria              | ~                                                                                                    | Búsqueda Siglinge<br>Cuentas Bancarias                      |  | Buscar.       | _ |
| Buscar Cancelar Li<br>Búsqueda Con<br>Criterios de Búsqu<br>* Ejercicio<br>* Banco<br>Estado                      | ciliación Banca<br>ueda<br>2015<br>Seleccione<br>Seleccione | ria              | ×<br>×                                                                                                    | Búsqueda Sidhiye<br>Cuentas Bancarias<br>Folio Conciliación |  | <u>Buscar</u> |   |
| Buscar Cancelar Li<br>Búsqueda Con<br>Criterios de Búsqu<br>* Ejercicio<br>* Banco<br>Estado<br>Fecha de Búsqueda | ciliación Banca<br>ueda<br>2015<br>Seleccione<br>Desde      | ria<br>Bio Hasta | <ul> <li></li> <li></li> <li><td>Búsqueda Skilme<br/>Cuentas Bancarias<br/>Folio Conciliación</td><td></td><td><u>Buscar</u></td><td></td></li></ul> | Búsqueda Skilme<br>Cuentas Bancarias<br>Folio Conciliación  |  | <u>Buscar</u> |   |

4. Una vez ingresados los criterios de búsqueda, el usuario presiona el botón Buscar, y, el sistema retorna las Conciliaciones Bancarias que coincidan con los criterios de búsqueda ingresados y dispone las siguientes opciones, según corresponda el estado de la Conciliación:

• Con estado Aprobado o Rechazado permite sólo visualizar la Conciliación Bancaria

| Búsqueda Con              | ciliación Ban   | caria        |          |        |           |            |          |                  |          |                             |
|---------------------------|-----------------|--------------|----------|--------|-----------|------------|----------|------------------|----------|-----------------------------|
| Criterios de Búsq         | ueda            |              |          |        |           |            |          |                  |          |                             |
|                           |                 |              |          |        |           | Búsqueda a | Avanzada |                  |          |                             |
| * Ejercicio               | 2015            |              |          | *      |           |            |          |                  |          |                             |
| * Banco                   | BANCO ESTADO    |              |          | ~      | * Cuentas | Bancarias  | 82509070 | 1977             |          | Buscar                      |
| Estado                    | Seleccione      |              |          | *      | Folio Cor | nciliación |          |                  |          |                             |
| Fecha de Búsqueda         | Desde           | 🖄 Has        | ta       | 100    |           |            |          |                  |          |                             |
| Buscar <u>Cancelar</u> Li | npiar           |              |          |        |           |            |          |                  |          |                             |
| xportar a Excel           |                 |              |          |        |           |            |          |                  |          |                             |
|                           |                 |              |          |        |           |            |          |                  |          | <u>1 Siguiente &gt;&gt;</u> |
| Folio Banco               | Cuenta Bancaria | Monéda       | Estado   | Fecha  | i Desde   | Fecha Ha   | ista A   | Aonto Conciliado | Acciones |                             |
| 1 BANCO ESTADO            | 82509070977     | Peso Chileno | Aprobado | 20/01/ | 2015      | 31/01/201  | 5  10    | 1.075.415        |          |                             |

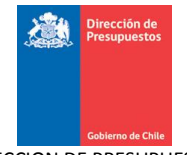

| Búsqueda Co       | nciliación B                     | ancaria                                       |                 |       |                |              |                  |      |              |  |
|-------------------|----------------------------------|-----------------------------------------------|-----------------|-------|----------------|--------------|------------------|------|--------------|--|
|                   |                                  |                                               |                 |       |                |              |                  |      | ×            |  |
| Criterios de Bú   | Resumen Concilia                 | ción                                          |                 |       |                |              |                  |      |              |  |
|                   | Banco :<br>Cuenta Bancaria : 825 | 09070977                                      |                 |       |                |              |                  |      |              |  |
| * Ejercicio       | Moneda : Peso Chileno            | )<br>e Conciliación: 2001                     | 2015 - 31012    | 015   |                |              |                  |      |              |  |
| Estado            | renouo en rroceso u              | e concluación: 20701                          | 72013 - 3170172 | :015  |                |              |                  |      |              |  |
|                   |                                  | Total Conciliaciór                            | n C             | argo  | Abono          | Debe         | Haber            |      |              |  |
| Fecha de Búsqueda | Carg                             | os Banco / Abono Banco                        | 2               | 0     | 0              |              |                  |      |              |  |
|                   | Carg                             | os Banco/Haber Cont.                          | able 75         | 5.415 | 40.000.000     | 40,000,0     | 75.415           |      |              |  |
| Buscar Cancelar   | Abon                             | ios banco/Debe Conta<br>xr Contable/Cargos Ba | 000             | 0     | 10.000.000     | 10.000.0     | 00               |      |              |  |
|                   | Debe                             | Contable / Abonos Ban                         | 0               | *     | 0              | 0            |                  |      |              |  |
| xportar a Excel   | Debe                             | Contable/Haber Cont                           | table           |       |                | 0            | 0                | 1    |              |  |
|                   | Total                            | les                                           | 75              | 5.415 | 10.000.000     | 10.000.0     | 00 75.415        | ]    |              |  |
| Búsqueda Co       | onciliación B                    | ancaria                                       |                 |       |                |              |                  |      |              |  |
| criterios de bu   | squeda                           |                                               |                 |       | Búsi           | queda Avanza | da               |      |              |  |
| * Ejercicio       | 2015                             |                                               |                 | *     |                |              |                  |      |              |  |
| *Banco            | BANCO ESTADO                     | >                                             |                 | *     | * Cuentas Banc | arias 00009  | 170243           |      | Buscar       |  |
| Estado            | Seleccione                       |                                               |                 | *     | Folio Concilia | ción         |                  |      |              |  |
| Fecha de Búsqueda | Desde                            | 🖄 Has                                         | ta              | 20    |                |              |                  |      |              |  |
| Buscar Cancelar   | Limpiar                          |                                               |                 |       |                |              |                  |      |              |  |
| Exportar a Excel  |                                  |                                               |                 |       |                |              |                  |      | Siguiente >> |  |
| Folio Banco       | Cuenta Bancar                    | ia Moneda                                     | Estado          | Fecha | Desde Fea      | ha Hasta     | Monto Conciliado |      |              |  |
|                   |                                  |                                               |                 |       |                |              |                  | N // |              |  |

• Con estado Digitado, Generado o Rechazado con derecho a cambio permite modificar, visualizar y eliminar la conciliación.

| Búsq      | ueda Conc               | iliación Ban    | caria            |              |                     |             |                                                  |
|-----------|-------------------------|-----------------|------------------|--------------|---------------------|-------------|--------------------------------------------------|
| Criter    | rios de Búsqu           | eda             |                  |              |                     |             |                                                  |
|           |                         |                 |                  |              | <u>Búsqueda</u>     | Simple      |                                                  |
| * Ejercio | cio                     | 2015            |                  | *            |                     |             |                                                  |
| * Banco   |                         | BANCO ESTADO    |                  | ~            | * Cuentas Bancarias | 00000125989 | Buscar                                           |
| Estado    |                         | Seleccione      |                  | ~            | Folio Conciliación  |             |                                                  |
| Fecha     | de Búsqueda             | Desde           | 🖄 Hasta          | ×.           | Ъ                   |             |                                                  |
| Moned     | a                       | Seleccione      |                  | ~            | Rango Montos        | Desde Ha    | sta                                              |
| Busc      | ar <u>Cancelar</u> Limp | <u>iiar</u>     |                  |              |                     |             |                                                  |
| Exportar  | a Excel                 |                 |                  |              |                     |             |                                                  |
|           |                         |                 |                  |              |                     |             | <u>1 Siguiente &gt;&gt;</u>                      |
| 0         | BANCO ESTADO            | Ouenta Bancaria | Peso Chileno Ger | herado 01/01 | 1/2015 31/01/201    | 5 225.572   | Acciones<br>Modificar <u>Visualizar</u> Eliminar |

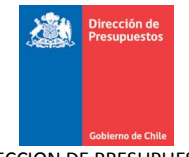

| Búsqueda Conciliación Bancaria |              |              |                                                 |                           |               |            |                       |                             |  |
|--------------------------------|--------------|--------------|-------------------------------------------------|---------------------------|---------------|------------|-----------------------|-----------------------------|--|
| Criterios de Búsqueda          |              |              |                                                 |                           |               |            |                       |                             |  |
|                                |              |              |                                                 |                           | Búsqueda Avar | nzada      |                       |                             |  |
| *Ejercicio                     | 2015         |              |                                                 |                           |               |            |                       |                             |  |
| *Banco                         | BANCO ESTADO |              |                                                 | Cuenta:                   | Bancarias 00  | 009170243  |                       | Buscar                      |  |
| Estado                         | Seleccione   |              |                                                 | Folio Co                  | nciliación    |            |                       |                             |  |
| Fecha de Búsqueda              | Desde        | 🖄 Hasta      | a                                               | Ē                         |               |            |                       |                             |  |
| Buscar <u>Cancelar</u> L       | mpiar_       |              |                                                 |                           |               |            |                       |                             |  |
| Exportar a Excel               |              | R            |                                                 |                           |               |            |                       |                             |  |
|                                |              |              |                                                 |                           |               |            |                       | <u>1 Siguiente &gt;&gt;</u> |  |
| 0 BANCO ESTADO                 | 00009170243  | Peso Chileno | Estatio<br>Rechazado con<br>derecho a<br>cambio | Fecha Desde<br>01/01/2015 | 31/01/2015    | 75.704.863 | Acciones<br>Modificar | <u>Visualizar</u> Eliminar  |  |

5. Además, el usuario puede exportar a Excel el resultado de la búsqueda de conciliaciones bancarias.

# 7. Reporte Conciliación Bancaria

Esta opción permite al usuario realizar una consulta de los movimientos bancarios y contables que se encuentran disponibles para conciliar.

## 7.1 Acciones

El reporte Conciliación Bancaria contiene las siguientes acciones

- Link Buscar: Acción que permite realizar una búsqueda del área transaccional de la institución en donde se realiza la consulta.
- **Botón Buscar**: Acción que permite realizar una búsqueda del reporte de conciliación bancario según los filtros definidos por el usuario.
- Limpiar: Acción que permite limpiar los parámetros de búsqueda en la pantalla de Reporte Conciliación Bancaria.
- **Exportar a Excel**: Acción que permite la extracción en una planilla Excel del resultado de la búsqueda realizada para el reporte conciliación Bancaria.

#### Pasos a Seguir:

1. Para ingresar al Reporte de Conciliación Bancaria se debe acceder al ambiente Reportabilidad y luego ir al siguiente menú: Reportabilidad – Reportabilidad Contable – Conciliación Bancaria como se muestra en la imagen

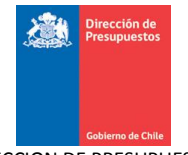

| Sebierno<br>de Chile                                                    | Mesa de ayuda<br>02-8262801                                                                                                    | Bienvenido Usua_0808001<br>viernes, 20 de febrero de 2015, 10:54<br>Superintendencia de Valor<br><u>Wodificar Contraseña_Cerrar Sesión</u> |
|-------------------------------------------------------------------------|----------------------------------------------------------------------------------------------------|----------------------------------------------------------------------------------------------------|
| Reportabilidad Reportes Online                                          | •                                                                                                    |                                                                                                    |
| Reportabilidad Contable<br>Libros<br>Estados / Balance<br>Configuración | <ul> <li>Diario Contable</li> <li>Mayor Contable</li> <li>Cartera Financiera Contable</li> <li>Cartera Bancaria</li> <li>Cartera Financiera Contable - Cuentas Orden</li> <li>Cartera no Financiera</li> <li>Conciliación Bancaria</li> <li>Tesorería</li> <li>Tiempo de Pago de Facturas (Chile Paga)</li> </ul> |                                                                                                    |

2. Luego de acceder al menú de Reporte Conciliación Bancaria, aparecerán los filtros de búsqueda los cuales el usuario generador podrá realizar la búsqueda precisa del Reporte Conciliación Bancaria.

Los filtros de búsqueda (todos obligatorios) son los siguientes:

- Ejercicio Fiscal
- Cobertura
- Expresión de Valores
- Fecha
- Identificación Bancaria
- Cuenta Bancaria

| Reportabilidad 🖕      | Reportes Online                         |                           |               |  |  |  |  |  |  |
|-----------------------|-----------------------------------------|---------------------------|---------------|--|--|--|--|--|--|
| Conciliación Bancaria |                                         |                           |               |  |  |  |  |  |  |
| Criterios de Búsqueda |                                         |                           |               |  |  |  |  |  |  |
| * Ejercicio Fiscal    | 2015                                    | * Fecha                   | AL 31/12/15 🖏 |  |  |  |  |  |  |
| * Cobertura           | 0808 Superintendencia de Valores y Segi | * Identificación Bancaria |               |  |  |  |  |  |  |
| * Expresión Valores   | Unidad                                  | * Cuenta Bancaria         |               |  |  |  |  |  |  |
| Buscar Limpiar        |                                         | K                         |               |  |  |  |  |  |  |

3. El usuario debe seleccionar el banco y la cuenta bancaria a consultar

| Reportabilidad        | Reportes Online                         |                           |                                                                                                    |  |  |  |  |  |
|-----------------------|-----------------------------------------|---------------------------|----------------------------------------------------------------------------------------------------|--|--|--|--|--|
| Conciliación Bancaria |                                         |                           |                                                                                                    |  |  |  |  |  |
| Criterios de Búsqueda |                                         |                           |                                                                                                    |  |  |  |  |  |
| Ejercicio Fiscal      | 2015                                    | * Fecha                   | Al 31/12/15 🖄                                                                                                    |  |  |  |  |  |
| Cobertura             | 0808 Superintendencia de Valores y Segu | * Identificación Bancaria |                                                                                                    |  |  |  |  |  |
| Expresión Valores     | Unidad                                  | * Cuenta Bancaria         | BANCO DE CHILE<br>BANCO INTERNACIONAL                                                                                                    |  |  |  |  |  |
| Buscar Limplar.       |                                         |                           | BANCO DE LA NACENCIA DALESCANO<br>BANCO DO BRAGILO E EDANCO ESTADO<br>BANCO DO BRAGILO E EDANCO ESTADO<br>CORPERANCIA<br>BANCO BICE<br>HOBE CARNE (CHILE)<br>BANCO SANTANDER-CHILE<br>BANCO INTU CHILE<br>IP MORGAN CHASE BANK N. A.<br>BANCO DE LA NACION ARCENTINA<br>THE BANK OF TOXYO-MITSUBISHI UFJ LTD<br>THE ROXYO LA BANK OF SOCTLAND (CHILE)<br>BANCO SECURITY<br>BANCO SECURITY<br>BANCO FLABELLA<br>DEUTSCHE BANK (CHILE)<br>BANCO SECURITY |  |  |  |  |  |

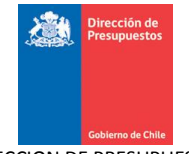

| Reportabilidad        | Reportes Online                         |                           |                                                                            |  |  |  |  |  |  |
|-----------------------|-----------------------------------------|---------------------------|----------------------------------------------------------------------------|--|--|--|--|--|--|
| Conciliación Bancaria |                                         |                           |                                                                            |  |  |  |  |  |  |
| Criterios de Búsqueda |                                         |                           |                                                                            |  |  |  |  |  |  |
| * Ejercicio Fiscal    | 2015                                    | *Fecha                    | AL 31/12/15 🖏                                                              |  |  |  |  |  |  |
| * Cobertura           | 0808 Superintendencia de Valores y Segi | * Identificación Bancaria | BANCO ESTADO                                                               |  |  |  |  |  |  |
| * Expresión Valores   | Unidad                                  | * Cuenta Bancaria         | ×                                                                          |  |  |  |  |  |  |
| Buscar Limpiar        |                                         |                           | Superintendencia de valores y Seguros<br>Pensionado DL (757, de 1977<br>VS |  |  |  |  |  |  |

4. Una vez ingresados los criterios de búsqueda, el usuario presiona el botón Buscar

| Reportabilidad 🖕      | Reportes Online                         |                           |                             |
|-----------------------|-----------------------------------------|---------------------------|-----------------------------|
| Conciliación Bancaria |                                         |                           |                             |
| Criterios de Búsqueda |                                         |                           |                             |
| * Ejercicio Fiscal    | 2015                                    | * Fecha                   | AL 01/02/15 🖏               |
| * Cobertura           | 0808 Superintendencia de Valores y Segi | * Identificación Bancaria | BANCO ESTADO                |
| *Expresión Valores    | Unidad                                  | * Cuenta Bancaria         | Pensionado DL 1757, de 1977 |
| Busckr Limpiar        |                                         |                           |                             |

5. El sistema retorna con el Reporte de Conciliación Bancaria que coincide con los criterios de búsqueda ingresados y dispone de las siguientes opciones:

- **Exportación en PDF y Excel**: Extrae en una planilla o documento el registro de los movimientos del reporte.
- Botón Volver: acción que permite volver a los filtros de búsqueda del reporte.
- Extender filtros: acción que permite visualizar el detalle de los filtros ingresados en la búsqueda del reporte
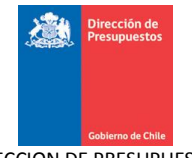

| Conciliación Bancaria - Conciliación Bancaria<br>O808 Superintendencia de Valores y Seguros<br>Al 01 febrero 2015<br>Nacional - Unidad                                                                                                    | Viernes 20 febrero 2015 12:00:27 |
|----------------------------------------------------------------------------------------------------|----------------------------------|
| Concepto                                                                                                    | Monto                            |
| Saldo Según Banco                                                                                                    | 5.000.000                        |
| 😢 +(más) abonos no registrados por el Banco                                                                                                    | 1.000.000                        |
| Intervention of the second second seco | 2.000.000                        |
| Hences) abonos del Banco no registrados en cuenta contable                                                                                                    | 3.000.000                        |
| 😢 +(más) cargos del Banco no registrados en cuenta contable                                                                                                    | 325.572                          |
| R<br>Saldo igual al Contable                                                                                                    | 1.325.572                        |
| Volver Extender Filtros                                                                                                    |                                  |

6. El reporte conciliación bancaria presenta los siguientes apartados:

• Saldo según banco: Saldo correspondiente según sea la fecha consultada al saldo final de la cartola bancaria.

| Reportabilidad Reportes Online                                                                                                    |                                  |
|----------------------------------------------------------------------------------------------------|----------------------------------|
| Conciliación Bancaria - Conciliación Bancaria<br>0808 Superintendencia de Valores y Seguros<br>Al 01 febrero 2015<br>Nacional - Unidad | Viernes 20 febrero 2015 12:00:27 |
|                                                                                                    | <u>1</u>                         |
| Concepto                                                                                                    | Monto                            |
| Saldo Según Banco                                                                                                    | 5.000.000                        |

• Mas abonos no registrados por el banco: son todos los movimientos de cartera referente a cobros (derechos por cobrar, depósitos de terceros, reintegro anticipo de fondos) que no se encuentran conciliados a la fecha consultada y que fueron ingresados a través de tesorería.

Cada movimiento presenta el tipo documento, Numero documento, fecha de registro, detalle y monto

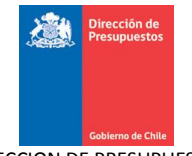

| deblerror<br>de Chie                  | Viernes 20 febrero 2015 12:          | 00:27 |         |           |  |  |
|---------------------------------------|--------------------------------------|-------|---------|-----------|--|--|
| 200 T                                 |                                      |       |         | 11        |  |  |
|                                       | Monto                                |       |         |           |  |  |
| Saldo Según Banco                     | Saldo Según Banco                    |       |         |           |  |  |
| +(más) abonos no registrados por el E | Janco                                |       |         | 1.000.000 |  |  |
|                                       |                                      |       |         | 1         |  |  |
| Tipo Documento                        | Número Documento                     | Fecha | Detalle | Monto     |  |  |
| Depósito con Documento                | Depósito con Documento 40 31/01/2015 |       |         |           |  |  |
| Total                                 |                                      |       |         | 1.000.000 |  |  |

 Menos cargos no registrados por el banco: son todos los movimientos de cartera referente a pagos (pagos a terceros, anticipo de fondo, devolución depósito de terceros) que no se encuentran conciliados a la fecha consultada y que fueron ingresados a través de tesorería.

Cada movimiento presenta el tipo documento, Numero documento, fecha de registro, detalle y monto

| de Chie                                                                                                    | Viernes 20 febrero 2015 12:00:27 |       |         |           |  |  |
|----------------------------------------------------------------------------------------------------|----------------------------------|-------|---------|-----------|--|--|
| See The second second s |                                  |       |         | <u>1</u>  |  |  |
|                                                                                                    | Concepto                         |       |         |           |  |  |
| Saldo Según Banco                                                                                                    | Saldo Según Banco                |       |         |           |  |  |
| 🛨 +(más) abonos no registrados por el E                                                                                                    | ianco                            |       |         | 1.000.000 |  |  |
| <ul> <li>(menos) cargos no registrados por e</li> </ul>                                                                                                    | Banco                            |       |         | 2.000.000 |  |  |
|                                                                                                    |                                  |       |         | 1         |  |  |
| Tipo Documento                                                                                                    | Número Documento                 | Fecha | Detalle | Monto     |  |  |
| Cheque Automático                                                                                                    | 2.000.000                        |       |         |           |  |  |
| Total                                                                                                    | 2.000.000                        |       |         |           |  |  |

 Menos abonos no registrados en cuenta contable: son todos abonos bancarios que no se encuentran conciliados a la fecha consultada y que fueron ingresados a través de carga inicial cartola o por carga de cartola bancaria.

Cada movimiento presenta el tipo documento, Numero documento, fecha de registro, detalle y monto

| Gabberren<br>de C'hie                   | Conciliación Bancaria - Conciliación Bancaria<br>0808 Superintendencia de Valores y Seguros<br>Al 01 febrero 2015<br>Nacional - Unidad |       |         |           |  |  |  |
|-----------------------------------------|----------------------------------------------------------------------------------------------------|-------|---------|-----------|--|--|--|
|                                         |                                                                                                    |       |         | 1         |  |  |  |
|                                         | Concepto                                                                                                    |       |         |           |  |  |  |
| Saldo Según Banco                       | Saldo Según Banco                                                                                                    |       |         |           |  |  |  |
| 🛨 +(más) abonos no registrados por el E | +(más) abonos no registrados por el Banco                                                                                              |       |         |           |  |  |  |
| 🛨 -(menos) cargos no registrados por e  | l Banco                                                                                                    |       |         | 2.000.000 |  |  |  |
| -(menos) abonos del Banco no registra   | ados en cuenta contable                                                                                                    |       |         | 3.000.000 |  |  |  |
|                                         |                                                                                                    |       |         | 1         |  |  |  |
| Tipo Documento                          | Número Documento                                                                                                    | Fecha | Detalle | Monto     |  |  |  |
| Abono                                   | Abono 20 31/01/2015 Abono                                                                                                    |       |         |           |  |  |  |
| Total                                   |                                                                                                    |       |         | 3.000.000 |  |  |  |

• Mas cargos no registrados en cuenta contable: son todos cargos bancarios que no se encuentran conciliados a la fecha consultada y que fueron ingresados a través de carga inicial cartola o por carga de cartola bancaria.

Cada movimiento presenta el tipo documento, Numero documento, fecha de registro, detalle y monto

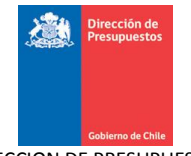

| Soberno Ge Chile                        | Conciliación Bancaria - Conciliación Bancaria<br>0808 Superintendencia de Valores y Seguros<br>Al 01 febrero 2015<br>Nacional - Unidad |       |         |           |  |  |
|-----------------------------------------|----------------------------------------------------------------------------------------------------|-------|---------|-----------|--|--|
| 200                                     |                                                                                                    |       |         | <u> </u>  |  |  |
|                                         | Concepto                                                                                                    |       |         |           |  |  |
| Saldo Según Banco                       | Saldo Según Banco                                                                                                    |       |         |           |  |  |
|                                         | anco                                                                                                    |       |         | 1.000.000 |  |  |
| 🛨 -(menos) cargos no registrados por el | - (menos) cargos no registrados por el Banco                                                                                           |       |         |           |  |  |
| 🛨 -(menos) abonos del Banco no registra | ados en cuenta contable                                                                                                    |       |         | 3.000.000 |  |  |
| 😑 +(más) cargos del Banco no registrad  | os en cuenta contable                                                                                                    |       |         | 325.572   |  |  |
|                                         |                                                                                                    |       |         | 1         |  |  |
| Tipo Documento                          | Número Documento                                                                                                    | Fecha | Detalle | Monto     |  |  |
| Cargo                                   | Cargo 10 31/01/2015 Cargo                                                                                                    |       |         |           |  |  |
| Total                                   |                                                                                                    |       |         | 325.572   |  |  |

• Saldo igual al contable: corresponde a la sumatoria de los montos de las transacciones no conciliadas y que debe ser igual saldo de la cartera bancaria a la fecha consultada en el reporte.

| Conciliación Bancaria - Conciliación Bancaria<br>0808 Superintendencia de Valores y Seguros<br>Al 31 mayo 2015<br>Nacional - Unidad | Miércoles 03 junio 2015 15:16:35 |
|----------------------------------------------------------------------------------------------------|----------------------------------|
| 検護                                                                                                    | 1                                |
| Concepto                                                                                                    | Monto                            |
| Saldo Según Banco                                                                                                    | 29.000.000                       |
| +(más) abonos no registrados por el Banco                                                                                           | 118.394.606                      |
| 🔁 -(menos) cargos no registrados por el Banco                                                                                       | 125.256.923                      |
| e(menos) abonos del Banco no registrados en cuenta contable                                                                         | 28.300.000                       |
| +(más) cargos del Banco no registrados en cuenta contable                                                                           | 18.847.205                       |
| Ľ₹                                                                                                    |                                  |
| Saldo igual al Contable                                                                                                    | 12.684.888                       |

Dicho saldo se puede contrastar con el saldo de cartera bancaria en reportabilidad a la fecha consultada

| <u>ن</u> ه<br>ا | Gobierno<br>de Chile  |          | Cartera Financiera Bancaria<br>0808 Superintendencia de Valores y Seguros<br>01 mayo 2015 al 31 mayo 2015<br>Nacional - Unidad |                 |             |                  |             | oles 03 jun | io 2015 15:16:09 |            |
|-----------------|-----------------------|----------|----------------------------------------------------------------------------------------------------|-----------------|-------------|------------------|-------------|-------------|------------------|------------|
|                 | Cuenta Contable       |          | Principal                                                                                                    |                 |             | Cuenta Bancaria  |             |             | Monto            | -          |
| Ŧ               | 11102 Banco Estado    |          |                                                                                                    |                 |             |                  |             |             |                  | 12.684.888 |
|                 |                       |          | 97030000-7 BANC                                                                                                    | o estado        |             | 2388 00000125989 |             |             |                  | 12.684.888 |
| _               |                       |          |                                                                                                    |                 |             |                  |             | << Anter    | ior 1234         |            |
|                 | Fecha                 | Folio    | Tipo Documento                                                                                                    | Número Docum    | Documento   | Debe             | Haber       | Saldo       |                  |            |
|                 | Saldo Inicial         |          |                                                                                                    |                 |             |                  |             | 1.547.205   |                  |            |
|                 | 31/05/2015            | 77100005 | Efectivo                                                                                                    | 102             | 00000125989 | 0                | 2.000.000   | 15.384.888  |                  |            |
|                 | 31/05/2015            | 77100006 | Transferencia                                                                                                    | SEC_VM_7710007  | 00000125989 | 0                | 4.200.000   | 11.184.888  |                  |            |
|                 | 31/05/2015            | 77100006 | Transferencia                                                                                                    | SEC_VM_77100078 | 00000125989 | 0                | 1.600.000   | 9.584.888   |                  |            |
|                 | 31/05/2015            | 77100007 | Transferencia                                                                                                    | SEC_VM_7710007  | 00000125989 | 0                | (4.200.000) | 13.784.888  |                  |            |
|                 | 31/05/2015            | 77100007 | Transferencia                                                                                                    | SEC_VM_77100078 | 00000125989 | 0                | (1.600.000) | 15.384.888  |                  |            |
|                 | 31/05/2015            | 77100008 | Cheque Manual                                                                                                    | 2               | 00000125989 | 0                | 2.700.000   | 12.684.888  |                  |            |
|                 | Total Flujos del Peri | odo      |                                                                                                    |                 |             | 114.394.606      | 103.256.923 |             |                  |            |

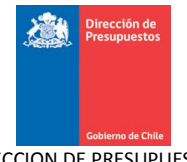

7. Adicionalmente, el usuario puede exportar a PDF, Excel o ambas el reporte de conciliación bancaria mediante los botones exportar "Excel" o "PDF".

| Gobierno                                                                                                    | Cor              | nciliación Bancaria - Conciliación Bancaria                  |                                   |
|----------------------------------------------------------------------------------------------------|------------------|--------------------------------------------------------------|-----------------------------------|
| de Chile                                                                                                    | 0                | 808 Superintendencia de Valores y Seguros                    |                                   |
|                                                                                                    |                  | Al 31 mayo 2015                                              | Miercoles 05 agosto 2015 08:26:14 |
|                                                                                                    |                  | Nacional - Unidad                                            |                                   |
| U 107                                                                                                    |                  |                                                              | 1                                 |
| - (h)                                                                                                    | Conce            | ento                                                         | Monto                             |
| Saldo Soguin Banco                                                                                                    |                  |                                                              | 5 000 000                         |
| Jaco Segun Banco                                                                                                    |                  |                                                              | 3.000.000                         |
| <ul> <li>+(mas) abonos no registrados por el Banco</li> <li>(monos) opraos no registrados por el Banco</li> </ul>     | ~                |                                                              | 91.394.606                        |
| <ul> <li>-(menos) cargos no registrados por el banco<br/>- (menos) abonos del Banco no registrados el<br/></li> </ul> | 3 000 000        |                                                              |                                   |
| <ul> <li>-(menos) abonos del banco no registrados en</li> <li>+(más) cargos del Banco no registrados en</li> </ul>    | cuenta contable  |                                                              | 547,205                           |
| (mas) cargos del banco no registrados en                                                                              | cacinta contable |                                                              | 547.205                           |
|                                                                                                    |                  |                                                              |                                   |
| Gobierno                                                                                                    | Сог              | nciliación Bancaria - Conciliación Bancaria                  |                                   |
| de Chile                                                                                                    | 0                | 808 Superintendencia de Valores y Seguros                    |                                   |
|                                                                                                    |                  | Al 31 mayo 2015                                              | Miercoles 05 agosto 2015 08:26:14 |
|                                                                                                    |                  | Nacional - Unidad                                            |                                   |
|                                                                                                    |                  |                                                              | 1                                 |
|                                                                                                    | Conc             | ento                                                         | Monto                             |
| Salda Saarin Banaa                                                                                                    |                  |                                                              | E 000 000                         |
| Saldo Segun Banco                                                                                                    |                  |                                                              | 3.000.000                         |
| <ul> <li>(mas) abonos no registrados por el Banco</li> </ul>                                                          |                  |                                                              | 91,394,606                        |
|                                                                                                    |                  |                                                              | 1.2 Siguiente >>                  |
| Tipo Documento                                                                                                    | Número Documento | Fecha Detalle                                                | Monto                             |
| Transferencia Electrónica de Fondos                                                                                   | 01052015         | 13/05/2015 Aporte Cumplimiento D.L. 1757, Prestaciones Ma    | 3.341.366                         |
| Transferencia Electrónica de Fondos                                                                                   | 02052015         | 13/05/2015 Aporte Cumplimiento D.L. 1757, Prestaciones Ma    | 3.276                             |
| Transferencia Electrónica de Fondos                                                                                   | 03052015         | 13/05/2015 Aporte Cumplimiento D.L. 1757, Prestaciones Ma    | 509                               |
| Transferencia Electrónica de Eondos                                                                                   | 04052015         | 13/05/2015 Aporte Cumplimiento D. L. 1757, Prestaciones Ma   | 367.573                           |
| Transferencia Electrónica de Eondos                                                                                   | 05052015         | 13/05/2015 Aporte Cumplimiento D. L. 1757. Prestaciones Ma   | 6 112 727                         |
| Transferencia Electrónica de Fondos                                                                                   | 04052015         | 12 (05 (2015) Aperto Complimiento D.L. 1757, Prestaciones Ha | 4 020 571                         |
|                                                                                                    | 00052015         | 10/05/2015 Aporte Complimento D.C. 1757, Prestaciones Ma     | 4.039.571                         |
| rransterencia Electronica de Fondos                                                                                   | 07052015         | 1370572015 Aporte Cumplimento D.L. 1757, Prestaciones Ma     | 955.397                           |
| Fransferencia Electrónica de Fondos                                                                                   | 08052015         | 13/05/2015 Aporte Cumplimiento D.L. 1757, Prestaciones Ma    | 869.300                           |
| Transferencia Electrónica de Fondos                                                                                   | 09052015         | 13/05/2015 Aporte Cumplimiento D.L. 1757, Prestaciones Ma    | 184.530                           |
| Transferencia Electrónica de Fondos                                                                                   | 10052015         | 13/05/2015 Aporte Cumplimiento D.L. 1757, Prestaciones Ma    | 93.416                            |
| Transferencia Electrónica de Fondos                                                                                   | 110502015        | 18/05/2015 Aporte Cumplimiento D.L. 1757, Prestaciones Ma    | 5.517.989                         |
| Transferencia Electrónica de Fondos                                                                                   | 12052015         | 18/05/2015 Aporte Cumplimiento D.L. 1757, Prestaciones Ma    | 1.541.514                         |
| Transferencia Electrónica de Fondos                                                                                   | 13052015         | 18/05/2015 Aporte Cumplimiento D.L. 1757, Prestaciones Ma    | 528.932                           |
| Transferencia Electrónica de Fondos                                                                                   | 14052015         | 18/05/2015 Aporte Cumplimiento D.L. 1757, Prestaciones Ma    | 194.265                           |
| Transferencia Electrónica de Fondos                                                                                   | 15052015         | 18/05/2015 Aporte Cumplimiento D.L. 1757, Prestaciones Ma    | 23.172.440                        |
| Transferencia Electrónica de Eondos                                                                                   | 16052015         | 18/05/2015 Aporte Cumplimiento D.L. 1757. Prestaciones Ma    | 12 630 116                        |
| Transferencia Electrópica de Fondos                                                                                   | 17052045         | 18/05/2015 Aporte Cumplimiento D.L. 1757, Presteriores Ha    | 4 205 700                         |
| Transferencia Electronica de Fondos                                                                                   | 1/052015         | 19 (05 (2015 Aporto Cumplimento D. L. 1757, Prestaciones Ma  | 0.275.707                         |
| mansterencia Electronica de Fondos                                                                                    | 10052015         | 10/05/2015 Aporte Cumplimento D.L. 1757, Prestaciones Ma     | 1.1/5.515                         |
| Transferencia Electrónica de Fondos                                                                                   | 19052015         | 1670572015 Aporte Cumplimiento D.L. 1757, Prestaciones Ma    | 282                               |
| Transferencia Electrónica de Fondos                                                                                   | 20052015         | 19/05/2015 Aporte Cumplimiento D.L. 1757, Prestaciones Ma    | 18.111.590                        |
| Transferencia Electrónica de Fondos                                                                                   | 21052015         | 19/05/2015 Aporte Cumplimiento D.L. 1757, Prestaciones Ma    | 6.258.589                         |
| Total                                                                                                    |                  |                                                              | 91.394.606                        |
| -(menos) cargos no registrados por el Banc                                                                            | 0                |                                                              | 89.956.923                        |
|                                                                                                    |                  |                                                              | 1 2 Siguiente >>                  |
| Tipo Documento                                                                                                    | Número Documento | Fecha Detalle                                                | Monto                             |
| Efectivo                                                                                                    | 40               | 30/04/2015                                                   | 4 000 000                         |
|                                                                                                    | 4072             | 20/05/2015                                                   | 1.000.000                         |
| cheque Automatico                                                                                                    | 1972             | 2070572015 Ant. prestaciones Mayo 2015, D.L 1757 de 1977     | 429.710                           |
| Cheque Automático                                                                                                    | 1973             | 20/05/2015 Ant. prestaciones Mayo 2015, D.L 1757 de 1977     | 141.725                           |
| Cheque Automático                                                                                                    | 1974             | 20/05/2015 Ant. prestaciones Mayo 2015, D.L 1757 de 1977     | 1.383.684                         |
| Cheque Automático                                                                                                    | 1975             | 20/05/2015 Ant. prestaciones Mayo 2015, D.L 1757 de 1977     | 1.262.400                         |
| Cheque Automático                                                                                                    | 1976             | 20/05/2015 Ant. prestaciones Mayo 2015, D.L 1757 de 1977     | 742.791                           |
| Cheque Automático                                                                                                    | 1977             | 20/05/2015 Ant. prestaciones Mayo 2015, D.L 1757 de 1977     | 143.725                           |
| Cheque Automático                                                                                                    | 1978             | 20/05/2015 Ant. prestaciones Mayo 2015, D.L 1757 de 1977     | 222.750                           |
| Cheque Automático                                                                                                    | 1979             | 20/05/2015 Ant. prestaciones Mayo 2015, D.L 1757 de 1977     | 742.791                           |
| Cheque Automático                                                                                                    | 1980             | 20/05/2015 Ant, prestaciones Mayo 2015, D.L. 1757 de 1977    | 742.791                           |
| Cheque Automático                                                                                                    | 1981             | 20/05/2015 Ant, prestaciones Mayo 2015, D L 1757 de 1977     | 742 701                           |
| Cheque Automático                                                                                                    | 1087             | 20/05/2015 Anti prostaciones Mayo 2015, D.L. 1757 do 1977    | 742.704                           |
| Chaque Automático                                                                                                    | 1702             | 20/05/2015 Anti, prestaciones Mayo 2015, D.L. 1757 de 1977   | 742.771                           |
| Cheque Automatico                                                                                                    | 1402             | 20705/2015 Ant. prestaciones Mayo 2015, D.L 1757 de 1977     | 445.674                           |
| Cheque Automatico                                                                                                    | 1984             | 2070572015 Ant. prestaciones Mayo 2015, D.L 1757 de 1977     | 222.837                           |
| Cheque Automático                                                                                                    | 1985             | 20/05/2015 Ant. prestaciones Mayo 2015, D.L 1757 de 1977     | 84.121                            |

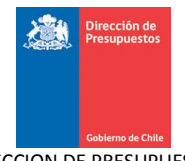

| Saldo igual al Contable            |                            |                         |                                    | 3.984.8    |
|------------------------------------|----------------------------|-------------------------|------------------------------------|------------|
| Total                              |                            |                         |                                    | 547.205    |
| Cargo                              | 10                         | 30/04/2015 Cargo        |                                    | 547.205    |
| Tipo Documento                     | Número Documento           | Fecha                   | Detalle                            | Monto      |
|                                    |                            |                         |                                    | 1          |
| +(más) cargos del Banco no registi | rados en cuenta contable   |                         |                                    | 547.2      |
| Total                              |                            |                         |                                    | 3.000.000  |
| Abono                              | 20                         | 30/04/2015 Abono        |                                    | 3.000.000  |
| Tipo Documento                     | Número Documento           | Fecha                   | Detalle                            | Monto      |
|                                    |                            |                         |                                    | 1          |
| -(menos) abonos del Banco no regi: | strados en cuenta contable |                         |                                    | 3.000.0    |
| Total                              |                            |                         |                                    | 89.956.923 |
| Efectivo                           | 2177                       | 20/05/2015 Ant. prestad | ciones Mayo 2015, D.L 1757 de 1977 | 70.808.546 |
| Cheque Automático                  | 1988                       | 20/05/2015 Ant. prestad | tiones Mayo 2015, D.L 1757 de 1977 | 225.000    |
| Cheque Automático                  | 1987                       | 20/05/2015 Ant. prestad | tiones Mayo 2015, D.L 1757 de 1977 | 9.798.518  |
| Cheque Automático                  | 1986                       | 20/05/2015 Ant. prestac | tiones Mayo 2015, D.L 1757 de 1977 | 74.278     |

8. Al presionar botón "exportar a Excel", sistema desplegara una ventana para seleccionar que tipo de vista contendrá cada pestaña del archivo Excel.

| Collerna<br>de Chile                                                           | Conciliación Bancaria - Conciliación Bancaria<br>0808 Superintendencia de Valores y Seguros<br>Al 31 mayo 2015<br>Nacional - Unidad | Miércoles 05 agosto 2015 08:26:14 |
|--------------------------------------------------------------------------------|----------------------------------------------------------------------------------------------------|-----------------------------------|
| 700 m                                                                          |                                                                                                    | 1                                 |
|                                                                                | Exportación 🔀                                                                                                    | Monto                             |
| Saldo Según Banco                                                              |                                                                                                    | 5.000.000                         |
| +(más) abonos no registrados por el Banco                                      | Seleccione pestañas                                                                                                    | 91.394.606                        |
| <ul> <li>(menos) cargos no registrados por el Banco</li> </ul>                 | Vista Inicial                                                                                                    | 89.956.923                        |
| <ul> <li>(menos) abonos del Banco no registrados en cuenta contable</li> </ul> |                                                                                                    | 3.000.000                         |
| 🛨 +(más) cargos del Banco no registrados en cuenta contable                    | Vista de Datos                                                                                                    | 547.205                           |
|                                                                                | ✓ Fitros           Exportar           Cancelar                                                                                      |                                   |

9. Una vez presionado el botón "exportar" se desplegara ventana para abrir o guardar el archivo que se esta exportando.

| Columna de Chile                                                                                                    | Conciliación Bancaria - Conciliación Bancaria<br>0808 Superintendencia de Valores y Seguros<br>Al 31 mayo 2015 | Miércoles 05 agosto 2015 08:26:14                                           |
|----------------------------------------------------------------------------------------------------|----------------------------------------------------------------------------------------------------|-----------------------------------------------------------------------------|
| Saldo Según Banco      +(más) abonos no registrados por el Banco      (menos) cargos no registrados por el Banco      (menos) abonos del Banco no registrados en cuenta cont      +(más) cargos del Banco no registrados en cuenta conts | Abriendo Conciliación Bancaria - Conciliación Bancaria - 05       X         Ha elegido abrir:                  | L<br>Monto<br>5.000.000<br>91.394.606<br>89.956.923<br>3.000.000<br>547.205 |

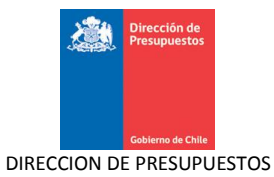

DIVISION DE TECNOLOGÍAS DE INFORMACIÓN

10. Al momento de abrir el archivo Excel aparecerá el detalle del reporte conciliación bancaria a la fecha en que se está consultando el reporte.

# Vista inicial Reporte Conciliación Bancaria

| 🗙   🛃 🗉 × 🔍 × 🛕 🖓   🖛            |                             | Conciliación Bancaria -                             | Conciliación Bancaria - C | 5agosto20150 | 08_26_14.xlsx - Microsoft Excel                                    |
|----------------------------------|-----------------------------|-----------------------------------------------------|---------------------------|--------------|--------------------------------------------------------------------|
| Archivo Inicio Insertar Di       | seño de página Fórmulas     | Datos Revisar                                       | Vista                     |              |                                                                    |
| Pegar V Fuente                   |                             | ≫・ 量 Ajustar text<br>建 律 起 Combinar y<br>Alineación | centrar • \$ • % 000      |              | Formato Dar formato Estilos de ndicional ~ cenda ~ celda ~ Estilos |
| A13 • (                          | f <sub>x</sub>              |                                                     |                           |              |                                                                    |
|                                  |                             | А                                                   |                           |              | В                                                                  |
| 1                                | Con                         | icepto                                              |                           |              | Monto                                                              |
| 2 Saldo Según Banco              | Conter                      | nido                                                |                           |              | 5.000.000                                                          |
| 3 +(más) abonos no registrados p | oor el Banco                |                                                     |                           |              | 91.394.606                                                         |
| 4 -(menos) cargos no registrados | 89.956.923                  |                                                     |                           |              |                                                                    |
| 5 -(menos) abonos del Banco no   | registrados en cuenta conta | ble                                                 |                           |              | 3.000.000                                                          |
| 6 +(más) cargos del Banco no reg | istrados en cuenta contable | F                                                   |                           |              | 547.205                                                            |

# Vista de Datos Reporte Conciliacion Bancaria.

|     | 🛃 🍠 = (°' = 🛕 🛱 🍄 1 =                                                                 |              | Conciliaci                        | ión Bancaria  | - Conciliació  | n Banca              | aria - (           | )5agosto20                       | )1508_26_14.xl                                | sx - Micro                 | soft Excel |                   |
|-----|---------------------------------------------------------------------------------------|--------------|-----------------------------------|---------------|----------------|----------------------|--------------------|----------------------------------|-----------------------------------------------|----------------------------|------------|-------------------|
| Ar  | chivo Inicio Insertar Diseño de página                                                | Fórmulas     | Datos                             | Revisar       | Vista          |                      |                    |                                  |                                               |                            |            |                   |
| ſ   | Calibri - 11 - A A =                                                                  | = = _        | æ                                 | 🚔 Ajustar t   | exto           | Genera               | al                 | -                                |                                               |                            |            | <b>H</b>          |
| Pa  |                                                                                       |              |                                   |               |                | ¢                    | 0/ 000             | <b>*</b> 0 00                    | Eormato                                       | Dar formato                | Estilos de | Incertar Eliz     |
|     |                                                                                       |              |                                   | Combina       | ar y centrar * | \$ ~                 | % 000              | 00 -00                           | condicional *                                 | como tabla *               | celda *    | *                 |
| Por | tapap 😡 Fuente 🖓                                                                      |              | Alinea                            | ción          | Es.            | 1                    | Número             | ) E                              |                                               | Estilos                    |            | C                 |
|     | M16 🔫 (* 🎜                                                                            |              |                                   |               |                |                      |                    |                                  |                                               |                            |            |                   |
|     |                                                                                       |              |                                   |               |                |                      |                    |                                  |                                               |                            |            |                   |
| 1   | A                                                                                     | В            | (                                 | c             | D              |                      | E                  |                                  | F                                             |                            |            | G                 |
| 1   | Concepto                                                                              | Monto        | Tipo Do                           | cumento       | Número Docume  | nto F                | echa               |                                  | Detall                                        | e                          |            | Monto             |
| 2   | •(más) abonos no registrados por el Banco                                             | 91.394.606 T | 'ransferencia E                   | lectrónica de | 06052          | 015 1370             | 05/2015            | Aporte Cumplin                   | miento D.L. 1757, Pre                         | estaciones May             | o 2015     | 4.039.571         |
| 3   | +(más) abonos no registrados por el Banco                                             | 91.39 Conte  | enido rencia E                    | lectrónica de | 10052          | 015 13/0             | 05/2015            | Aporte Cumplin                   | miento D.L. 1757, Pre                         | estaciones May             | o 2015     | 93.416            |
| 4   | (más) abonos no registrados por el Banco                                              | 91.394.606 T | ransferencia E                    | lectrónica de | 21052          | 015 19/0             | 05/2015            | Aporte Cumplin                   | miento D.L. 1757, Pre                         | estaciones May             | o 2015     | 6.258.589         |
| 5   | •(mas) abonos no registrados por el Banco                                             | 91.394.606   | ransterencia E                    | lectronica de | 110502         | 015 18/0             | 05/2015            | Aporte Cumpli                    | miento D.L. 1757, Pre                         | estaciones iviay           | 0 2015     | 5.517.383         |
| 6   | •(mas) abonos no registrados por el Banco                                             | 31.334.606 T | ransterencia E                    | lectronica de | 16052          | 016 1010             | 0572015            | Aporte Cumplin                   | miento D.L. 1757, Pre                         | estaciones iviay           | o 2015     | 12.630.116        |
| /   | (mas) abonos no registrados por el Banco<br>»(más) abonos no registrados por el Banco | 91/394 606 T | ransferencia E                    | lectrónica de | 02052          | 015 1370             | 05/2015            | Aporte Cumplin<br>Aporte Cumplin | miento D.L. 1757, Pre                         | estaciones May             | 0 2015     | 5.276             |
| 0   | (mas) abonos no registrados por el Banco                                              | 91394 606 T  | ransferencia E                    | lectrónica de | 07052          | 015 13/0             | 05/2015            | Aporte Cumplin                   | miento D.L. 1757. Pro                         | estaciones Mau             | o 2015.    | 955 397           |
| 10  | +(más) abonos no registrados por el Banco                                             | 91.394.606 T | ransferencia E                    | lectrónica de | 08052          | 015 13/0             | 05/2015            | Aporte Cumplin                   | miento D.L. 1757. Pre                         | estaciones Mau             | o 2015     | 869.300           |
| 11  | *(más) abonos no registrados por el Banco                                             | 91.394.606 T | 'ransferencia E                   | lectrónica de | 01052          | 015 13/0             | 05/2015            | Aporte Cumplin                   | miento D.L. 1757, Pre                         | estaciones May             | o 2015     | 3.341.366         |
| 12  | •(más) abonos no registrados por el Banco                                             | 91.394.606 T | 'ransferencia E                   | lectrónica de | 13052          | 015 18/0             | 05/2015            | Aporte Cumplin                   | miento D.L. 1757, Pre                         | staciones May              | o 2015     | 528.932           |
| 13  | •(más) abonos no registrados por el Banco                                             | 91.394.606 T | 'ransferencia E                   | lectrónica de | 09052          | 015 13/0             | 05/2015            | Aporte Cumplin                   | miento D.L. 1757, Pre                         | estaciones May             | o 2015     | 184.530           |
| 14  | +(más) abonos no registrados por el Banco                                             | 91.394.606 T | 'ransferencia E                   | lectrónica de | 17052          | 015 18/0             | 05/2015            | Aporte Cumplin                   | miento D.L. 1757, Pre                         | estaciones May             | o 2015     | 6.295.709         |
| 15  | •(más) abonos no registrados por el Banco                                             | 91.394.606 T | 'ransferencia E                   | lectrónica de | 12052          | 015 1870             | 05/2015            | Aporte Cumplin                   | miento D.L. 1757, Pre                         | estaciones May             | o 2015     | 1.541.514         |
| 16  | •(más) abonos no registrados por el Banco                                             | 91.394.606 T | 'ransferencia E                   | lectrónica de | 14052          | 015 1870             | 05/2015            | Aporte Cumplin                   | miento D.L. 1757, Pre                         | estaciones May             | o 2015     | 194.265           |
| 17  | +(más) abonos no registrados por el Banco                                             | 91.394.606 T | 'ransferencia E                   | lectrónica de | 15052          | 015 18/0             | 05/2015            | Aporte Cumplin                   | miento D.L. 1757, Pre                         | estaciones May             | o 2015     | 23.172.440        |
| 18  | +(más) abonos no registrados por el Banco                                             | 91.394.606 T | 'ransferencia E                   | lectrónica de | 19052          | 015 18/0             | 05/2015            | Aporte Cumplin                   | miento D.L. 1757, Pre                         | estaciones May             | o 2015     | 282               |
| 19  | •(más) abonos no registrados por el Banco                                             | 91.394.606 T | ransferencia E                    | lectrónica de | 04052          | 015 13/0             | 05/2015            | Aporte Cumplin                   | miento D.L. 1757, Pre                         | estaciones May             | o 2015     | 367.573           |
| 20  | •(mas) abonos no registrados por el Banco                                             | 91.394.606   | ransterencia E                    | lectronica de | 05052          | 015 1370             | 05/2015            | Aporte Cumpli                    | miento D.L. 1757, Pre                         | estaciones May             | 0 2015     | 6.112.727         |
| 21  | •(mas) abonos no registrados por el Banco                                             | 31.334.000 T | ransferencia E<br>Transferencia E | lectrónica de | 20052          | 015 1970             | 0072010            | Aporte Cumplin                   | miento D.L. 1757, Pre                         | estaciones May             | o 2010     | 1175 515          |
| 22  | (mas) abonos no registrados por el Banco                                              | 31.334.606 T | Factiuo                           | iectronica de | 2              | 177 20/0             | 05/2015            | Apone Compile                    | es Mailo 2015 D.L. 1                          | 757 de 1977                | 0 2010     | 70 808 546        |
| 20  | -(menos) cargos no registrados por el Banco                                           | 89,956,923   | Sherijie Autom                    | ático         | - 19           | 972 20/0             | 05/2015            | Ant prestacion                   | es Maijo 2015 D.L.1                           | 757 de 1977                |            | 429 710           |
| 25  | -(menos) cargos no registrados por el Banco                                           | 89.956.923   | heaue Autom                       | ático         | 1              | 977 20/0             | 05/2015            | Ant, prestacion                  | ies Mauo 2015. D.L 1                          | 757 de 1977                |            | 143,725           |
| 26  | -(menos) cargos no registrados por el Banco                                           | 89.956.923 0 | heque Autom                       | ático         | - 1            | 981 20/0             | 05/2015            | Ant. prestacion                  | es Mayo 2015, D.L 1                           | 757 de 1977                |            | 742.791           |
| 27  | -(menos) cargos no registrados por el Banco                                           | 89.956.923   | heque Autom                       | ático         | - 1            | 979 20/0             | 05/2015            | Ant. prestacion                  | es Mayo 2015, D.L 1                           | 757 de 1977                |            | 742.791           |
| 28  | -(menos) cargos no registrados por el Banco                                           | 89.956.923 0 | heque Autom                       | ático         | 1              | 982 2070             | 05/2015            | Ant. prestacion                  | ies Mayo 2015, D.L 1                          | 757 de 1977                |            | 742.791           |
| 29  | -(menos) cargos no registrados por el Banco                                           | 89.956.923 0 | Cheque Autom                      | ático         | 15             | 974 20/0             | 05/2015            | Ant. prestacion                  | ies Mayo 2015, D.L 1                          | 757 de 1977                |            | 1.383.684         |
| 30  | Concepto                                                                              | Monto        | Tipo Do                           | cumento       | Número Docume  | nto F                | echa               |                                  | Detall                                        | 9                          |            | Monto             |
| 31  | -(menos) cargos no registrados por el Banco                                           | 89.956.923 C | Cheque Autom                      | ático         | 1:             | 986 20/0             | 05/2015            | Ant. prestacion                  | ies Mayo 2015, D.L 1                          | 757 de 1977                |            | 74.278            |
| 32  | -(menos) cargos no registrados por el Banco                                           | 89.956.923   | heque Autom                       | atico         | 1              | 973 20/0             | 05/2015            | Ant. prestacion                  | ies Mayo 2015, D.L 1                          | 757 de 1977                |            | 141.725           |
| 33  | -(menos) cargos no registrados por el Banco                                           | 89.956.923 C | Cheque Autom                      | àtico<br>Art  | 1              | 980 20/0             | 05/2015            | Ant. prestacion                  | ies Mayo 2015, D.L 1                          | 757 de 1977                |            | 742.791           |
| 34  | -(menos) cargos no registrados por el Banco                                           | 89.956.923 C | heque Autom                       | atico         | 1              | 984 2070             | 05/2015            | Ant. prestacion                  | ies Mayo 2015, D.L 1                          | /5/ de 19//                |            | 222.837           |
| 35  | -(menos) cargos no registrados por el Banco                                           | 03.306.323 L | heque Autom                       | auco          | 1              | 200 20/0<br>276 20/0 | 05/2015<br>05/2015 | Ant, prestacion                  | ies Mayo 2015, D.L.1                          | ror de 1977<br>757 de 1977 |            | 89.121<br>742.791 |
| 36  | -(menos) cargos no registrados por el Banco                                           | 89 956 923   | Sheque Autom                      | ático         | 1              | 978 20/0             | 05/2015            | Ant prestacion                   | ies mayo 2010, D.E.T<br>bes Mailo 2015, D.L.1 | 757 de 1977                |            | 222 750           |
| 38  | -(menos) cargos no registrados por el Banco                                           | 89,956,923   | Cheque Autom                      | ático         | - 19           | 975 20/0             | 05/2015            | Ant, prestacion                  | ies Mauo 2015, D.L. 1                         | 757 de 1977                |            | 1.262.400         |
| 39  | -(menos) cargos no registrados por el Banco                                           | 89.956.923   | hegue Autom                       | ático         | - 19           | 987 20/0             | 05/2015            | Ant. prestacion                  | ies Mayo 2015, D.L 1                          | 757 de 1977                |            | 9.798.518         |
| 40  | -(menos) cargos no registrados por el Banco                                           | 89.956.923   | heque Autom                       | ático         | 1              | 988 20/0             | 05/2015            | Ant. prestacion                  | ies Mayo 2015, D.L 1                          | 757 de 1977                |            | 225.000           |
| 41  | -(menos) cargos no registrados por el Banco                                           | 89.956.923   | heque Autom                       | ático         | - 15           | 983 20/0             | 05/2015            | Ant. prestacion                  | ies Mayo 2015, D.L 1                          | 757 de 1977                |            | 445.674           |
| 42  | -(menos) cargos no registrados por el Banco                                           | 89.956.923 E | ifectivo                          |               |                | 40 30/0              | 04/2015            | null                             |                                               |                            |            | 1.000.000         |
| 43  | -(menos) abonos del Banco no registrados en cuenta contable                           | 3.000.000 A  | bono                              |               |                | 20 30/0              | 04/2015            | Abono                            |                                               |                            |            | 3.000.000         |
| 44  | +(más) cargos del Banco no registrados en cuenta contable                             | 547.205 0    | Cargo                             |               |                | 10 30/0              | 04/2015            | Cargo                            |                                               |                            |            | 547.205           |
| 45  |                                                                                       |              |                                   |               |                |                      |                    |                                  |                                               |                            |            |                   |

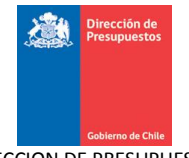

## Filtros del Reporte Conciliación Bancaria.

| <b>X</b> | 🚽 🍤 -        | CH - 13  | 🛓 🖨 💝      | -          |              |                  | Conciliad    | ión Bancaria | - Conciliaci  | ón Bar | ncaria - Os | 5agosto20      | 01508_26_14            | xlsx - Micro                  | soft Excel            |    |
|----------|--------------|----------|------------|------------|--------------|------------------|--------------|--------------|---------------|--------|-------------|----------------|------------------------|-------------------------------|-----------------------|----|
| Are      | hivo In      | icio     | Insertar   | Diseño     | de página    | Fórmulas         | Datos        | Revisar      | Vista         |        |             |                |                        |                               |                       |    |
|          | <b>₩</b>     | Calibri  |            | * 11       | · A A        | = = =            | ≫⁄           | 🚽 Ajustar t  | exto          | Gene   | eral        | Ŧ              |                        |                               |                       | -  |
| Pe       | par 🦪        | NA       | <u>s</u> - | <u> </u>   | • <u>A</u> - |                  |              | Combina      | r y centrar 👻 | \$ -   | ~ % 000     | ◆0 00<br>00 →0 | Formato<br>condicional | Dar formato<br>• como tabla • | Estilos de<br>celda ≠ | In |
| Port     | арар 🕤       |          | Fue        | nte        | 5            |                  | Alinea       | ición        | 5             |        | Número      | 5              |                        | Estilos                       |                       |    |
|          | A1           | 7        | -          | 0          | $f_{x}$      |                  |              |              |               |        |             |                |                        |                               |                       |    |
|          |              |          |            |            |              |                  |              |              |               |        |             |                |                        |                               |                       |    |
|          |              |          | А          |            |              |                  |              |              |               |        |             |                |                        |                               |                       |    |
| 1        | Conciliaci   | ón Ban   | caria - Co | nciliaciór | n Bancari    | a                |              |              |               |        |             |                |                        |                               |                       |    |
| 2        | Ejercicio Fi | scal     |            |            | 2015         | Conte            | nido         |              |               |        |             |                |                        |                               |                       |    |
| 3        | Cobertura    |          |            |            | 0808 Supe    | intendencia de V | /alores y Se | guros;       |               |        |             |                |                        |                               |                       |    |
| 4        | Identificac  | ión Band | caria      |            | BANCO EST    | ADO              |              |              |               |        |             |                |                        |                               |                       |    |
| 5        | Cuenta Ban   | caria    |            |            | Pensionad    | DL 1757, de 197  | 77           |              |               |        |             |                |                        |                               |                       |    |
| 6        | Fecha        |          |            |            | AL 31/05/2   | 015              |              |              |               |        |             |                |                        |                               |                       |    |

### 11. Igualmente para la opcion PDF se realiza presionando sobre el boton con el icono de PDF

|       | Gebber<br>Geber<br>0808 Superintendencia de Valores y Seguros<br>Al 31 mayo 2015<br>Nacional - Unidad | Miércoles 05 agosto 2015 08:26:1 |
|-------|----------------------------------------------------------------------------------------------------|----------------------------------|
| de la | Concento                                                                                              | 1.<br>Manta                      |
|       | Saldo Según Banco                                                                                     | 5.000.000                        |
| +     | +(más) abonos no registrados por el Banco                                                             | 91.394.606                       |
| +     | -(menos) cargos no registrados por el Banco                                                           | 89.956.923                       |
| +     | -(menos) abonos del Banco no registrados en cuenta contable                                           | 3.000.000                        |
| +     | +(más) cargos del Banco no registrados en cuenta contable                                             | 547.205                          |

## 12. Se desplegara ventana para expandir la vista de datos en el archivo PDF

| Gobierno de Chile                                                  | Conciliación Bancaria - Conciliación Bancaria<br>0808 Superintendencia de Valores y Seguros |                                   |
|--------------------------------------------------------------------|---------------------------------------------------------------------------------------------|-----------------------------------|
|                                                                    | Al 31 mayo 2015                                                                             | Miercoles ob agosto 2015 08.26.14 |
|                                                                    | Nacional - Unidad                                                                           |                                   |
| 100 m                                                              | Exportación 🕱                                                                               | 1                                 |
|                                                                    |                                                                                             | Monto                             |
| Saldo Según Banco                                                  | Opciones de Exportación                                                                     | 5.000.000                         |
| 主 +(más) abonos no registrados por el Banco                        | Expandir vista datos                                                                        | 91.394.606                        |
|                                                                    |                                                                                             | 89.956.923                        |
| <ul> <li>(menos) abonos del Banco no registrados en cue</li> </ul> | enta contab                                                                                 | 3.000.000                         |
| +(más) cargos del Banco no registrados en cuent                    | a contable                                                                                  | 547.205                           |
|                                                                    | Cancelar                                                                                    |                                   |

13. Una vez presionado el botón "exportar" se desplegara ventana para abrir o guardar el archivo que se está exportando.

| Section de Chine                                                                                                    | Conciliación Bancaria - Conciliación Bancaria<br>0808 Superintendencia de Valores y Seguros<br>Al 31 mayo 2015<br>Nacional - Unidad | Miércoles 05 agosto 2015 08:26:14                                      |
|----------------------------------------------------------------------------------------------------|----------------------------------------------------------------------------------------------------|------------------------------------------------------------------------|
| た 〒                                                                                                    | Abriendo Conciliación Bancaria - Conciliación Bancaria - 05 🔀                                                                       | <u>1</u>                                                               |
| Saldo Según Banco         ①       +(más) abonos no registrados por el Banco         ②       -(menos) cargos no registrados por el Banco         ④       -(menos) abonos del Banco no registrados en cuenta contab         ④       +(más) cargos del Banco no registrados en cuenta contable | Ha elegido abrir:     Ha elegido abrir:                                                                                             | Monto<br>5.000.000<br>91.394.606<br>89.956.923<br>3.000.000<br>547.205 |

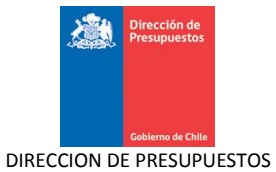

14. Al momento de abrir el archivo PDF aparecerá el detalle del reporte conciliación bancaria a la fecha en que se está consultando el reporte.

| Size arctier                                                                                                    | Conciliad                                                                                                    | ción Bancaria - (                                                                                                    | Conciliación Bancaria                                                                                                    | Miémolos 05 agosto 2015 09-28-14                                                                                                    |
|----------------------------------------------------------------------------------------------------|----------------------------------------------------------------------------------------------------|----------------------------------------------------------------------------------------------------|----------------------------------------------------------------------------------------------------|----------------------------------------------------------------------------------------------------|
|                                                                                                    |                                                                                                    | Superintendencia                                                                                                    | de Valores y Seguros                                                                                                    | Miercoles 05 agosto 2015 06.20.14                                                                                                    |
|                                                                                                    | ~/                                                                                                    | AI 31 may                                                                                                    | o 2015                                                                                                    |                                                                                                    |
|                                                                                                    |                                                                                                    | Nacional -                                                                                                    | Unidad                                                                                                    |                                                                                                    |
| Criterios de Búsqueda                                                                                                    |                                                                                                    |                                                                                                    |                                                                                                    |                                                                                                    |
| Ejercicio Fiscal 20                                                                                                    | 115                                                                                                    | Fe                                                                                                    | cha Al 31/05/2015                                                                                                    |                                                                                                    |
| Cobertura 08                                                                                                    | 08 Superintendencia de Valores y                                                                                                    | Seguros; Ide                                                                                                    | entificación Bancaria BANCO ESTADO                                                                                                    | 757 1077                                                                                                    |
|                                                                                                    |                                                                                                    | Cu                                                                                                    | enta Bancaria Pensionado DL 1                                                                                                    | /5/, de 19//                                                                                                    |
|                                                                                                    | Conce                                                                                                    | pto                                                                                                    |                                                                                                    | Monto                                                                                                    |
| Saldo Según Banco                                                                                                    |                                                                                                    |                                                                                                    |                                                                                                    | 5.000.000                                                                                                    |
| +(mas) abonos no registrados por el                                                                                                    | Banco                                                                                                    |                                                                                                    |                                                                                                    | 91.394.60                                                                                                    |
| Tipo Documento<br>Transferencia Electrónica o                                                                                                    | Número Documento<br>le 06052015                                                                                                    | Fecha<br>13/05/2015                                                                                                    | Detalle<br>Aporte Cumplimiento D.L. 1757, Prestaciones                                                                                                    | Monto<br>4.039.571                                                                                                    |
| Transferencia Electrónica o                                                                                                    | le 10052015                                                                                                    | 13/05/2015                                                                                                    | Aporte Cumplimiento D.L. 1757, Prestaciones                                                                                                    | 93.416                                                                                                    |
| Transferencia Electrónica o                                                                                                    | le 21052015                                                                                                    | 19/05/2015                                                                                                    | Aporte Cumplimiento D.L. 1757, Prestaciones                                                                                                    | 6.258.589                                                                                                    |
| Transferencia Electrónica o                                                                                                    | le 110502015                                                                                                    | 18/05/2015                                                                                                    | Aporte Cumplimiento D.L. 1757, Prestaciones                                                                                                    | 5.517.989                                                                                                    |
| Transferencia Electrónica o                                                                                                    | le 16052015                                                                                                    | 18/05/2015                                                                                                    | Aporte Cumplimiento D.L. 1757, Prestaciones                                                                                                    | 12.630.116                                                                                                    |
| Transferencia Electrónica o                                                                                                    | le 02052015                                                                                                    | 13/05/2015                                                                                                    | Aporte Cumplimiento D.L. 1757, Prestaciones                                                                                                    | 3.276                                                                                                    |
| Transferencia Electrónica o                                                                                                    | le 03052015                                                                                                    | 13/05/2015                                                                                                    | Aporte Cumplimiento D.L. 1757, Prestaciones                                                                                                    | 509                                                                                                    |
| Transferencia Electrónica o                                                                                                    | le 07052015                                                                                                    | 13/05/2015                                                                                                    | Aporte Cumplimiento D.L. 1757, Prestaciones                                                                                                    | 955.397                                                                                                    |
| Transferencia Electronica d                                                                                                    | le 08052015                                                                                                    | 13/05/2015                                                                                                    | Aporte Cumplimiento D.L. 1757, Prestaciones                                                                                                    | 869.300                                                                                                    |
| Transferencia Electrónica d                                                                                                    | le 01052015                                                                                                    | 13/05/2015                                                                                                    | Aporte Cumplimiento D.L. 1757, Prestaciones                                                                                                    | 529 923                                                                                                    |
| Transferencia Electrónica e                                                                                                    | le 09052015                                                                                                    | 13/05/2015                                                                                                    | Aporte Cumplimiento D.L. 1757, Prestaciones                                                                                                    | 184-530                                                                                                    |
| Transferencia Electrónica o                                                                                                    | le 17052015                                                                                                    | 18/05/2015                                                                                                    | Aporte Cumplimiento D.L. 1757, Prestaciones                                                                                                    | 6.295.709                                                                                                    |
| Transferencia Electrónica o                                                                                                    | le 12052015                                                                                                    | 18/05/2015                                                                                                    | Aporte Cumplimiento D.L. 1757, Prestaciones                                                                                                    | 1.541.514                                                                                                    |
|                                                                                                    |                                                                                                    |                                                                                                    |                                                                                                    |                                                                                                    |
|                                                                                                    | Conce                                                                                                    | pto                                                                                                    |                                                                                                    | Monto                                                                                                    |
| Saldo Según Banco                                                                                                    |                                                                                                    |                                                                                                    |                                                                                                    | 5.000.000                                                                                                    |
| Tipo Documento                                                                                                    | Número Documento                                                                                                    | Fecha                                                                                                    | Detalle                                                                                                    | Monto                                                                                                    |
| Transferencia Electrónica                                                                                                    | de 14052015                                                                                                    | 18/05/2015                                                                                                    | Aporte Cumplimiento D.L. 1757, Prestaciones                                                                                                    | 194.265                                                                                                    |
| Transferencia Electrónica o                                                                                                    | de 15052015                                                                                                    | 18/05/2015                                                                                                    | Aporte Cumplimiento D.L. 1/5/, Prestaciones                                                                                                    | 23.1/2.440                                                                                                    |
| Transferencia Electrónica o                                                                                                    | 1e 04052015                                                                                                    | 13/05/2015                                                                                                    | Aporte Cumplimiento D.L. 1757, Prestaciones                                                                                                    | 367 573                                                                                                    |
| Transferencia Electrónica                                                                                                    | de 05052015                                                                                                    | 13/05/2015                                                                                                    | Aporte Cumplimiento D.L. 1757, Prestaciones                                                                                                    | 6,112,727                                                                                                    |
| Transferencia Electrónica                                                                                                    | de 20052015                                                                                                    | 19/05/2015                                                                                                    | Aporte Cumplimiento D.L. 1757, Prestaciones                                                                                                    | 18.111.590                                                                                                    |
| Transferencia Electrónica                                                                                                    | de 18052015                                                                                                    | 18/05/2015                                                                                                    | Aporte Cumplimiento D.L. 1757, Prestaciones                                                                                                    | 1.175.515                                                                                                    |
| Total                                                                                                    |                                                                                                    |                                                                                                    |                                                                                                    |                                                                                                    |
| - Contest                                                                                                    |                                                                                                    |                                                                                                    |                                                                                                    | 91.394.606                                                                                                    |
| -(menos) cargos no registrados por                                                                                                    | el Banco                                                                                                    |                                                                                                    |                                                                                                    | 91.394.606<br>89.956.923                                                                                                    |
| -(menos) cargos no registrados por<br>Tipo Documento                                                                                                    | el Banco<br>Número Documento                                                                                                    | Fecha                                                                                                    | Detaile                                                                                                    | 91.394.606<br>89.956.923<br>Monto<br>7 70.808.546                                                                                                    |
| -(menos) cargos no registrados por<br>Tipo Documento<br>Efectivo<br>Cheque Automático                                                                                                    | el Banco<br>Número Documento<br>2177<br>1972                                                                                                    | Fecha<br>20/05/2015<br>20/05/2015                                                                                                    | Detalle<br>Ant. prestaciones Mayo 2015, D.L 1757 de 197<br>Ant. prestaciones Mayo 2015, D.L 1757 de 197                                                                                                    | 91.394.606<br>89.956.923<br>Monto<br>7 70.808.546<br>7 429.710                                                                                                    |
| (menos) cargos no registrados por<br>Tipo Documento<br>Efectivo<br>Cheque Automático<br>Cheque Automático                                                                                                    | el Banco<br>Número Documento<br>2177<br>1972<br>1977                                                                                                    | Fecha<br>20/05/2015<br>20/05/2015<br>20/05/2015                                                                                                    | Detalle<br>Ant. prestaciones Mayo 2015, D.L 1757 de 197<br>Ant. prestaciones Mayo 2015, D.L 1757 de 197<br>Ant. prestaciones Mayo 2015, D.L 1757 de 197                                                                                                    | 91.394.606           89.956.923           Monto           7         70.808.546           7         429.710           7         143.725                                                                                                    |
| (menos) cargos no registrados por<br>Tipo Documento<br>Efectivo<br>Cheque Automático<br>Cheque Automático<br>Cheque Automático                                                                                                    | el Banco<br>Número Documento<br>2177<br>1972<br>1977<br>1981                                                                                                    | Fecha<br>20/05/2015<br>20/05/2015<br>20/05/2015<br>20/05/2015                                                                                                    | Detalle<br>Ant. prestaciones Mayo 2015, D.L 1757 de 197<br>Ant. prestaciones Mayo 2015, D.L 1757 de 197<br>Ant. prestaciones Mayo 2015, D.L 1757 de 197<br>Ant. prestaciones Mayo 2015, D.L 1757 de 197                                                                                                    | 91.394.606           89.956.923           Monto           7         70.808.546           7         429.710           7         143.725           7         742.791                                                                                                    |
| - (menos) cargos no registrados por<br>Tipo Documento<br>Efectivo<br>Cheque Automático<br>Cheque Automático<br>Cheque Automático<br>Cheque Automático                                                                                                    | el Banco<br>Número Documento<br>2177<br>1972<br>1977<br>1981<br>1979                                                                                                    | Fecha<br>20/05/2015<br>20/05/2015<br>20/05/2015<br>20/05/2015<br>20/05/2015                                                                                                    | Detalle<br>Ant. prestaciones Mayo 2015, D.L 1757 de 197<br>Ant. prestaciones Mayo 2015, D.L 1757 de 197<br>Ant. prestaciones Mayo 2015, D.L 1757 de 197<br>Ant. prestaciones Mayo 2015, D.L 1757 de 197<br>Ant. prestaciones Mayo 2015, D.L 1757 de 197                                                                                                    | 91.394.606           89.956.923           Monto           7         70.808.546           7         429.710           7         143.725           7         742.791           7         742.791                                                                                                    |
| - (menos) cargos no registrados por<br>Tipo Documento<br>Efectivo<br>Cheque Automático<br>Cheque Automático<br>Cheque Automático<br>Cheque Automático<br>Cheque Automático                                                                                                    | el Banco<br>Número Documento<br>2177<br>1972<br>1977<br>1981<br>1979<br>1982                                                                                                    | Fecha           20/05/2015           20/05/2015           20/05/2015           20/05/2015           20/05/2015           20/05/2015           20/05/2015                                                                                                    | Detalle<br>Ant. prestaciones Mayo 2015, D.L 1757 de 197<br>Ant. prestaciones Mayo 2015, D.L 1757 de 197<br>Ant. prestaciones Mayo 2015, D.L 1757 de 197<br>Ant. prestaciones Mayo 2015, D.L 1757 de 197<br>Ant. prestaciones Mayo 2015, D.L 1757 de 197<br>Ant. prestaciones Mayo 2015, D.L 1757 de 197                                                                                                    | 91.394.606           899.56.923           Monto           7         70.808.546           7         429.710           7         143.725           7         742.791           7         742.791           7         742.791           7         742.791                                                                                                    |
| (menos) cargos no registrados por<br>Tipo Documento<br>Efectivo<br>Cheque Automático<br>Cheque Automático<br>Cheque Automático<br>Cheque Automático<br>Cheque Automático<br>Cheque Automático                                                                                                    | el Banco<br>Número Documento<br>2177<br>1972<br>1977<br>1981<br>1979<br>1982<br>1974                                                                                                    | Fecha           20/05/2015           20/05/2015           20/05/2015           20/05/2015           20/05/2015           20/05/2015           20/05/2015           20/05/2015           20/05/2015                                                                                                    | Detalle<br>Ant. prestaciones Mayo 2015, D.L 1757 de 197<br>Ant. prestaciones Mayo 2015, D.L 1757 de 197<br>Ant. prestaciones Mayo 2015, D.L 1757 de 197<br>Ant. prestaciones Mayo 2015, D.L 1757 de 197<br>Ant. prestaciones Mayo 2015, D.L 1757 de 197<br>Ant. prestaciones Mayo 2015, D.L 1757 de 197<br>Ant. prestaciones Mayo 2015, D.L 1757 de 197                                                                                                    | 91.394.606           89.956.923           Monto           7         70.808.546           7         429.710           7         143.725           7         742.791           7         742.791           7         742.791           7         1.383.684                                                                                                    |
| (menos) cargos no registrados por<br>Tipo Documento<br>Efectivo<br>Cheque Automático<br>Cheque Automático<br>Cheque Automático<br>Cheque Automático<br>Cheque Automático<br>Cheque Automático<br>Cheque Automático                                                                                                    | el Banco<br>Número Documento<br>2177<br>1972<br>1977<br>1981<br>1979<br>1982<br>1974<br>1986                                                                                                    | Fecha           20/05/2015           20/05/2015           20/05/2015           20/05/2015           20/05/2015           20/05/2015           20/05/2015           20/05/2015           20/05/2015           20/05/2015           20/05/2015           20/05/2015                                                                                                    | Detaile           Ant. prestaciones Mayo 2015, D.L 1757 de 197           Ant. prestaciones Mayo 2015, D.L 1757 de 197           Ant. prestaciones Mayo 2015, D.L 1757 de 197           Ant. prestaciones Mayo 2015, D.L 1757 de 197           Ant. prestaciones Mayo 2015, D.L 1757 de 197           Ant. prestaciones Mayo 2015, D.L 1757 de 197           Ant. prestaciones Mayo 2015, D.L 1757 de 197           Ant. prestaciones Mayo 2015, D.L 1757 de 197           Ant. prestaciones Mayo 2015, D.L 1757 de 197           Ant. prestaciones Mayo 2015, D.L 1757 de 197           Ant. prestaciones Mayo 2015, D.L 1757 de 197           Ant. prestaciones Mayo 2015, D.L 1757 de 197                                                                                                    | 91.384.60           89.956.92           Monto           7         70.808.546           7         429.710           7         143.725           7         742.791           7         742.791           7         742.791           7         742.791           7         742.791           7         742.791           7         742.791           7         742.791                                                                                                    |
| (menos) cargos no registrados por<br>Tipo Documento<br>Efectivo<br>Cheque Automático<br>Cheque Automático<br>Cheque Automático<br>Cheque Automático<br>Cheque Automático<br>Cheque Automático<br>Cheque Automático<br>Cheque Automático<br>Cheque Automático                                                                                                    | el Banco<br>Número Documento<br>2177<br>1972<br>1977<br>1981<br>1979<br>1982<br>1974<br>1986<br>1973                                                                                                    | Fecha<br>20/05/2015<br>20/05/2015<br>20/05/2015<br>20/05/2015<br>20/05/2015<br>20/05/2015<br>20/05/2015<br>20/05/2015                                                                                                    | Detaile           Ant. prestaciones Mayo 2015, D.L 1757 de 197           Ant. prestaciones Mayo 2015, D.L 1757 de 197           Ant. prestaciones Mayo 2015, D.L 1757 de 197           Ant. prestaciones Mayo 2015, D.L 1757 de 197           Ant. prestaciones Mayo 2015, D.L 1757 de 197           Ant. prestaciones Mayo 2015, D.L 1757 de 197           Ant. prestaciones Mayo 2015, D.L 1757 de 197           Ant. prestaciones Mayo 2015, D.L 1757 de 197           Ant. prestaciones Mayo 2015, D.L 1757 de 197           Ant. prestaciones Mayo 2015, D.L 1757 de 197           Ant. prestaciones Mayo 2015, D.L 1757 de 197           Ant. prestaciones Mayo 2015, D.L 1757 de 197           Ant. prestaciones Mayo 2015, D.L 1757 de 197           Ant. prestaciones Mayo 2015, D.L 1757 de 197                                                                                                    | 91.394.606<br>89.956.923<br>Monto<br>7 70.808.546<br>7 429.710<br>7 42.971<br>7 742.791<br>7 742.791<br>7 742.791<br>7 742.791<br>7 742.791<br>7 742.791<br>7 1.138.646<br>7 742.791<br>7 1.138.646<br>7 74.278<br>7 1.138.646<br>7 74.278<br>7 1.138.646<br>7 74.278<br>7 1.138.646<br>7 1.138.646<br>7 1.138.746<br>7 1.138.646<br>7 1.138.746<br>7 1.138.746<br>7 1.138.747<br>7 1.138.646<br>7 1.138.747<br>7 1.138.747<br>7      |
| (menos) cargos no registrados por<br>Tipo Documento<br>Efectivo<br>Cheque Automático<br>Cheque Automático<br>Cheque Automático<br>Cheque Automático<br>Cheque Automático<br>Cheque Automático<br>Cheque Automático<br>Cheque Automático<br>Cheque Automático<br>Cheque Automático                                                                                                    | el Banco<br>Número Documento<br>2177<br>1972<br>1977<br>1981<br>1979<br>1982<br>1974<br>1986<br>1973<br>1980                                                                                                    | Fecha<br>20/05/2015<br>20/05/2015<br>20/05/2015<br>20/05/2015<br>20/05/2015<br>20/05/2015<br>20/05/2015<br>20/05/2015<br>20/05/2015<br>20/05/2015                                                                                                    | Detalle<br>Ant. prestaciones Mayo 2015, D.L 1757 de 197<br>Ant. prestaciones Mayo 2015, D.L 1757 de 197<br>Ant. prestaciones Mayo 2015, D.L 1757 de 197<br>Ant. prestaciones Mayo 2015, D.L 1757 de 197<br>Ant. prestaciones Mayo 2015, D.L 1757 de 197<br>Ant. prestaciones Mayo 2015, D.L 1757 de 197<br>Ant. prestaciones Mayo 2015, D.L 1757 de 197<br>Ant. prestaciones Mayo 2015, D.L 1757 de 197<br>Ant. prestaciones Mayo 2015, D.L 1757 de 197<br>Ant. prestaciones Mayo 2015, D.L 1757 de 197<br>Ant. prestaciones Mayo 2015, D.L 1757 de 197<br>Ant. prestaciones Mayo 2015, D.L 1757 de 197<br>Ant. prestaciones Mayo 2015, D.L 1757 de 197                                                                                                    | 91.394.606<br>89.956.922<br>Monto<br>7 70.808.546<br>7 429.710<br>7 42.791<br>7 742.791<br>7 742.791<br>7 742.791<br>7 742.791<br>7 1.383.684<br>7 7 742.791<br>7 1.1383.684<br>7 7 742.791<br>7 3.822.791<br>7 3.822.791<br>7 3.922 8.922<br>7 3.922 8.922<br>7 4.922 8.922<br>7 4.922 8.922<br>7 5.922<br>7 5.922 |
| (menos) cargos no registrados por<br>Tipo Documento<br>Efectivo<br>Cheque Automático<br>Cheque Automático<br>Cheque Automático<br>Cheque Automático<br>Cheque Automático<br>Cheque Automático<br>Cheque Automático<br>Cheque Automático<br>Cheque Automático<br>Cheque Automático<br>Cheque Automático                                                                                                    | el Banco                                                                                                    | Fecha           20/05/2015           20/05/2015           20/05/2015           20/05/2015           20/05/2015           20/05/2015           20/05/2015           20/05/2015           20/05/2015           20/05/2015           20/05/2015           20/05/2015           20/05/2015           20/05/2015           20/05/2015           20/05/2015           20/05/2015           20/05/2015           20/05/2015                                                                                                    | Detallo<br>Ant. prestaciones Mayo 2015, D.L 1757 de 197<br>Ant. prestaciones Mayo 2015, D.L 1757 de 197                                                                                                    | 91.344.600<br>89.956.923<br>Monto<br>7 70.808.546<br>7 429.710<br>7 143.725<br>7 742.791<br>7 742.791<br>7 742.791<br>7 742.791<br>7 742.791<br>7 1.383.684<br>7 742.791<br>7 141.725<br>7 742.791<br>7 222.837<br>7 84.101                                                                                                    |
| (menos) cargos no registrados por<br>Tipo Documento<br>Efectivo<br>Cheque Automático<br>Cheque Automático<br>Cheque Automático<br>Cheque Automático<br>Cheque Automático<br>Cheque Automático<br>Cheque Automático<br>Cheque Automático<br>Cheque Automático<br>Cheque Automático<br>Cheque Automático<br>Cheque Automático<br>Cheque Automático                                                                                                    | el Banco                                                                                                    | Fecha<br>20/05/2015<br>20/05/2015<br>20/05/2015<br>20/05/2015<br>20/05/2015<br>20/05/2015<br>20/05/2015<br>20/05/2015<br>20/05/2015<br>20/05/2015<br>20/05/2015                                                                                                    | Detalle<br>Ant. prestaciones Mayo 2015, D.L 1757 de 197<br>Ant. prestaciones Mayo 2015, D.L 1757 de 197                                                                                                    | 91,394,606           89,956,023           Monto           7         70.808,546           7         429,710           7         143,725           7         742,791           7         742,791           7         742,791           7         742,791           7         742,791           7         742,791           7         742,791           7         742,791           7         742,791           7         742,791           7         742,791           7         742,791           7         742,791           7         742,791           7         742,791           7         742,791           7         742,791           7         742,791           7         742,791                                                                                                    |
| (menos) cargos no registrados por<br>Tipo Documento<br>Efectivo<br>Cheque Automático<br>Cheque Automático<br>Cheque Automático<br>Cheque Automático<br>Cheque Automático<br>Cheque Automático<br>Cheque Automático<br>Cheque Automático<br>Cheque Automático<br>Cheque Automático<br>Cheque Automático<br>Cheque Automático<br>Cheque Automático<br>Cheque Automático                                                                                                    | el Banco                                                                                                    | Fecha<br>20/05/2015<br>20/05/2015<br>20/05/2015<br>20/05/2015<br>20/05/2015<br>20/05/2015<br>20/05/2015<br>20/05/2015<br>20/05/2015<br>20/05/2015<br>20/05/2015<br>20/05/2015                                                                                                    | Detalle<br>Ant. prestaciones Mayo 2015, D.L 1757 de 197<br>Ant. prestaciones Mayo 2015, D.L 1757 de 197                                                                                                    | 91.394.606           89.956.923           Monto           7         70.808.546           7         429.710           7         143.725           7         742.791           7         742.791           7         742.791           7         742.791           7         742.791           7         742.791           7         742.791           7         742.791           7         742.791           7         742.791           7         742.791           7         742.791           7         742.791           7         742.791           7         742.791           7         742.791           7         742.791           7         742.791           7         742.791           7         742.791           7         742.791           7         742.791           7         742.791           7         742.791           7         742.791           7         742.791                                                                                                    |
| (menos) cargos no registrados por<br>Tipo Documento<br>Efectivo<br>Cheque Automático<br>Cheque Automático<br>Cheque Automático<br>Cheque Automático<br>Cheque Automático<br>Cheque Automático<br>Cheque Automático<br>Cheque Automático<br>Cheque Automático<br>Cheque Automático<br>Cheque Automático<br>Cheque Automático<br>Cheque Automático<br>Cheque Automático                                                                                                    | el Banco                                                                                                    | Fecha           20/05/2015           20/05/2015           20/05/2015           20/05/2015           20/05/2015           20/05/2015           20/05/2015           20/05/2015           20/05/2015           20/05/2015           20/05/2015           20/05/2015           20/05/2015           20/05/2015           20/05/2015           20/05/2015           20/05/2015           20/05/2015           20/05/2015           20/05/2015           20/05/2015           20/05/2015           20/05/2015           20/05/2015           20/05/2015           20/05/2015                                                                                                    | Detalle<br>Ant. prestaciones Mayo 2015, D.L 1757 de 197<br>Ant. prestaciones Mayo 2015, D.L 1757 de 197                                                                                                    | 91,394,600           89,956,922           Monto           7         70,808,546           7         70,808,546           7         70,808,546           7         71,808,546           7         742,791           7         742,791           7         742,791           7         742,791           7         742,791           7         742,791           7         742,791           7         742,791           7         742,791           7         742,791           7         742,791           7         742,791           7         742,791           7         742,791           7         742,791           7         742,791           7         742,791           7         742,791           7         742,791           7         742,791           7         742,791           7         742,791           7         742,791           7         742,791           7         742,791           7         742,791 <t< td=""></t<>                                                                                                    |
| (menos) cargos no registrados por<br>Tipo Documento<br>Efectivo<br>Cheque Automático<br>Cheque Automático<br>Cheque Automático<br>Cheque Automático<br>Cheque Automático<br>Cheque Automático<br>Cheque Automático<br>Cheque Automático<br>Cheque Automático<br>Cheque Automático<br>Cheque Automático<br>Cheque Automático<br>Cheque Automático<br>Cheque Automático                                                                                                    | el Banco           Número Documento           2177           1972           1977           1981           1979           1982           1974           1986           1973           1980           1984           1985           1976           1978                                                                                                    | Fecha<br>20/05/2015<br>20/05/2015<br>20/05/2015<br>20/05/2015<br>20/05/2015<br>20/05/2015<br>20/05/2015<br>20/05/2015<br>20/05/2015<br>20/05/2015<br>20/05/2015<br>20/05/2015<br>20/05/2015                                                                                                    | Detalle<br>Ant. prestaciones Mayo 2015, D.L 1757 de 197<br>Ant. prestaciones Mayo 2015, D.L 1757 de 197                                                                                                    | 91.394.606<br>89.956.922<br>Monto<br>7 70.808.546<br>7 429.710<br>7 143.725<br>7 742.791<br>7 742.791<br>7 742.791<br>7 742.791<br>7 742.791<br>7 742.791<br>7 742.791<br>7 222.837<br>7 84.121<br>7 742.791<br>7 222.50                                                                                                    |
| (menos) cargos no registrados por<br>Tipo Documento<br>Efectivo<br>Cheque Automático<br>Cheque Automático<br>Saldo Según Banco                                                                                                    | et Banco           Número Documento           2177           1972           1977           1981           1979           1982           1974           1986           1973           1980           1985           1976           1978                                                                                                    | Feeba           20/05/2015           20/05/2015           20/05/2015           20/05/2015           20/05/2015           20/05/2015           20/05/2015           20/05/2015           20/05/2015           20/05/2015           20/05/2015           20/05/2015           20/05/2015           20/05/2015           20/05/2015           20/05/2015           20/05/2015           20/05/2015           20/05/2015           20/05/2015           20/05/2015           20/05/2015           20/05/2015           20/05/2015           20/05/2015           20/05/2015           20/05/2015           20/05/2015                                                                                                    | Detalle<br>Ant. prestaciones Mayo 2015, D.L 1757 de 197<br>Ant. prestaciones Mayo 2015, D.L 1757 de 197                                                                                                    | 91,394,606           89,956,922           Monto           7         70,808,546           7         429,710           7         143,725           7         742,791           7         742,791           7         742,791           7         742,791           7         742,791           7         742,791           7         742,791           7         742,791           7         222,837           7         84,121           7         742,791           7         222,837           84,121         742,791           7         222,830           7         84,121           7         742,791           7         222,830           8         9           7         8,000,000                                                                                                    |
| (menos) cargos no registrados por<br>Tipo Documento<br>Efectivo<br>Cheque Automático<br>Cheque Automático                                                                                                    | el Banco           Número Documento           2177           1972           1977           1981           1979           1982           1974           1986           1973           1980           1985           1976           1978                                                                                                    | Fecha<br>20/05/2015<br>20/05/2015<br>20/05/2015<br>20/05/2015<br>20/05/2015<br>20/05/2015<br>20/05/2015<br>20/05/2015<br>20/05/2015<br>20/05/2015<br>20/05/2015<br>20/05/2015<br>20/05/2015<br>20/05/2015                                                                                                    | Detalle<br>Ant. prestaciones Mayo 2015, D.L 1757 de 197<br>Ant. prestaciones Mayo 2015, D.L 1757 de 197                                                                                                    | 91.394.606 91.394.606 91.394.606 923 89.956.922  Monto 7 7 70.808.546 7 429.710 7 143.725 7 7 7 7 7 7 7 7 7 7 7 7 7 7 7 7 7 7                                                                                                    |
| (menos) cargos no registrados por<br>Tipo Documento<br>Efectivo<br>Cheque Automático<br>Cheque Automático                                                                                                    | et Banco                                                                                                    | Fecha           20/05/2015           20/05/2015           20/05/2015           20/05/2015           20/05/2015           20/05/2015           20/05/2015           20/05/2015           20/05/2015           20/05/2015           20/05/2015           20/05/2015           20/05/2015           20/05/2015           20/05/2015           20/05/2015           20/05/2015           20/05/2015           20/05/2015           20/05/2015           20/05/2015           20/05/2015           20/05/2015                                                                                                    | Detalle<br>Ant. prestaciones Mayo 2015, D.L 1757 de 197<br>Ant. prestaciones Mayo 2015, D.L 1757 de 197                                                                                                    | 91.394.606           89.956.923           Monto           7         70.808.546           7         429.710           7         143.725           7         742.791           7         742.791           7         742.791           7         742.791           7         1.383.684           7         742.791           7         141.725           7         742.791           7         222.837           7         242.911           7         242.791           7         242.791           7         222.837           84.121         7           7         242.791           7         84.121           7         222.750           Monto         5.000.000           Monto         5.000.000                                                                                                    |
| (menos) cargos no registrados por<br>Tipo Documento<br>Efectivo<br>Cheque Automático<br>Cheque Automático                                                                                                    | el Banco                                                                                                    | Fecha           20/05/2015           20/05/2015           20/05/2015           20/05/2015           20/05/2015           20/05/2015           20/05/2015           20/05/2015           20/05/2015           20/05/2015           20/05/2015           20/05/2015           20/05/2015           20/05/2015           20/05/2015           20/05/2015           20/05/2015           20/05/2015           20/05/2015           20/05/2015           20/05/2015           20/05/2015           20/05/2015           20/05/2015           20/05/2015           20/05/2015           20/05/2015           20/05/2015           20/05/2015           20/05/2015           20/05/2015           20/05/2015           20/05/2015           20/05/2015           20/05/2015                                                                                                    | Detallo<br>Ant. prestaciones Mayo 2015, D.L 1757 de 197<br>Ant. prestaciones Mayo 2015, D.L 1757 de 197                                                                                                    | 91.394.606           89.956.923           Monto           7         70.808.546           7         429.710           7         143.725           7         742.791           7         742.791           7         742.791           7         742.791           7         742.791           7         742.791           7         742.791           7         742.791           7         742.791           7         742.791           7         742.791           7         742.791           7         742.791           7         742.791           7         222.837           7         84.121           7         742.791           7         222.750           Monto         5.000.000           Nonto         5.000.000           7         1.262.400           7         9.798.518                                                                                                    |
| (menos) cargos no registrados por<br>Tipo Documento<br>Efectivo<br>Cheque Automático<br>Cheque Automático                                                                                                    | el Banco                                                                                                    | Fecha           20/05/2015           20/05/2015           20/05/2015           20/05/2015           20/05/2015           20/05/2015           20/05/2015           20/05/2015           20/05/2015           20/05/2015           20/05/2015           20/05/2015           20/05/2015           20/05/2015           20/05/2015           20/05/2015           20/05/2015           20/05/2015           20/05/2015           20/05/2015           20/05/2015           20/05/2015           20/05/2015           20/05/2015           20/05/2015           20/05/2015           20/05/2015           20/05/2015           20/05/2015           20/05/2015           20/05/2015           20/05/2015           20/05/2015           20/05/2015           20/05/2015           20/05/2015           20/05/2015           20/05/2015           20/05/2015                                                                                  | Detalle Ant. prestaciones Mayo 2015, D.L 1757 de 197 Ant. prestaciones Mayo 2015, D.L 1757 de 197 Ant. prestaci | 91.394.60           89.956.92           Monto           7         70.808.546           7         429.710           7         71.383.647           7         742.791           7         742.791           7         742.791           7         742.791           7         742.791           7         742.791           7         742.791           7         742.791           7         742.791           7         742.791           7         742.791           7         742.791           7         742.791           7         742.791           7         7222.837           84.121         7           7         222.750           Monto         5.000.000           Monto         5.000.800           7         1.262.400           9.798.518         7           7         2.500                                                                                                    |
| (menos) cargos no registrados por Tipo Documento Efectivo Cheque Automático Cheque Automático Cheque                                                                                                    | el Banco                                                                                                    | Fecha           20/05/2015           20/05/2015           20/05/2015           20/05/2015           20/05/2015           20/05/2015           20/05/2015           20/05/2015           20/05/2015           20/05/2015           20/05/2015           20/05/2015           20/05/2015           20/05/2015           20/05/2015           20/05/2015           20/05/2015           20/05/2015           20/05/2015           20/05/2015           20/05/2015           20/05/2015           20/05/2015           20/05/2015           20/05/2015           20/05/2015           20/05/2015           20/05/2015           20/05/2015           20/05/2015           20/05/2015           20/05/2015           20/05/2015           20/05/2015           20/05/2015           20/05/2015           20/05/2015           20/05/2015                                                                                                    | Detalle Ant. prestaciones Mayo 2015, D.L 1757 de 197 Ant. prestaciones Mayo 2015, D.L 1757 de 197 Ant. prestaci | 91,394,606           89,956,922           Monto           7         70,808,546           7         429,710           7         71,836,642           7         742,791           7         742,791           7         742,791           7         742,791           7         742,791           7         742,791           7         742,791           7         742,791           7         742,791           7         742,791           7         742,791           7         742,791           7         742,791           7         742,791           7         742,791           7         7222,837           84,121         7           7         222,750           Monto         5.000,000           Monto         5.000,000           7         1.262,400           7         225,000           7         4.45,251                                                                                                    |
| (menos) cargos no registrados por<br>Tipo Documento<br>Efectivo<br>Cheque Automático<br>Cheque Automático                                                                                                    | el Banco                                                                                                    | Fecha           20/05/2015           20/05/2015           20/05/2015           20/05/2015           20/05/2015           20/05/2015           20/05/2015           20/05/2015           20/05/2015           20/05/2015           20/05/2015           20/05/2015           20/05/2015           20/05/2015           20/05/2015           20/05/2015           20/05/2015           20/05/2015           20/05/2015           20/05/2015           20/05/2015           20/05/2015           20/05/2015           20/05/2015           20/05/2015           20/05/2015           20/05/2015           20/05/2015           20/05/2015           20/05/2015           20/05/2015           20/05/2015           20/05/2015           20/05/2015           20/05/2015           20/05/2015           20/05/2015                                                                                                    | Detalle           Ant. prestaciones Mayo 2015, D.L 1757 de 197           Ant. prestaciones Mayo 2015, D.L 1757 de 197           Ant. prestaciones Mayo 2015, D.L 17                                                                                                    | 91.394.606           89.956.922           Monto           7         70.808.546           7         429.710           7         71.383.644           7         742.791           7         742.791           7         742.791           7         742.791           7         742.791           7         742.791           7         742.791           7         742.791           7         742.791           7         742.791           7         742.791           7         742.791           7         742.791           7         742.791           7         742.791           7         7222.837           84.121         7           7         222.750           Monto         5.000.000           Nonto         5.002.000           7         1.262.400           7         225.000           7         445.674           9         98.518           7         445.674           9         9                                                                                                    |
| (menos) cargos no registrados por<br>Tipo Documento<br>Efectivo<br>Cheque Automático<br>Cheque Automático                                                                                                    | el Banco                                                                                                    | Fecha           20/05/2015           20/05/2015           20/05/2015           20/05/2015           20/05/2015           20/05/2015           20/05/2015           20/05/2015           20/05/2015           20/05/2015           20/05/2015           20/05/2015           20/05/2015           20/05/2015           20/05/2015           20/05/2015           20/05/2015           20/05/2015           20/05/2015           20/05/2015           20/05/2015           20/05/2015           20/05/2015           20/05/2015           20/05/2015           20/05/2015           20/05/2015           20/05/2015           20/05/2015           20/05/2015           20/05/2015           20/05/2015           20/05/2015           20/05/2015           20/05/2015           20/05/2015           20/05/2015           20/05/2015                                                                                                    | Detallo Ant. prestaciones Mayo 2015, D.L 1757 de 197 Ant. prestaciones Mayo 2015, D.L 1757 de 197 Ant. prestaci | 91.394.606           89.956.922           Monto           7         70.808.546           7         429.710           7         143.725           7         742.791           7         742.791           7         742.791           7         742.791           7         742.791           7         742.791           7         742.791           7         742.791           7         742.791           7         742.791           7         742.791           7         742.791           7         222.8750           Monto         5.000.000           Monto         5.000.000           7         9.798.518           7         225.000           7         445.674           1.000.000         1.000.000                                                                                                    |
| (menos) cargos no registrados por<br>Tipo Documento<br>Efectivo<br>Cheque Automático<br>Cheque Automático                                                                                                    | el Banco                                                                                                    | Fecha           20/05/2015           20/05/2015           20/05/2015           20/05/2015           20/05/2015           20/05/2015           20/05/2015           20/05/2015           20/05/2015           20/05/2015           20/05/2015           20/05/2015           20/05/2015           20/05/2015           20/05/2015           20/05/2015           20/05/2015           20/05/2015           20/05/2015           20/05/2015           20/05/2015           20/05/2015           20/05/2015           20/05/2015           20/05/2015           20/05/2015           20/05/2015           20/05/2015           20/05/2015           20/05/2015           20/05/2015           20/05/2015           20/05/2015           20/05/2015           20/05/2015           20/05/2015           20/05/2015           20/05/2015           20/05/2015           20/05/2015           20/05/2015           20/05/2015           20/05/2 | Detallo<br>Ant. prestaciones Mayo 2015, D.L 1757 de 197<br>Ant. prestaciones Mayo 2015, D.L 1757 de 197                                                                                                    | 91.394.606           89.956.922           Monto           7         70.808.546           7         429.710           7         742.791           7         742.791           7         742.791           7         742.791           7         742.791           7         742.791           7         742.791           7         742.791           7         742.791           7         742.791           7         742.791           7         742.791           7         742.791           7         742.791           7         742.791           7         742.791           7         222.837           84.121         7           7         222.750           Monto         5.000.000           Monto         5.000.000           7         9.798.518           7         225.000           7         445.674           9.996.6923         9.900.000                                                                                                    |
| (menos) cargos no registrados por<br>Tipo Documento<br>Efectivo<br>Cheque Automático<br>Cheque Automático                                                                                                    | et Banco                                                                                                    | Fecha           20/05/2015           20/05/2015           20/05/2015           20/05/2015           20/05/2015           20/05/2015           20/05/2015           20/05/2015           20/05/2015           20/05/2015           20/05/2015           20/05/2015           20/05/2015           20/05/2015           20/05/2015           20/05/2015           20/05/2015           20/05/2015           20/05/2015           20/05/2015           20/05/2015           20/05/2015           20/05/2015           20/05/2015           20/05/2015           20/05/2015           20/05/2015           20/05/2015           20/05/2015           20/05/2015           20/05/2015           20/05/2015           20/05/2015           20/05/2015           20/05/2015           20/05/2015           20/05/2015           20/05/2015           20/05/2015           20/05/2015                                                             | Detallo Ant. prestaciones Mayo 2015, D.L 1757 de 197 Ant. prestaciones Mayo 2015, D.L 1757 de 197 Ant. prestaci | 91.394.600           89.956.922           Monto           7         70.808.546           7         429.710           7         71.808.546           7         70.808.546           7         71.808.546           7         71.829.712           7         742.791           7         742.791           7         742.791           7         742.791           7         742.791           7         742.791           7         742.791           7         742.791           7         742.791           7         742.791           7         742.791           7         7222.837           84.121         7           7         742.791           7         222.837           84.000         8000.000           Nonto         9.798.518           7         225.000           7         245.674           1.000.000         89.956.923           3.000.000         3.000.000                                                                                                    |
| (menos) cargos no registrados por Tipo Documento Efectivo Cheque Automático Cheque Automático Cheque                                                                                                    | et Banco                                                                                                    | Fecha           20/05/2015           20/05/2015           20/05/2015           20/05/2015           20/05/2015           20/05/2015           20/05/2015           20/05/2015           20/05/2015           20/05/2015           20/05/2015           20/05/2015           20/05/2015           20/05/2015           20/05/2015           20/05/2015           20/05/2015           20/05/2015           20/05/2015           20/05/2015           20/05/2015           20/05/2015           20/05/2015           20/05/2015           20/05/2015           20/05/2015           20/05/2015           20/05/2015           20/05/2015           20/05/2015           30/04/2015           Fecha                                                                                                    | Detalle Ant. prestaciones Mayo 2015, D.L 1757 de 197 Ant. prestaciones Mayo 2015, D.L 1757 de 197 Ant. prestaci | 91.394.600           89.956.922           Monto           7         70.808.546           7         429.710           7         71.383.644           7         742.791           7         742.791           7         742.791           7         742.791           7         742.791           7         742.791           7         742.791           7         742.791           7         742.791           7         742.791           7         742.791           7         742.791           7         742.791           7         742.791           7         742.791           7         742.791           7         742.791           7         742.791           7         742.791           7         222.837           8         9           8         9         9           8         9         9         9           7         445.674         1.000.000         89.956.923           8         9         5         9         1                                                                                                    |
| (menos) cargos no registrados por<br>Tipo Documento<br>Efectivo<br>Cheque Automático<br>Cheque Automático                                                                                                    | et Banco                                                                                                    | Fecha           20/05/2015           20/05/2015           20/05/2015           20/05/2015           20/05/2015           20/05/2015           20/05/2015           20/05/2015           20/05/2015           20/05/2015           20/05/2015           20/05/2015           20/05/2015           20/05/2015           20/05/2015           20/05/2015           20/05/2015           20/05/2015           20/05/2015           20/05/2015           20/05/2015           20/05/2015           20/05/2015           20/05/2015           20/05/2015           20/05/2015           20/05/2015           20/05/2015           20/05/2015           20/05/2015           20/05/2015           20/05/2015           20/05/2015           20/05/2015           20/05/2015           20/05/2015           30/04/2015                                                                                                    | Detalle Ant. prestaciones Mayo 2015, D.L 1757 de 197 Ant. prestaciones Mayo 2015, D.L 1757 de 197 Ant. prestaci | 91.394.606           89.956.922           Monto           7         70.808.546           7         429.710           7         71.383.644           7         742.791           7         742.791           7         742.791           7         742.791           7         742.791           7         742.791           7         742.791           7         742.791           7         742.791           7         742.791           7         742.791           7         742.791           7         742.791           7         742.791           7         7222.837           84.121         7           7         222.750           Monto         5.000.000           Monto         5.000.000           7         1.262.400           7         225.000           7         445.674           1.000.000         89.956.923           3.000.000         3.000.000                                                                                                    |
| (menos) cargos no registrados por<br>Tipo Documento<br>Efectivo<br>Cheque Automático<br>Cheque Automático<br>Cheque Automá                                                                                                    | et Banco           Número Documento           2177           1972           1977           1981           1977           1982           1974           1986           1973           1980           1974           1986           1973           1980           1974           1985           1976           1978           Conce           Número Documento           1975           1987           1988           1983           40           sen cuenta contable           Número Documento           20 | Fecha           20/05/2015           20/05/2015           20/05/2015           20/05/2015           20/05/2015           20/05/2015           20/05/2015           20/05/2015           20/05/2015           20/05/2015           20/05/2015           20/05/2015           20/05/2015           20/05/2015           20/05/2015           20/05/2015           20/05/2015           20/05/2015           20/05/2015           20/05/2015           20/05/2015           20/05/2015           20/05/2015           20/05/2015           20/05/2015           20/05/2015           20/05/2015           20/05/2015           20/05/2015           20/05/2015           30/04/2015           Fecha           30/04/2015                                                                                                    | Detalle Ant. prestaciones Mayo 2015, D.L 1757 de 197 Ant. prestaciones Mayo 2015, D.L 1757 de 197 Ant. prestaci | 91.394.606           89.956.922           Monto           7         70.808.546           7         429.710           7         71.383.648           7         742.791           7         742.791           7         742.791           7         742.791           7         742.791           7         742.791           7         742.791           7         742.791           7         742.791           7         742.791           7         742.791           7         742.791           7         742.791           7         742.791           7         742.791           7         7222.837           84.121         7           7         222.750           Monto         5.000.000           Nonto         5.000.000           7         1.262.400           7         225.000           7         445.674           1.000.000         89.956.923           3.000.000         3.000.000                                                                                                    |
| - (menos) cargos no registrados por<br>Tipo Documento<br>Efectivo<br>Cheque Automático<br>Cheque Automático<br>Cheque | et Banco                                                                                                    | Fecha           20/05/2015           20/05/2015           20/05/2015           20/05/2015           20/05/2015           20/05/2015           20/05/2015           20/05/2015           20/05/2015           20/05/2015           20/05/2015           20/05/2015           20/05/2015           20/05/2015           20/05/2015           20/05/2015           20/05/2015           20/05/2015           20/05/2015           20/05/2015           20/05/2015           20/05/2015           20/05/2015           20/05/2015           20/05/2015           20/05/2015           20/05/2015           20/05/2015           20/05/2015           20/05/2015           30/04/2015                                                                                                    | Detallo           Ant. prestaciones Mayo 2015, D.L 1757 de 197           Ant. prestaciones Mayo 2015, D.L 1757 de 197           Ant. prestaciones Mayo 2015, D.L 17                                                                                                    | 91.394.606           89.956.922           Monto           7         70.808.546           7         429.710           7         71.383.646           7         742.791           7         742.791           7         742.791           7         742.791           7         742.791           7         742.791           7         742.791           7         742.791           7         742.791           7         742.791           7         742.791           7         742.791           7         742.791           7         7222.750           Monto         5.000.000           Nonto         5.000.000           Monto         3.000.000           89.956.923         3.000.000           Monto         3.000.000           3.000.000         3.000.000                                                                                                    |
| (menos) cargos no registrados por Tipo Documento Efectivo Cheque Automático Cheque Automático Cheque                                                                                                    | et Banco                                                                                                    | Fecha           20/05/2015           20/05/2015           20/05/2015           20/05/2015           20/05/2015           20/05/2015           20/05/2015           20/05/2015           20/05/2015           20/05/2015           20/05/2015           20/05/2015           20/05/2015           20/05/2015           20/05/2015           20/05/2015           20/05/2015           20/05/2015           20/05/2015           20/05/2015           20/05/2015           20/05/2015           20/05/2015           20/05/2015           20/05/2015           20/05/2015           20/05/2015           20/05/2015           20/05/2015           30/04/2015           Fecha           30/04/2015                                                                                                    | Detalle Ant. prestaciones Mayo 2015, D.L 1757 de 197 Ant. prestaciones Mayo 2015, D.L 1757 de 197 Ant. prestaci | 91.394.606           89.956.922           Monto           7         70.808.546           7         429.710           7         143.725           7         742.791           7         742.791           7         742.791           7         742.791           7         742.791           7         742.791           7         742.791           7         742.791           7         742.791           7         742.791           7         742.791           7         742.791           7         222.837           7         742.791           7         222.750           Monto         5.000.000           Monto         5.000.000           7         1.262.400           7         9.798.518           7         225.000           7         445.674           1.000.000         3.000.000           3.000.000         3.000.000           3.000.000         3.000.000                                                                                                    |
| (menos) cargos no registrados por Tipo Documento Efectivo Cheque Automático Cheque Automático Cheque                                                                                                    | et Banco           Número Documento           2177           1972           1977           1981           1979           1982           1974           1986           1973           1984           1985           1976           1977           1988           1983           40           strados en cuenta contable           Número Documento           20           ados en cuenta contable           Número Documento           1983           40                                                     | Fecha           20/05/2015           20/05/2015           20/05/2015           20/05/2015           20/05/2015           20/05/2015           20/05/2015           20/05/2015           20/05/2015           20/05/2015           20/05/2015           20/05/2015           20/05/2015           20/05/2015           20/05/2015           20/05/2015           20/05/2015           20/05/2015           20/05/2015           20/05/2015           20/05/2015           20/05/2015           20/05/2015           20/05/2015           20/05/2015           20/05/2015           20/05/2015           20/05/2015           30/04/2015           Fecha           30/04/2015                                                                                                    | Detallo Ant. prestaciones Mayo 2015, D.L 1757 de 197 Ant. prestaciones Mayo 2015, D.L 1757 de 197 Ant. prestaci | 91.394.606           89.956.922           Monto           7         70.808.546           7         429.710           7         742.791           7         742.791           7         742.791           7         742.791           7         742.791           7         742.791           7         742.791           7         742.791           7         742.791           7         742.791           7         742.791           7         742.791           7         742.791           7         742.791           7         742.791           7         742.791           7         742.791           7         742.791           7         742.791           7         742.791           7         742.791           7         742.791           7         742.791           8.122         7           9.798.518         7           7         225.000           7         445.674           1.000.000         3.000.000      <                                                                                                    |
| (menos) cargos no registrados por Tipo Documento Efectivo Cheque Automático Cheque Automático Cheque                                                                                                    | et Banco           Número Documento           2177           1972           1977           1981           1979           1982           1974           1986           1973           1984           1985           1976           1978           Conce           Número Documento           1975           1987           1988           1983           40           strados en cuenta contable           Número Documento           20                                                                     | Fecha           20/05/2015           20/05/2015           20/05/2015           20/05/2015           20/05/2015           20/05/2015           20/05/2015           20/05/2015           20/05/2015           20/05/2015           20/05/2015           20/05/2015           20/05/2015           20/05/2015           20/05/2015           20/05/2015           20/05/2015           20/05/2015           20/05/2015           20/05/2015           20/05/2015           20/05/2015           20/05/2015           20/05/2015           20/05/2015           20/05/2015           20/05/2015           20/05/2015           30/04/2015           Fecha           30/04/2015                                                                                                    | Detaile           Ant. prestaciones Mayo 2015, D.L 1757 de 197           Ant. prestaciones Mayo 2015, D.L 1757 de 197           Ant. prestaciones Mayo 2015, D.L 17                                                                                                    | 91.394.600           89.956.922           Monto           7         70.808.546           7         429.710           7         71.383.644           7         742.791           7         742.791           7         742.791           7         742.791           7         742.791           7         742.791           7         742.791           7         742.791           7         742.791           7         742.791           7         742.791           7         742.791           7         742.791           7         742.791           7         742.791           7         742.791           7         742.791           7         742.791           7         742.791           7         742.791           7         742.791           7         742.791           7         742.791           7         7222.837           8         9.798.518           7         225.000           7         445.674                                                                                                    |